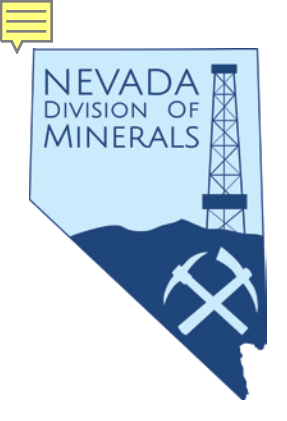

# Nevada Division of Minerals Open Data Site

# Lucia M. Patterson, GIS/Field Specialist – Geologist

# **Nevada Division of Minerals**

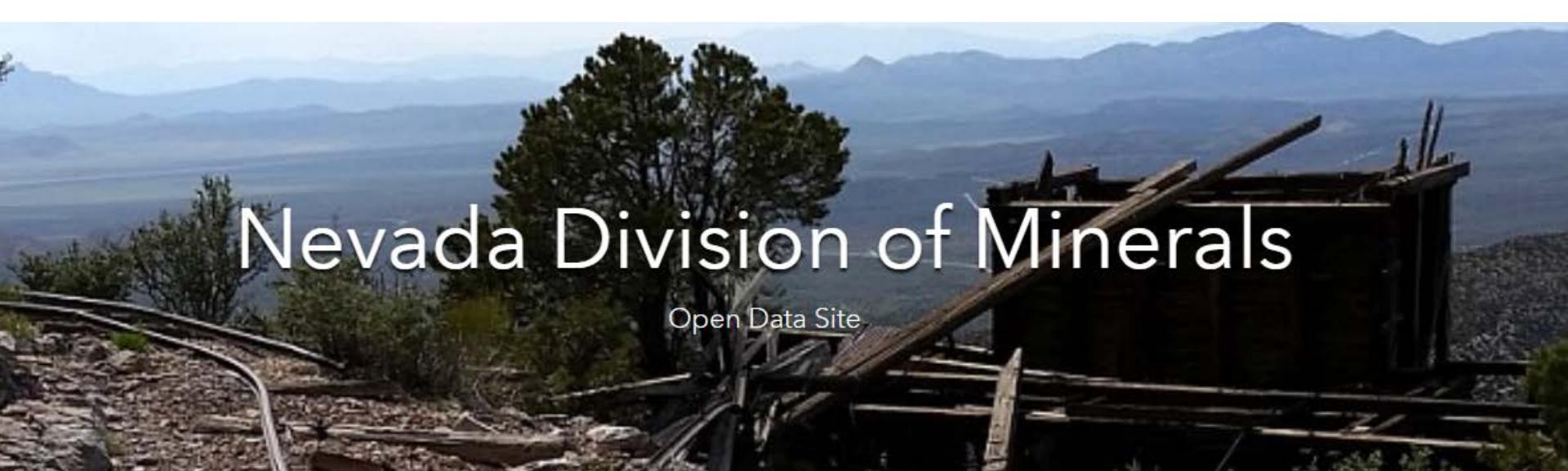

# Why Open Data

- TO PROVIDE DATA
- To fulfill data requests without consuming significant time
- To provide interactive maps for consumers without the need for specialized (often pricey) software

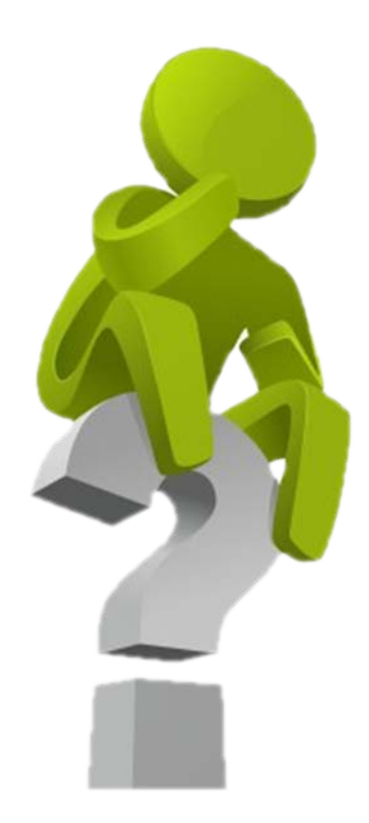

# **Presentation Outline**

- How to access the open data site
- Homepage overview
- Overview of pages hosted on open data site with demos
- Conclusion
- Distance Learning Videos
- Questions

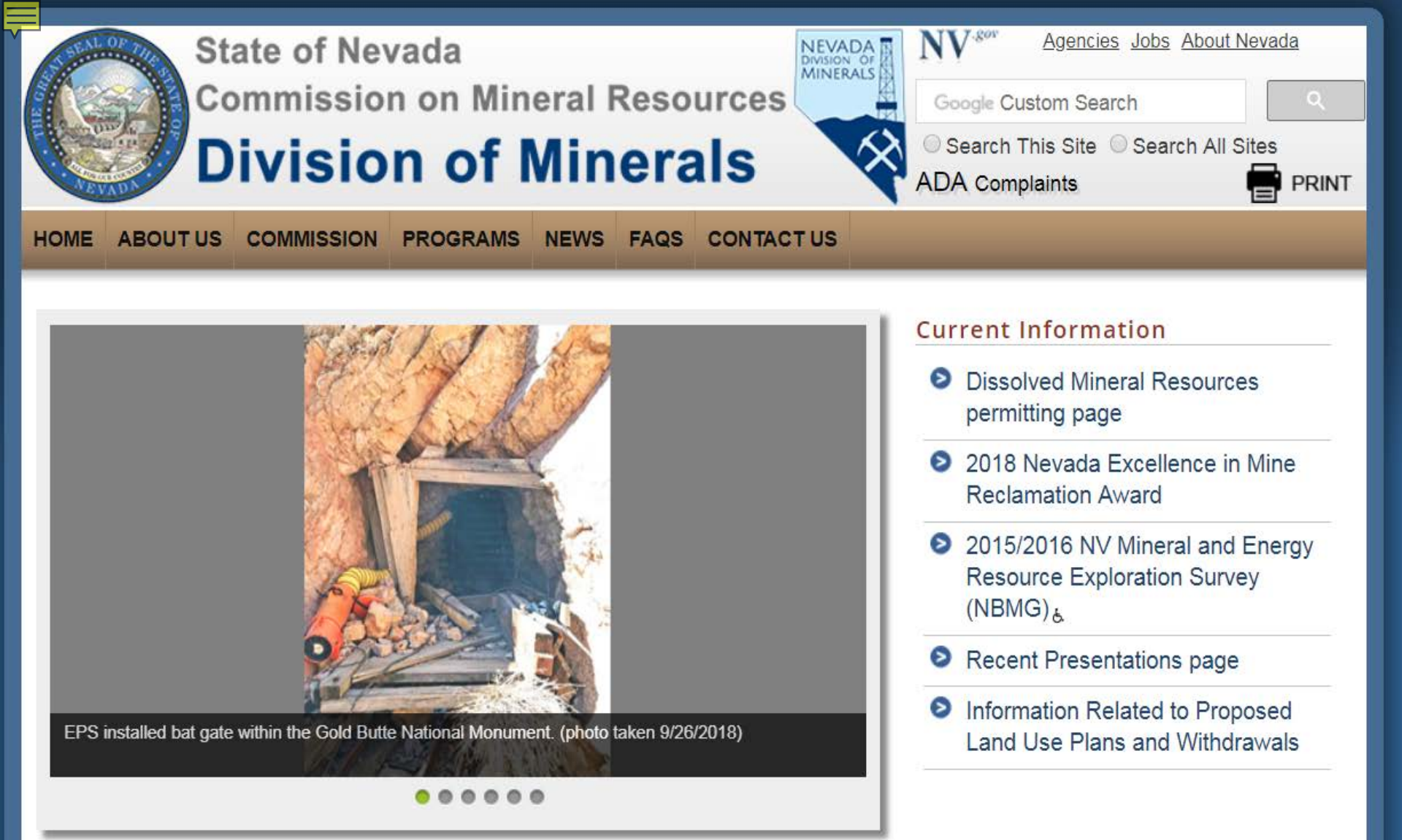

### Public Workshop(s) and Hearings(s)

- Commission on Mineral Resources
  - Date: November 16, 2018, TBA
  - Location: TBA
  - Link: See "Meetings Page" for Additional Information

## www.minerals.nv.gov

- (None at this time.)
- How To Apply for a State Job

### Education Workshop(s)

- 31st Annual Southern Nevada Earth Science Education Workshop 2020
  - Date(s): 04/07/2020 04/08/2020
  - Location: Faith Lutheran Jr/Sr High School (pending verification)
  - Registration Direct Link: (registration not available at this time)
  - Nevada Mining Association's Mineral Education Workshops page: <u>https://www.nevadamining.org/mineral-education-workshops/</u>

### **Request for Public Records**

- NDOM Request for Public Records form &

### Important Links, Nevada Division of Minerals

- Open Data Site-GIS files, NDOM
- State and Federal Permits Required Before Mining or Milling Can Begin February 2015 &
- YouTube Channel, NDOM

### **Other Important Links**

- Comparison of Federal and State Small Exploration and Small Mining Project Authorities &
- Nevada Bureau of Mines and Geology

### Programs

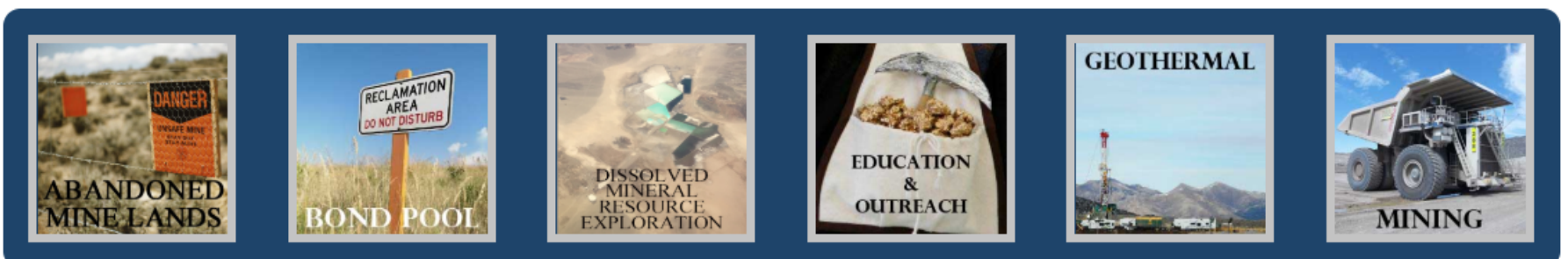

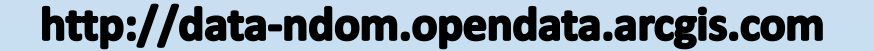

Sign In

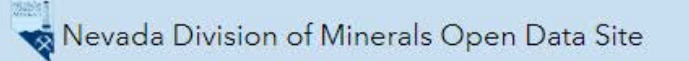

### **Open Data Site**

### Open data sites are websites that **/ISION of Minerals** are hosted by ESRI in which you can host maps and data.

Mission: To encourage and assist in the responsible exploration for, and the production of, minerals, oil, gas, and geothermal energy which are economically beneficial to the state. This is the Nevada Division of Minerals' public platform for exploring and downloading our open data.

# Disclaimer

The Nevada Division of Minerals (NDOM hereafter) assumes no responsibility for errors or omissions. No warranty is made by NDOM as to the accuracy, reliability, or completeness of these data for individual use or aggregate use with other data; nor shall the act of distribution to contractors, partners, or beyond, constitute any such warranty for individual or aggregate data use with other data. In no event shall NDOM have any liability whatsoever for payment of any consequential, incidental, indirect, special, or tort damages of any kind, including, but not limited to, any loss of profits arising out of the use or reliance on this data.

## Pages

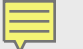

#### Visit one of our pages to view interactive maps and download data. Hover over any of the photos below and click on text box that appears

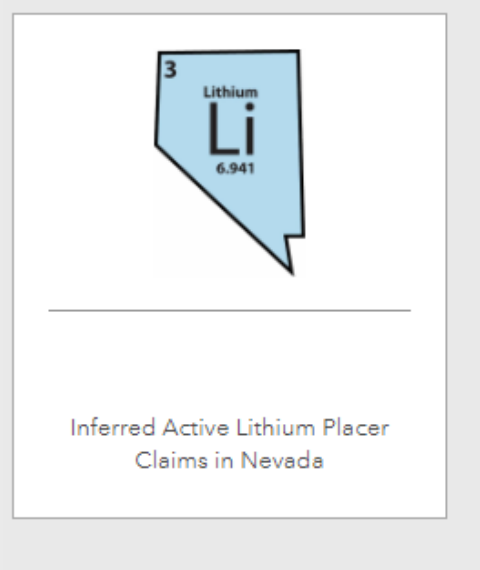

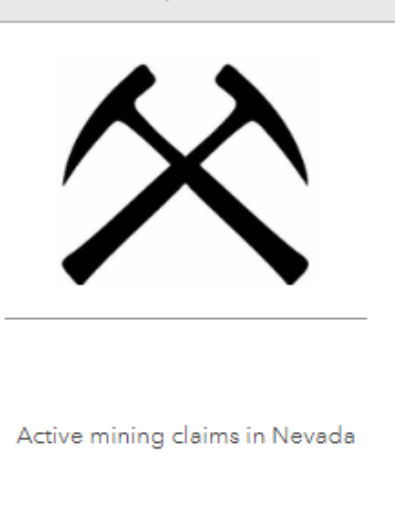

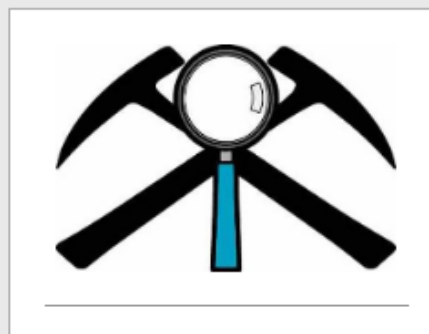

Nevada Claims, Notices, & POO

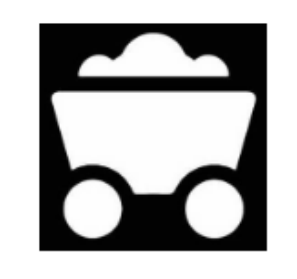

Nevada Claims, Commodities & Occurrences

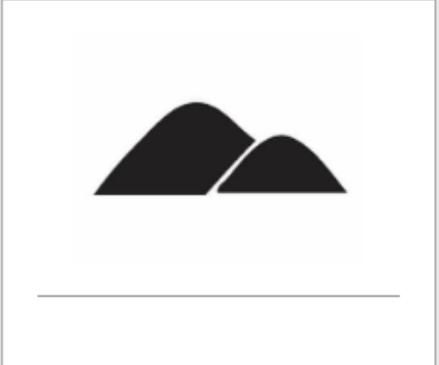

Nevada Public Lands Issues

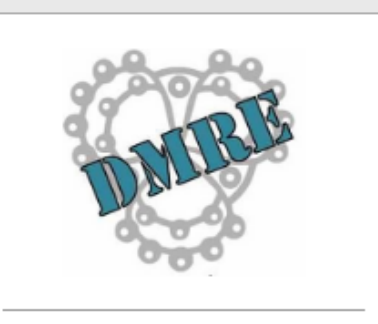

Dissolved Mineral Resource Exploration

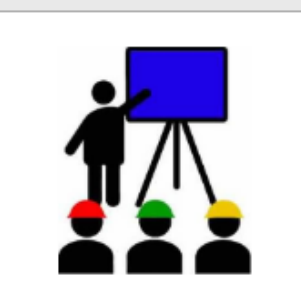

Education & Outreach

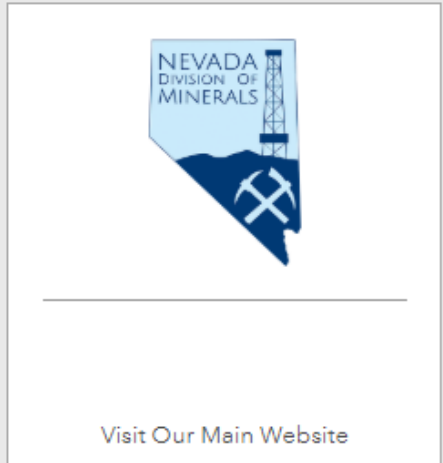

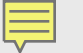

# **Other Sources of Information and Data**

Hover over any of the photos below and click on text box that appears

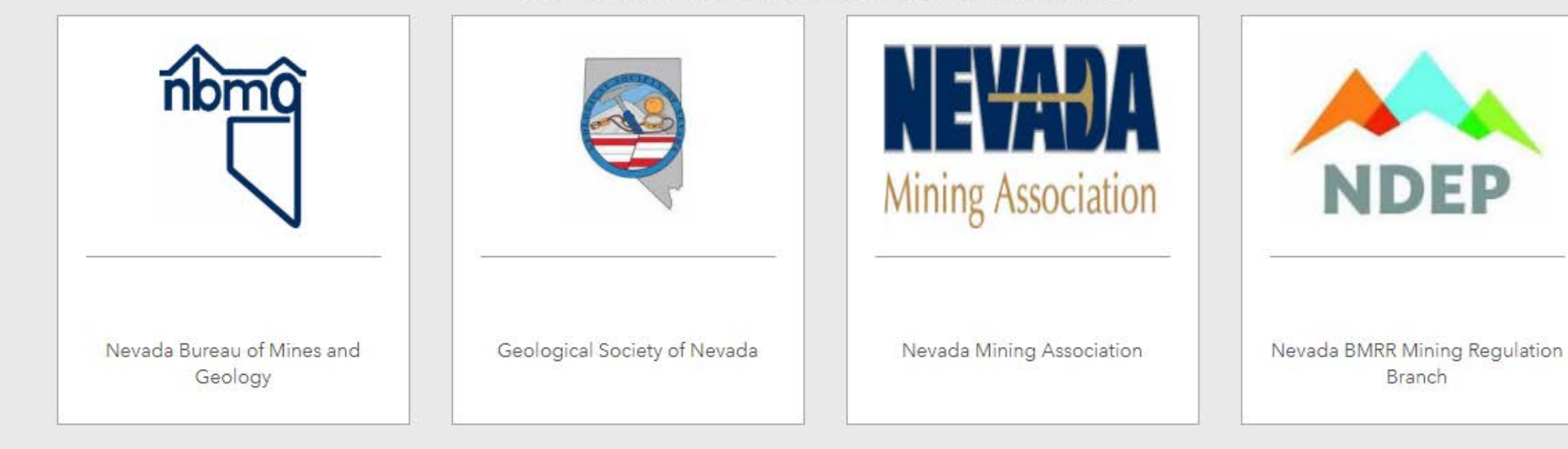

Copyright 2017. Nevada Division of Minerals.

### About

- GeoNet forum on Open Data
- Documentation
- Global Open Data Community

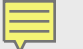

#### Visit one of our pages to view interactive maps and download data. Hover over any of the photos below and click on text box that appears

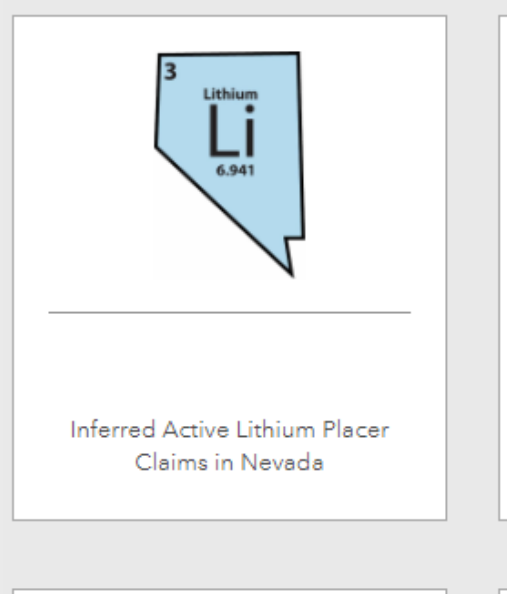

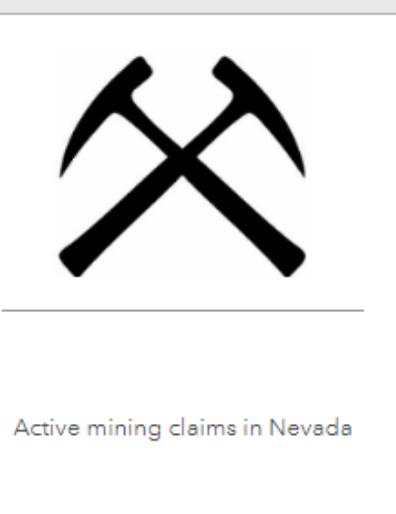

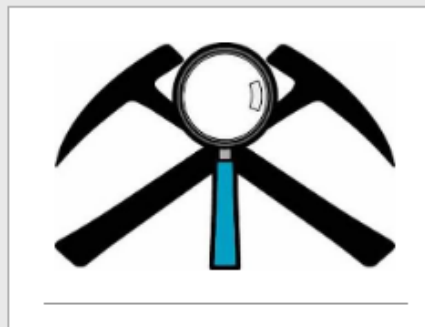

Nevada Claims, Notices, & POO

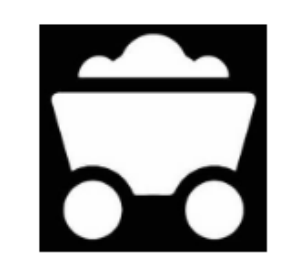

Nevada Claims, Commodities & Occurrences

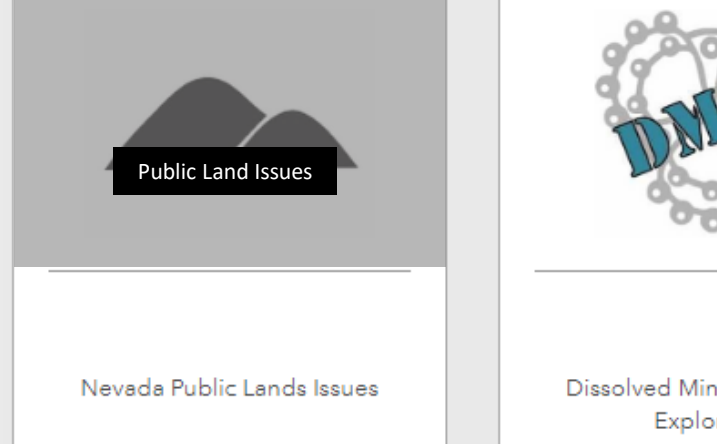

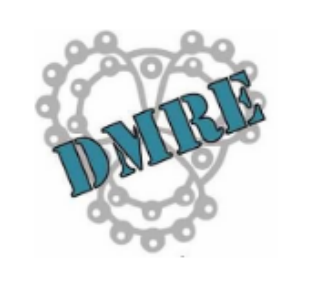

Dissolved Mineral Resource Exploration

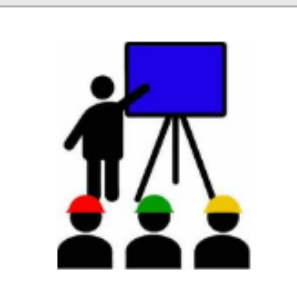

Education & Outreach

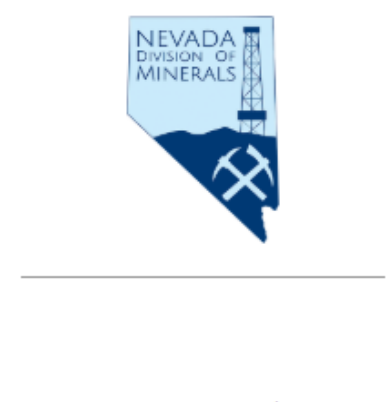

Visit Our Main Website

# **Public Land Issues**

This section of the Nevada Division of Minerals Open Data Site is dedicated to providing information on Public Land Issues in Nevada.

### Who Manages/Owns Nevada Lands?

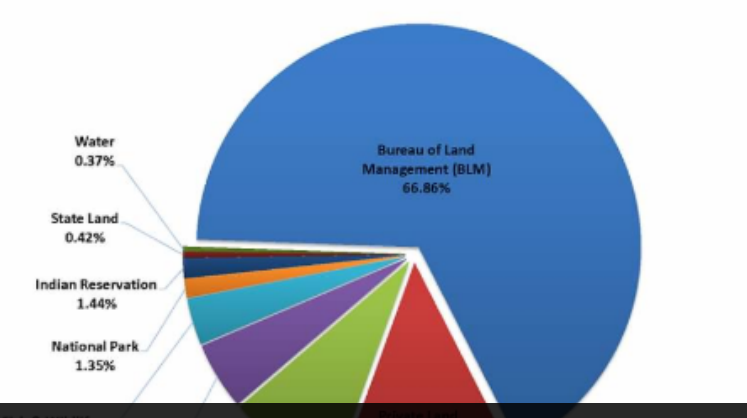

# Overview

### Nevada Statistics:

Became Territory of the United States in 1848 as part of the Treaty with Mexico Following the Mexican-American War

Part of Utah Territory originally then became Nevada Territory in 1860

Established as the 36th State of the Union October 31, 1864 - Population 50,000

Total Area: 70,264,230 acres 7th largest state

Approximately 22% of the state has been withdrawn from mineral entry.

58.4 Million acres are Federal Surface Lands (FSL) in Nevada where mineral rights exist (BLM Public Land Statistics, 2015) of which 16.3 million acres or 28% of FSL have been

Our open data site is intended to provide data to the public as it relates to minerals exploration and production in Nevada.

One major topic which has found a home on our open data site is land issues within the state.

On this particular page interested parties can find statistical information on land withdraws as well as a presentation which gives the historical perspective on land withdrawals from mineral entry in Nevada.

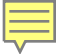

### Nevada Land Withdrawal Overview

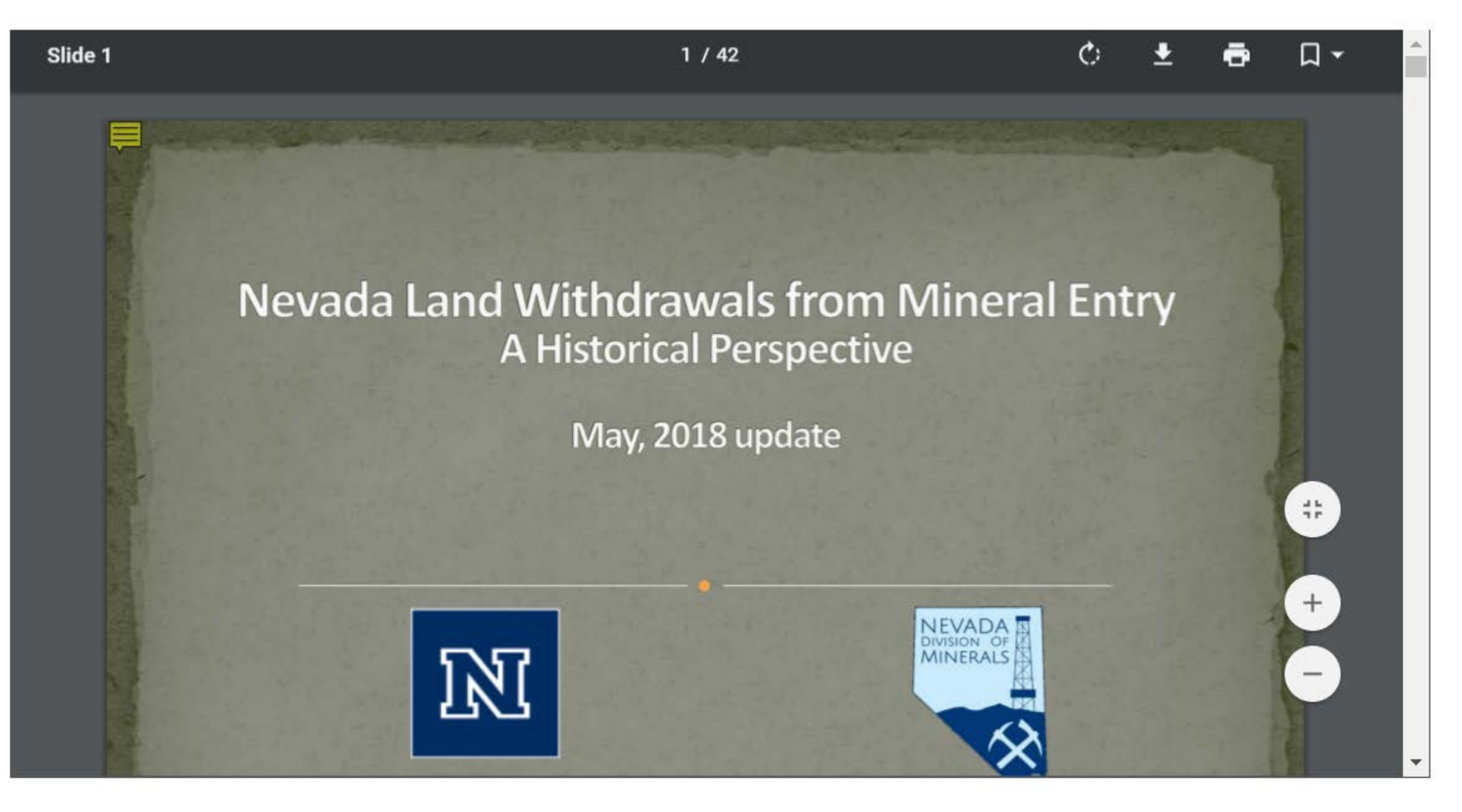

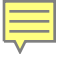

## Pages

Visit one of our pages to view interactive maps and download data.

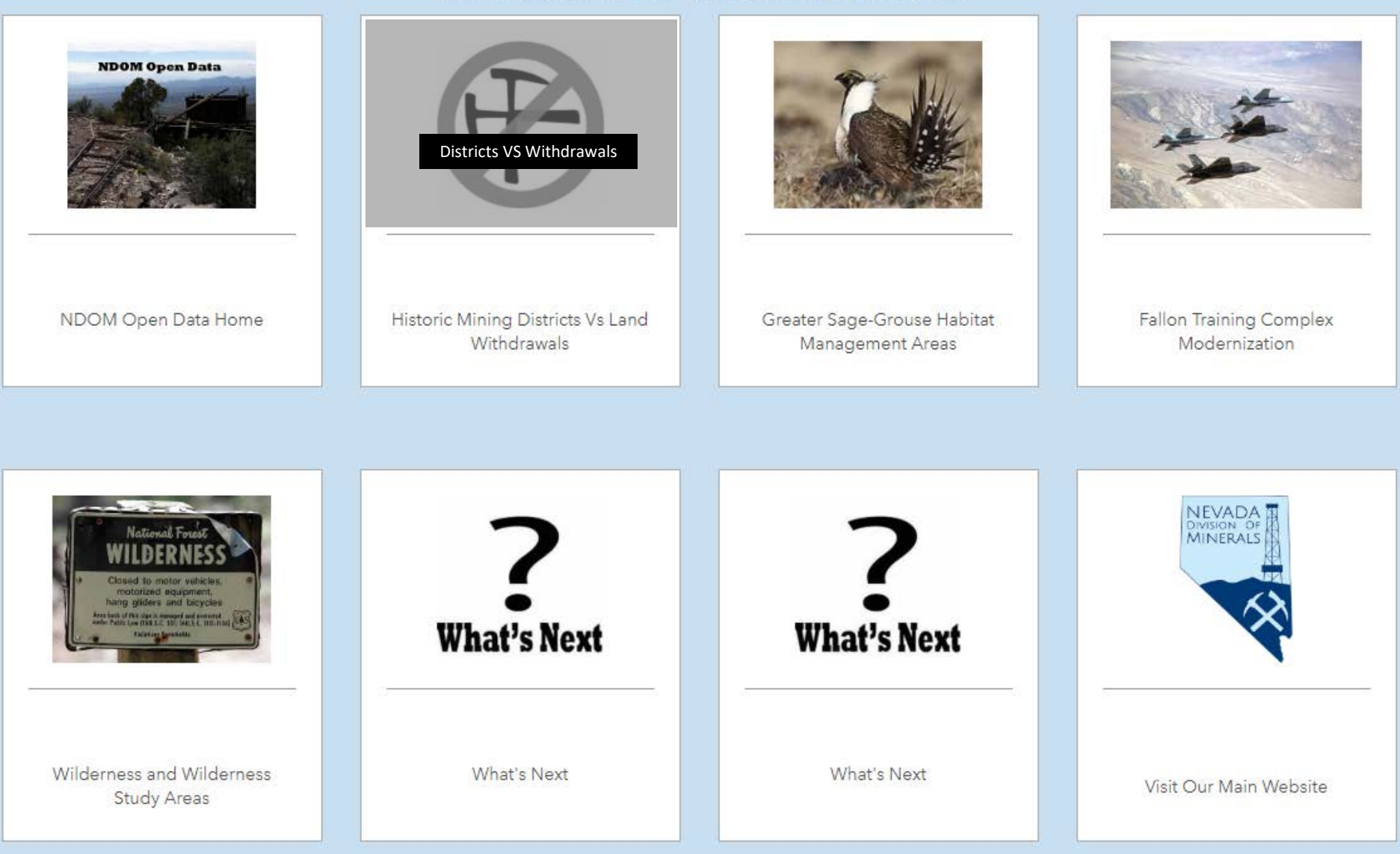

# Nevada Land Withdrawals Vs. Historic Mining Districts

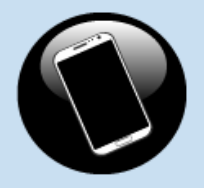

Click Here

To view interactive map on a mobile device

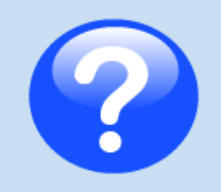

Click Here For help with the interactive map viewer

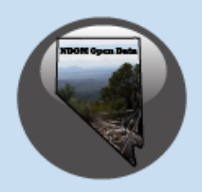

Click Here To Return to NDOM's Open Data home page

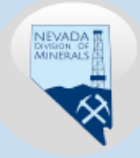

Click Here To go to NDOM's home page

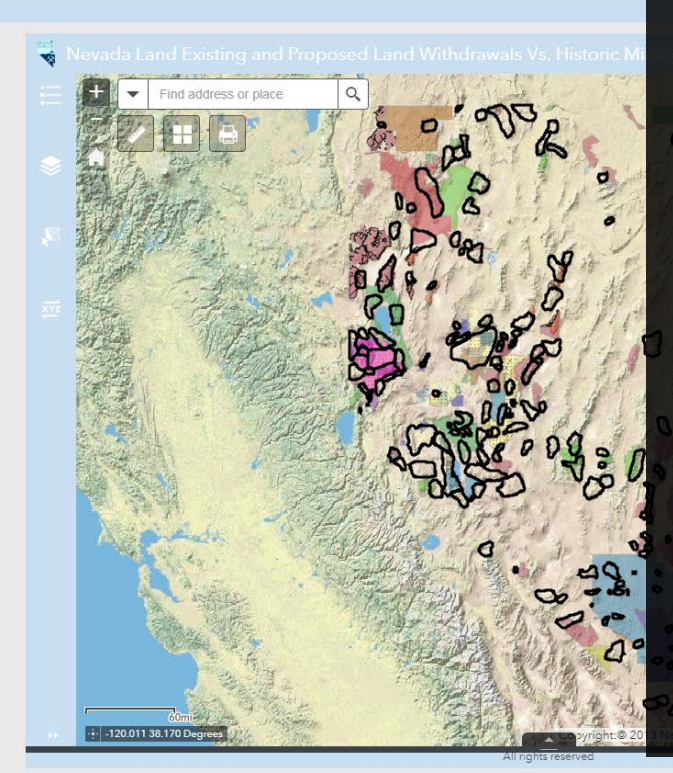

This map is intended to show interested parties land withdrawals and how they affect mining districts throughout the state. All interactive map viewers have navigation, selection, and querying capabilities.

Notice, that on each page there is a ribbon across the top which provides links for viewing the interactive link on a mobile device, help with the interactive map viewer, NDOM's home page, and the Open Data Site's home page.

It is highly recommended that users select the link for mobile devices to interact with the maps. The maps are much more responsive as the user will be dealing with the app itself, not an app embedded into a website.

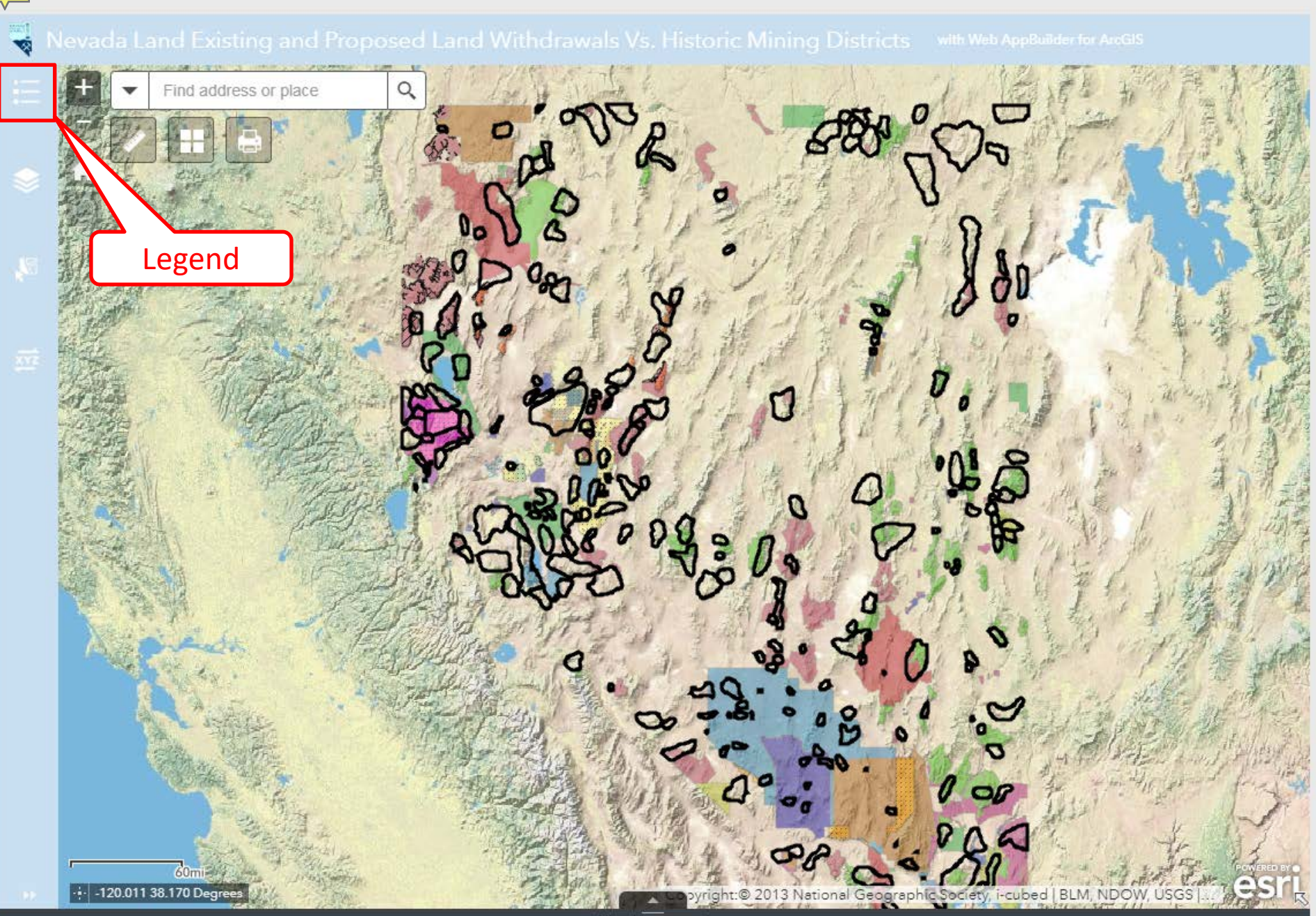

### 😽 Nevada Land Existing and Proposed Land Withdrawals Vs. Historic Mining Districts 🛛 with Web AppBuilder for Arc

**\$**8

#### Legend

Historic Mining Districts Affected by Land Withdrawal

#### Proposed Land Releases

#### Proposed Land Withdrawals

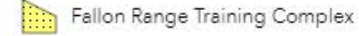

Nevada Test and Training Range

Pershing County Wilderness Areas

Washoe County Land Transfer

#### Existing Land Withdrawals

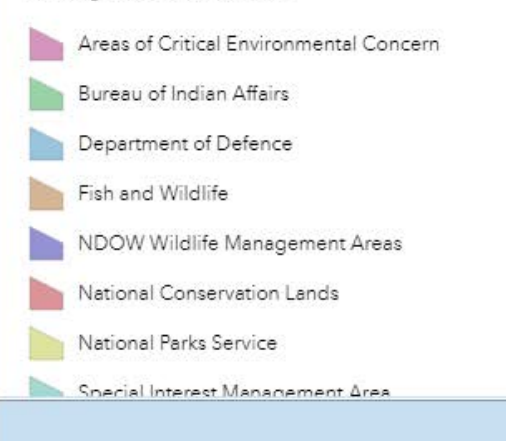

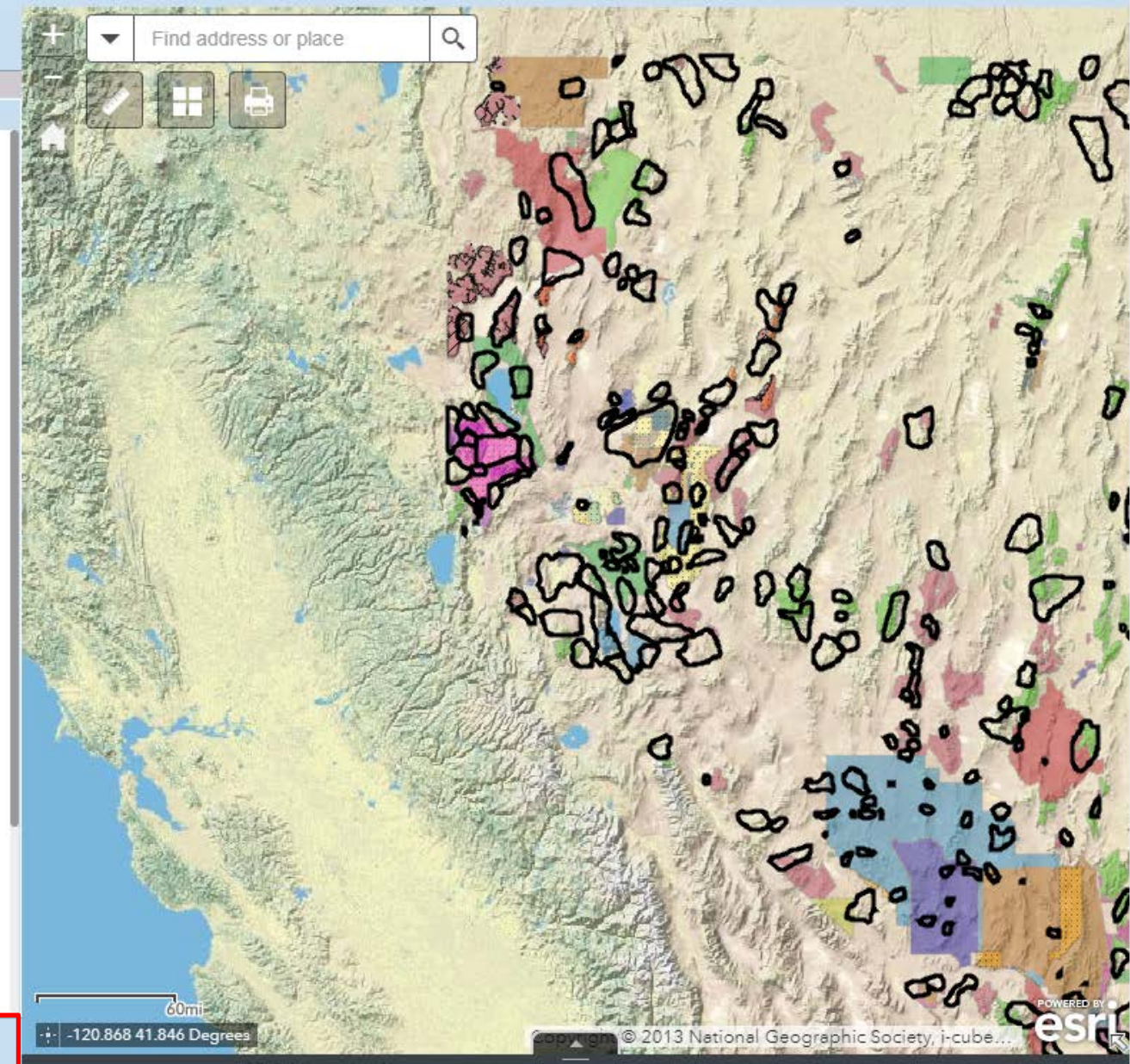

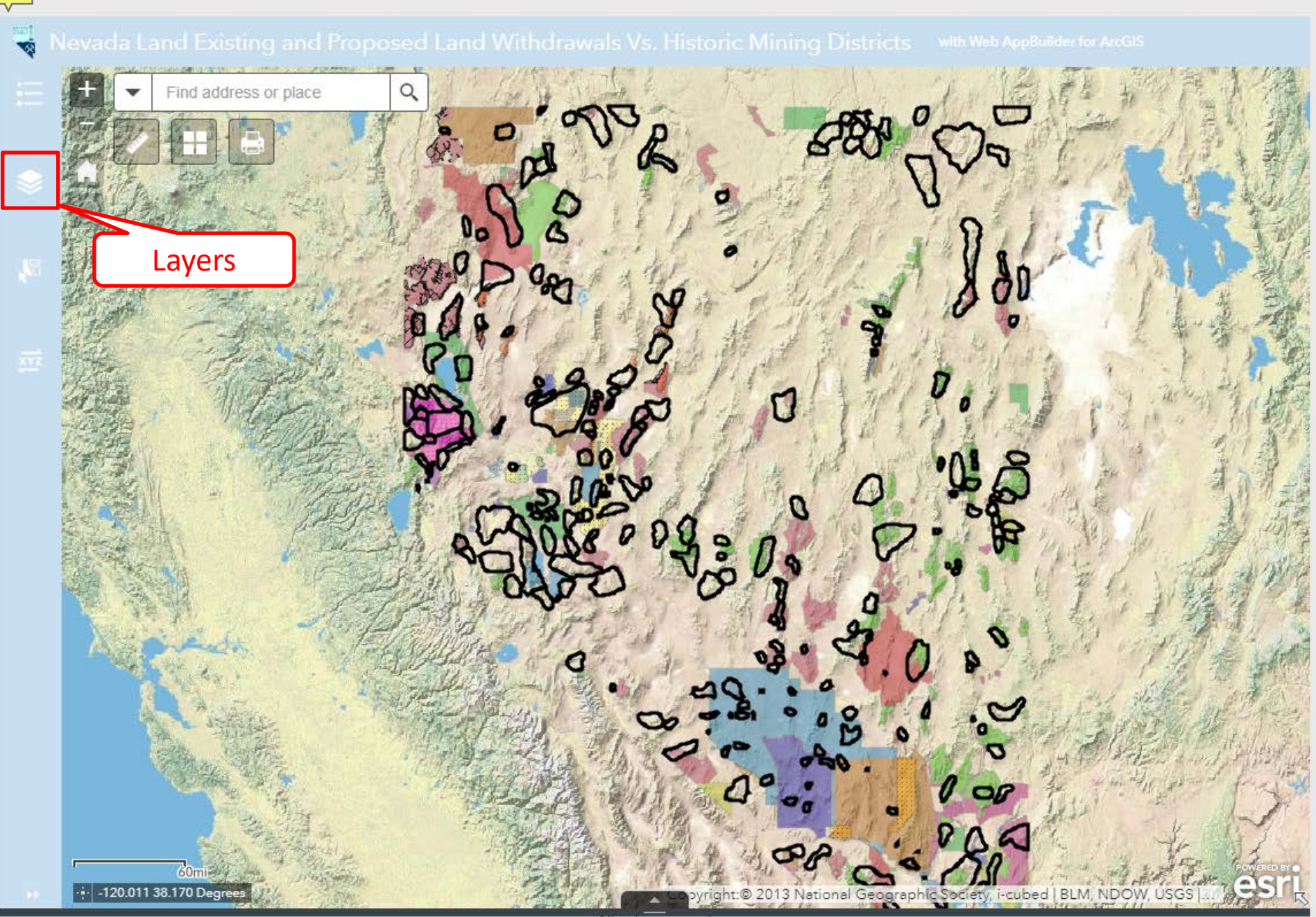

### 😽 Nevada Land Existing and Proposed Land Withdrawals Vs. Historic Mining Districts 🛛 with Web AppBuilder for ArcGIS

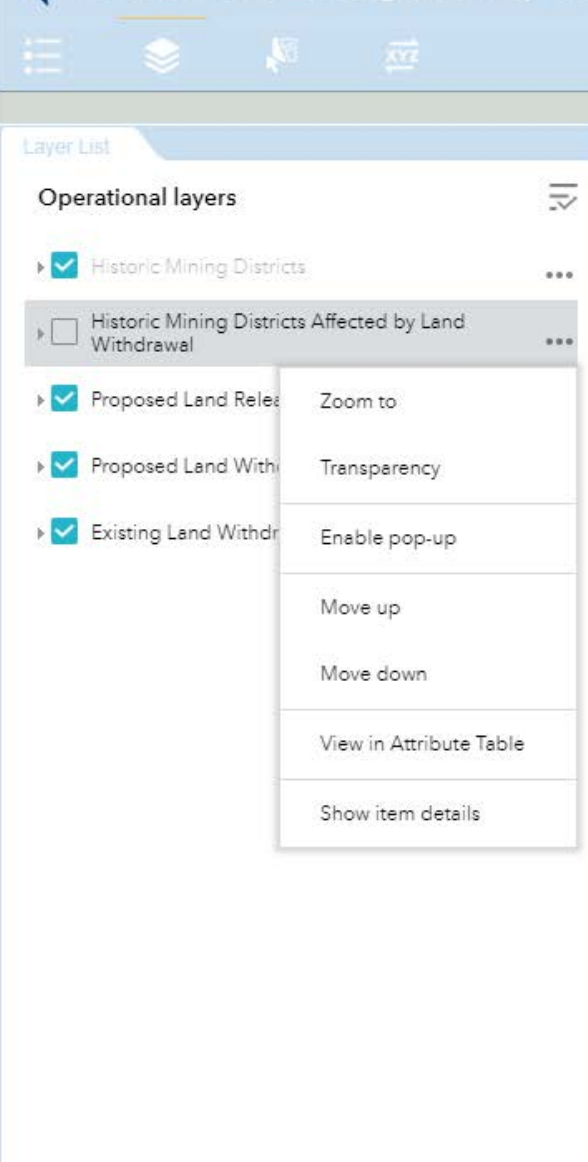

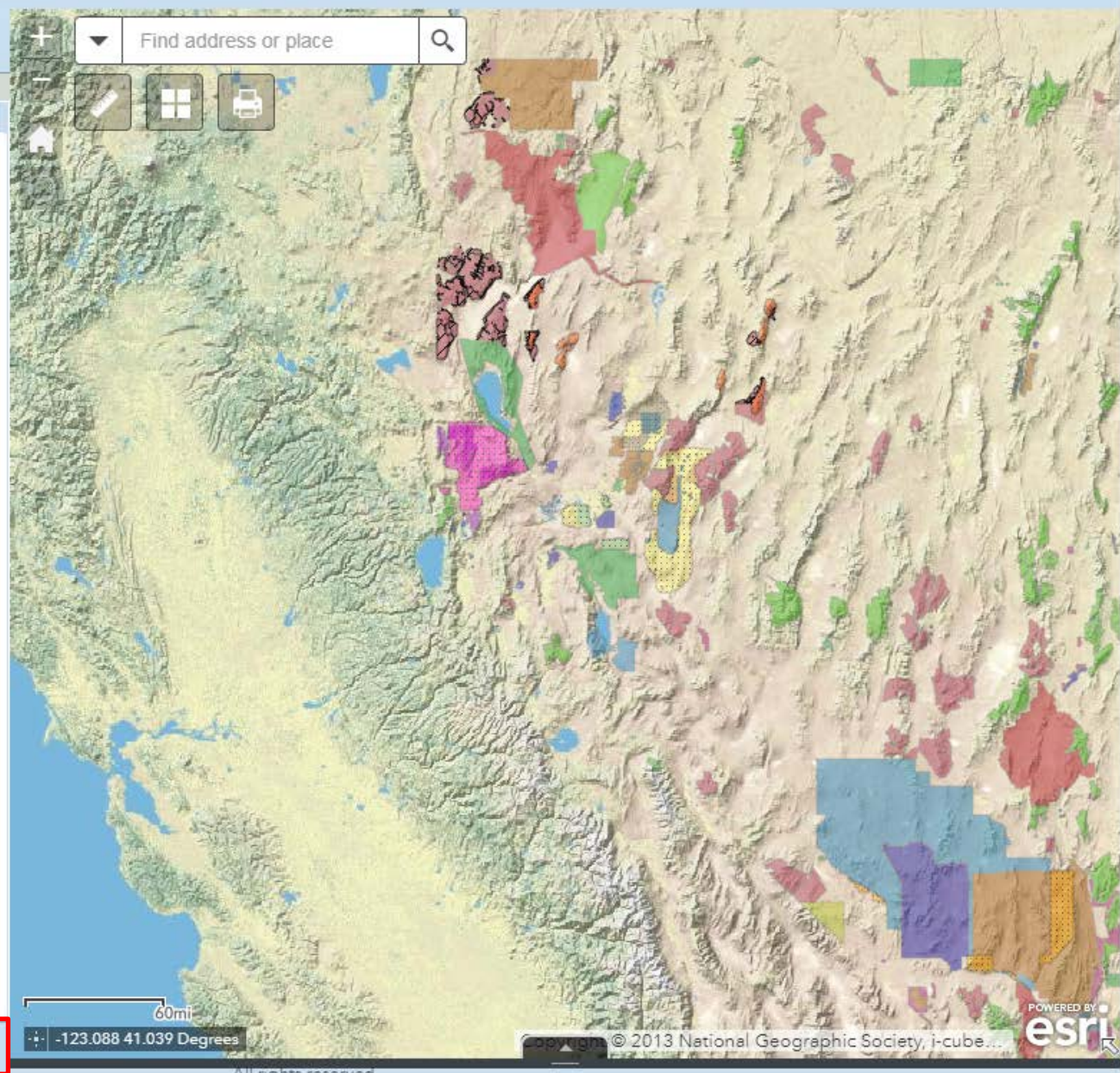

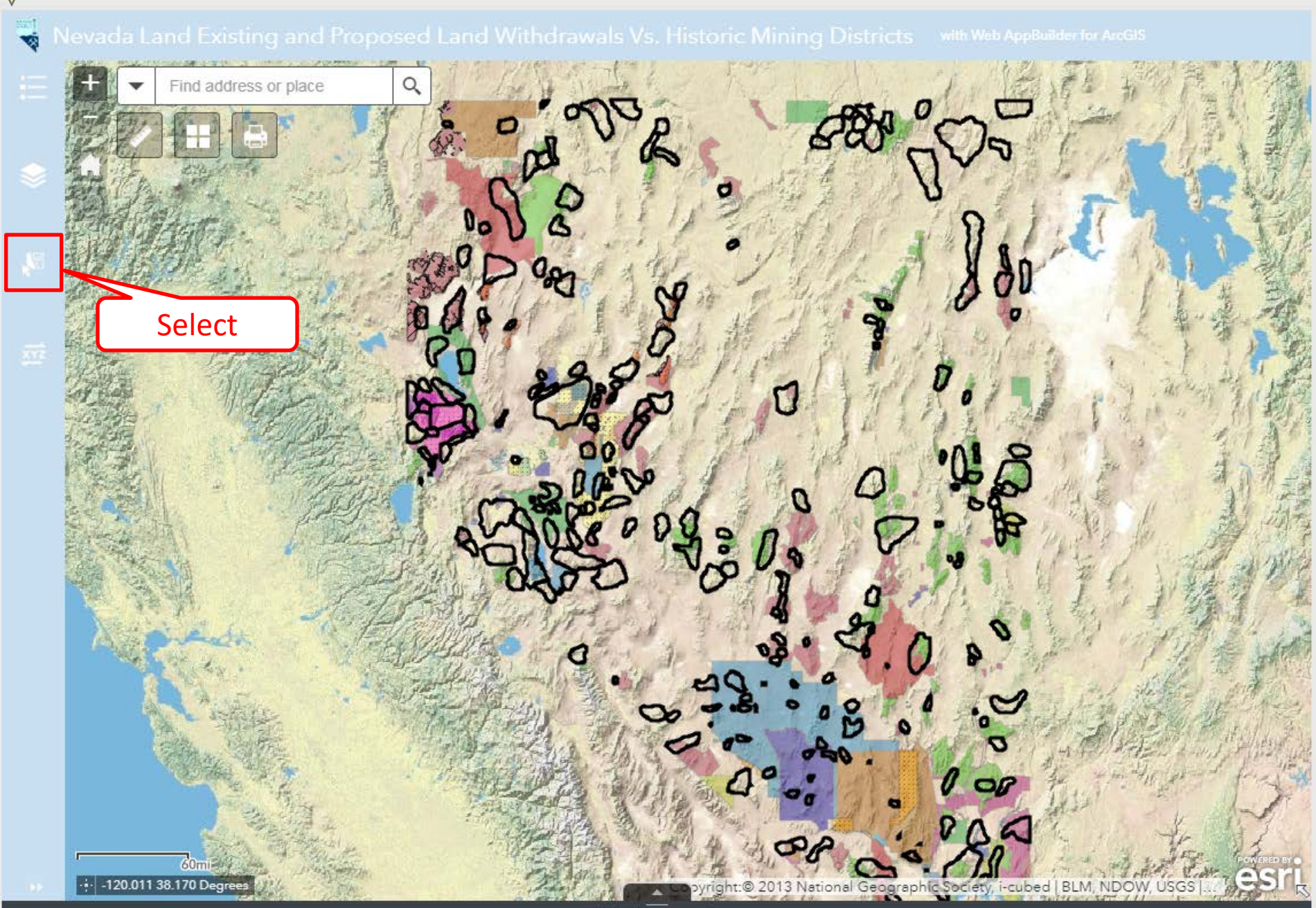

### 😽 Nevada Land Existing and Proposed Land Withdrawals Vs. Historic Mining Districts 🛛 with Web AppBuilder for A

| Select       | ~                 |        |                              |
|--------------|-------------------|--------|------------------------------|
|              | <b>∦</b> সি Sele  | ct     | 🕼 Clear                      |
| Lay          | er                |        | Ī                            |
|              | Historic Mining   | Distri | cts 0 •••                    |
| $\checkmark$ | Historic Mining I | Distri | cts Affected by 16 ••••      |
|              | Proposed Land     | Sele   | ection actions X             |
| $\checkmark$ | Proposed Land     | ্ৰ     | Zoom to                      |
| $\checkmark$ | Existing Land V   | 19     | Pan to                       |
|              |                   |        | Flash                        |
|              |                   | [∂     | Export to CSV file           |
|              |                   | [∂     | Export to feature collection |
|              |                   | [∂     | Export to GeoJSON            |
|              |                   | Σ      | Statistics                   |
|              |                   | ,      | Create layer                 |
|              |                   |        | Save to My Content           |
|              |                   |        | View in Attribute Table      |
|              |                   | 52     | Clear selection              |

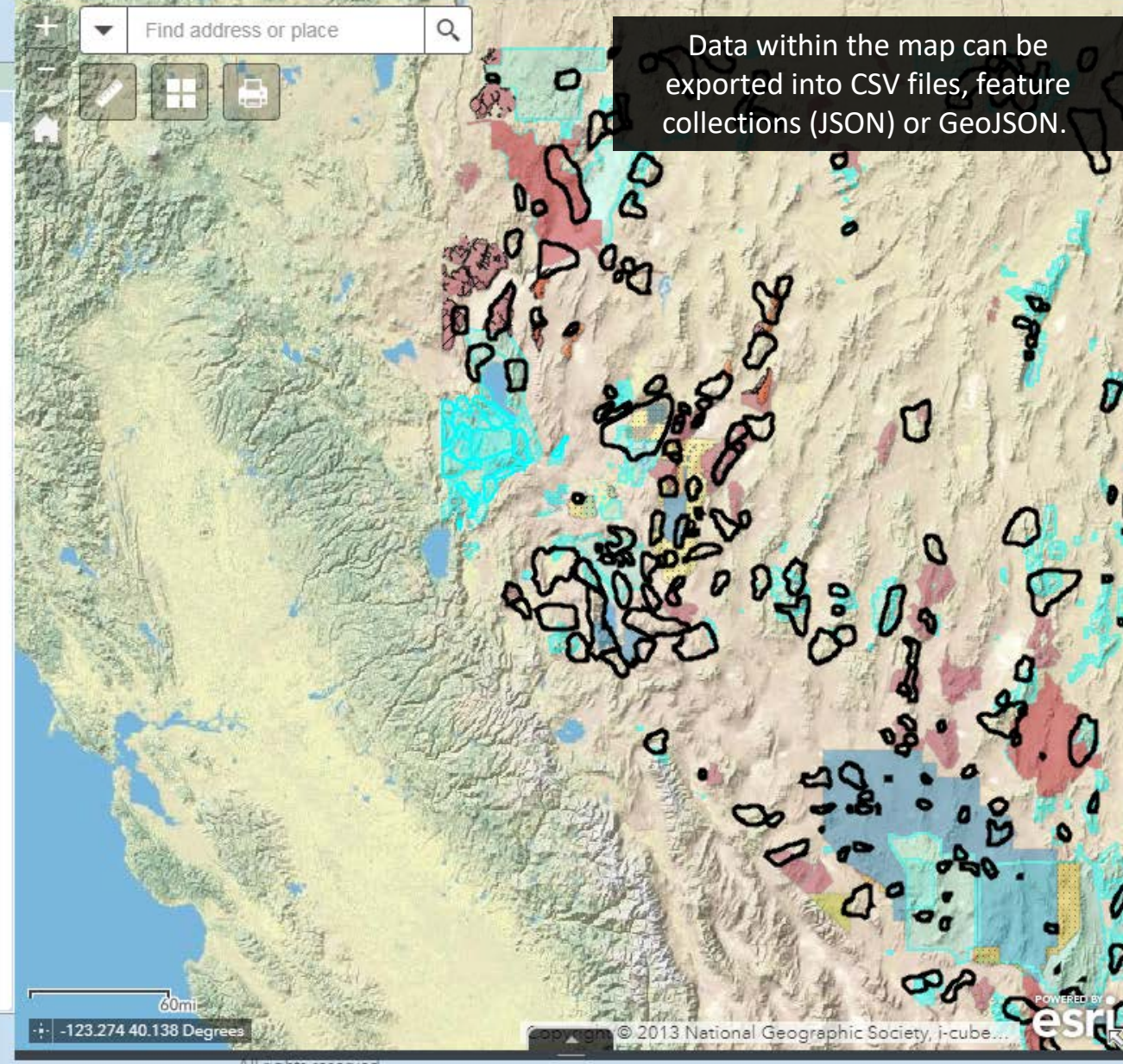

### 😽 Nevada Land Existing and Proposed Land Withdrawals Vs. Historic Mining Districts 🛛 with Web AppBuilder for AngG

|              | Ka ci                                 | 🕼 Clear |     |  |
|--------------|---------------------------------------|---------|-----|--|
| Lay          | er <sup>:</sup>                       |         | 1   |  |
|              | Historic Mining Districts             | 0       |     |  |
| $\checkmark$ | Historic Mining Districts Affected by | 32      |     |  |
| $\checkmark$ | Proposed Land Releases                | 2       | ••• |  |
| $\checkmark$ | Proposed Land Withdrawals             | 4       |     |  |
| $\checkmark$ | Existing Land Withdrawals             | 10      | ••• |  |
|              | SectionReference                      | 0       |     |  |

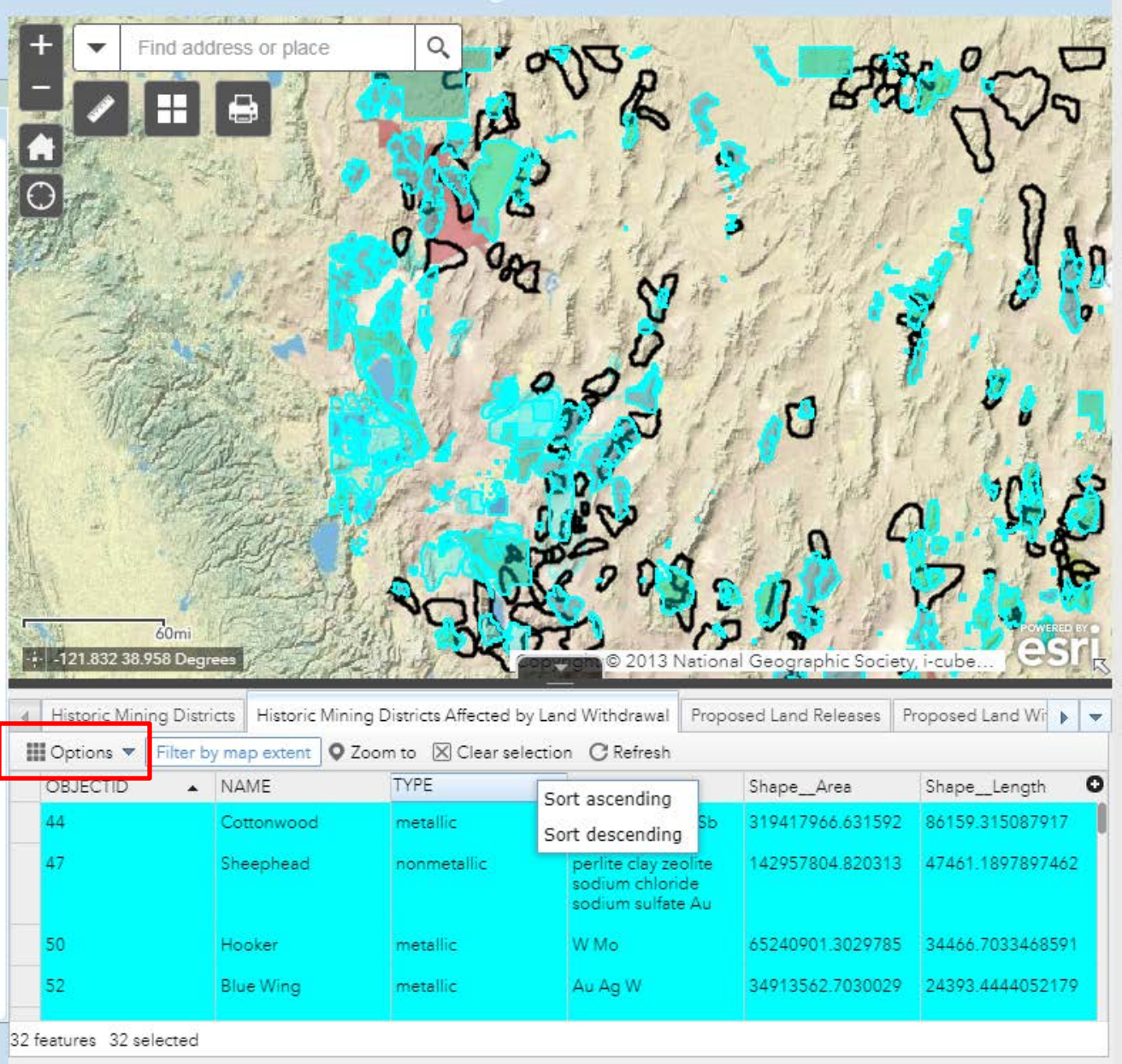

Nevada Land Existing and Proposed Land Withdrawals Vs. Historic Mining Districts with Web AppBuilder for ArcGIS

|              | KI Select                             | Ng ci | ear               |
|--------------|---------------------------------------|-------|-------------------|
| Laye         | ər                                    |       | $\overline{\geq}$ |
|              | Historic Mining Districts             | 0     |                   |
| $\checkmark$ | Historic Mining Districts Affected by | 32    |                   |
| $\checkmark$ | Proposed Land Releases                | 2     |                   |
| $\checkmark$ | Proposed Land Withdrawals             | 4     |                   |
| $\checkmark$ | Existing Land Withdrawals             | 10    |                   |
|              | SectionReference                      | 0     |                   |

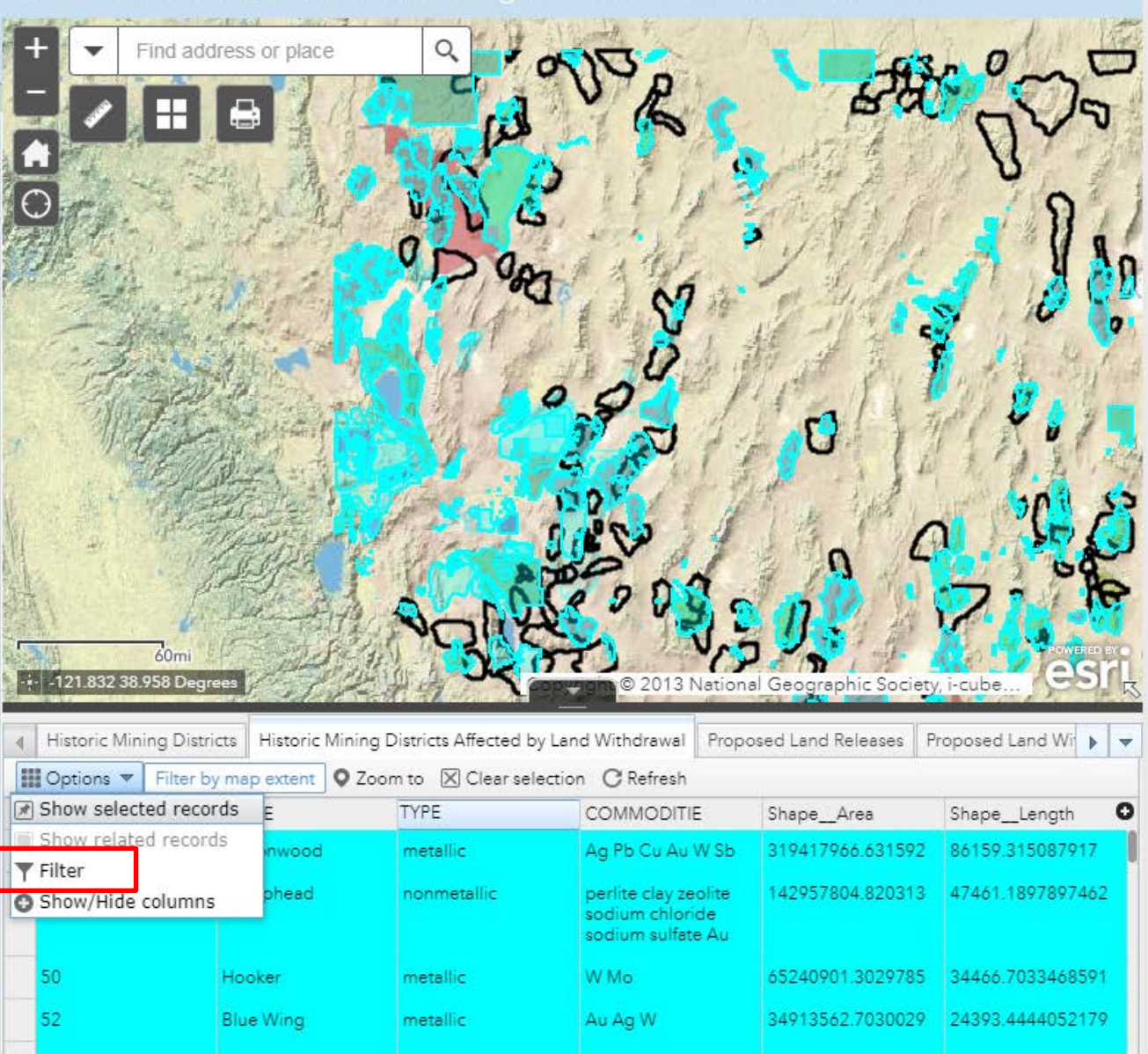

32 features 32 selected

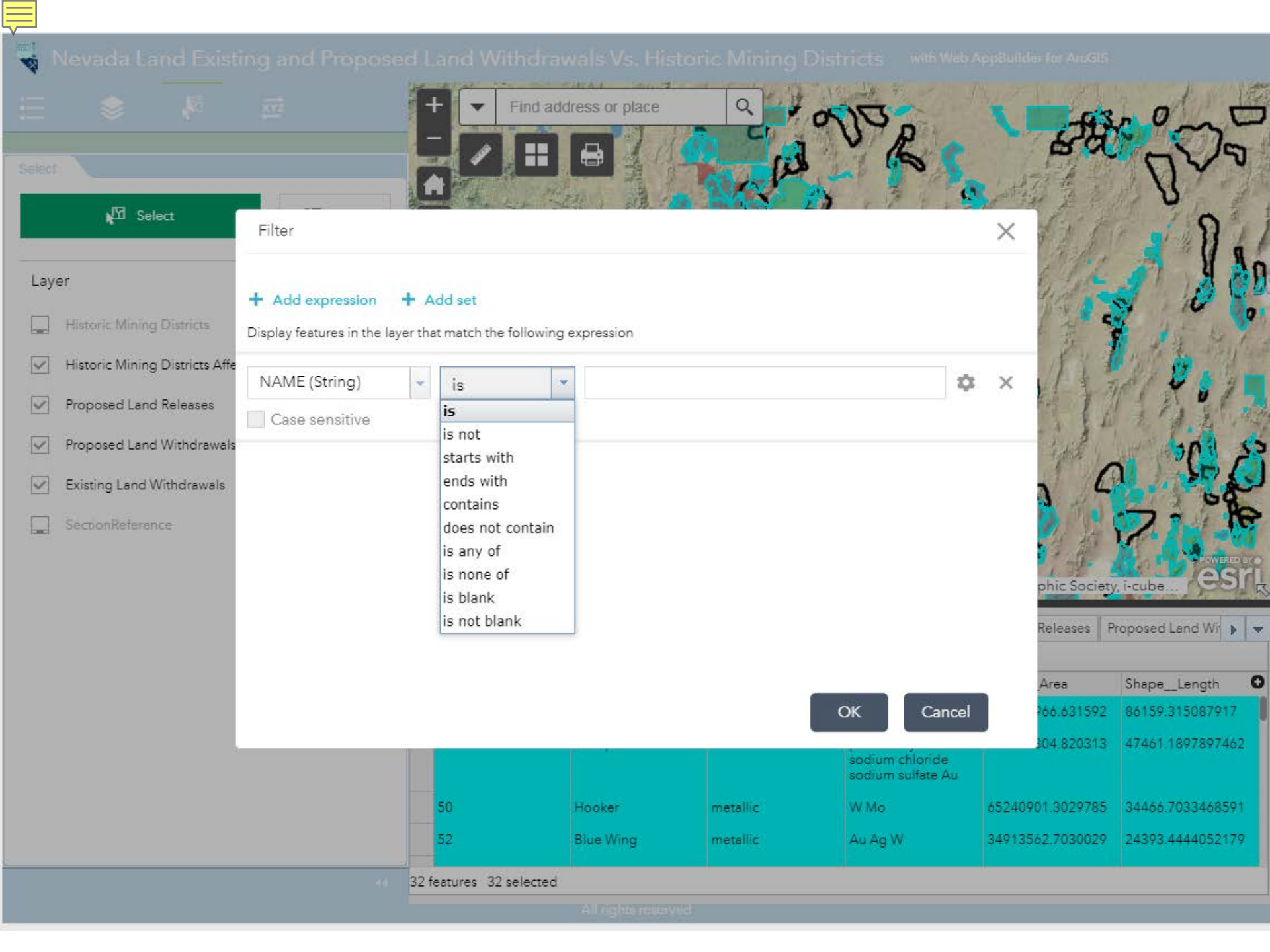

| V                                     |           |                         |                       |                           |                                                              |                     |                     |
|---------------------------------------|-----------|-------------------------|-----------------------|---------------------------|--------------------------------------------------------------|---------------------|---------------------|
| 😽 Nevada Land Existing and            |           | d Land Withdraw         |                       |                           |                                                              |                     |                     |
|                                       |           |                         | ITAN DAVIS            |                           | and F. P. 1                                                  |                     | E PART              |
| i 🗢 🤌 🛲                               |           | Find addr               | ress or place         | Q . O                     | D                                                            | -63                 | ~ 0 ~ D             |
|                                       |           |                         | <b>_</b>              |                           | V R                                                          | 80                  | 200                 |
|                                       | 700       | m to XV                 |                       | المتر ا                   |                                                              | State 1             | 02.                 |
| JEI Colore                            | 200       |                         | 1、通一方                 | 1 10                      | 17119                                                        | 1997年1月1月           | V                   |
| RT Select                             | 170 Clear | $\Theta$                | and the second        | V4 6 65                   | 11 11 1                                                      | 114 6               |                     |
|                                       |           | ATT .                   | and all in the second | 0000                      | a star                                                       | 1 Parts             | A 1 10              |
| Layer                                 | 1         | and the state           |                       | 100                       | M                                                            | a Hill              | a 🗇 🔏 🕲             |
| Historic Mining Districts             | 0 ***     | - Aller                 |                       | AND.                      |                                                              |                     |                     |
| Historic Mining Districts Affected by | 32 ***    | 1 yai                   |                       | 0                         | 04                                                           | AL PUL              | 11 1 212            |
| Proposed Land Releases                | 2 ***     | , It                    | ani ani               | MARE.                     | 1 JU /                                                       | 0                   | 11.11.              |
| Proposed Land Withdrawals             | 4 ***     |                         |                       | Contra 1                  | 24                                                           | the light           | Se Inc              |
| Existing Land Withdrawals             | 10 ***    |                         | Contraction of the    | J.                        | 100                                                          | 0 6                 |                     |
| SectionReference                      | 0 ***     | H.                      | The st.               |                           | 2000                                                         | 1 10                | 7. TP               |
|                                       |           |                         |                       | VOINE                     |                                                              | U .: 1 #            | POWERED BY          |
|                                       |           | 60mi                    | es Aller              | 24 17                     | minn © 2013 Nationa                                          | Geographic Society  | i-cube CSIL         |
|                                       |           |                         |                       |                           |                                                              |                     |                     |
|                                       |           | Historic Mining Distric | ts Historic Mining D  | Districts Affected by Lan | d Withdrawal Propo                                           | sed Land Releases P | roposed Land Wi 🕨 🔻 |
|                                       |           | Options V Filter by     | map extent Q Zoor     | n to 🔀 Clear selectio     | n C Refresh                                                  |                     |                     |
|                                       |           | Show related record     | as e                  | TYPE                      | COMMODITIE                                                   | ShapeArea           | Shape_Length O      |
|                                       |           | ▼ Filter                | mwood                 | metallic                  | Ag Pb Cu Au W Sb                                             | 319417966.631592    | 86159.315087917     |
|                                       |           | Show/Hide columns       | phead                 | nonmetallic               | perlite clay zeolite<br>sodium chloride<br>sodium sulfate Au | 142957804.820313    | 47461.1897897462    |
|                                       |           | 50                      | Hooker                | metallic                  | W Mo                                                         | 65240901.3029785    | 34466.7033468591    |
|                                       |           | 52                      | Blue Wing             | metallic                  | Au Ag W                                                      | 34913562.7030029    | 24393.4444052179    |
|                                       |           | 32 features 32 selected |                       |                           |                                                              |                     |                     |

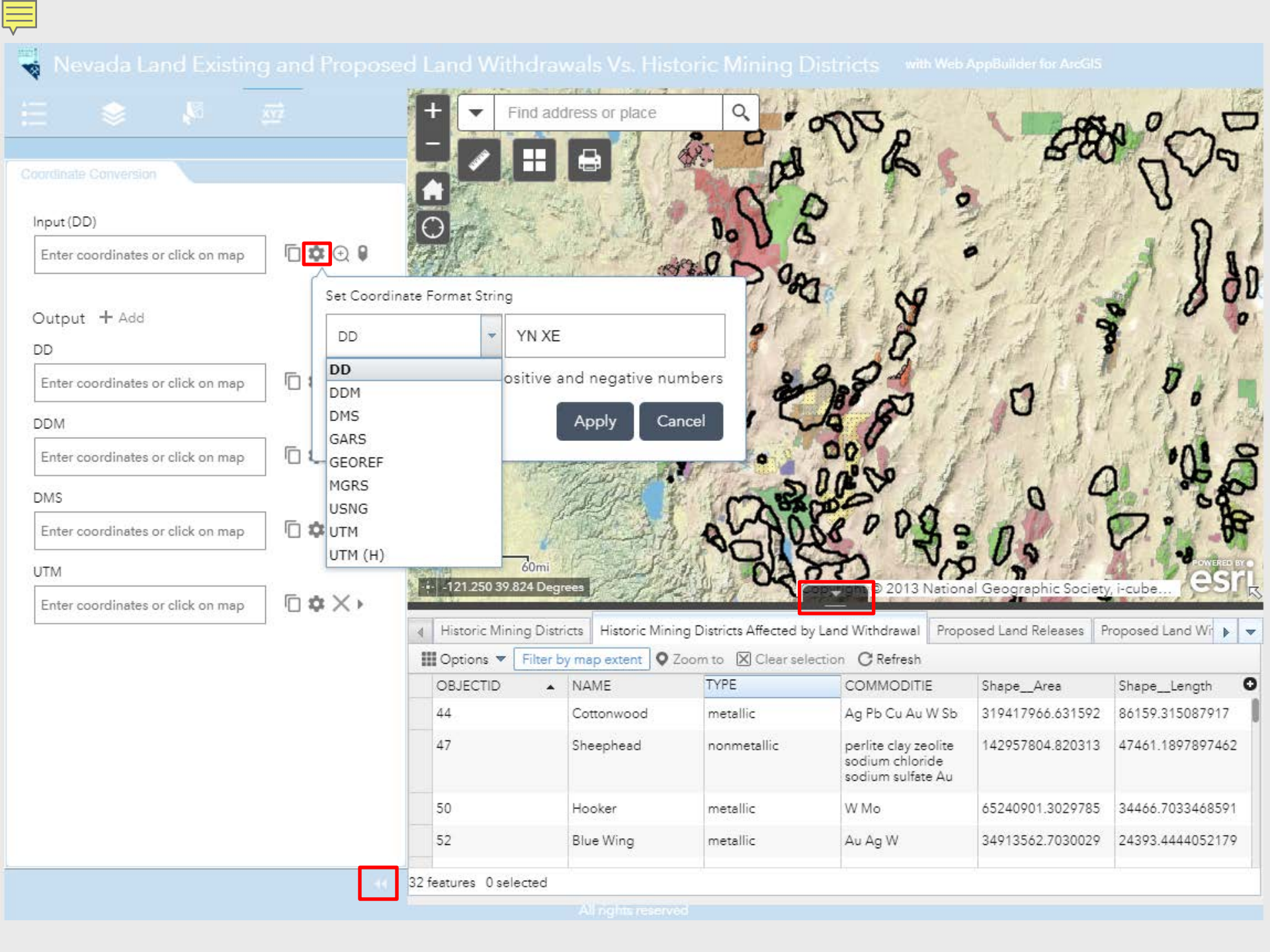

#### Nevada Land Existing and Proposed Land Withdrawals Vs. Historic Mining Districts with Web AppBuilder for ArcGIS

0

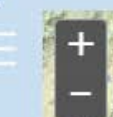

All Search Township, Range, Section Historic Mining Districts Proposed Land Release Proposed Land Withdrawal Type

0010N0310E001

Esri World Geocoder

Search by TRS. Enter value desired, press enter, and the map will zoom and highlight the section in the T & R that was entered. The format needed will appear when you select this search method

3 National Geographic Society, i-cubed | BLM, Friends of Neva...

- -121.799 42.154 Degrees

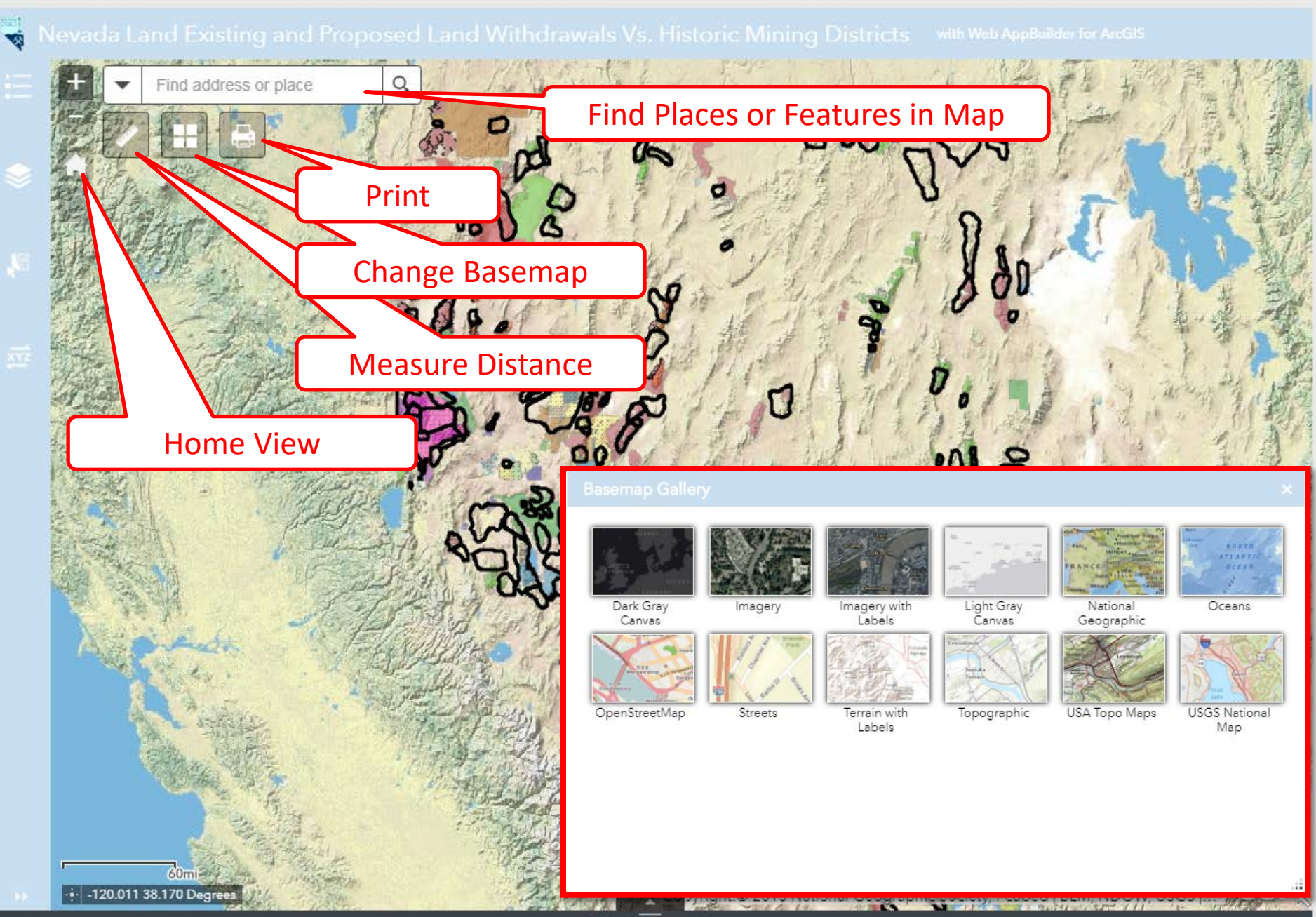

## Nevada Land Withdrawals Vs. Historic Mining Districts

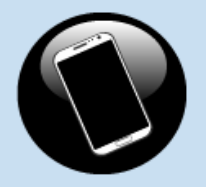

Click Here

To view interactive map on a mobile device

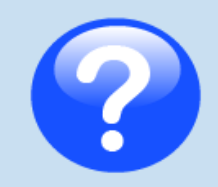

Click Here For help with the interactive map viewer

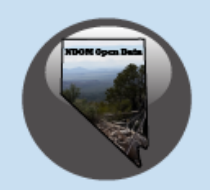

Click Here

To Return to NDOM's Open Data home page

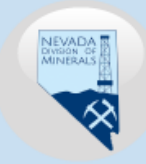

Click Here To go to NDOM's home page

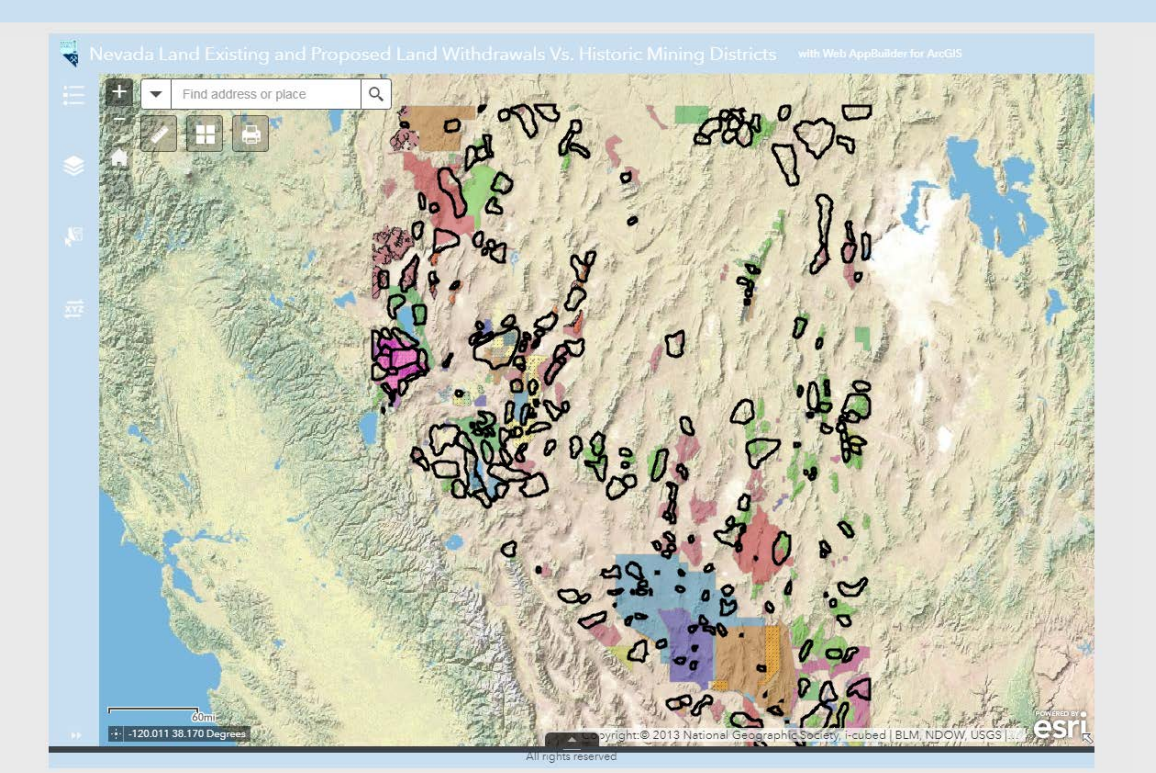

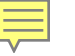

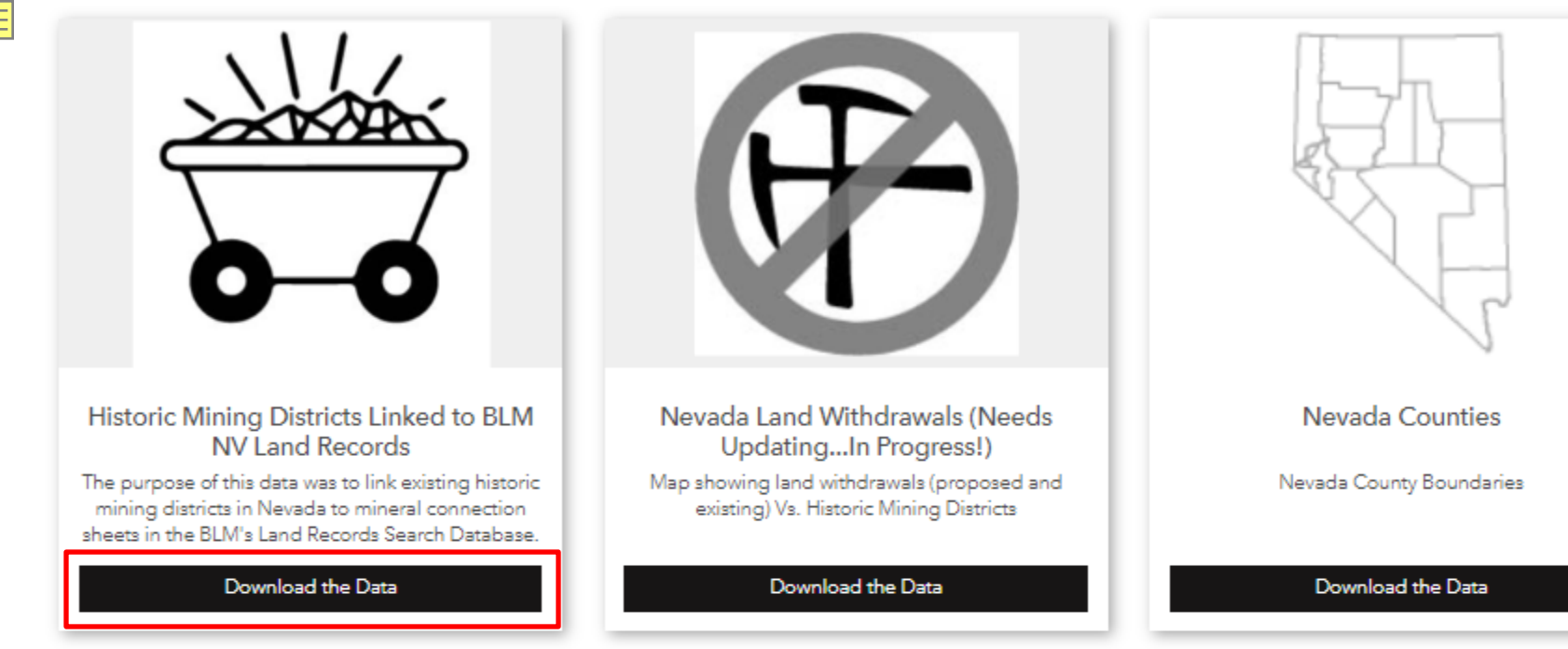

### Additional Items/Data

For a PDF version of this map:

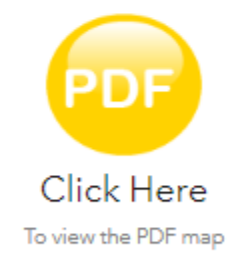

Surface management agency data presented in this map:

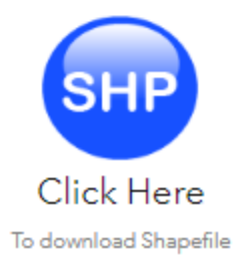

Feature layers can also be downloaded as shapefiles, or KML/KMZ files (Mining claim points is too large for Google Earth to handle). To get to the data downloads page press the "Download the Data" Button.

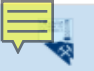

Nevada Division of Minerals Open Data Site

#### Historic Mining Districts Linked to BLM NV Land Records

Last updated 11 days ago | 539 Records

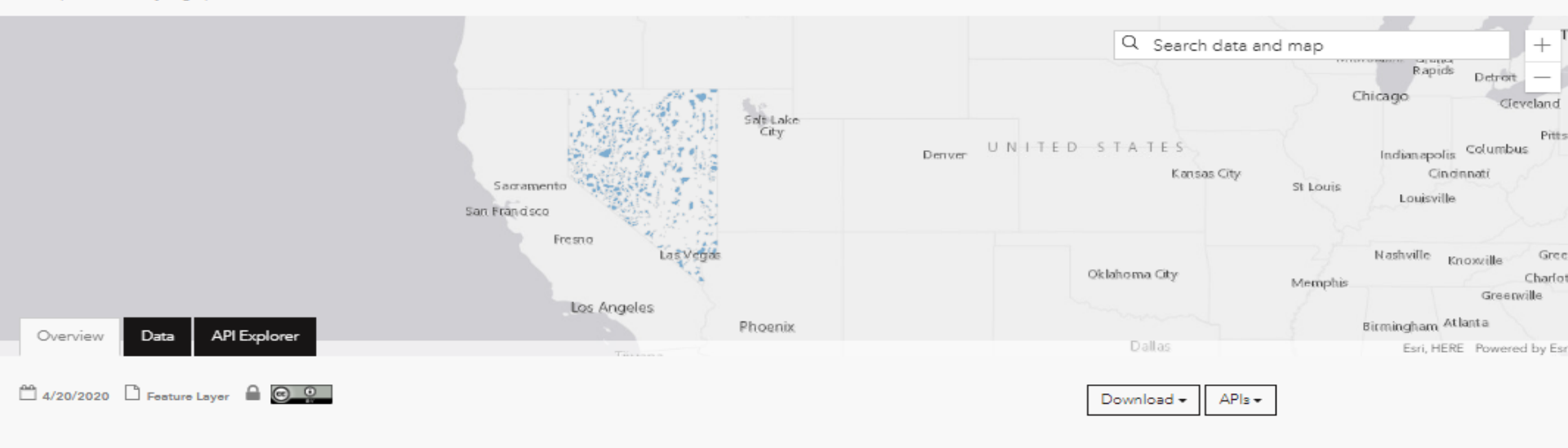

The original shapefile is from NBMG. Each mining district in the BLM Land Records Search was investigated and tied to the corresponding historic mining district in NBMG's original shape file using the name(s) in the BLM's database. Then the URL's were placed so the user can link directly to the mineral connection sheets in the mining district.

### Attributes

| Commodity/C                    | <u>dt.</u><br>ommodities Pre<br>Text | sent | Distric<br>T                   | <u>li.</u><br>t Name<br>ext | e Dist                      | rict Pro  | <u>duction</u><br>duction | Турө                                    | NVLRLink NVLRLin<br>Text Text           |                      | LRLink2<br>Text |                                |
|--------------------------------|--------------------------------------|------|--------------------------------|-----------------------------|-----------------------------|-----------|---------------------------|-----------------------------------------|-----------------------------------------|----------------------|-----------------|--------------------------------|
| NVLRLink3<br>Text              | NVLRLink4<br>Text                    | NVL  | RLink5<br>Text                 | NVL                         | <b>RLinkó</b><br>Text       | NVLR      | Link7<br>ext              | <u>ili</u><br>NVLRN<br>Te               | <u>الله</u><br>VLRName1<br>Text<br>Text |                      | lame2<br>xt     |                                |
| <u>네.</u><br>NVLRName3<br>Text | <u>ili.</u><br>NVLRName<br>Text      | 4 1  | <u>ılı.</u><br>NVLRNam<br>Text | 105                         | <u>dt.</u><br>NVLRNa<br>Tex | ameő<br>t | NVLR<br>T                 | <u>ll.</u><br>Name7<br><sup>j</sup> ext | Shape<br>Nu                             | ll.<br>●Area<br>mber | Shape<br>N      | <u>.ll.</u><br>Length<br>umber |

#### SHOW MORE 1 Attribute

About

Shared By: Impatterson\_NDOM Data Source: services.arcgis.com

View Metadata Create Webmap Create a Story Map

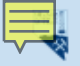

Nevada Division of Minerals Open Data Site

#### Historic Mining Districts Linked to BLM NV Land Records

Last updated 11 days ago | 539 Records

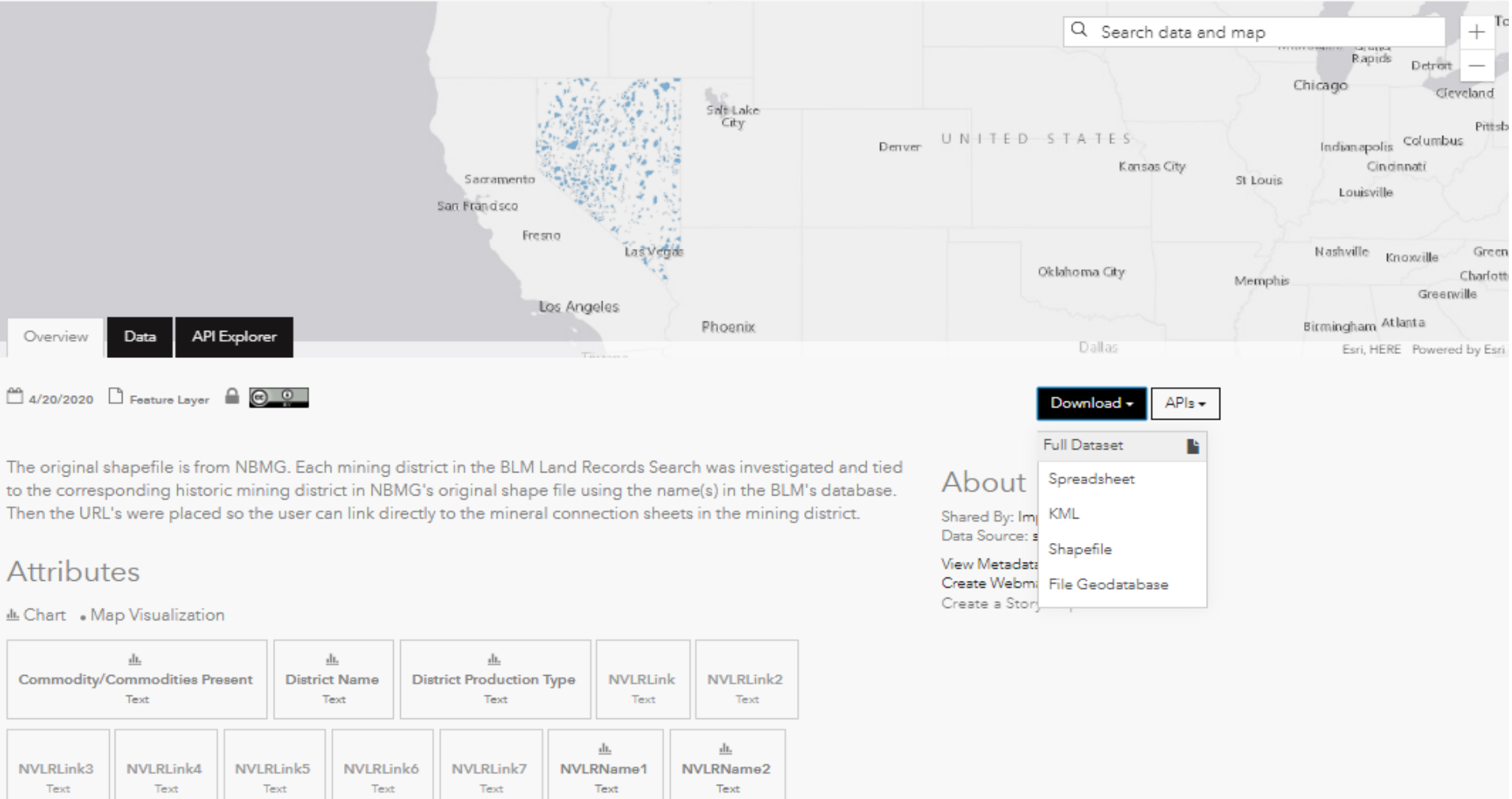

| <u>ılı.</u> | <u>ilı.</u> | <u>ılı.</u> | <u>ilı.</u> | <u>الد</u> | <u>ilt.</u> | <u>ılı.</u>       |
|-------------|-------------|-------------|-------------|------------|-------------|-------------------|
| NVLRName3   | NVLRName4   | NVLRName5   | NVLRNamə6   | NVLRName7  | ShapeArea   | ShapeLength       |
| Text        | Text        | Text        | Text        | Text       | Number      | <sub>Number</sub> |

SHOW MORE

1 Attribute

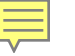

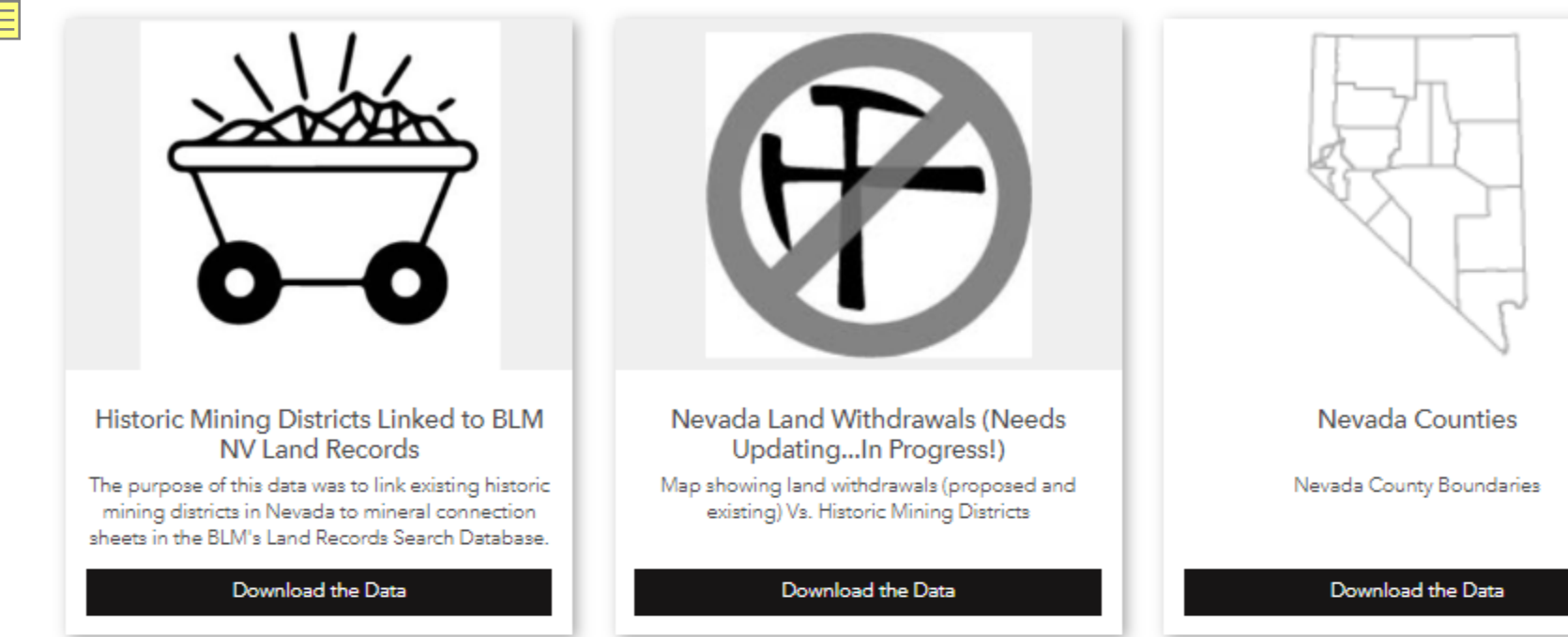

### Additional Items/Data

For a PDF version of this map:

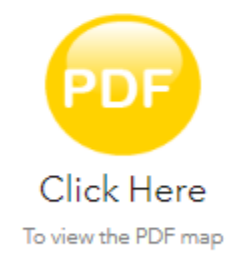

Surface management agency data presented in this map:

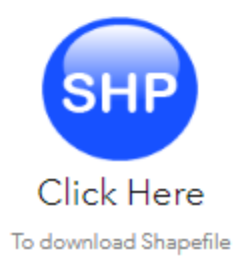

Links to data from other agencies will be listed below the NDOM data download cards. As well as a link to any PDF maps that exist.

### Ę

### Pages

Visit one of our pages to view interactive maps and download data.

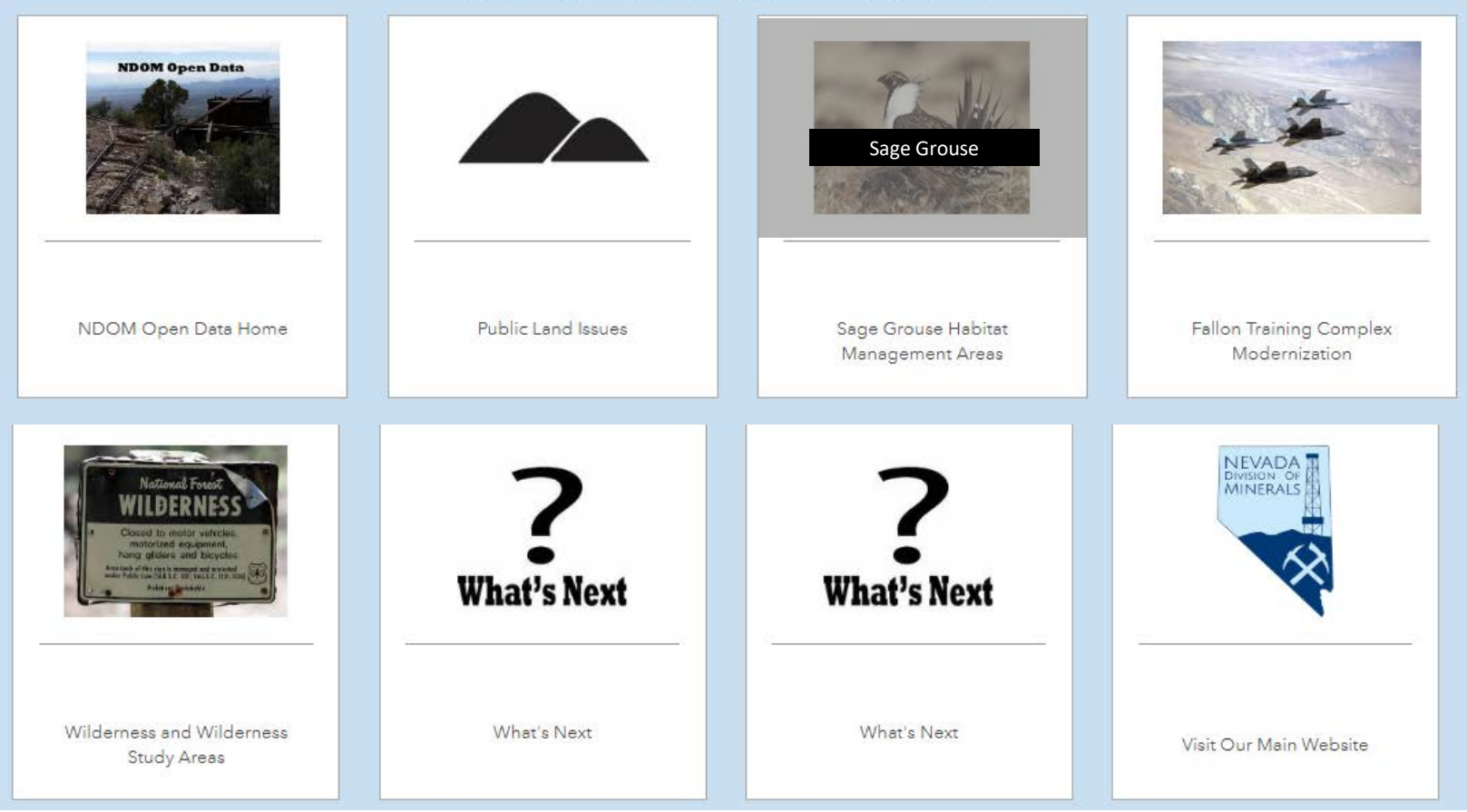

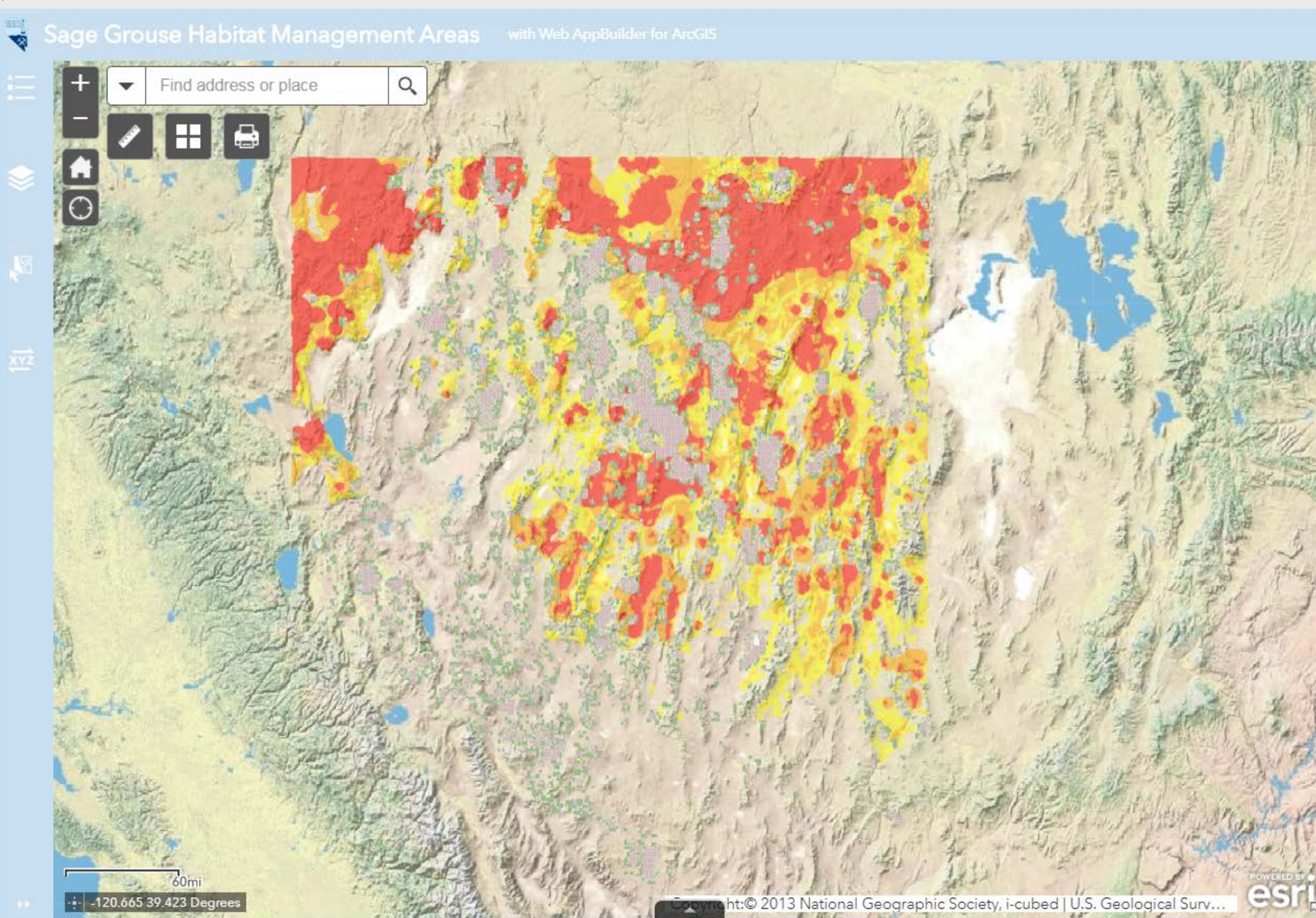

🔁 Jownload the habitat management boundary data used for this map click here (data directly from the Sagebrush Ecosystem Program) Click Here

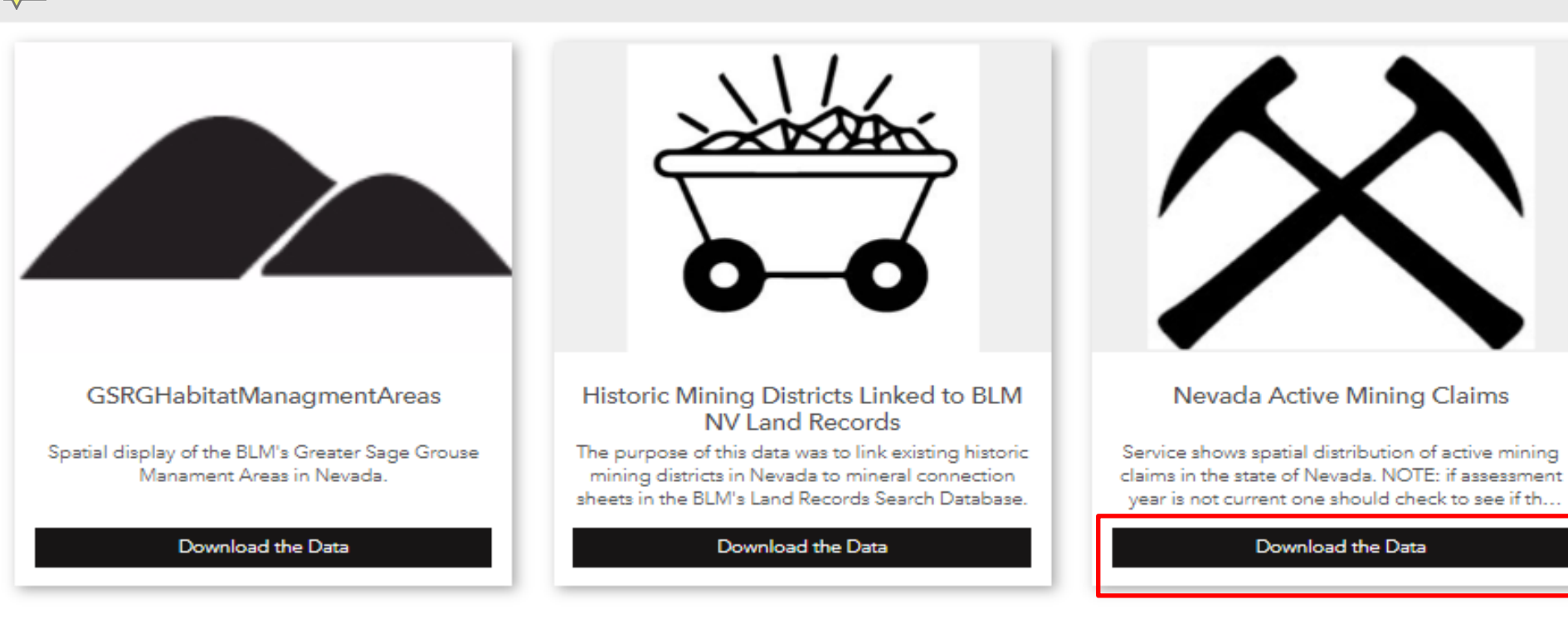

### Additional Items/Data

Surface management agency data presented in this map:

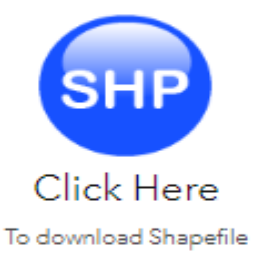

### Habitat Management Area Abbreviations:

Additional habitat management areas in Nevada only include OHMA (Other habitat Management areas). Important Habitat Management Areas (IH) for Idaho/SW Montana, Restoration Habitat Management Areas (RH) for Montana, Linkage Connectivity Habitat Management Areas (LCHMA) for NWCO, Other Habitat Management Areas (OH) for NV & CA, and Anthro Mountain (AM) for Utah.

#### Nevada Active Mining Claims

Last updated 11 days ago

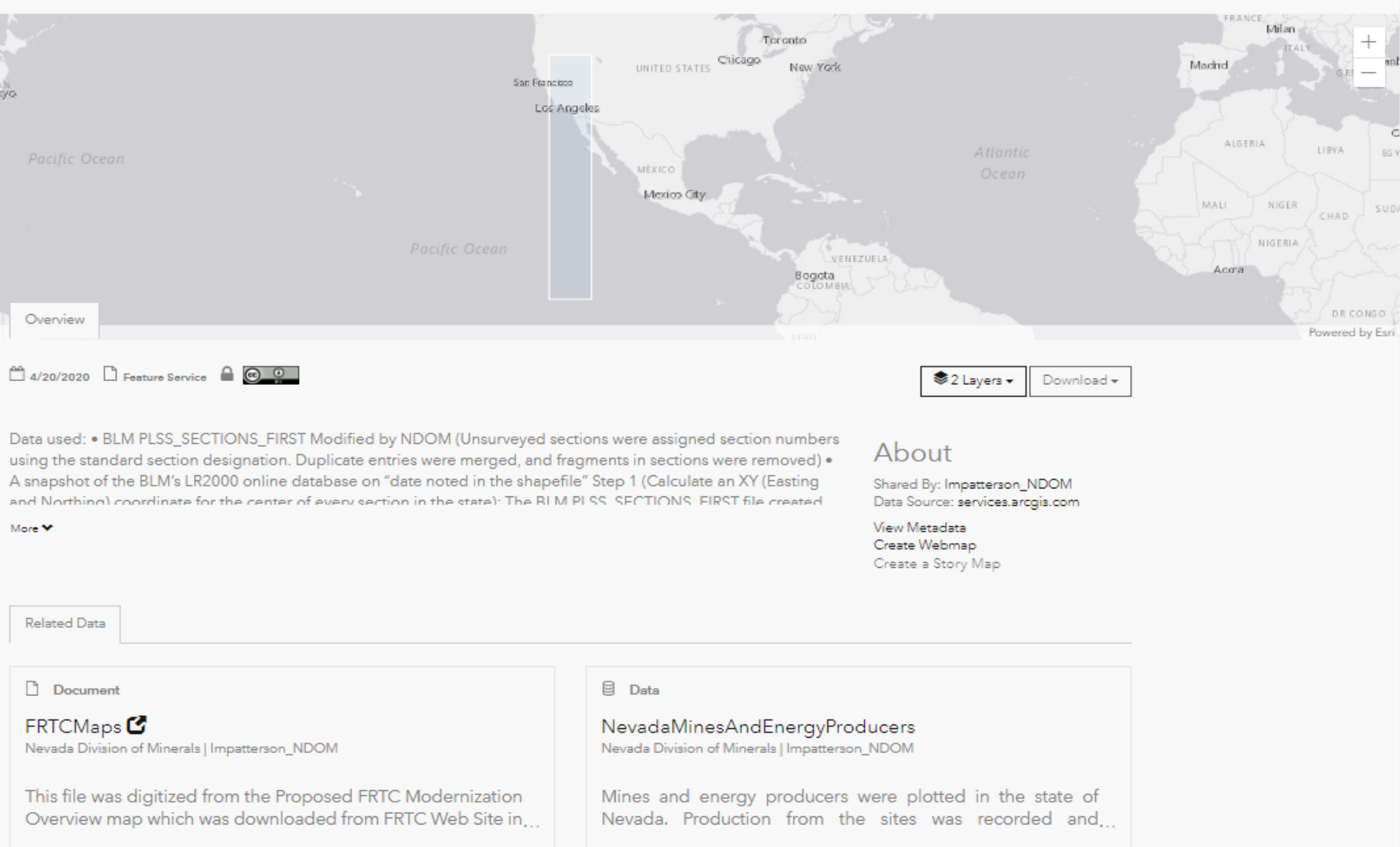

Type: PDF Publish Date: May 16, 2018 File Size: 2.7 MB Tags: FRTC, Nevada, Withdrawal Type: Feature Layer Last Updated: November 22, 2019 Rows: 151 Tags: Nevada, Commodity, Mining, ...

#### Nevada Active Mining Claims

Last updated 11 days ago

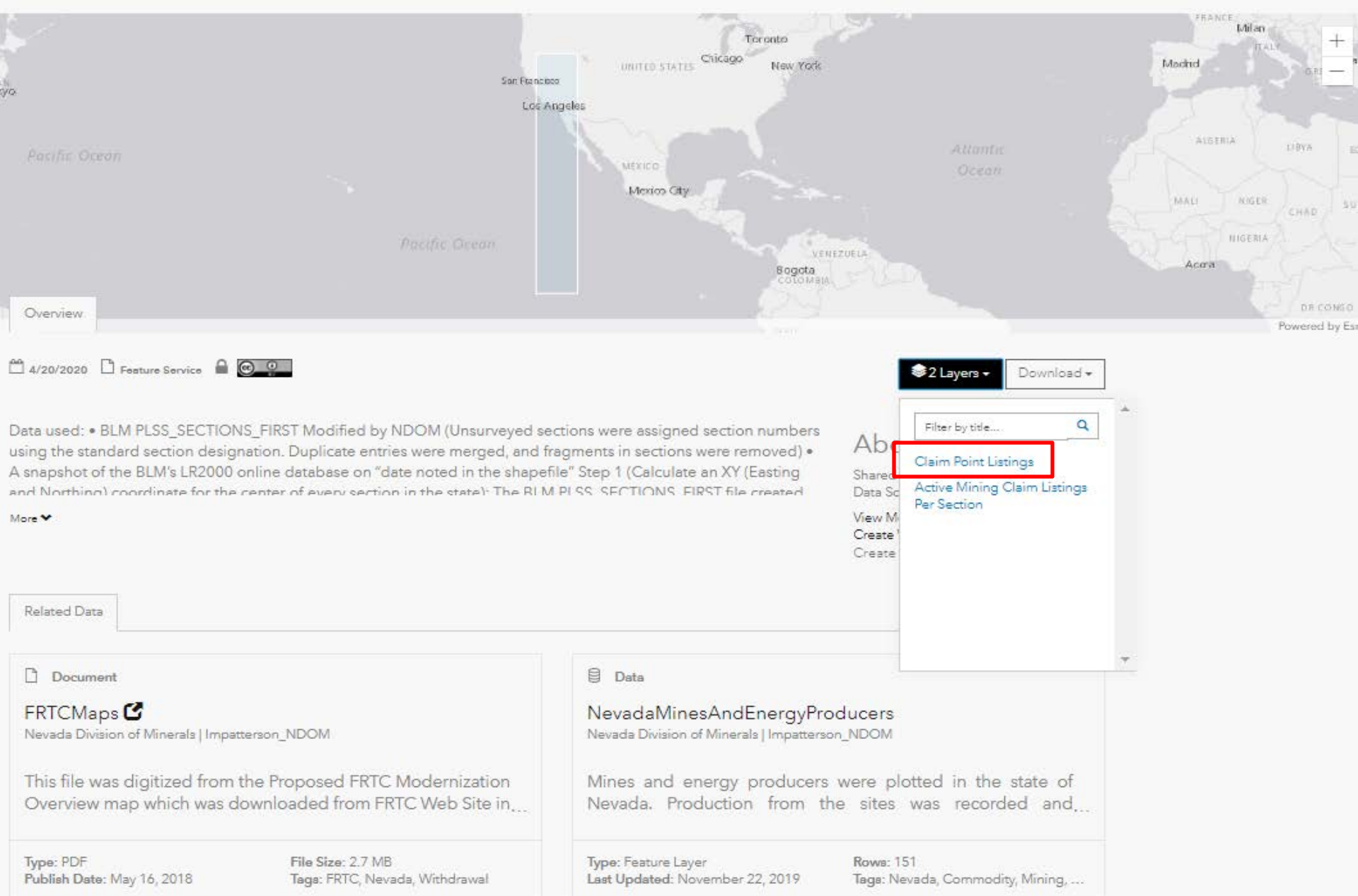
Nevada Division of Minerals Open Data Site

#### **Claim Point Listings**

Last updated 11 days ago | 313,591 Records

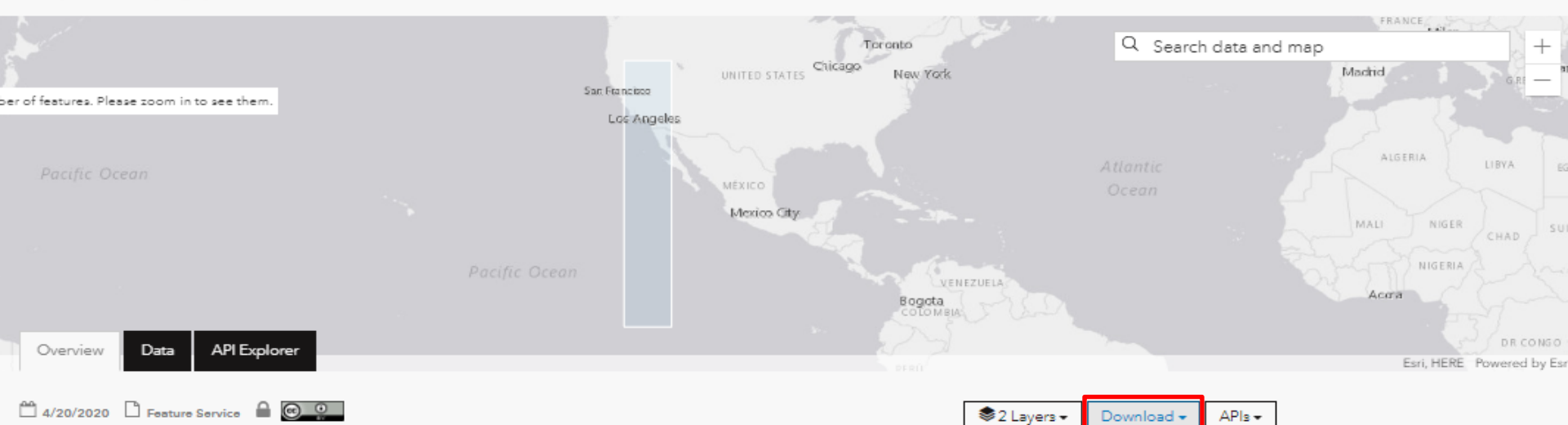

Full Dataset

Shapefile

KML

Create Webmi File Geodatabase

About

Shared By: Imp

Data Source: s

View Metadata

Create a Story

Spreadsheet

Data used: • BLM PLSS\_SECTIONS\_FIRST Modified by NDOM (Unsurveyed sections were assigned section numbers using the standard section designation. Duplicate entries were merged, and fragments in sections were removed) • A snapshot of the BLM's LR2000 online database on "date noted in the shapefile" Step 1 (Calculate an XY (Easting and Northing) coordinate for the center of every section in the state): The BLM PLSS\_SECTIONS\_FIRST file created was copied and renamed to SectionsWithXY. An easting and a northing column was added to the SectionsWithXY.shp. In ArcMap using the SectionsWithXY.shp, in an editing session, the easting and northing coordinate was calculated using the calculate geometry function for the centroid of each section in the state of Nevada. Step 2 (Assign a unique ID to each section): The .dbf file associated with SectionsWithXY was opened in Excel. NV210010N0310E0 will be used as the example for the following explanation. Using find and replace the PLSSID column was modified as follows: "NV21" replaced with "blank" and NV27 was deleted as there were no claims within this meridian. The remaining PLSSID was as follows 0010N0310E0. PLSSID was concatenated with FRSTDIVNO (the section number) to give each section its final unique SectionID in this example the SectionID is 0010N0310E010. A handful (

#### Attributes

#### ▲ Chart • Map Visualization

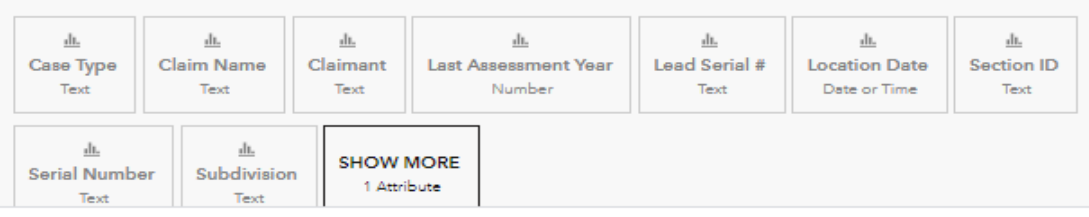

🔁 Jownload the habitat management boundary data used for this map click here (data directly from the Sagebrush Ecosystem Program) Click Here

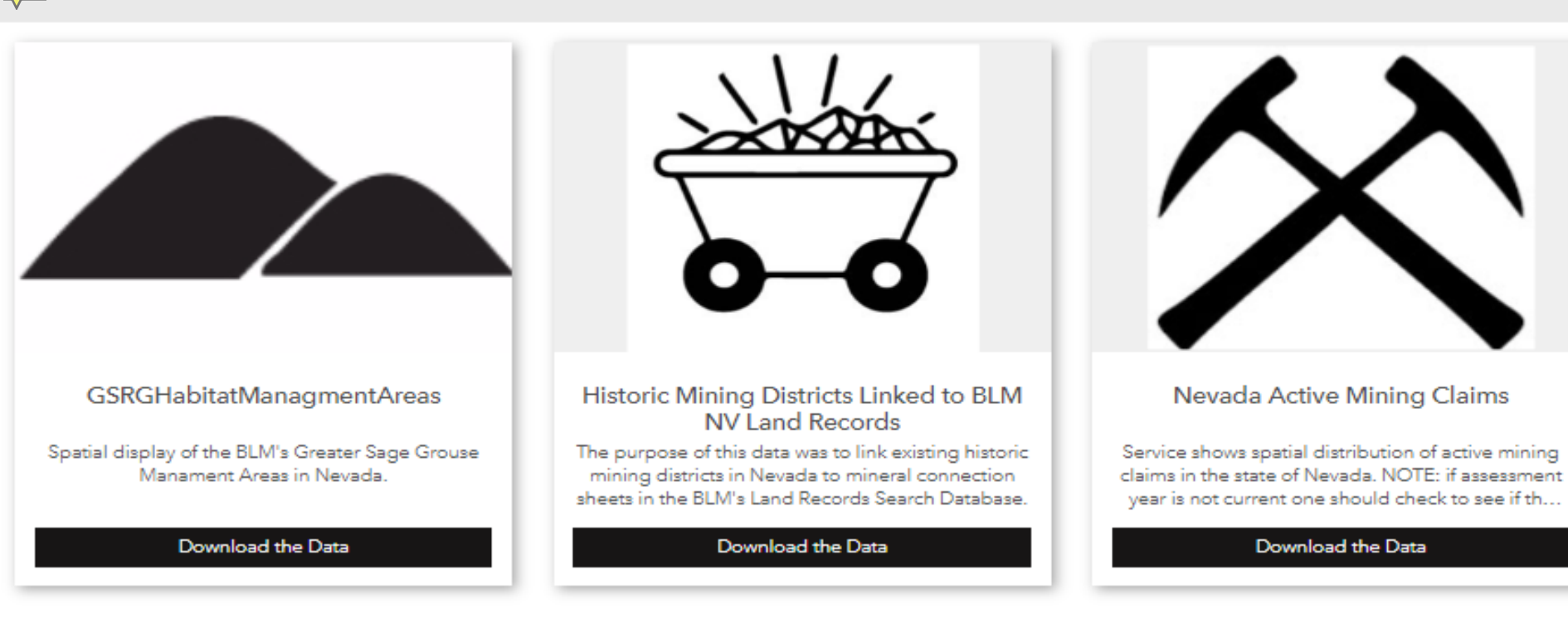

## Additional Items/Data

Surface management agency data presented in this map:

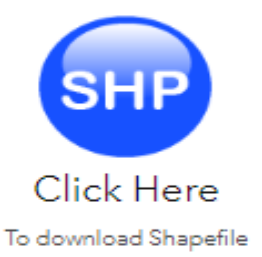

## Habitat Management Area Abbreviations:

Additional habitat management areas in Nevada only include OHMA (Other habitat Management areas). Important Habitat Management Areas (IH) for Idaho/SW Montana, Restoration Habitat Management Areas (RH) for Montana, Linkage Connectivity Habitat Management Areas (LCHMA) for NWCO, Other Habitat Management Areas (OH) for NV & CA, and Anthro Mountain (AM) for Utah.

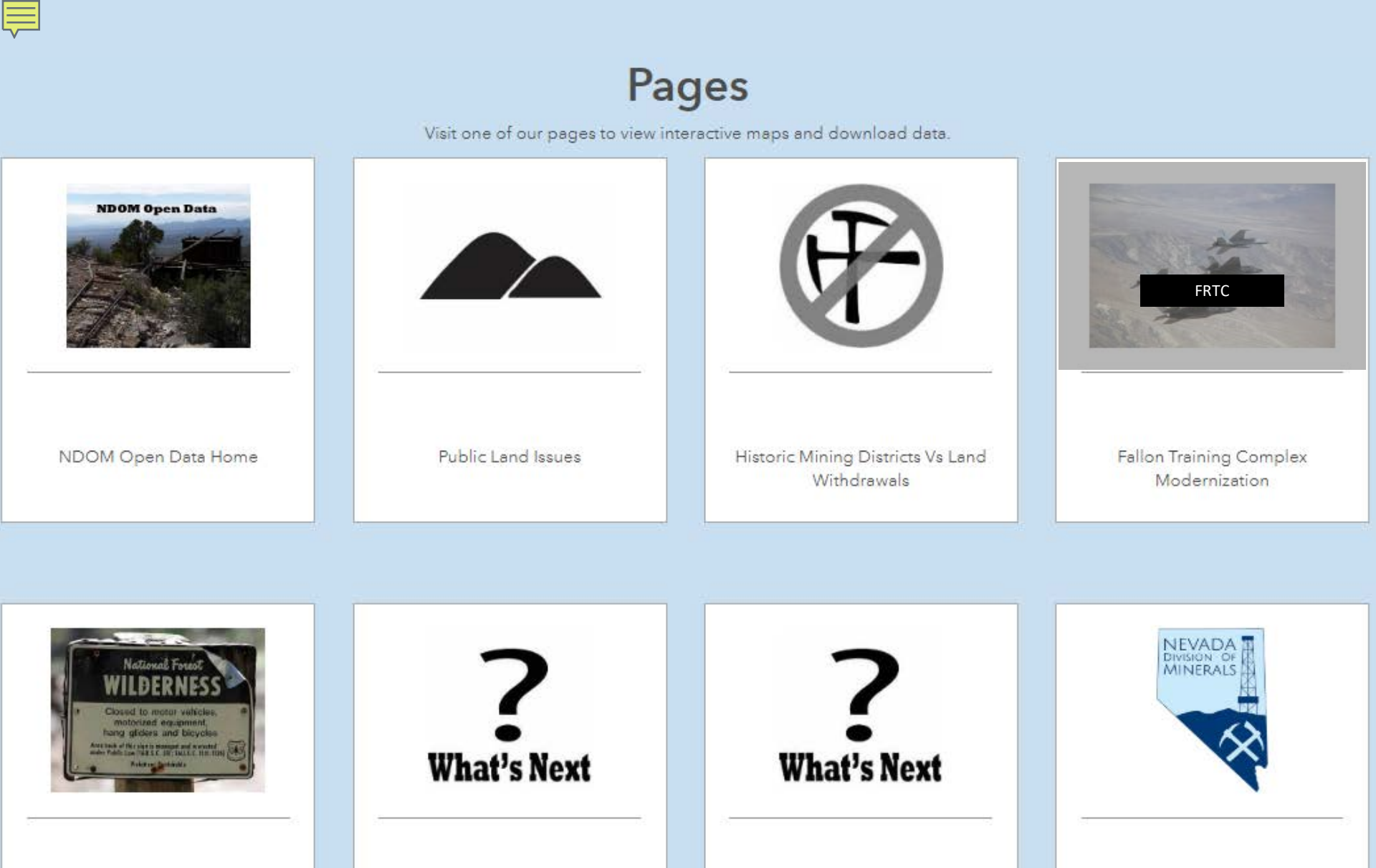

What's Next

Wilderness and Wilderness Study Areas

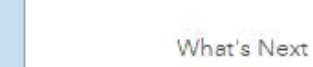

Visit Our Main Website

## Fallon Range Training Complex Modernization

In 2016 the Navy put forth a proposal for expansion of land ranges, airspace modifications, and public land withdrawal renewal for the Fallon Range Training Complex.

Below are maps generated by the Nevada Division of Minerals showing the proposed withdrawals with respect to mining, fluid mineral resources and electric transmission in the FRTC proposed Range Expansion.

For more information on the Fallon Range Training Complex Modernization Click Here

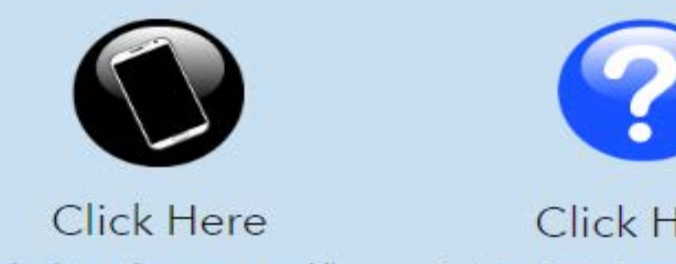

To view interactive map on a mobile device

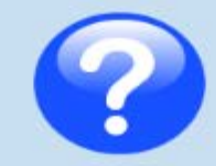

Click Here For help with the interactive map viewer

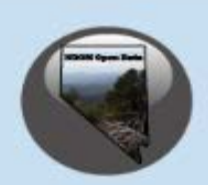

Click Here To Return to NDOM's Open Data home page

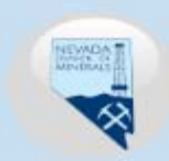

Click Here To go to NDOM's home page

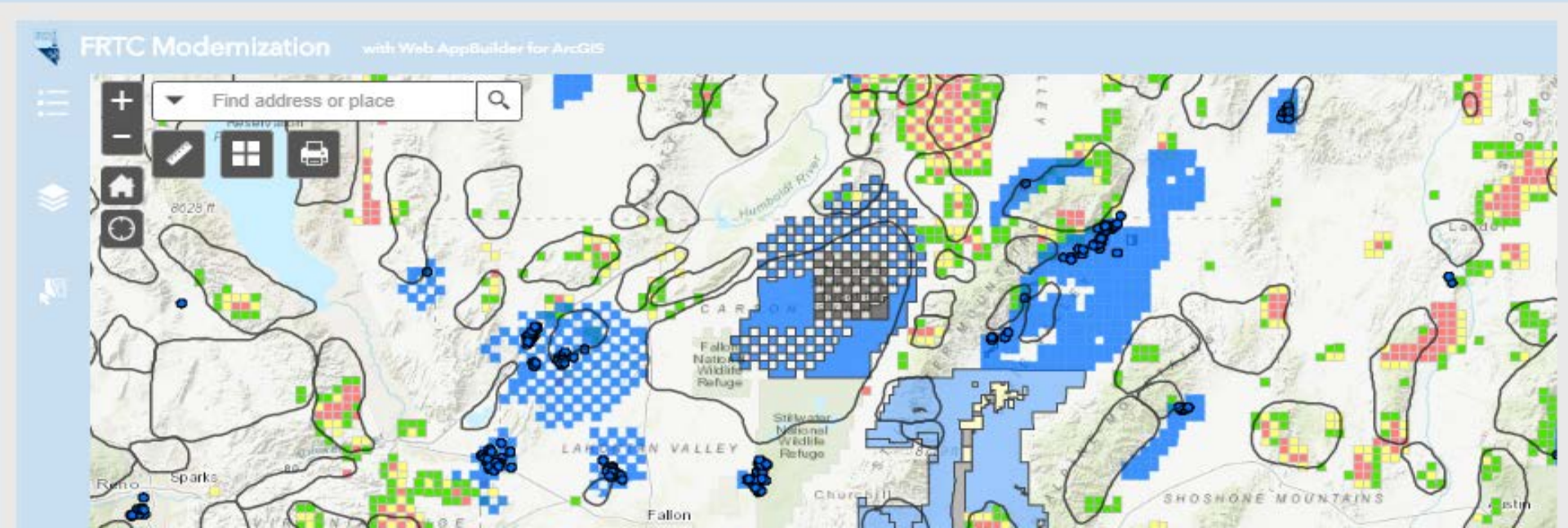

#### FRTC Modernization

n with Web AppBuilder for ArcGl

-

MiningDistrictsLinkToNVLR

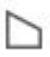

-

Oil And Gas Active Fields (Active Wells with 1/2 Mile Buffer)

Geothermal Active Fields (Active Wells with 1/2 Mile Buffer)

Authorized Geothermal Leases Per Section

Authorized Oil and Gas Leases Per Section

Active Mining Claim Listings Per Section as of February 6, 2020

Claims Per Section

11 - 30 Claim Listings

1 - 10 Claim Listings

FRTCMapData

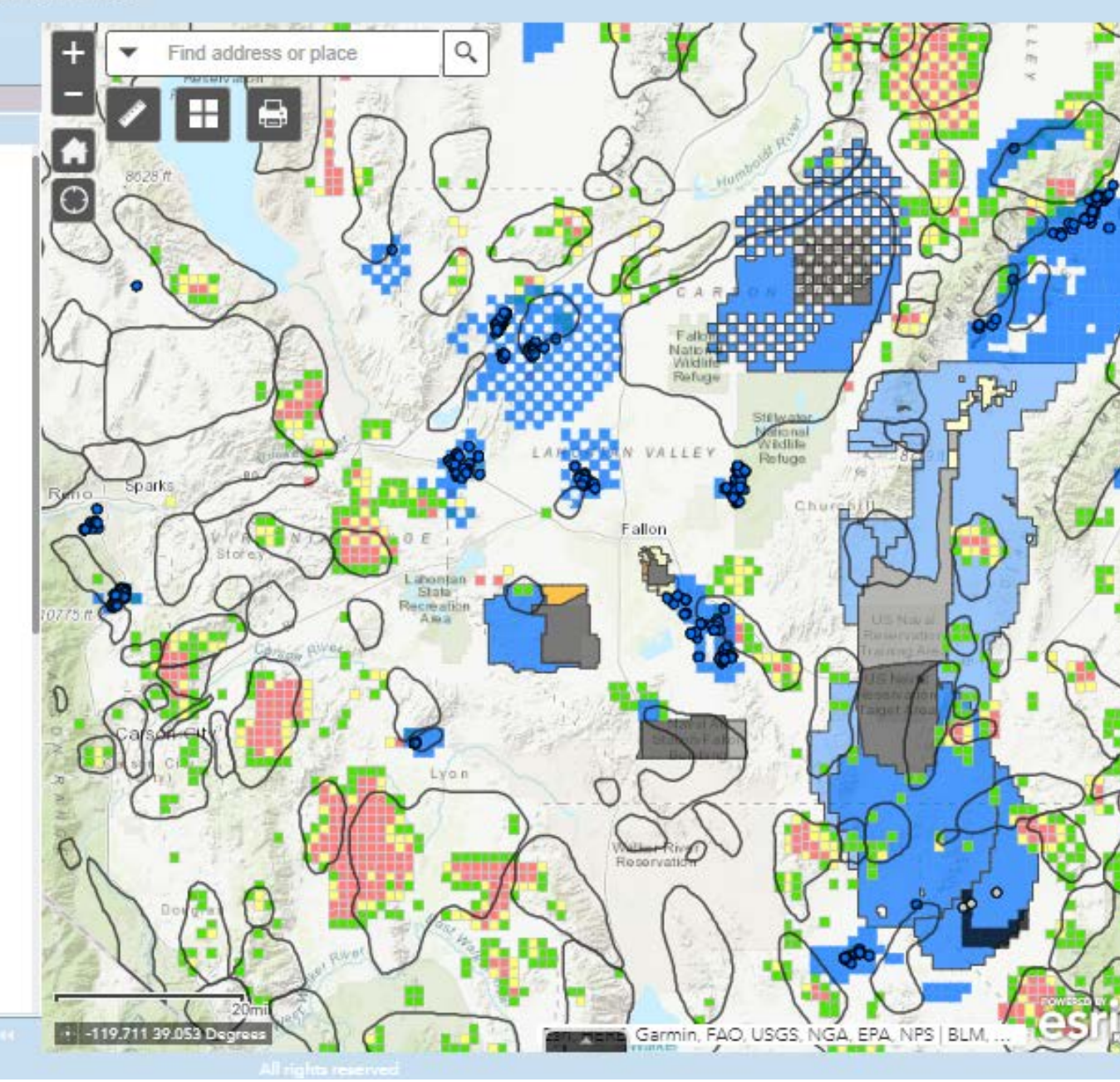

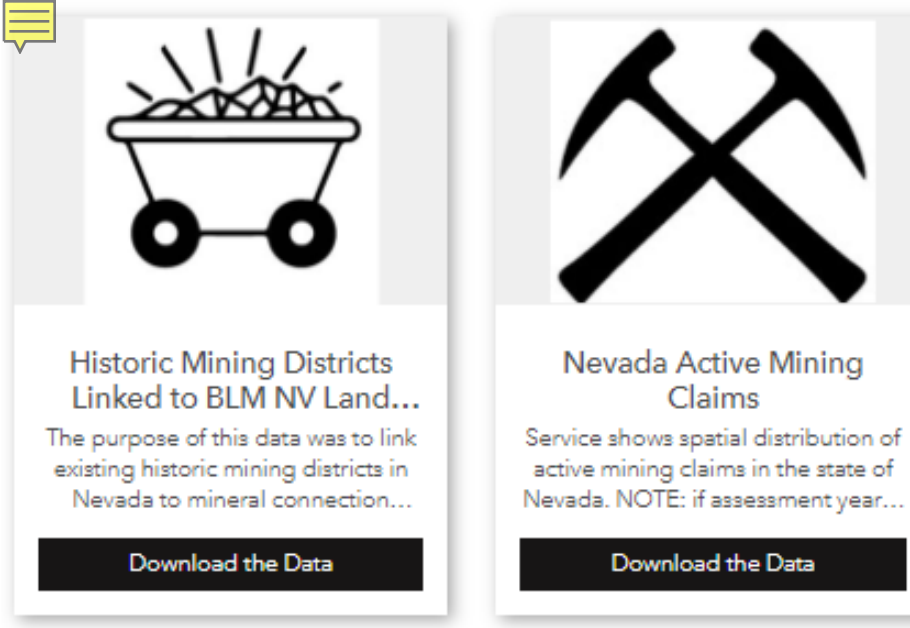

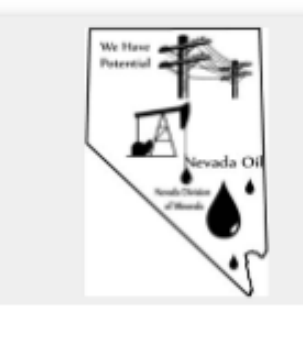

Oil, Gas & Geothermal Leases Active Geothermal & Oil/Gas Leases in Nevada

Download the Data

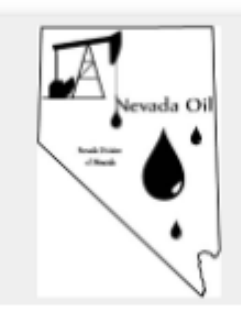

Active Oil, Gas & Geothermal Wells Active Oil, Gas, & Geothermal Fields

Download the Data

## Additional Items/Data

For a PDF version of this map:

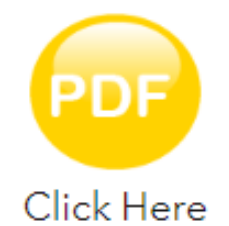

To view the PDF map

Surface management agency data presented in this map:

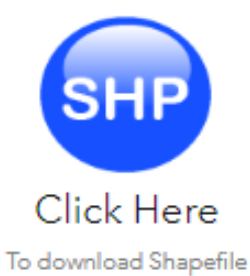

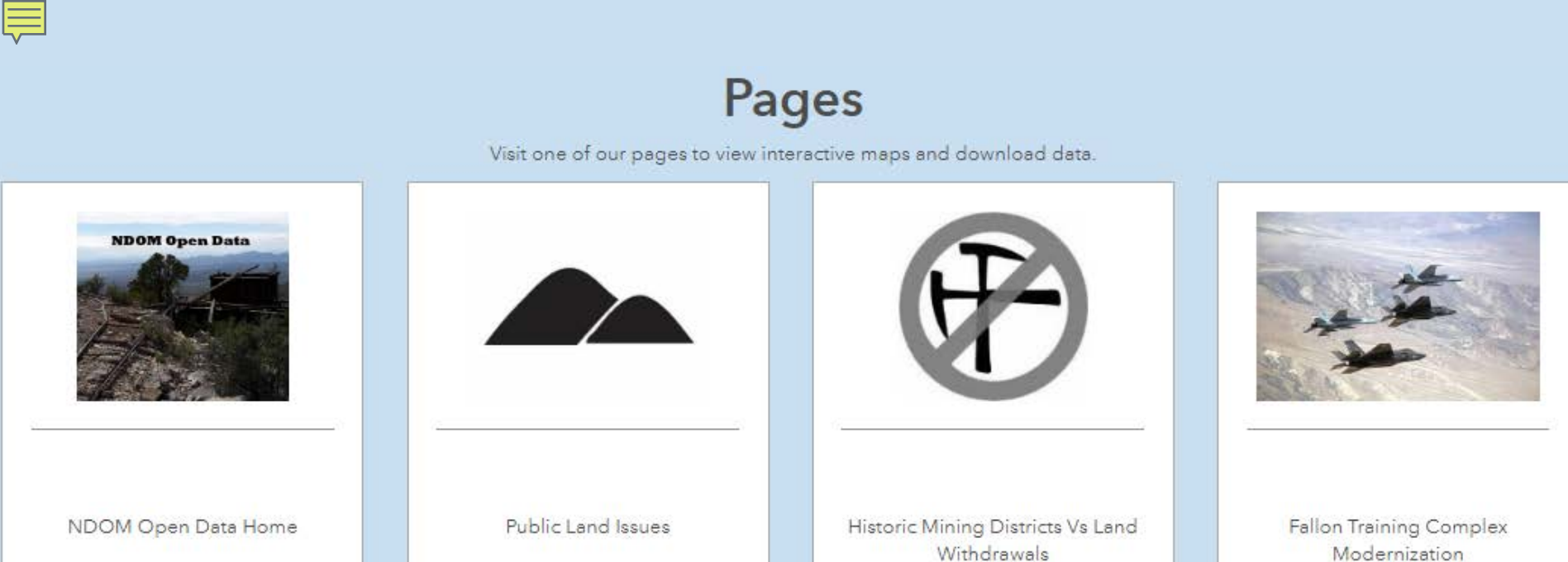

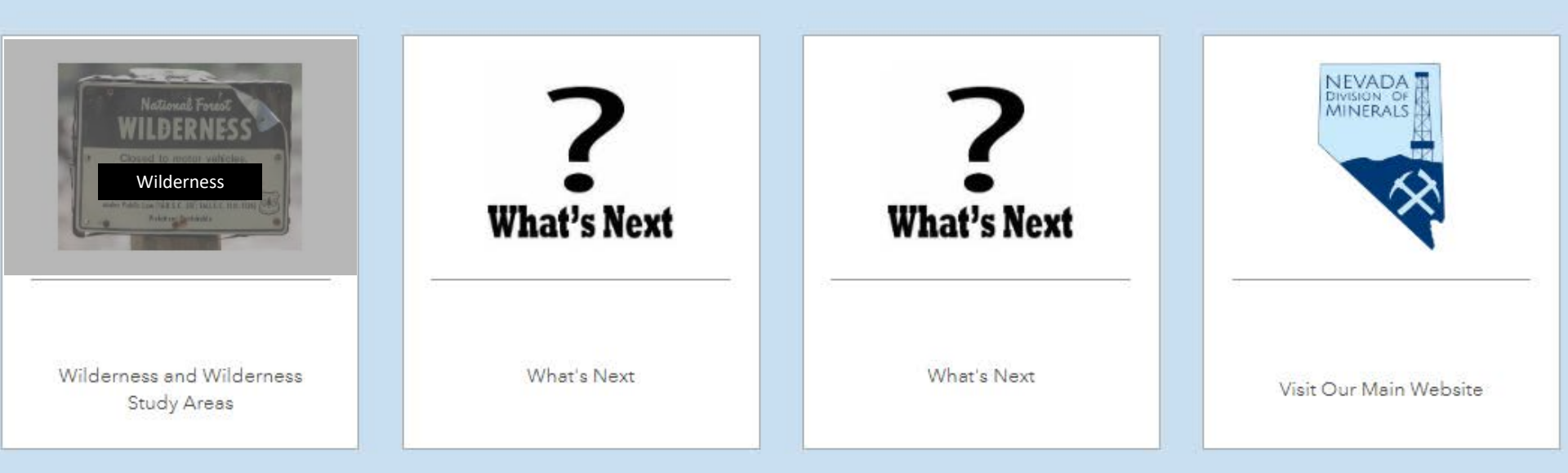

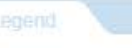

.

#### Nevada Wilderness Study Areas

WSA Non-Suitable for Wilderness 1,870,341 Acres

WSA Suitable for Wilderness 837,626 Acres

Nevada BLM Wilderness Areas 2,084,047 Acres

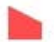

Nevada USFS Wilderness Areas 1,136,861 Acres

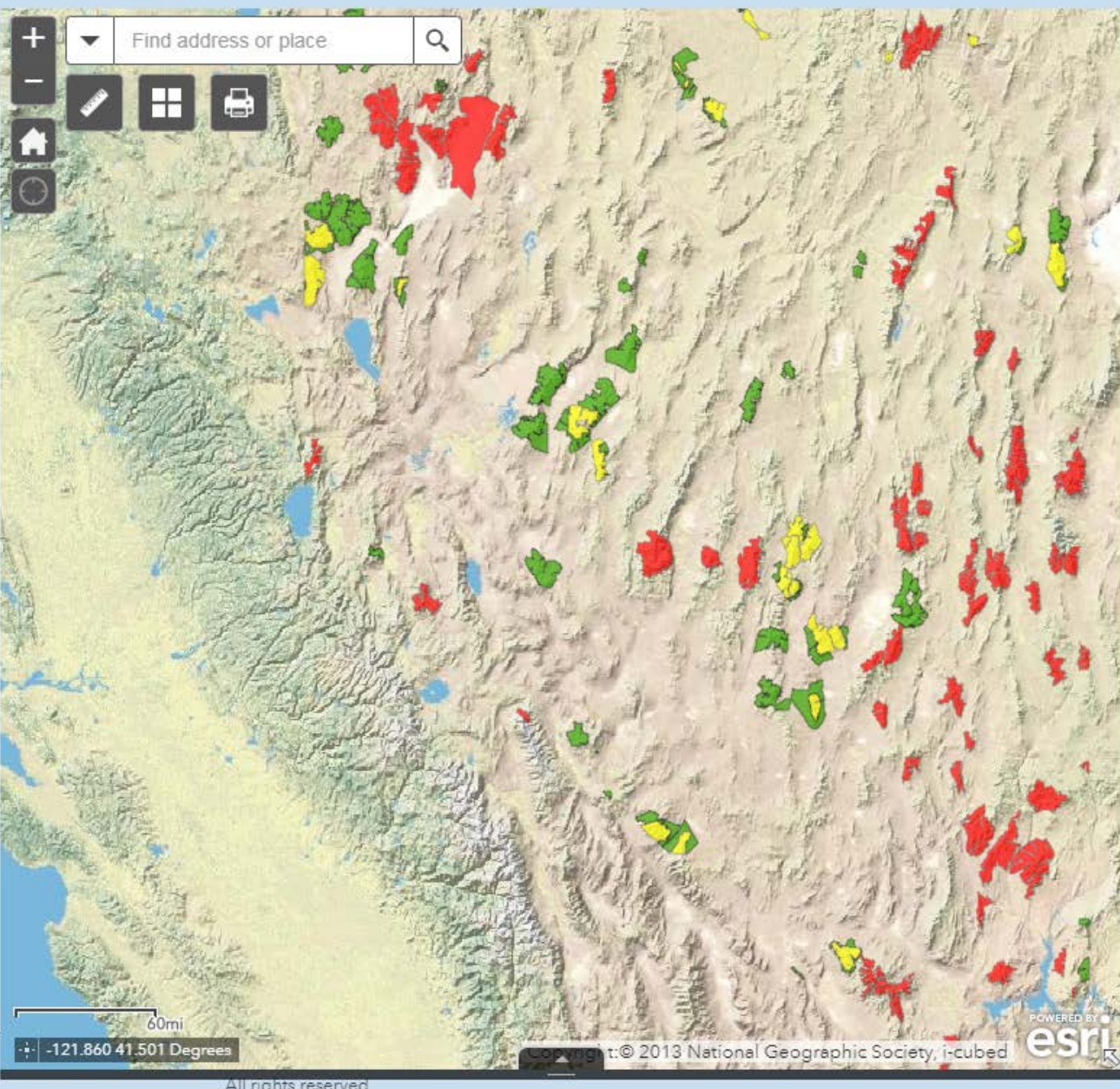

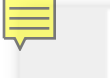

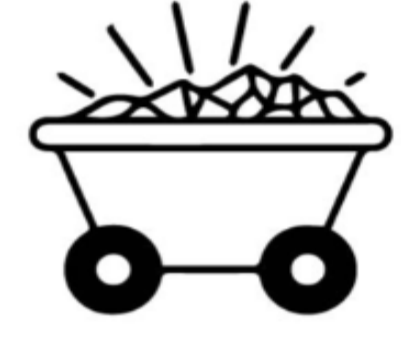

Historic Mining Districts Linked to BLM NV Land Records

The purpose of this data was to link existing historic mining districts in Nevada to mineral connection sheets in the BLM's Land Records Search Database.

Download the Data

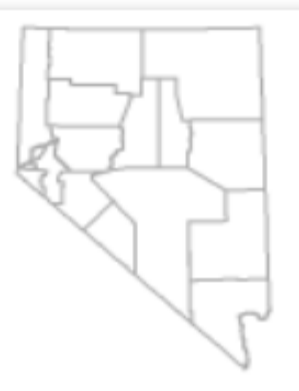

Nevada Counties

Nevada County Boundaries

Download the Data

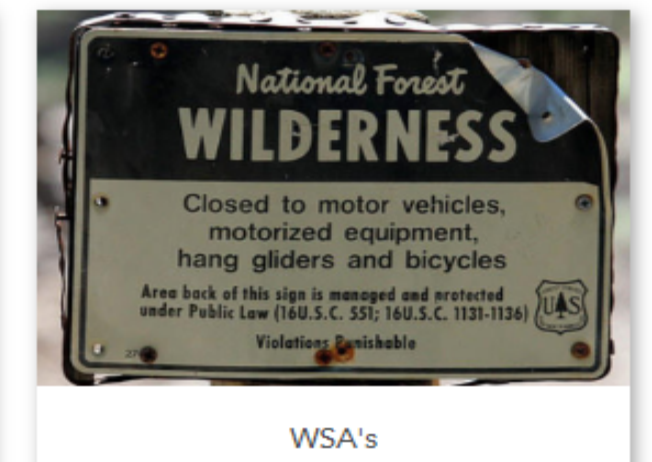

Wilderness and Wilderness Study Areas in Nevada

Download the Data

## Additional Items/Data

For a PDF version of this map:

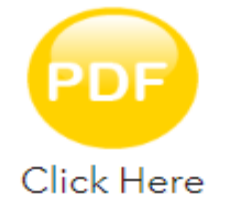

To view the PDF map

Surface management agency data presented in this map:

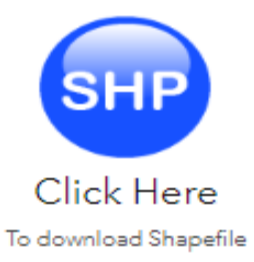

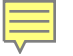

```
Pages
```

Visit one of our pages to view interactive maps and download data.

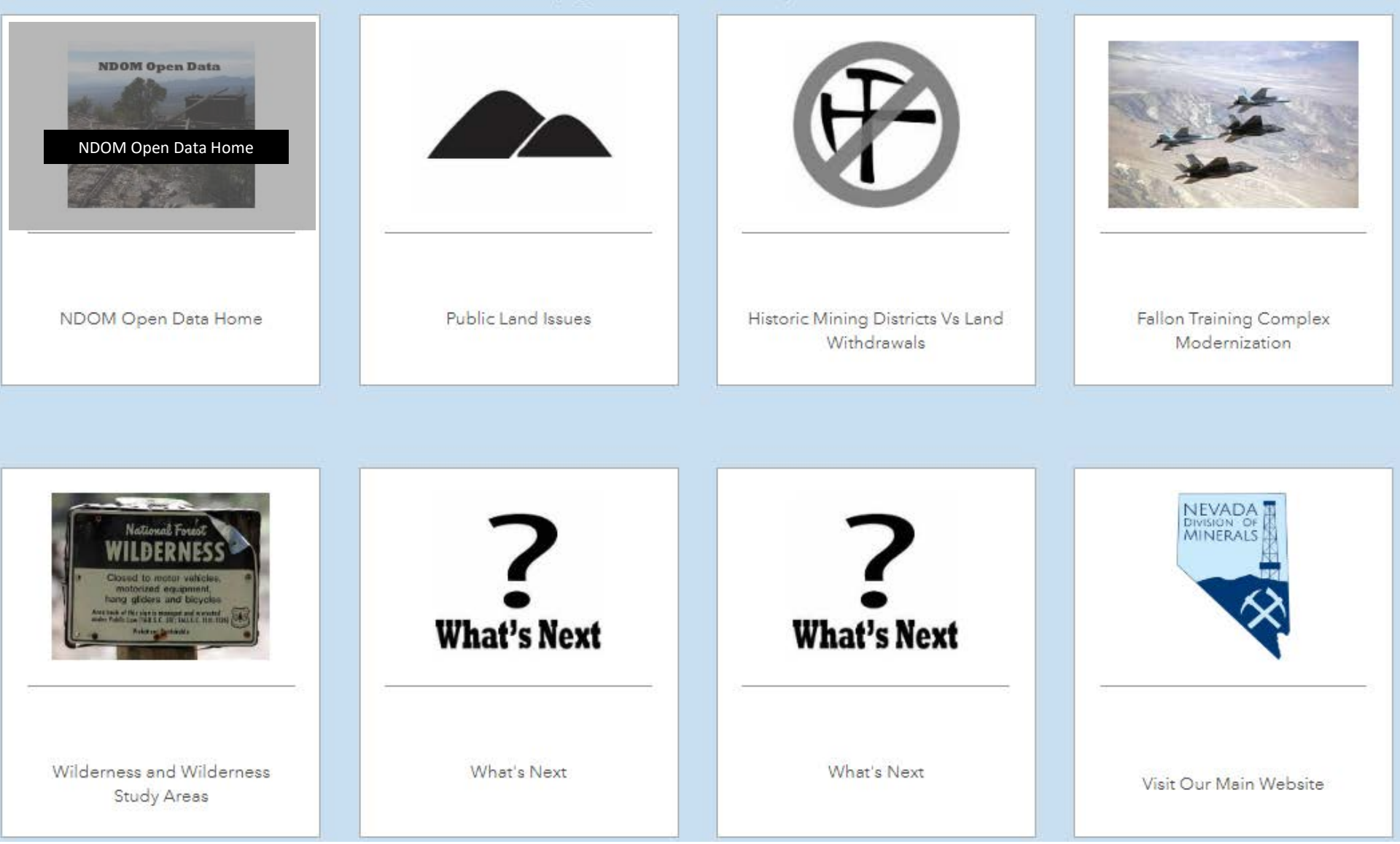

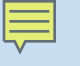

🧙 Nevada Division of Minerals Open Data Site

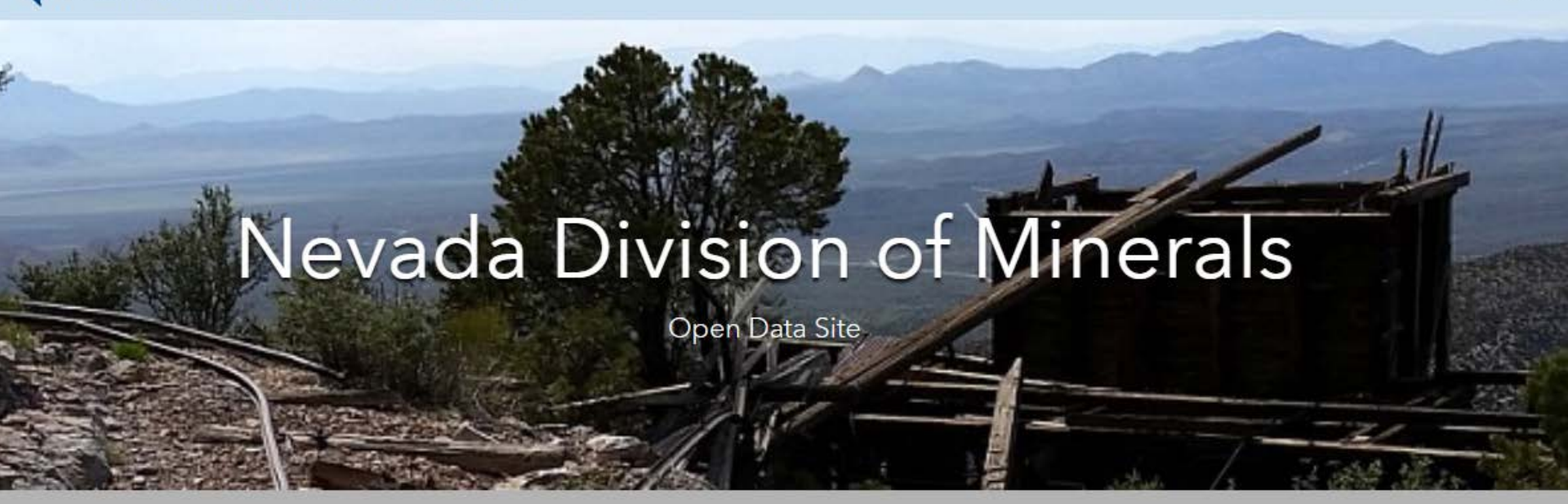

Mission: To encourage and assist in the responsible exploration for, and the production of, minerals, oil, gas, and geothermal energy which are economically beneficial to the state. This is the Nevada Division of Minerals' public platform for exploring and downloading our open data.

## Disclaimer

The Nevada Division of Minerals (NDOM hereafter) assumes no responsibility for errors or omissions. No warranty is made by NDOM as to the accuracy, reliability, or completeness of these data for individual use or aggregate use with other data; nor shall the act of distribution to contractors, partners, or beyond, constitute any such warranty for individual or aggregate data use with other data. In no event shall NDOM have any liability whatsoever for payment of any consequential, incidental, indirect, special, or tort damages of any kind, including, but not limited to, any loss of profits arising out of the use or reliance on this data.

Sign In

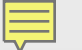

#### Visit one of our pages to view interactive maps and download data. Hover over any of the photos below and click on text box that appears

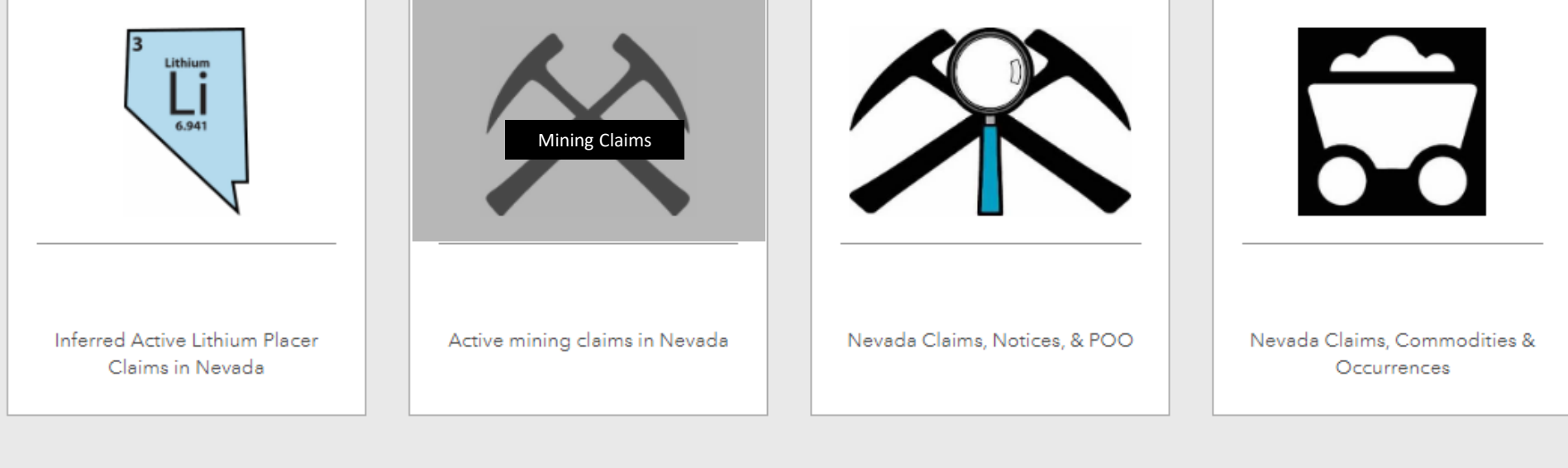

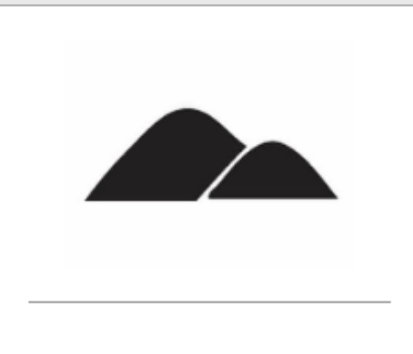

Nevada Public Lands Issues

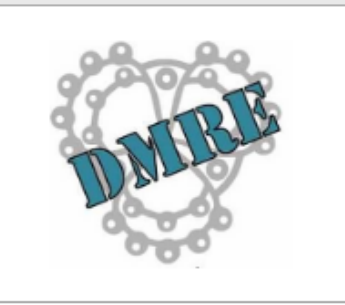

Dissolved Mineral Resource Exploration

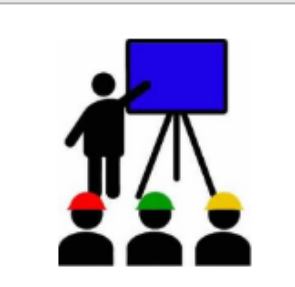

Education & Outreach

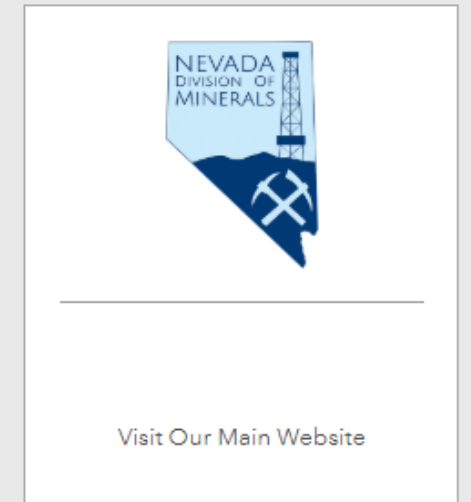

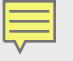

## Nevada Mining Claim Listings

Mining has played a significant role in Nevada's history and continues to be a major contributor to Nevada's economy. Over one million mining claims have been located in the state since the mining law of 1872 was passed. As of February 6, 2020 there were 201,739 active mining claims, assessment year 2020, within the state.

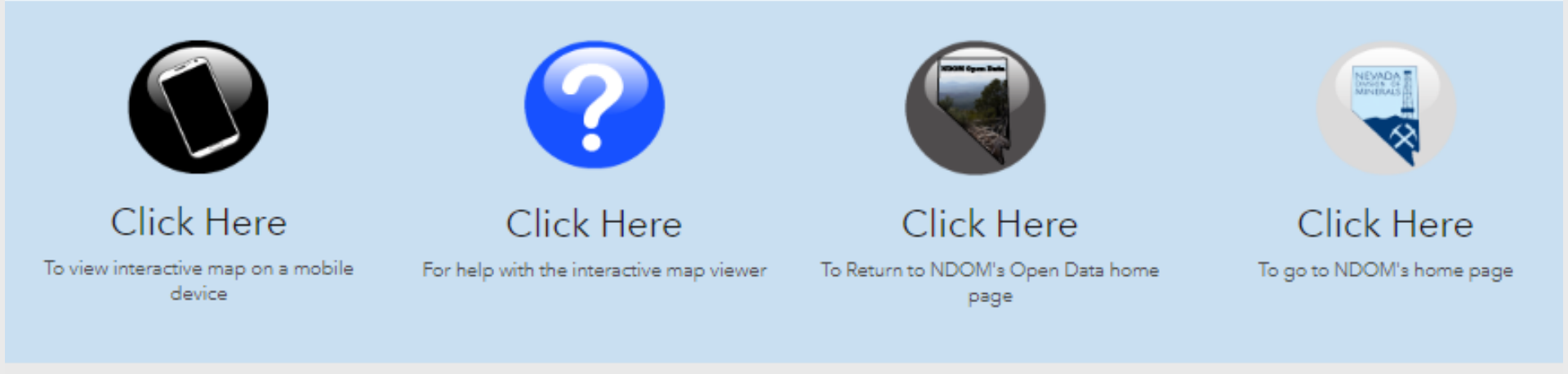

## Active Claim Listing data as of February 6, 2020

Claim density does not accurately reflect acreage claimed, due to association placer claims. Also, small miners claims may not be shown between October and February due to the fact that the assessment year is still set to the previous assessment year in LR2000

To report broken links or to be notified when this data is upddated email: 🖾 Impatterson@minerals.nv.gov

"Claims Per Section" and "Claim Points" are linked to appropriate reports on the BLM's LR2000 Database, just select a section or a claim.

"Mining Districts" are linked to their corresponding Mineral Connection Sheet on the BLM's Land Records Search, just select a mining district.

If you would like to search the BLM Land Records (MTP, Historical Index, etc.) you can either use the link provided in the pop-up for mining claim point listings and/or mining claims per section. If the township doesn't have any claims shown, click in the center of a section and follow the link.

#### Nevada Mining Claim Listings

Find address or place

-122.465 39.291 De

Performing land research prior to staking a claim has been challenging and indirect. This does not result from lack of data but rather from unclear locations of, challenging input parameters for, and complex presentation of, the data.

The Nevada Division of Minerals open data site has evolved to be not only a source of data but also a utility for research. One which does not require any specialized software, additional data files, or knowledge of reports and query designs. The open data site was constructed to assist prospectors, exploration entities, county recorders, government land managers, and the public, who need information on mining claims utilizing-public facing BLM databases.

Copyright:© 2013 National Geographic Society, i-cubed

#### nas with Web AppBuilder for Ar

Find address or place

0

Mound House

Mining Districts Linked To Mineral Connection Sheets

#### Claim Point Listings June 21, 2019

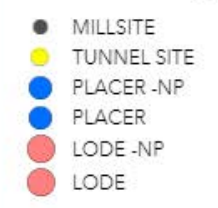

## Active Mining Claim Listings Per Section June 21, 2019

**Claims Per Section** 

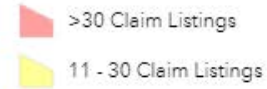

🔪 1 - 10 Claim Listings

#### Nevada County Boundaries

Existing Land Withdrawals

Surface Management Symbology

Claim data is extracted from the BLM LR2000 database several times a year.

n Sto

07

1218

-

19

30

06

07-

0

0

31

12

0

0

02

0

0

35

Q

03

21E

0

Silver City

Carson River

The number of claims per section has been calculated for each section, and the individual claim points are plotted in the center of the section. The methodology for plotting the claims can be found in the metadata.

-16N

21

33

opyrom © 2013 National Geographic Society, i-cube...

22

27

34

.18

30

Eldc

20

29

#### Nevada Mining Claim Listings

vith Web AppBuilder for ArcGI

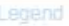

Mining Districts Linked To Mineral Connection Sheets

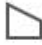

#### Claim Point Listings June 21, 2019

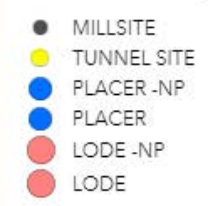

## Active Mining Claim Listings Per Section June 21, 2019

**Claims Per Section** 

>30 Claim Listings

11 - 30 Claim Listings

1 - 10 Claim Listings

#### Nevada County Boundaries

**Existing Land Withdrawals** 

Surface Management Symbology

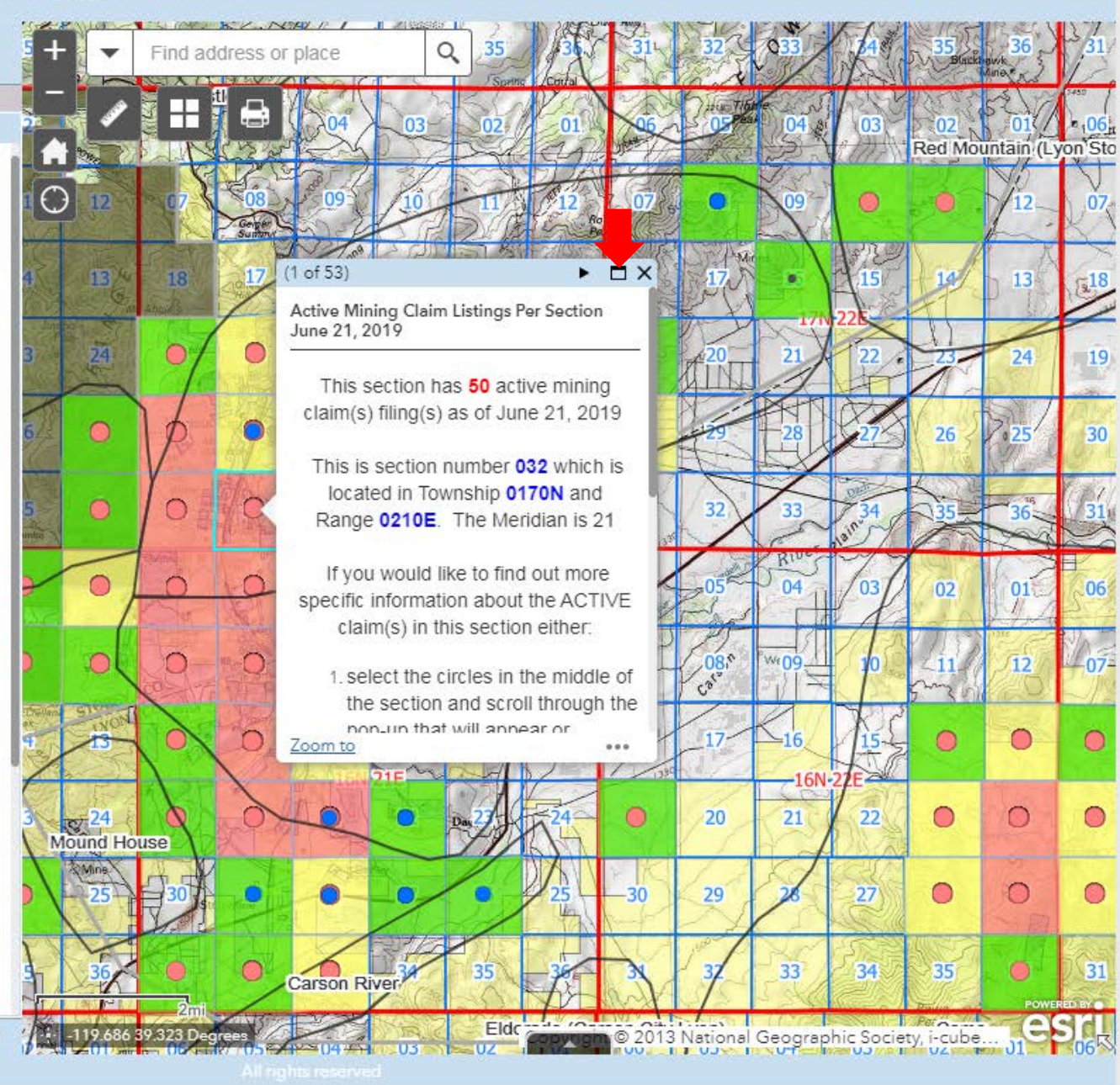

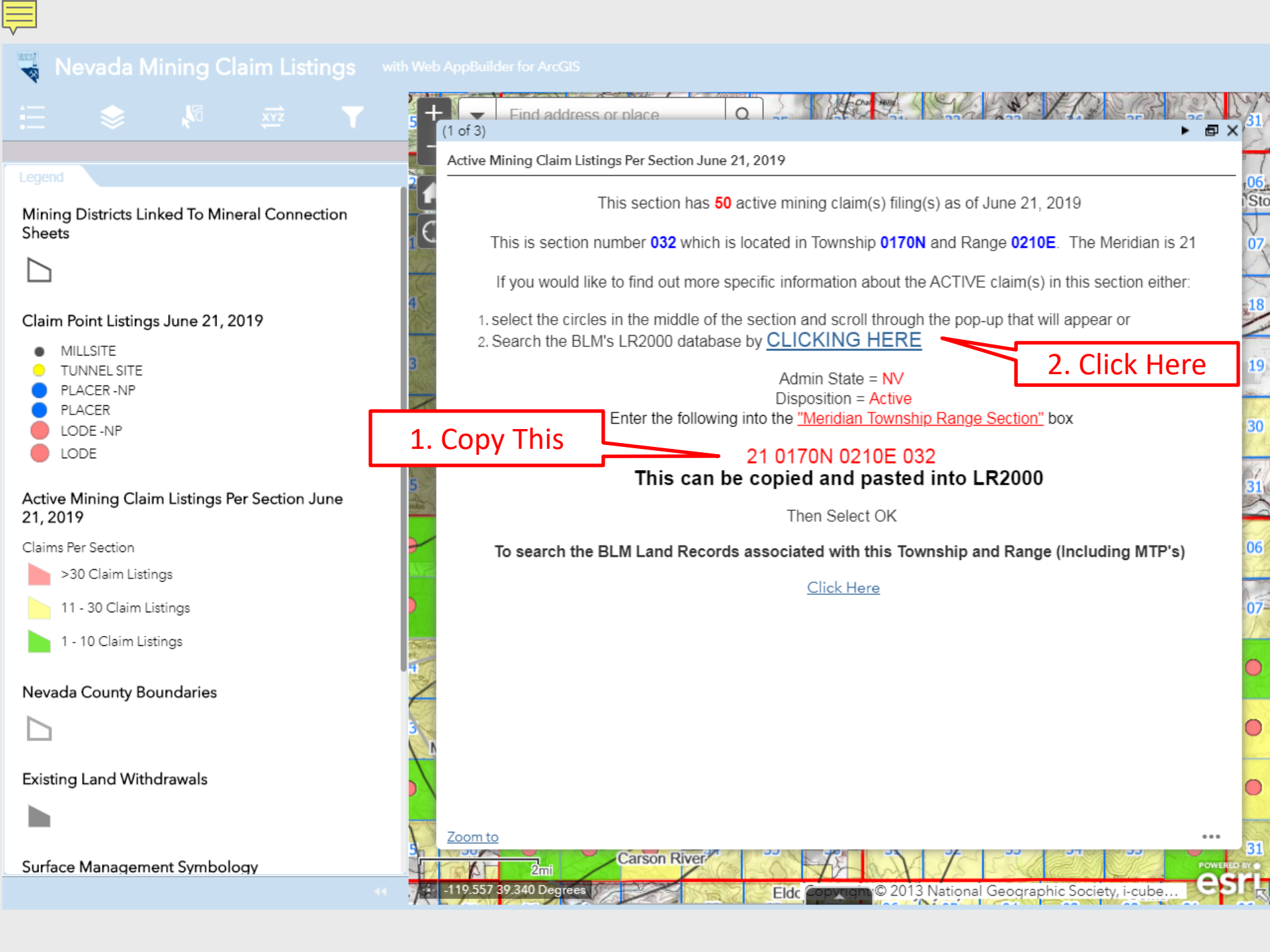

2 digits for monoral space, a characters for rownship space, a characters for mange

MTRS must be entered as:

2 digits for Meridian<space>5 characters for Township<space>5 characters for Range<space>3 digits for Section

| 08 T1N R1E     08 T29N R35E     08 T29N R100W                 | is entered as<br>is entered as<br>is entered as | 08 0010N 0010E<br>08 0290N 0350E<br>08 0290N 1000W |
|---------------------------------------------------------------|-------------------------------------------------|----------------------------------------------------|
| MTRS Examples:<br>• 08 T1N R1E Sec 1<br>• 08 T29N R35E Sec 10 | is entered as<br>is entered as                  | 08 0010N 0010E 001<br>08 0290N 0350E 010           |

IF it is necessary to enter a half township or half range, the last zero is replaced with 2. For example:

| <ul> <li>14 T3 1/2 N R28E</li> </ul>      | is entered as | 14 0032N 0280E |
|-------------------------------------------|---------------|----------------|
| <ul> <li>14 T3 1/2 N R28 1/2 E</li> </ul> | is entered as | 14 0032N 0282E |

See Reference Codes link above for a valid Meridian Code. All other criteria are optional.

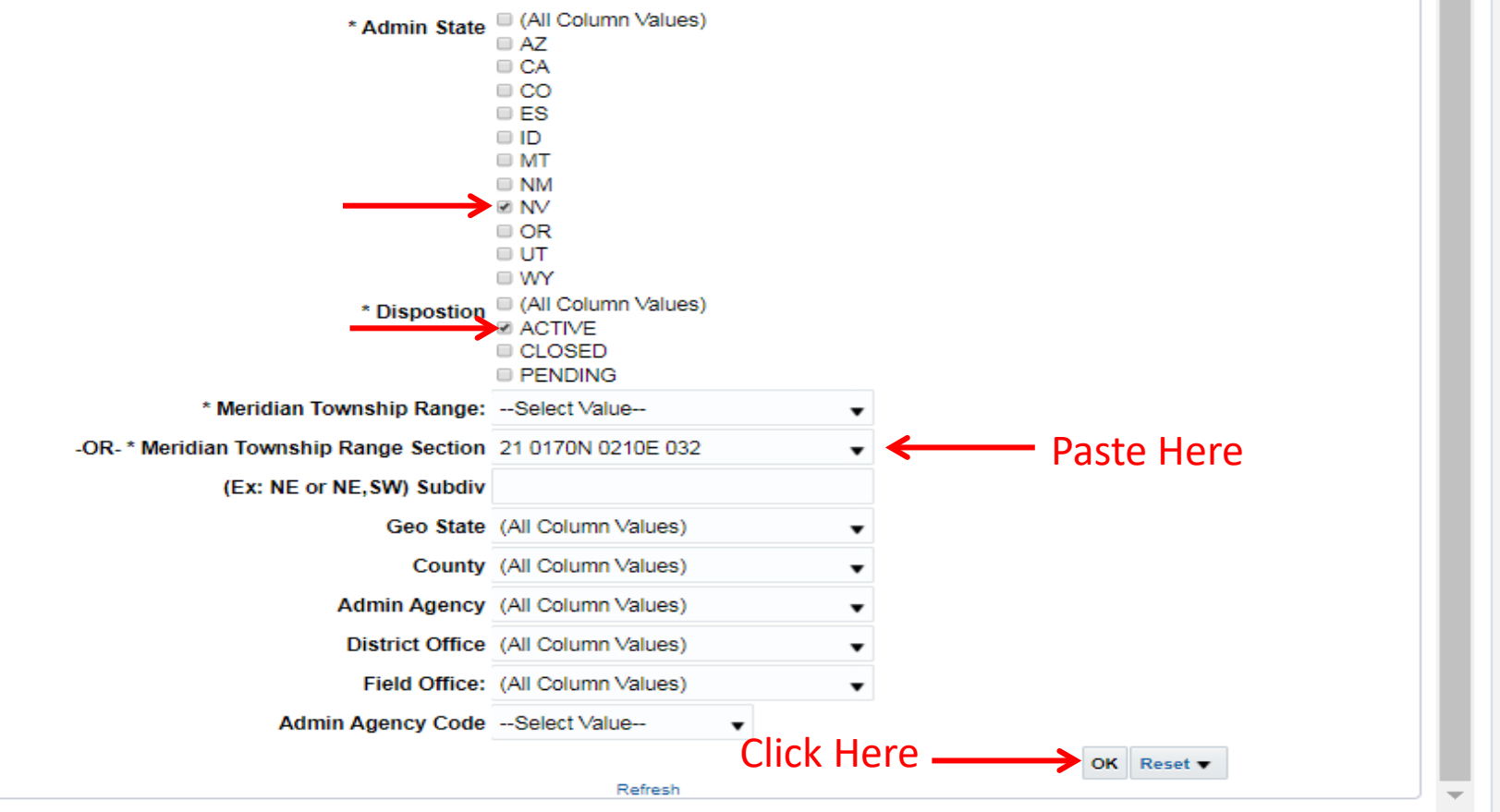

#### Purpose

This index is used to list claims by geographic area. The report includes geographic information (meridian, township, range, section, subdivision), geographical state, county, field office, serial number, lead serial number, case type, claim name/number, claimant(s), county book/page, location date, last assessment year, and a case closed date when applicable.

Report

#### MINING CLAIM GEOGRAPHIC INDEX REPORT

Mining Claims Geographic Index Report **v** Click on the down arrow to select the view you would like.

 Geo State:
 NV

 County:
 STOREY

 Field Office:
 SIERRA FRONT FIELD OFFICE

 Meridian Township Range:
 21 0170N 0210E

| Section | Subdiv      | Serial<br>Number | Lead Serial<br>Number | Case<br>Type | Claim Name            | Claimant Name                        | County<br>Book;Page | Loc Date   | Last<br>Assmt<br>Yr | Closed<br>Date |
|---------|-------------|------------------|-----------------------|--------------|-----------------------|--------------------------------------|---------------------|------------|---------------------|----------------|
| 032     | NE          | NMC1003427       | NMC1003426            | LODE         | LORING 2              | COMSTOCK NORTHERN<br>EXPLORATION LLC |                     | 11/24/2008 | 2020                |                |
|         | NE          | NMC1111834       | NMC1111834            | LODE         | COMBINATION           | SAYLOR JOHNYE COLLING                |                     | 08/17/2015 | 2020                |                |
|         | NE          |                  |                       |              | SHAFT MI              | SAYLOR STEVEN                        |                     | 08/17/2015 | 2020                |                |
|         | NE          | NMC210054        | NMC210054             | LODE         | VC # 2                | CONSOLIDATED VA MNG CO INC           | 49644;30;98         | 08/04/1981 | 2020                |                |
|         | NE          | NMC983364        | NMC983353             | LODE         | COMSTOCK LODE<br>111  | COMSTOCK NORTHERN<br>EXPLORATION LLC |                     | 12/21/2007 | 2020                |                |
|         | NE          | NMC983365        | NMC983353             | LODE         | COMSTOCK LODE<br>112  | COMSTOCK NORTHERN<br>EXPLORATION LLC |                     | 12/21/2007 | 2020                |                |
|         | NE          | NMC983366        | NMC983353             | LODE         | COMSTOCK LODE<br>113  | COMSTOCK NORTHERN<br>EXPLORATION LLC |                     | 12/21/2007 | 2020                |                |
|         | NE          | NMC983421        | NMC983421             | LODE         | COMSTOCK LODE<br>168  | COMSTOCK NORTHERN<br>EXPLORATION LLC |                     | 12/21/2007 | 2020                |                |
|         | NE,NW       | NMC983367        | NMC983353             | LODE         | COMSTOCK LODE<br>114  | COMSTOCK NORTHERN<br>EXPLORATION LLC |                     | 12/21/2007 | 2020                |                |
|         | NE,NW,SW,SE | NMC1000143       | NMC1000122            | LODE         | OMAHA FRACTION<br>#24 | COMSTOCK NORTHERN<br>EXPLORATION LLC |                     | 10/30/2008 | 2020                |                |
|         | NE,NW,SW,SE | NMC983356        | NMC983353             | LODE         | COMSTOCK LODE         | COMSTOCK NORTHERN                    |                     | 12/21/2007 | 2020                |                |

#### Nevada Mining Claim Listings

#### Legend

Mining Districts Linked To Mineral Connection Sheets

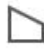

#### Claim Point Listings June 21, 2019

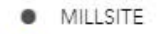

- TUNNEL SITE
- PLACER -NP
- PLACER
- LODE -NP
- LODE

## Active Mining Claim Listings Per Section June 21, 2019

**Claims Per Section** 

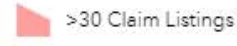

11 - 30 Claim Listings

1 - 10 Claim Listings

#### Nevada County Boundaries

Existing Land Withdrawals

Surface Management Symbology

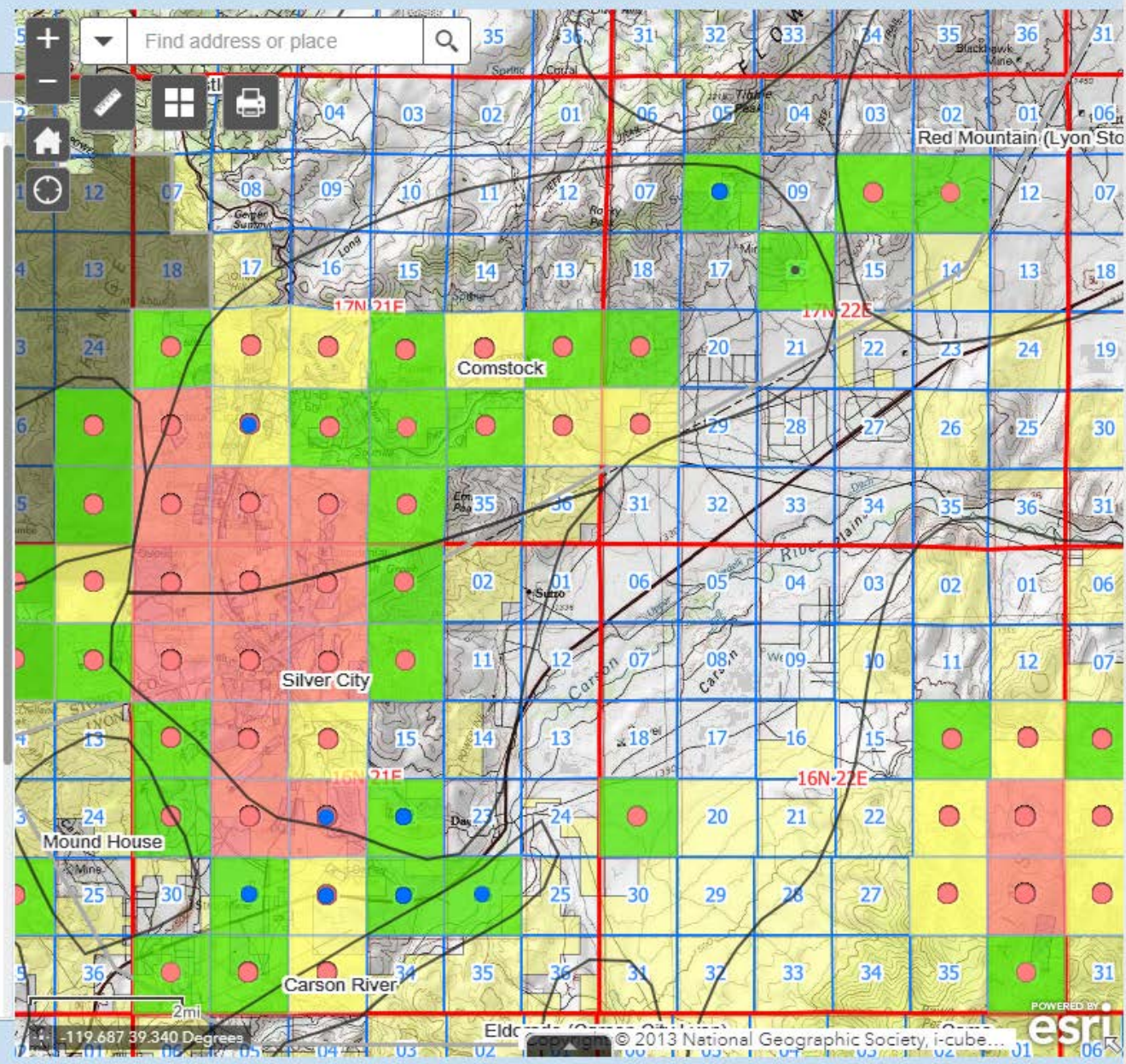

All rights reserved

#### 🖌 Nevada Mining Claim Listings

with Web AppBuilder for ArcGIS

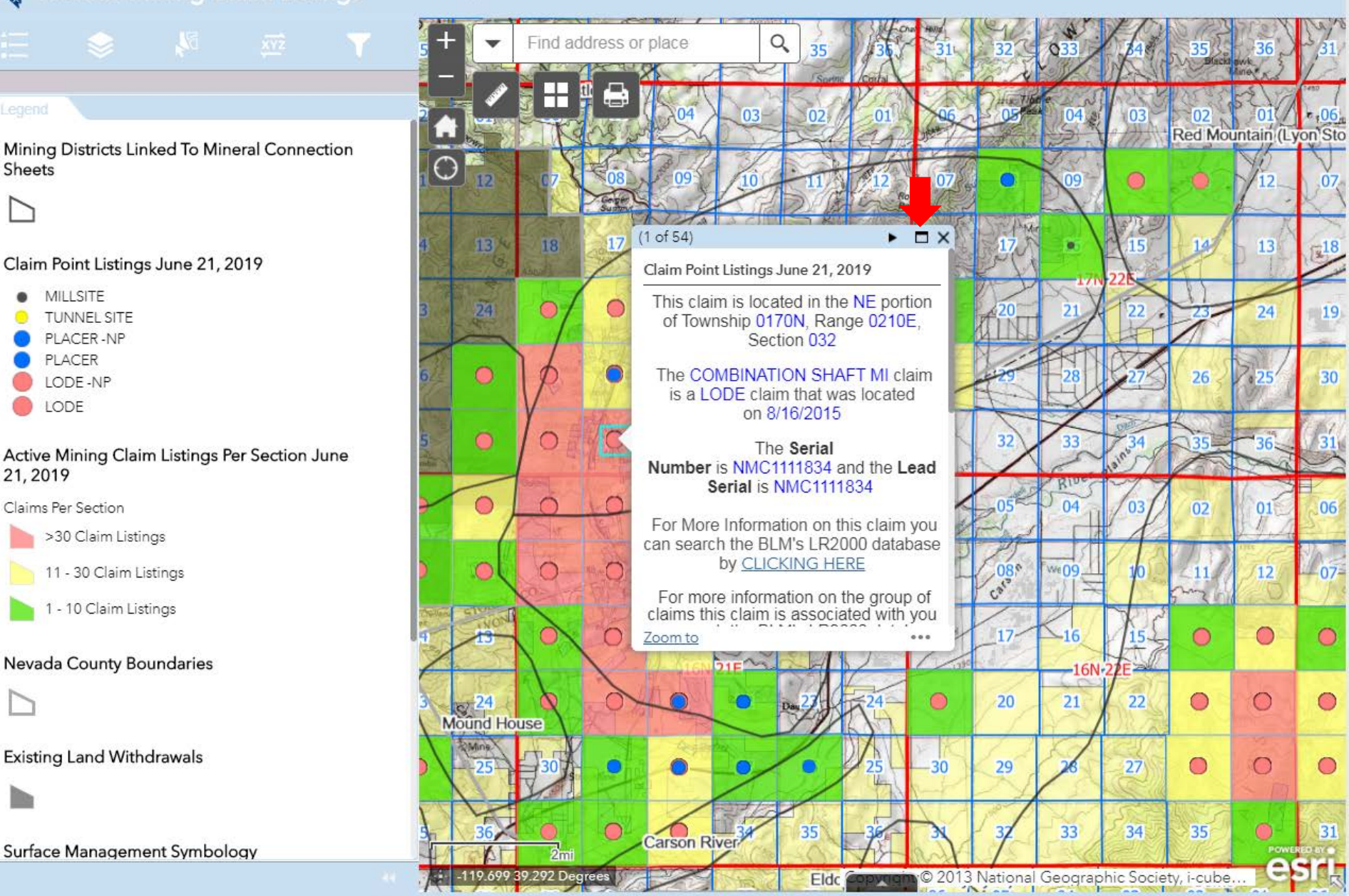

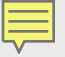

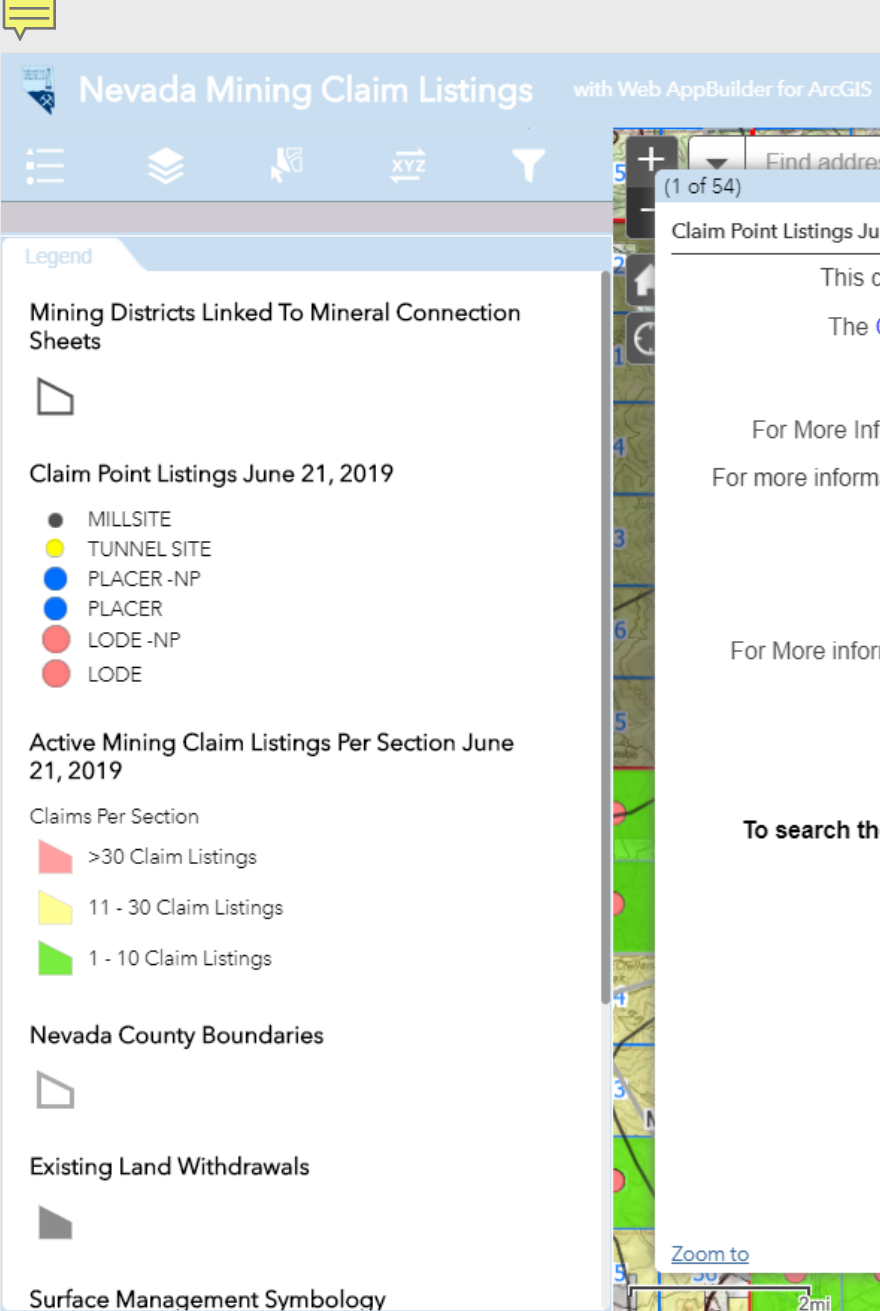

| Find address or place O                                                                                                    | 31  |
|----------------------------------------------------------------------------------------------------|-----|
| Claim Point Listings June 21, 2019                                                                                                    | 7   |
| This claim is located in the NE portion of Township 0170N, Range 0210E, Section 032                                                        | 06, |
| The COMBINATION SHAFT MI claim is a LODE claim that was located on 8/16/2015 Click Here                                                    | e   |
| The Serial Number is NMC1111834 and the Lead Serial is NMC1111834                                                                          | 1   |
| For More Information on this claim you can search the BLM's LR2000 database by CLICKING HERE                                               | 18  |
| For more information on the group of claims this claim is associated with you can search the BLM's LR2000 database by <u>CLICKING HERE</u> |     |
| YOU MUST SET LEAD FILE NUMBER? TO YES AND SELECT APPLY                                                                                     | 19  |
| The Claimant is: SAYLOR STEVEN                                                                                                    | R   |
| For More information on the claimant you can search the BLM's LR2000 database by <u>CLICKING HERE</u>                                      | 30  |
| Admin State = NV<br>Claimant Name = SAYLOR STEVEN HAS TO BE ALL CAPS<br>Disposition = Active<br>Then Select OK                             | 31  |
| To search the BLM Land Records associated with this Township and Range (Including MTP's)                                                   | 06  |
| ClickHere                                                                                                    | 07- |
|                                                                                                    |     |
|                                                                                                    | •   |
|                                                                                                    | •   |
| Zoom to<br>Carson River<br>2mi<br>2mi<br>2mi                                                                                               | 31  |
| -119.552 39.345 Degrees Eldc Copyright © 2013 National Geographic Society, i-cube                                                          | R   |

#### Purpose

V

This report returns all data for a mining claim case by serial number. Enter one serial number IMC1000 or multiple serial numbers with a comma and no space between serial numbers. IMC1000,IMC1015,IMC20849,IMC20855,IMC21620

| Lead F   | ile Number? No                                                                   |                                        | Ŧ                                                                                                    |                                                                        |                                                     |               |
|----------|----------------------------------------------------------------------------------|----------------------------------------|----------------------------------------------------------------------------------------------------|------------------------------------------------------------------------|-----------------------------------------------------|---------------|
| 6.       | vial Number N                                                                    | MC100014                               | D                                                                                                    |                                                                        | Analy                                               |               |
| 3e       | anal Number                                                                      | 100014                                 |                                                                                                    |                                                                        | Арріу                                               |               |
|          |                                                                                  |                                        |                                                                                                    |                                                                        |                                                     | Ω := ⊡ × ∞ (4 |
| S MC SKP |                                                                                  |                                        |                                                                                                    |                                                                        |                                                     | 9 2 N         |
|          | Run Date/Tin                                                                     | ne: 9/16/2                             | DEPARTMEN<br>BUREAU OF L<br>MINI<br>019.9:33 AM (MASS) Se                                                                 | T OF THE INTERIOR<br>AND MANAGEMENT<br>NG CLAIMS<br>rial Register Page | Par                                                 | ae 1 Of 1     |
|          |                                                                                  |                                        |                                                                                                    |                                                                        |                                                     |               |
|          | 01 05-10-1                                                                       | 872;017                                | STAT0091;30USC26,28,34                                                                                                    | Total Acres                                                            | Serial Number                                       |               |
|          | Case Type<br>Claim Name                                                          | 364101:<br>a: OMAH                     | A FRACTION #21                                                                                                    | 20.66                                                                  | NMC1000140                                          |               |
|          | Case Dispo<br>Required M                                                         | sition: A<br>aintenan                  | CTIVE<br>ce Fee: \$165.00                                                                                                 |                                                                        | Lead File Number<br>NMC1000122                      |               |
|          | Name & Add                                                                       | ress                                   |                                                                                                    | Inte                                                                   | rest Relationship                                   | _             |
|          | COMSTOCK                                                                         | ORTHERN                                | EXPLORATION LLC                                                                                                    |                                                                        | CLAIMANT                                            |               |
|          | POE                                                                              | BOX 1118                               | VIRGINIA CITY, NV 89440-1118                                                                                              |                                                                        | CC and a l                                          |               |
|          | County / Stat                                                                    | to                                     |                                                                                                    | District                                                               |                                                     | _             |
|          | STOREY                                                                           |                                        |                                                                                                    | CARSON CITY DO                                                         |                                                     | _             |
|          | STORET                                                                           |                                        | JOINTT, NV                                                                                                    | CARSON CITT DO                                                         |                                                     |               |
|          | Mer Twp Rng                                                                      | Sec                                    | Subdivisio                                                                                                    | n                                                                      |                                                     |               |
|          | 21 0170N 02                                                                      | 10E 032                                | SE                                                                                                    |                                                                        |                                                     | _             |
|          | Act Date                                                                         | Code                                   | Action Text                                                                                                    | Action Remarks                                                         | Receipt Number                                      |               |
|          | AUL Date                                                                         |                                        |                                                                                                    |                                                                        |                                                     |               |
|          | 10/30/2008                                                                       | 403                                    | LOCATION DATE                                                                                                    |                                                                        | 1922126                                             |               |
|          | 11/14/2008                                                                       | 393                                    | RECORDATION NOTICE RECD                                                                                                   |                                                                        | 1022120                                             |               |
|          | 07/30/2019                                                                       | 782                                    | MAINTENANCE FEE PAYMENT                                                                                                   | 2020;\$165                                                             | 4519297                                             |               |
|          | 07/20/2018                                                                       | 782                                    | MAINTENANCE FEE PAYMENT                                                                                                   | 2019;\$155                                                             | 4216277                                             |               |
|          | 07/21/2017                                                                       | 782                                    | MAINTENANCE FEE PAYMENT                                                                                                   | 2018;\$155                                                             | 3899496                                             |               |
|          | 08/11/2016                                                                       | 782                                    | MAINTENANCE FEE PAYMENT                                                                                                   | 2017;\$155                                                             | 3628221                                             |               |
|          | 08/18/2015                                                                       | 782                                    | MAINTENANCE FEE PAYMENT                                                                                                   | 2016;\$155                                                             | 3370066                                             |               |
|          | 00/10/2010                                                                       | 700                                    | MAINTENANCE FEE PAYMENT                                                                                                   | 2015;\$155                                                             | 3102915                                             |               |
|          | 08/15/2014                                                                       | 782                                    |                                                                                                    |                                                                        |                                                     |               |
|          | 08/15/2014                                                                       | 682                                    | MAINTENANCE FEE/\$140                                                                                                    | 2014:\$140                                                             | 2856543                                             |               |
| L        | 08/15/2014<br>08/15/2013<br>08/15/2012                                           | 682<br>682                             | MAINTENANCE FEE/\$140<br>MAINTENANCE FEE/\$140                                                                            | 2014;\$140<br>2013:\$140                                               | 2856543<br>2631581                                  |               |
|          | 08/15/2014<br>08/15/2013<br>08/15/2012<br>08/26/2011                             | 682<br>682<br>682                      | MAINTENANCE FEE/\$140<br>MAINTENANCE FEE/\$140<br>MAINTENANCE FEE/\$140                                                   | 2014;\$140<br>2013;\$140<br>2012                                       | 2856543<br>2631581<br>2416146                       |               |
|          | 08/15/2014<br>08/15/2013<br>08/15/2012<br>08/26/2011<br>08/18/2010               | 682<br>682<br>682<br>682<br>682        | MAINTENANCE FEE/\$140<br>MAINTENANCE FEE/\$140<br>MAINTENANCE FEE/\$140<br>MAINTENANCE FEE/\$140                          | 2014;\$140<br>2013;\$140<br>2012<br>2011                               | 2856543<br>2631581<br>2416146<br>2193994            |               |
|          | 08/15/2014<br>08/15/2013<br>08/15/2012<br>08/26/2011<br>08/18/2010<br>08/20/2009 | 682<br>682<br>682<br>682<br>682<br>682 | MAINTENANCE FEE/\$140<br>MAINTENANCE FEE/\$140<br>MAINTENANCE FEE/\$140<br>MAINTENANCE FEE/\$140<br>MAINTENANCE FEE/\$140 | 2014;\$140<br>2013;\$140<br>2012<br>2011<br>2010                       | 2856543<br>2631581<br>2416146<br>2193994<br>1982877 |               |

4

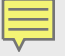

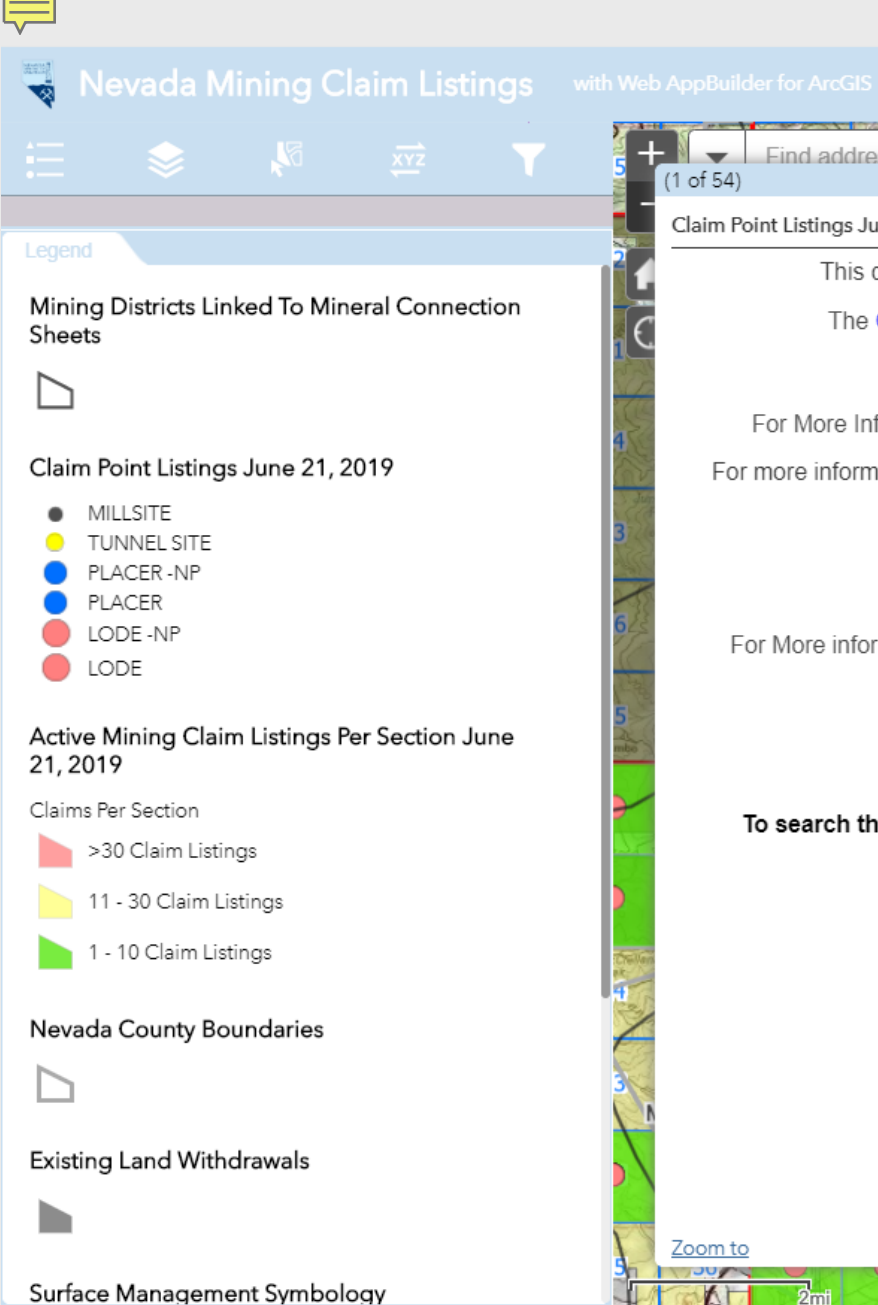

| im Point Listings June 21, 2019 |                                                                          |                                                        |                                            |    |
|---------------------------------|--------------------------------------------------------------------------|--------------------------------------------------------|--------------------------------------------|----|
| This claim is loca              | ted in the NE portion of To                                              | wnship <mark>0170N</mark> , Rang                       | ge 0210E, Section 032                      |    |
| The COMBINAT                    | ION SHAFT MI claim is a                                                  | LODE claim that was                                    | located on 8/16/2015                       |    |
| The <b>Serial</b>               | Number is NMC1111834                                                     | and the Lead Serial                                    | is NMC1111834                              |    |
| For More Information or         | n this claim you can search                                              | the BLM's LR2000                                       | database by <u>CLICKING HERE</u>           |    |
| For more information on the     | e group of claims this claim<br>database by ⊆                            | is associated with y                                   | ou can search the BLM's LR20<br>Click Here | 00 |
| YOU MUS                         | T SET LEAD FILE NUMB                                                     | ER? TO <u>YES</u> AND S                                | ELECT APPLY                                |    |
|                                 | The Claimant is: S                                                       | SAYLOR STEVEN                                          |                                            |    |
| For More information on the     | he claimant you can searc                                                | h the BLM's LR2000                                     | database by <u>CLICKING HERE</u>           | -  |
| Clain                           | Admin St<br>nant Name = <mark>SAYLOR ST</mark><br>Disposition<br>Then Se | ate = NV<br>EVEN HAS TO BE A<br>n = Active<br>elect OK | ALL CAPS                                   |    |
| To search the BLM Lan           | d Records associated wi                                                  | th this Township a                                     | nd Range (Including MTP's)                 |    |
|                                 | <u>Click</u> ł                                                           | <u>Here</u>                                            |                                            |    |
|                                 |                                                                          |                                                        |                                            |    |
|                                 |                                                                          |                                                        |                                            |    |
|                                 |                                                                          |                                                        |                                            |    |
|                                 |                                                                          |                                                        |                                            |    |
|                                 |                                                                          |                                                        |                                            |    |

| Purpose                                                                 |                                                                                                    |                                                                                                    |                                                                                                    |                                                                                                    |                                                                                                    |             |                 |                 |
|-------------------------------------------------------------------------|----------------------------------------------------------------------------------------------------|----------------------------------------------------------------------------------------------------|----------------------------------------------------------------------------------------------------|----------------------------------------------------------------------------------------------------|----------------------------------------------------------------------------------------------------|-------------|-----------------|-----------------|
| s report retur<br>er one serial<br>1000,IMC10                           | rns all data for<br>I number IMC1<br>015,IMC20849,                                                                                                    | a minin<br>1000 or i<br>1MC208                                                                                                    | g claim case by serial numb<br>multiple serial numbers with<br>55,IMC21620                                                                                                    | er.<br>a comma and no space bet                                                                                         | ween serial numbers.                                                                                                    |             |                 |                 |
| port                                                                    |                                                                                                    |                                                                                                    |                                                                                                    |                                                                                                    |                                                                                                    |             |                 |                 |
| Lead F                                                                  | File Number? Yes                                                                                                    |                                                                                                    | Ŧ                                                                                                    |                                                                                                    |                                                                                                    |             |                 |                 |
| Se                                                                      | erial Number NM                                                                                                    | IC1000123                                                                                                    | 2                                                                                                    |                                                                                                    | Apply                                                                                                    |             |                 |                 |
|                                                                         |                                                                                                    |                                                                                                    |                                                                                                    |                                                                                                    |                                                                                                    | 6           | -               | *               |
| PUB MC SRP                                                              |                                                                                                    |                                                                                                    |                                                                                                    |                                                                                                    |                                                                                                    | · · · · ·   |                 | \$ <del>7</del> |
| xdo                                                                     |                                                                                                    |                                                                                                    |                                                                                                    | 1 /22                                                                                                    | ¢                                                                                                    | ₹           | ē               | Î               |
|                                                                         |                                                                                                    |                                                                                                    |                                                                                                    |                                                                                                    |                                                                                                    | _           | _               |                 |
|                                                                         | Run Date/Time                                                                                                    | e: 9/16/20                                                                                                    | DEPART<br>BUREAU<br>019 9:39 AM (MASS                                                                                                    | MENT OF THE INTERIOR<br>OF LAND MANAGEMENT<br>MINING CLAIMS<br>S) Serial Register Page                                  |                                                                                                    | Page 1 Of 2 | 2               |                 |
| 01 05-10-1872;017STAT0091;30USC26,28,34<br>Case Type 384101: LODE CLAIM |                                                                                                    |                                                                                                    |                                                                                                    |                                                                                                    |                                                                                                    |             | _               |                 |
|                                                                         | 01 05-10-18<br>Case Type 3                                                                                                    | 372;017S<br>384101: L                                                                                                    | TAT0091;30USC26,28,34<br>ODE CLAIM                                                                                                    | Total Acres<br>20.66                                                                                                    | s <u>Serial Numb</u><br>6 NMC1000122                                                                                                    | er          | - 10            |                 |
|                                                                         | 01 05-10-18<br>Case Type 3<br>Claim Name:<br>Case Dispos<br>Required Ma                                                                                                    | 372;0178<br>384101: L<br>: OMAH<br>sition: A<br>aintenance                                                                                                    | TAT0091;30USC26,28,34<br>LODE CLAIM<br>A FRACTION #1<br>CTIVE<br>to Fee: \$165.00                                                                                                    | Total Acres<br>20.66                                                                                                    | s <u>Serial Numb</u><br>6 NMC1000122<br><u>Lead File Num</u><br>NMC1000122                                                                                          | er<br>iber  |                 |                 |
|                                                                         | 01 05-10-18<br>Case Type 3<br>Claim Name:<br>Case Dispos<br>Required Ma<br>Name & Addre                                                                                                    | 872;017S<br>384101: L<br>: OMAH<br>sition: A<br>aintenand<br>ess                                                                                                    | TAT0091;30USC26,28,34<br>ODE CLAIM<br>A FRACTION #1<br>CTIVE<br>ce Fee: \$165.00                                                                                                    | Total Acres<br>20.66                                                                                                    | s <u>Serial Numb</u><br>5 NMC1000122<br><u>Lead File Num</u><br>NMC1000122<br>Interest Relationship                                                                 | er<br>iber  |                 |                 |
|                                                                         | 01 05-10-18<br>Case Type 3<br>Claim Name:<br>Case Dispos<br>Required Ma<br><u>Name &amp; Addre</u><br>COMSTOCK MI<br>PO BO                                                                                                    | 872;017S<br>384101: I<br>384101: A<br>sition: A<br>aintenance<br>ess<br>INING LLC<br>OX 1118                                                                                                    | TAT0091;30USC26,28,34<br>ODE CLAIM<br>A FRACTION #1<br>CTIVE<br>ce Fee: \$165.00<br>VIRGINIA CITY, NV 89440-1                                                                                               | Total Acres 20.60                                                                                                    | s <u>Serial Numb</u><br>5 NMC1000122<br><u>Lead File Num</u><br>NMC1000122<br>Interest Relationship<br>CLAIMANT                                                     | er<br>iber  |                 |                 |
|                                                                         | 01 05-10-18<br>Case Type 3<br>Claim Name:<br>Case Dispos<br>Required Ma<br><u>Name &amp; Addre</u><br>COMSTOCK MI<br>PO Bo<br>County / State                                                                                                    | 872;017S<br>384101: I<br>Sition: A<br>sition: A<br>sition: | TAT0091;30USC26,28,34<br>ODE CLAIM<br>A FRACTION #1<br>CTIVE<br>ce Fee: \$165.00<br>VIRGINIA CITY, NV 89440-1                                                                                               | Total Acres<br>20.64<br>118<br>District                                                                                 | s <u>Serial Numb</u><br>5 NMC1000122<br><u>Lead File Num</u><br>NMC1000122<br>Interest Relationship<br>CLAIMANT                                                     | er<br>iber  |                 |                 |
|                                                                         | 01 05-10-18<br>Case Type 3<br>Claim Name:<br>Case Dispos<br>Required Ma<br>Name & Addre<br>COMSTOCK MI<br>PO BO<br>County / State<br>STOREY                                                                                                    | CCC                                                                                                    | TAT0091;30USC26,28,34<br>ODE CLAIM<br>A FRACTION #1<br>CTIVE<br>the Fee: \$165.00<br>VIRGINIA CITY, NV 89440-1                                                                                              | Total Acres<br>20.64<br>118<br>District<br>CARSON CITY DO                                                               | s <u>Serial Numb</u><br>5 NMC1000122<br><u>Lead File Num</u><br>NMC1000122<br>Interest Relationship<br>CLAIMANT                                                     | er<br>hber  | #               |                 |
|                                                                         | 01 05-10-18<br>Case Type 3<br>Claim Name:<br>Case Dispos<br>Required Ma<br>Name & Addre<br>COMSTOCK MI<br>PO BO<br>County / State<br>STOREY<br>Mer Twp Rng                                                                                         | ST2;017S<br>384101: I<br>Sition: A<br>sition: A<br>sition: A<br>sition: A<br>eess<br>INING LLC<br>OX 1118<br>e<br>CC<br>Sec                                                                                                    | TAT0091;30USC26,28,34<br>ODE CLAIM<br>A FRACTION #1<br>CTIVE<br>ce Fee: \$165.00<br>VIRGINIA CITY, NV 89440-1<br>DUNTY, NV                                                                                  | Total Acres<br>20.66<br>118<br>District<br>CARSON CITY DO<br>ivision                                                    | s <u>Serial Numb</u><br>5 NMC1000122<br><u>Lead File Num</u><br>NMC1000122<br><u>Interest Relationship</u><br>CLAIMANT                                              | nber        | #               |                 |
|                                                                         | 01 05-10-18<br>Case Type 3<br>Claim Name:<br>Case Dispos<br>Required Ma<br>Name & Addre<br>COMSTOCK MI<br>PO BO<br>County / State<br>STOREY<br>Mer Twp Rng<br>21 0160N 021<br>21 0160N 021                                                         | Sec<br>Sec<br>Sec<br>Sec<br>Sec<br>Sec<br>Sec<br>Sec                                                                                                    | TA T0091;30USC26,28,34<br>ODE CLAIM<br>A FRACTION #1<br>CTIVE<br>Se Fee: \$165.00<br>VIRGINIA CITY, NV 89440-1<br>DUNTY, NV<br>Subdi<br>SW<br>SE                                                            | Total Acres<br>20.64<br>118<br>District<br>CARSON CITY DO                                                               | s <u>Serial Numb</u><br>5 NMC1000122<br><u>Lead File Num</u><br>NMC1000122<br>Interest Relationship<br>CLAIMANT                                                     | er<br>hber  | ÷÷<br>+         |                 |
|                                                                         | 01 05-10-18<br>Case Type 3<br>Claim Name:<br>Case Dispos<br>Required Ma<br>Name & Addre<br>COMSTOCK MI<br>PO BO<br>County / State<br>STOREY<br>Mer Twp Rng<br>21 0160N 021<br>21 0160N 021                                                         | CCC<br>Code                                                                                                    | TA T0091;30USC26,28,34<br>ODE CLAIM<br>A FRACTION #1<br>CTIVE<br>ce Fee: \$165.00<br>VIRGINIA CITY, NV 89440-1<br>DUNTY, NV<br>Subdi<br>SW<br>SE<br>Action Text                                             | Total Acres<br>20.66<br>118<br>District<br>CARSON CITY DO<br>ivision<br>Action Remarks                                  | s <u>Serial Numb</u><br>5 NMC1000122<br><u>Lead File Num</u><br>NMC1000122<br><u>Interest Relationship</u><br>CLAIMANT<br>CLAIMANT                                  | nber        | <b>‡</b> ‡<br>+ |                 |
|                                                                         | 01 05-10-18<br>Case Type 3<br>Claim Name:<br>Case Dispos<br>Required Ma<br>Name & Addre<br>COMSTOCK MI<br>PO BO<br>COUNTY / State<br>STOREY<br>Mer Twp Rng<br>21 0160N 021<br>21 0160N 021<br>21 0160N 021<br>Act Date<br>10/30/2008               | 372;0175           384101: I           384101: I           384101: I           Sature           sition: A           sition: A           Sec           00E           00E           00E           00E           00E           00E           403                                                                                                    | TA T0091;30USC26,28,34<br>ODE CLAIM<br>A FRACTION #1<br>CTIVE<br>Se Fee: \$165.00<br>VIRGINIA CITY, NV 89440-1<br>DUNTY, NV<br>Subdi<br>SW<br>SE<br>Action Text<br>LOCATION DATE                            | Total Acres<br>20.64                                                                                                    | s <u>Serial Numb</u><br>5 NMC1000122<br><u>Lead File Num</u><br>NMC1000122<br><u>Interest Relationship</u><br>CLAIMANT<br>Receipt Num                               | nber        | #               |                 |
|                                                                         | 01 05-10-18<br>Case Type 3<br>Claim Name:<br>Case Dispos<br>Required Ma<br>Name & Addre<br>COMSTOCK MI<br>PO BO<br>County / State<br>STOREY<br>Mer Twp Rng<br>21 0160N 021<br>21 0160N 021<br>21 0160N 021<br>Act Date<br>10/30/2008<br>11/14/2008 | 372;0175         384101:1           384101:1         Common service           sition: Avaintenance         Avaintenance           ess         INING LLC           OX 1118         Common service           Sec         Common service           10E 005         Code           403         395                                                                                                    | TA T0091;30USC26,28,34<br>ODE CLAIM<br>A FRACTION #1<br>CTIVE<br>Se Fee: \$165.00<br>VIRGINIA CITY, NV 89440-1<br>DUNTY, NV<br>Subdi<br>SW<br>SE<br>Action Text<br>LOCATION DATE<br>RECORDATION NOTICE RECD | 118 District CARSON CITY DO ivision 1 1 1 1 1 1 1 1 1 1 1 1 1 1 1 1 1 1 1                                               | s <u>Serial Numb</u><br>5 NMC1000122<br><u>Lead File Num</u><br>NMC1000122<br><u>Interest Relationship</u><br>CLAIMANT<br>CLAIMANT<br><u>Receipt Num</u><br>1822126 | nber        | # +             |                 |
|                                                                         | 01 05-10-18<br>Case Type 3<br>Claim Name:<br>Case Dispos<br>Required Ma<br>Name & Addre<br>COMSTOCK MI<br>PO BO<br>COUNTY / State<br>STOREY<br>Mer Twp Rng<br>21 0160N 021<br>21 0160N 021<br>Act Date<br>10/30/2008<br>11/14/2008<br>07/30/2019   | 72;0175           384101: I           384101: I           Sition: A           sition: A           sition: A           Sec           CO           Sec           Sec           Code           403           395           782           782                                                                                                    | Action Text LOCATION DATE RECORDATION DATE RECORDATION PATE DUNTY, NV                                                                                                    | Total Acres<br>20.66<br>118<br>District<br>CARSON CITY DO<br>ivision<br>Action Remarks<br>1<br>2020;\$165<br>2010;\$165 | s <u>Serial Numb</u><br>5 NMC1000122<br><u>Lead File Num</u><br>NMC1000122<br><u>Interest Relationship</u><br>CLAIMANT<br>CLAIMANT<br>1822126<br>4519297            | nber        | #<br>+          |                 |

Ì

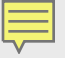

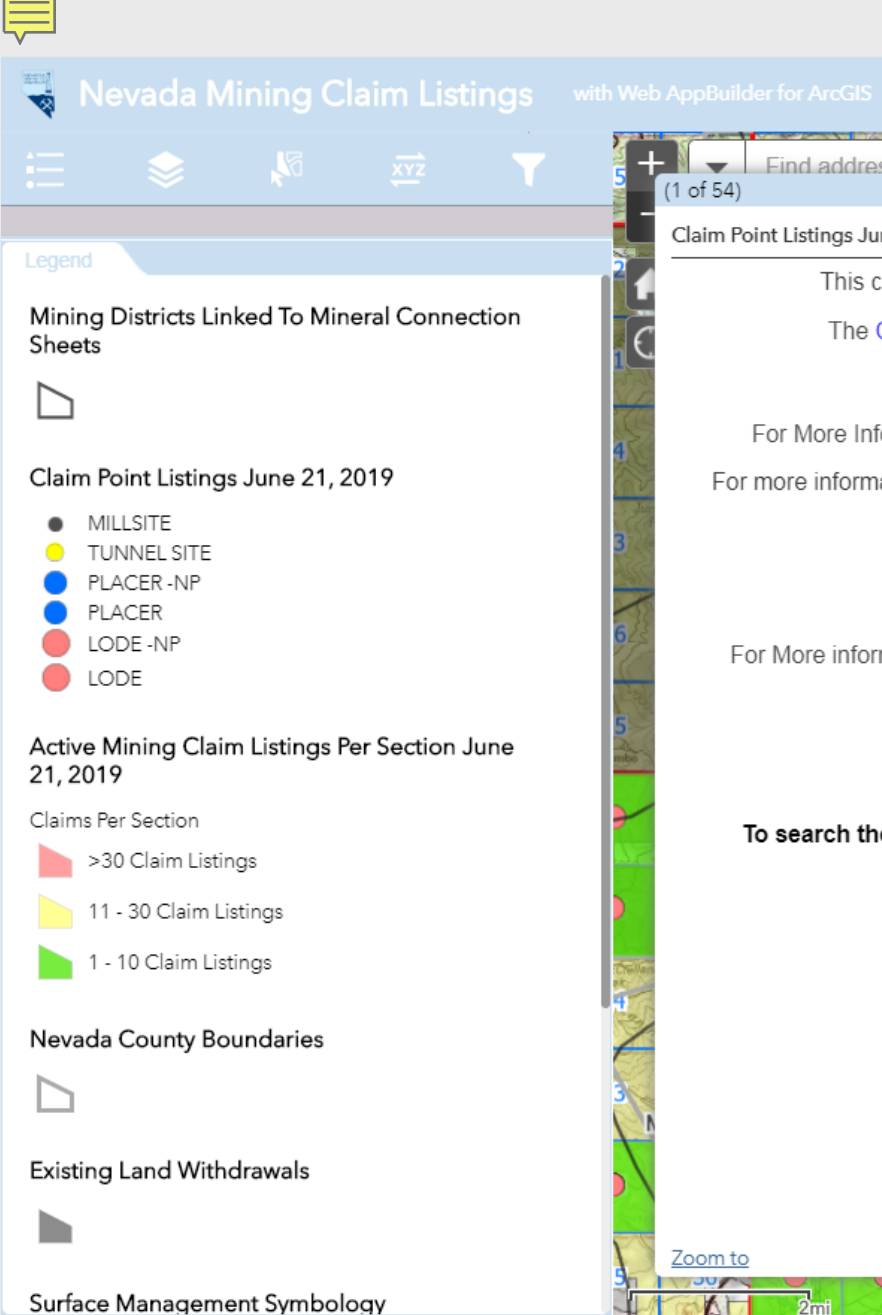

| Claim Point Listings June 21, 2019       Mix Claim is located in the NE portion of Township 0170N, Range 0210E, Section 032       Mix Claim is located in the NE portion of Township 0170N, Range 0210E, Section 032         The COMBINATION SHAFT MI claim is a LODE claim that was located on 8/16/2015       The Serial Number is NMC1111834 and the Lead Serial is NMC1111834         For More Information on this claim you can search the BLM's LR2000 database by CLICKING HERE       Mix Claimate is SALOR STEVEN         For More Information on the group of claims this claim is associated with you can search the BLM's LR2000 database by CLICKING HERE       Mix Claimant is: SALOR STEVEN         More Information on the claimant you can search the BLM's LR2000 database by CLICKING HERE       Admin State = NV         Claimant Name = SAVLOR STEVEN HAS TO BE ALL CAPS       Disposition = Active         The Select OK       Search by Claimant MTP's)         ClaickHere       Search by Claimant MTP's)         ClickHere       Search by Claimant                                                                                                    | + Find address or place 0                                                                                                    | 31         |
|----------------------------------------------------------------------------------------------------|----------------------------------------------------------------------------------------------------|------------|
| This claim is located in the NE portion of Township 0170N, Range 0210E, Section 032<br>The COMBINATION SHAFT MI claim is a LODE claim that was located on 8/16/2015<br>The Serial Number is NMC1111834 and the Lead Serial is NMC1111834<br>For More Information on this claim you can search the BLM's LR2000 database by <u>CLICKING HERE</u><br>For more information on the group of claims this claim is associated with you can search the BLM's LR2000<br>(database by <u>CLICKING HERE</u><br><b>YOU MUST SET LEAD FILE NUMBER? TO YES</b> AND SELECT <u>APPLY</u><br>The Claimant is: SAYLOR STEVEN<br>For More information on the claimant you can search the BLM's LR2000 database by <u>CLICKING HERE</u><br>Admin State = NV<br>Claimant Name = SAYLOR STEVEN HAS TO BE ALL CAPS<br>Disposition = Active<br>Then Select OK<br>To search the BLM Land Records associated with this Township and Range (Including MTP's)<br>ClickHere<br>Search by claimant<br>ClickHere<br>Search by claimant<br>ClickHere<br>Cornto                                                                                                    | Claim Point Listings June 21, 2019                                                                                                    |            |
| The COMBINATION SHAFT MI claim is a LODE claim that was located on 8/16/2015   The Serial Number is NMC1111834 and the Lead Serial is NMC1111834   Or More Information on this claim you can search the BLM's LR2000 database by CLICKING HERE   Tor more information on the group of claims this claim is associated with you can search the BLM's LR2000   COUNDET SET LEAD FILE NUMBER? TO YES AND SELECT APPLY   The Claimant is: SAYLOR STEVEN   Or More information on the claimant you can search the BLM's LR2000 database by CLICKING HERE   Admin State = NV   Claimant Name = SAYLOR STEVEN HASS TO BE ALL CAPS   Disposition = Active   The Search the BLM Land Records associated with this Township and Range (Including MTP's)   ClickHere   Search by Claimant Name   ClickHere   Search by Claimant Name                                                                                                    | This claim is located in the NE portion of Township 0170N, Range 0210E, Section 032                                                     | 106<br>105 |
| The Serial Number is NMC1111834 and the Lead Serial is NMC1111834   Ard Nore Information on this claim you can search the BLM's LR2000 database by CLICKING HERE   To more information on the group of claims this claim is associated with you can search the BLM's LR2000 <b>MULTISET LEAD FLE NUMBER? TO YES AND SELECT APPLY</b> The Claimant is: SAYLOR STEVEN   To More information on the claimant you can search the BLM's LR2000 database by CLICKING HERE   Admin State = NP   Claimant Name = SAYLOR STEVEN HAS TO BE ALL CAPS   Disposition = Active   The Select OX      Cance Search the BLM Land Records associated with this Township and Range (Including MTP's) ClickHere Search by Clicking MER's                                                                                                    | The COMBINATION SHAFT MI claim is a LODE claim that was located on 8/16/2015                                                            |            |
| To More Information on this claim you can search the BLM's LR2000 database by CLICKING HERE   To more information on the group of claims this claim is associated with you can search the BLM's LR2000   CUMUST SET LEAD FLIE NUMBER? TO YES AND SELECT APPLY   The Claimant is: SAYLOR STEVEN   To More information on the claimant you can search the BLM's LR2000 database by CLICKING HERE   Admin State = NP   Claimant Name = SAYLOR STEVEN   The Select OK   To search the BLM Land Records associated with this Township and Range (Including MTP's) ClickHere Search by Claimant Name Say ClickHere The Select OK To search the BLM Land Records associated with this Township and Range (Including MTP's) ClickHere Search by Claimant Name Say ClickHere The Select OK To search the BLM Land Records associated with this Township and Range (Including MTP's) ClickHere Search by Claimant Name Say ClickHere The Select OK The Select OK                                                                                                    | The Serial Number is NMC1111834 and the Lead Serial is NMC1111834                                                                       | 07         |
| For more information on the group of claims this claim is associated with you can search the BLM's LR2000   CUCUST SET LEAD FILE NUMBER? TO YES AND SELECT APPLY   The Claimant is: SAYLOR STEVEN   To for More information on the claimant you can search the BLM's LR2000 database by CLICKING HERE.   Admin State = NV   Claimant Name = SAYLOR STEVEN HAS TO BE ALL CAPS   Disposition = Active   The Select OK   Constant the BLM Land Records associated with this Township and Range (Including MTP's) ClickHere Search by Claimant Name Search by Claimant Name Search by Claimant Name Search by Claimant Name Search by Claimant Name Search by Claimant Name Search by Claimant Name Search by Claimant Name Search by Claimant Name Search by Claimant Name Search by Claimant Name Search by Claimant Search by Claimant Search by Claim                                                                                                    | For More Information on this claim you can search the BLM's LR2000 database by CLICKING HERE                                            |            |
| YOU MUST SET LEAD FILE NUMBER? TO YES AND SELECT APPLY       19         The Claimant is: SAYLOR STEVEN       30         For More information on the claimant you can search the BLM's LR2000 database by CLICKING HERE.       30         Admin State = NV       Admin State = NV       31         Claimant Name = SAYLOR STEVEN HAS TO BE ALL CAPS       31       31         Disposition = Active       The Select OK       31         To search the BLM Land Records associated with this Township and Range (Including MTP's)       31         ClickHere       Search by claimant       31         Or       31       31         Or       Search by claimant MTP's)       31         ClickHere       Search by claimant       31         Or       31       31         Or       31       31         Or       31       31         Or       Search by claimant       31         Or       31       31         Or       32       33         Or       33       33         Or       34       34         Or       35       34         Or       34       34         Or       34       34         Or       34 <t< th=""><th>For more information on the group of claims this claim is associated with you can search the BLM's LR2 database by <u>CLICKING HERE</u></th><th>2000</th></t<>                                                                                                    | For more information on the group of claims this claim is associated with you can search the BLM's LR2 database by <u>CLICKING HERE</u> | 2000       |
| The Claimant is: SAYLOR STEVEN   For More information on the claimant you can search the BLM's LR2000 database by CLICKING HERE.   Admin State = NP   Claimant Name = SAYLOR STEVENS TO BE ALL CAPS   Disposition = Active   The Search the BLM Land Records associated with this Township and Range (Including MTP's)   ClickHere   Search by claimant   To search the BLM Land Records associated with this Township and Range (Including MTP's) ClickHere Search by claimant To search the BLM Land Records associated with this Township and Range (Including MTP's) ClickHere Search by claimant To search the BLM Land Records associated with this Township and Range (Including MTP's) ClickHere Search by claimant To search the BLM Land Records associated with this Township and Range (Including MTP's) ClickHere Search by claimant To search the BLM Land Records associated with this Township and Range (Including MTP's) ClickHere Search by claimant To search the BLM Land Records associated with this Township and Range (Including MTP's) ClickHere To search the BLM Land Records associated with this Township and Range (Including MTP's) Township and Range (Including MTP's) Township and Range (Incl | YOU MUST SET LEAD FILE NUMBER? TO YES AND SELECT APPLY                                                                                  | 19         |
| For More information on the claimant you can search the BLM's LR2000 database by CLICKING HERE.<br>Admin State = NV<br>Claimant Name = SAYUOR STEVEN HAS TO BE ALL CAPS<br>Disposition = Active<br>Then Select OK<br>ClickHere Search by claimant                                                                                                    | The Claimant is: SAYLOR STEVEN                                                                                                    | 11-1       |
| Zoon to       Admin State = NY         Carson River       Admin State = NY         Admin State = NY       Disposition = Active         Disposition = Active       Then Select OK                                                                                                    | For More information on the claimant you can search the BLM's LR2000 database by CLICKING HER                                           | <u>80</u>  |
| To search the BLM Land Records associated with this Township and Range (Including MTP's)<br>ClickHere Search by claimant                                                                                                    | Admin State = NV<br>Claimant Name = SAYLOR STEVEN HAS TO BE ALL CAPS<br>Disposition = Active<br>Then Select OK                          | 31         |
| ClickHere Search by claimant                                                                                                    | To search the BLM Land Records associated with this Township and Range (Including MTP's)                                                | .06        |
| Zoom to<br>Zmit Carson River<br>2mit Carson River                                                                                                    | ClickHere Search by claimant                                                                                                    | 07         |
| Zoom to<br>Carson River<br>A 2mt<br>Carson River                                                                                                    |                                                                                                    |            |
| Zoom to<br>Carson River<br>A 2mil<br>Powesco St                                                                                                    |                                                                                                    |            |
| Zoom to<br>Carson River<br>A 2mil<br>Powesco 81<br>POWESCO 81                                                                                                    |                                                                                                    | •          |
| Zoom to<br>Carson River<br>A 2mil<br>Powester B C                                                                                                    |                                                                                                    |            |
| Zoom to<br>Carson River<br>Carson River<br>Carson Carson River<br>Carson River<br>Carson River<br>Carson River                                                                                                    |                                                                                                    |            |
| Carson River                                                                                                    | Zoom to                                                                                                    | 31         |
|                                                                                                    | Carson River                                                                                                    |            |

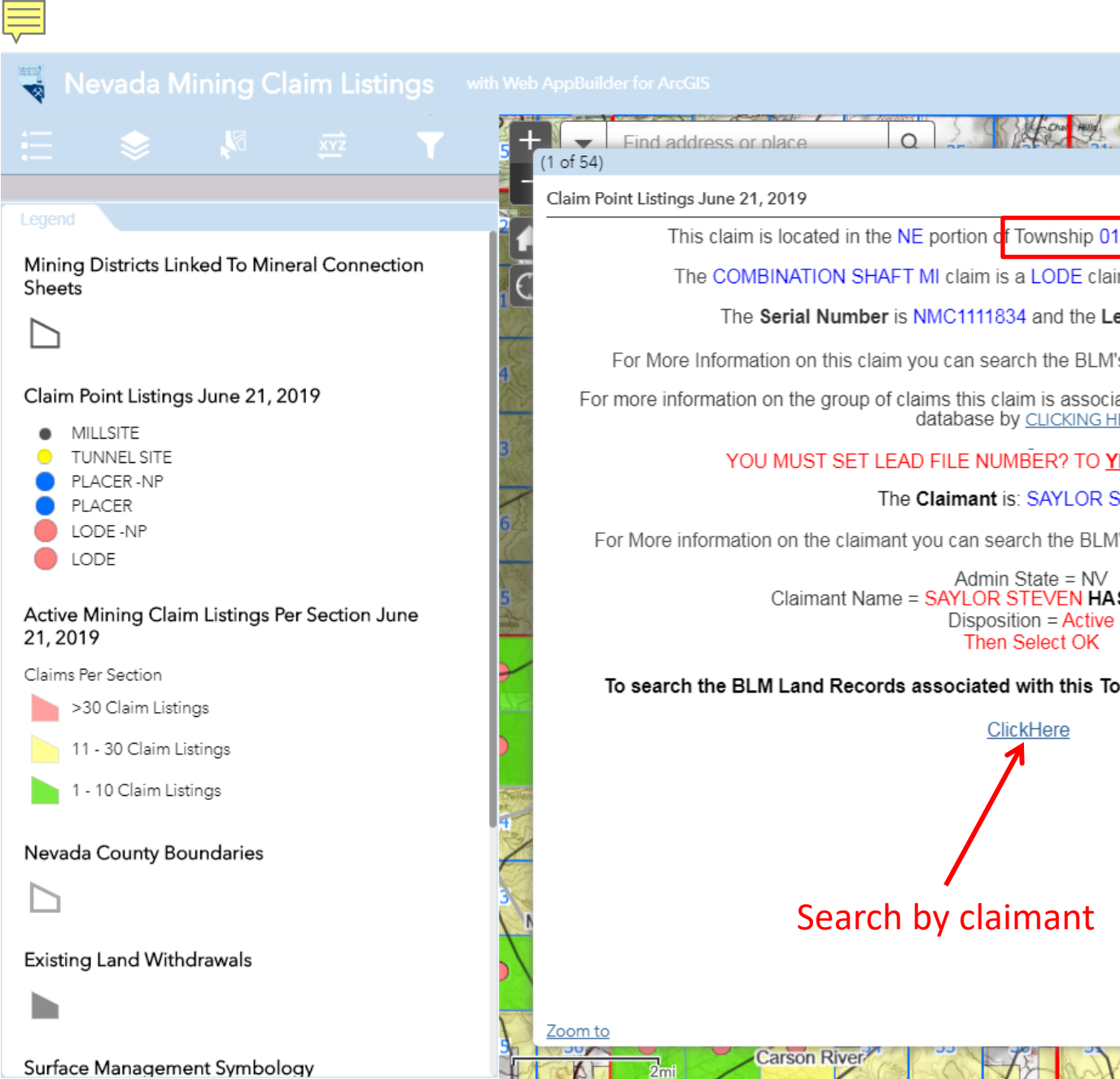

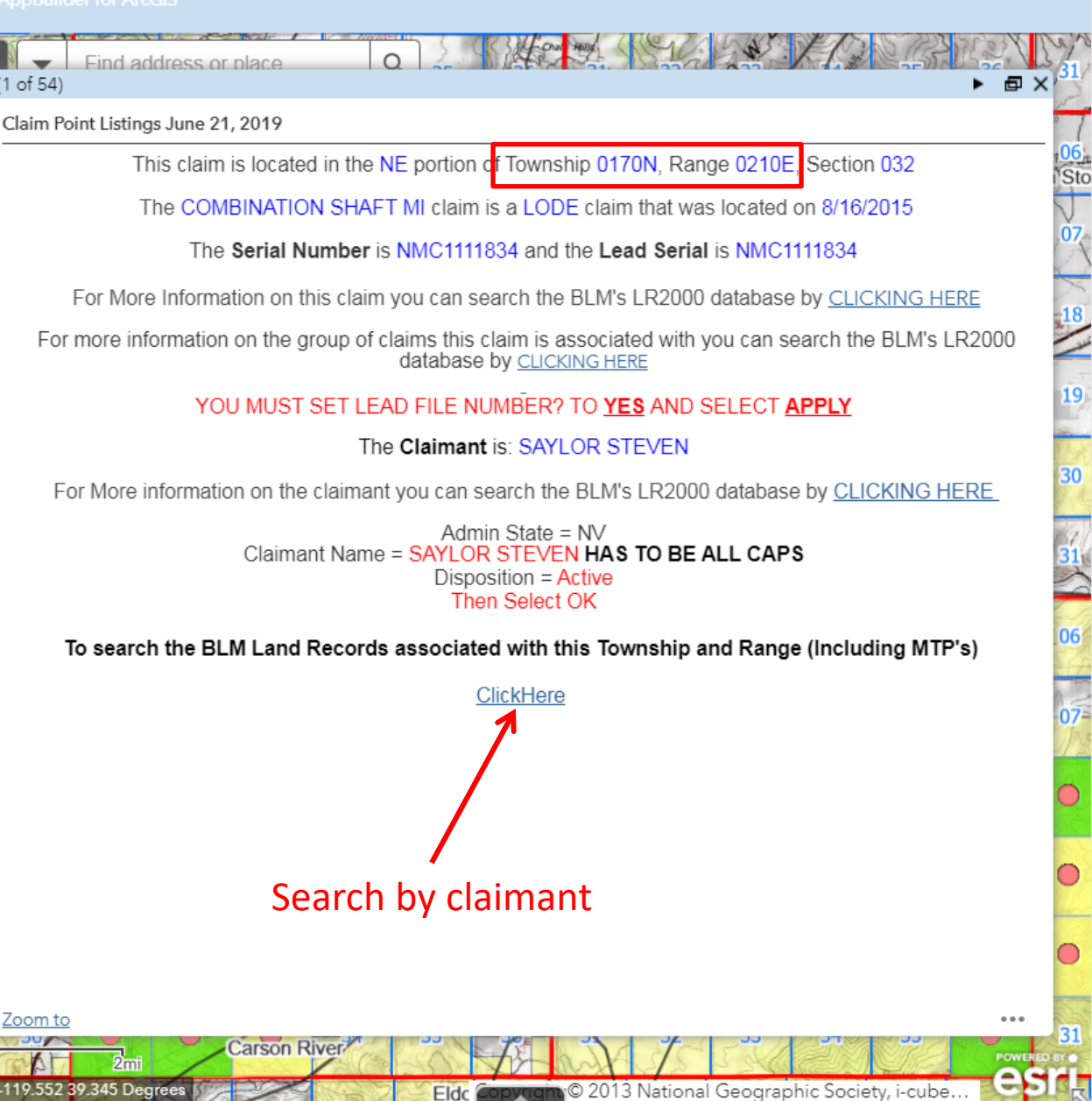

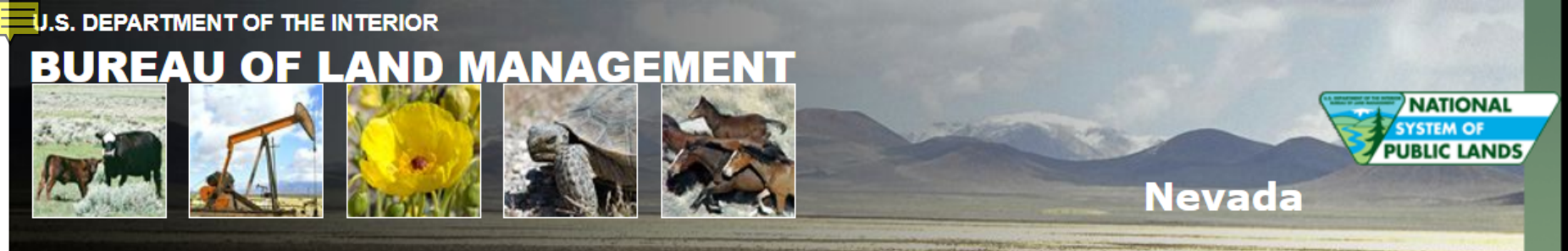

#### Land Records Search BLM > Nevada > Land Records Search

#### Home Page

Instructions

Report a Problem

Display 100K Quad map for 0170N 0210E

#### External Links

LR2000

GLO Records

Geospatial Data

|        |             | Select a Townshi | p, Range and Me | ridian           |
|--------|-------------|------------------|-----------------|------------------|
|        | Township    | Range            | Meridian        | Land Record Type |
| Start: | 017 0 • N • | 021 0 • E •      | Mt Diabla       |                  |
| End:   | 000 0 • N • | 000 0 • E •      |                 | All              |
|        |             |                  | Find            |                  |

Or Search Special Surveys

C

Includes Mineral, Homestead Entry, Indian Reservation, Military Reservation and Townsite Surveys, and Mineral and Homestead Entry Connection Sheets

1.11

1 . .

| Township | Range   | Meridian | Record Type | Sub Type | HI Pages | Posted Date | Plat Number | Detail | Problem? |
|----------|---------|----------|-------------|----------|----------|-------------|-------------|--------|----------|
| 017 0 N  | 021 0 E | MDM      | HI          |          |          | 08/08/2002  | 0001        | Detail | Problem? |
| 017 0 N  | 021 0 E | MDM      | HI          |          |          | 08/08/2002  | 0002        | Detail | Problem? |
| 017 0 N  | 021 0 E | MDM      | HI          |          |          | 08/08/2002  | 0003        | Detail | Problem? |
| 017 0 N  | 021 0 E | MDM      | HI          |          |          | 08/08/2002  | 0004        | Detail | Problem? |
| 017 0 N  | 021 0 E | MDM      | HI          |          |          | 08/08/2002  | 0005        | Detail | Problem? |
| 017 0 N  | 021 0 E | MDM      | HI          |          |          | 08/08/2002  | 0006        | Detail | Problem? |
| 017 0 N  | 021 0 E | MDM      | HI          |          |          | 08/08/2002  | 0007        | Detail | Problem? |
| 017 0 N  | 021 0 E | MDM      | HI          |          |          | 08/08/2002  | 0008        | Detail | Problem? |
| 017 0 N  | 021 0 E | MDM      | HI          |          |          | 08/08/2002  | 0009        | Detail | Problem? |
| 017 0 N  | 021 0 E | MDM      | HI          |          |          | 08/08/2002  | 0010        | Detail | Problem? |
| 017 0 N  | 021 0 E | MDM      | HI          |          |          | 08/08/2002  | 0011        | Detail | Problem? |
| 017 0 N  | 021 0 E | MDM      | HI          |          |          | 08/08/2002  | 0012        | Detail | Problem? |
| 017 0 N  | 021 0 E | MDM      | HI          |          |          | 05/23/2019  | 0013        | Detail | Problem? |

| Township | Range   | Meridian | Record Type | Sub Type | Supplemental<br>Sections | Posted Date | Plat Number | Detail | Problem? |
|----------|---------|----------|-------------|----------|--------------------------|-------------|-------------|--------|----------|
| 017 0 N  | 021 0 E | MDM      | MTP         | Primary  |                          | 08/04/2015  | 0001        | Detail | Problem? |
| 017 0 N  | 021 0 E | MDM      | MTP         |          | 20                       | 08/29/2014  | 0002        | Detail | Problem? |

## Ē

🔸 Nevada Mining Claim Listings 🛛 »

nas with Web AppBuilder for Ard

#### Legend

Mining Districts Linked To Mineral Connection Sheets

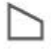

#### Claim Point Listings June 21, 2019

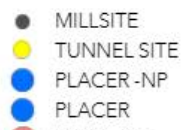

- LODE -NP
- LODE

## Active Mining Claim Listings Per Section June 21, 2019

Claims Per Section

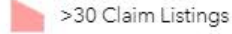

11 - 30 Claim Listings

1 - 10 Claim Listings

#### Nevada County Boundaries

#### **Existing Land Withdrawals**

Surface Management Symbology

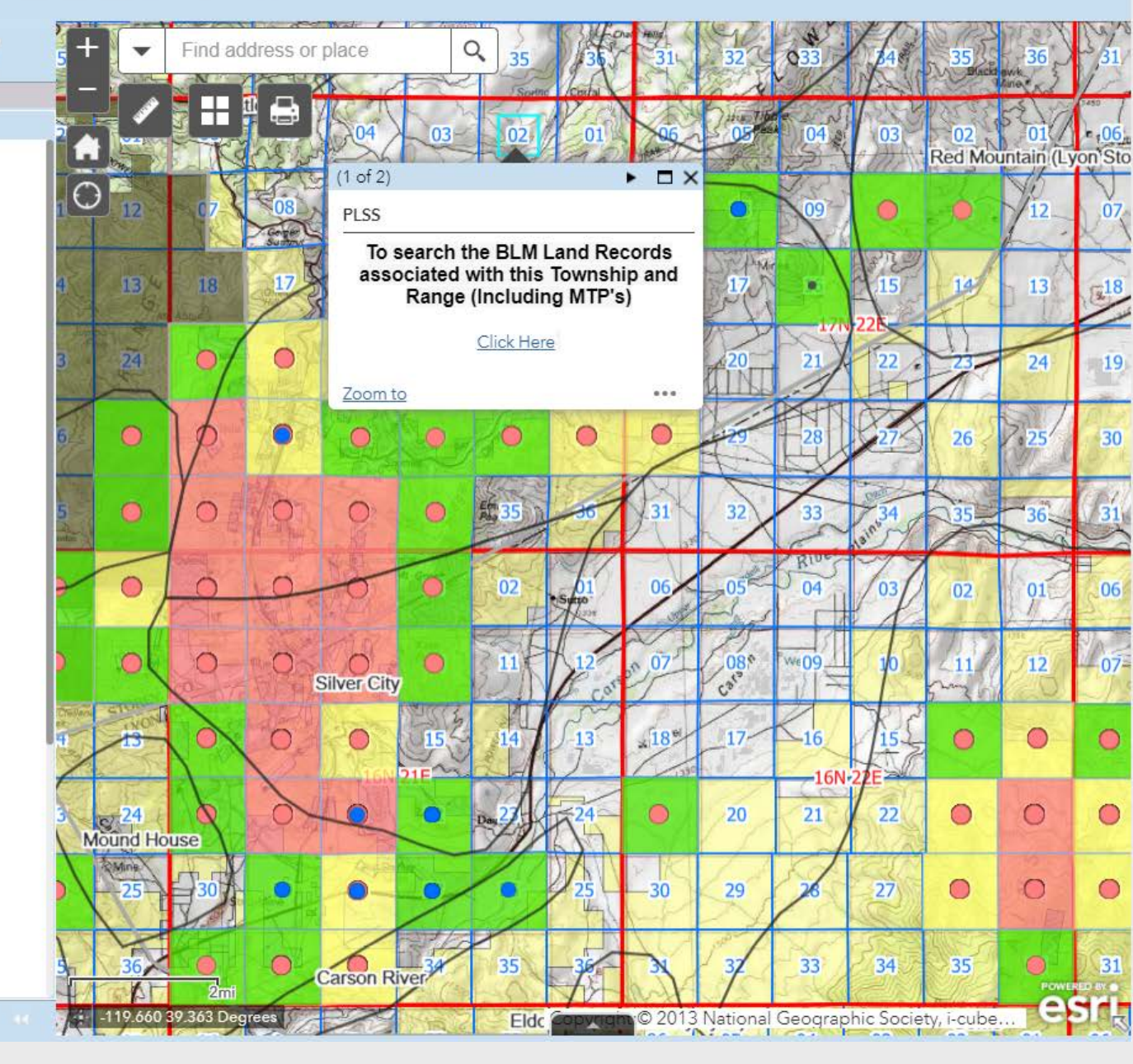

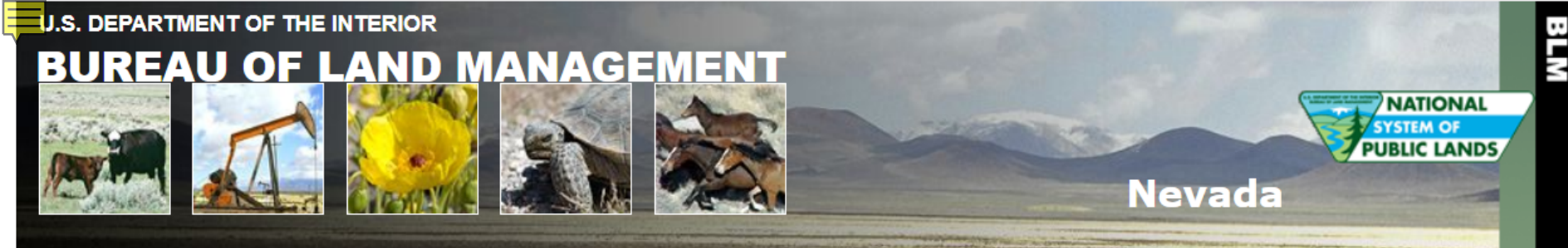

#### Land Records Search BLM > Nevada > Land Records Search

Home Page

Instructions

Report a Problem

Display 100K Quad map for 0170N 0210E

#### External Links

LR2000

GLO Records

Geospatial Data

### Select a Township, Range and Meridian

|        | Township |         | Range |         | Meridian  | Land Record Type |
|--------|----------|---------|-------|---------|-----------|------------------|
| Start: | 017      | 0 • N • | 021   | 0 • E • | Mt Diablo |                  |
| End:   | 000      | 0 • N • | 000   | 0 • E • |           |                  |

#### Find

Or Search Special Surveys

Includes Mineral, Homestead Entry, Indian Reservation, Military Reservation and Townsite Surveys, and Mineral and Homestead Entry Connection Sheets

| Township | Range   | Meridian | Record Type | Sub Type | HI Pages | Posted Date | Plat Number | Detail | Problem? |
|----------|---------|----------|-------------|----------|----------|-------------|-------------|--------|----------|
| 017 0 N  | 021 0 E | MDM      | HI          |          |          | 08/08/2002  | 0001        | Detail | Problem? |
| 017 0 N  | 021 0 E | MDM      | HI          |          |          | 08/08/2002  | 0002        | Detail | Problem? |
| 017 0 N  | 021 0 E | MDM      | HI          |          |          | 08/08/2002  | 0003        | Detail | Problem? |
| 017 0 N  | 021 0 E | MDM      | HI          |          |          | 08/08/2002  | 0004        | Detail | Problem? |
| 017 0 N  | 021 0 E | MDM      | HI          |          |          | 08/08/2002  | 0005        | Detail | Problem? |
| 017 0 N  | 021 0 E | MDM      | HI          |          |          | 08/08/2002  | 0006        | Detail | Problem? |
| 017 0 N  | 021 0 E | MDM      | HI          |          |          | 08/08/2002  | 0007        | Detail | Problem? |
| 017 0 N  | 021 0 E | MDM      | HI          |          |          | 08/08/2002  | 0008        | Detail | Problem? |
| 017 0 N  | 021 0 E | MDM      | HI          |          |          | 08/08/2002  | 0009        | Detail | Problem? |
| 017 0 N  | 021 0 E | MDM      | HI          |          |          | 08/08/2002  | 0010        | Detail | Problem? |
| 017 0 N  | 021 0 E | MDM      | HI          |          |          | 08/08/2002  | 0011        | Detail | Problem? |
| 017 0 N  | 021 0 E | MDM      | HI          |          |          | 08/08/2002  | 0012        | Detail | Problem? |
| 017 0 N  | 021 0 E | MDM      | HI          |          |          | 05/23/2019  | 0013        | Detail | Problem? |

| Township | Range   | Meridian | Record Type | Sub Type | Supplemental<br>Sections | Posted Date | Plat Number | Detail | Problem? |
|----------|---------|----------|-------------|----------|--------------------------|-------------|-------------|--------|----------|
| 017 0 N  | 021 0 E | MDM      | MTP         | Primary  |                          | 08/04/2015  | 0001        | Detail | Problem? |
| 017 0 N  | 021 0 E | MDM      | MTP         |          | 20                       | 08/29/2014  | 0002        | Detail | Problem? |

# 

MINERVA

COLUM BUS

## **Mineral Connection Sheets**

22 317

ec,23,728,R42D

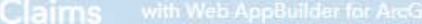

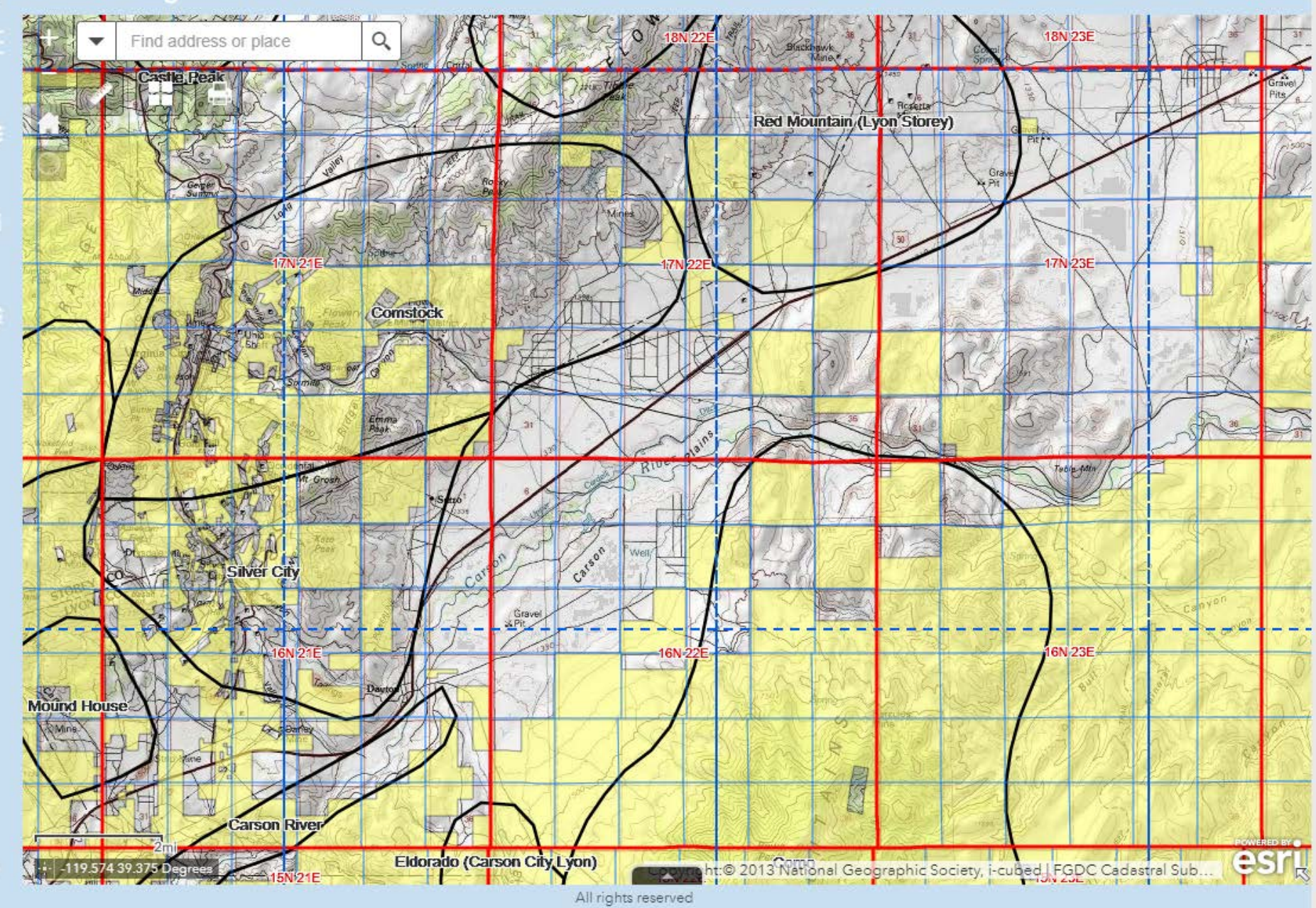

#### Nevada Mining Claims

with Web AppBuilder for ArcGIS

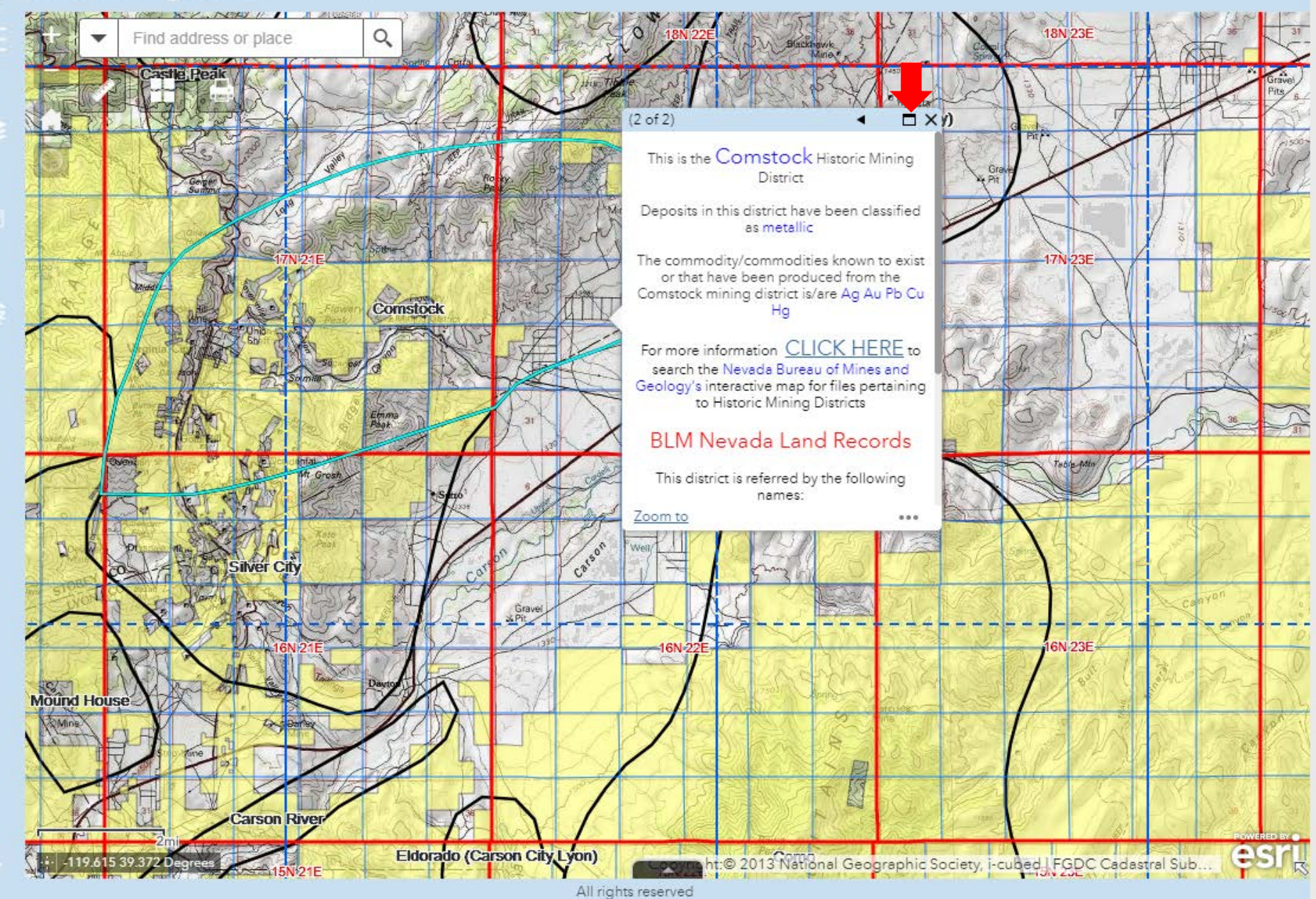

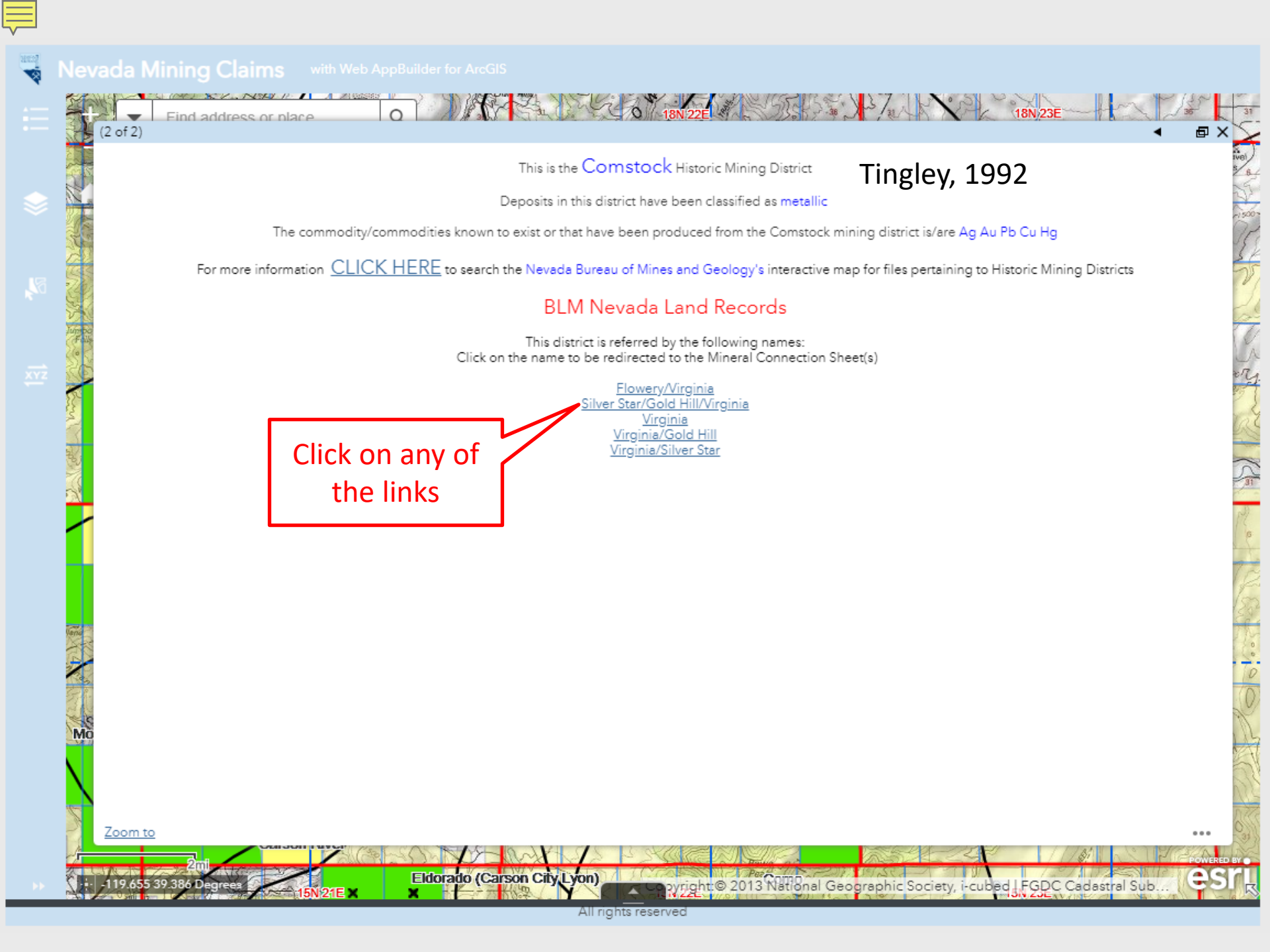

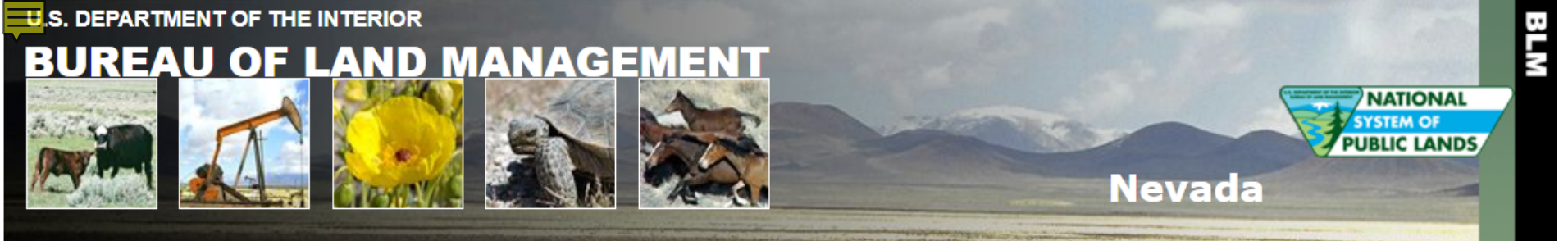

#### Land Records Search BLM > Nevada > Land Records Search

| Home Page                          | Enter Search Criteria and Select Land Record Type |                                                                                    |                                                                                                   |                              |                                                    |                                          |                                                   |                 |             |  |  |
|------------------------------------|---------------------------------------------------|------------------------------------------------------------------------------------|---------------------------------------------------------------------------------------------------|------------------------------|----------------------------------------------------|------------------------------------------|---------------------------------------------------|-----------------|-------------|--|--|
| Instructions                       | Search Criteria                                   |                                                                                    |                                                                                                   |                              | Land Record Type                                   |                                          |                                                   |                 |             |  |  |
| Report a Problem<br>External Links |                                                   |                                                                                    | 0                                                                                                 |                              | Mineral Surve<br>Mineral Surve<br>(See Instruction | ey Plats By<br>ey Field No<br>ons for Mi | Office No.<br>otes By Office N<br>neral Survey No | Jo.<br>o. vs. ( | Office No.) |  |  |
| LR2000<br>GLO Records              |                                                   |                                                                                    | 0                                                                                                 | ● H                          | Homestead Er<br>Homestead Er                       | ntry Plats H<br>ntry Field 1             | By Survey No.<br>Notes By Surve                   | y No.           |             |  |  |
| Geospatial Data                    |                                                   | Moapa                                                                              |                                                                                                   |                              |                                                    |                                          |                                                   |                 |             |  |  |
|                                    |                                                   | Camp H                                                                             | lalleck 🔻                                                                                         | O Military Reservation Plats |                                                    |                                          |                                                   |                 |             |  |  |
|                                    |                                                   | Beatty                                                                             | •                                                                                                 | O Townsite Survey Plats      |                                                    |                                          |                                                   |                 |             |  |  |
|                                    |                                                   | Virginia/Gold Hill                                                                 | <ul> <li>Mineral Connection Sheet<br/>(See Instructions for Mineral Connection Sheets)</li> </ul> |                              |                                                    |                                          |                                                   |                 |             |  |  |
|                                    |                                                   | Hu                                                                                 | O Homestead Entry Connection Sheet                                                                |                              |                                                    |                                          |                                                   |                 |             |  |  |
|                                    |                                                   | All       O State Boundary Plats         USC&GS       O State Boundary Field Notes |                                                                                                   |                              |                                                    |                                          |                                                   |                 |             |  |  |
| Find                               |                                                   |                                                                                    |                                                                                                   |                              |                                                    |                                          |                                                   |                 |             |  |  |
|                                    |                                                   | Mining District                                                                    | Subtitle                                                                                          |                              | Record Type                                        | Sub Type                                 | Index Number                                      | Detail          | Problem?    |  |  |
|                                    |                                                   | Virginia/Gold Hill                                                                 | sec 31, t17n                                                                                      | r21e                         | MCS                                                | Plat                                     | 22976                                             | Detail          | Problem?    |  |  |
|                                    |                                                   | Virginia/Gold Hill                                                                 | sec 32, t17n                                                                                      | r21e                         | MCS                                                | Plat                                     | 22977                                             | Detail          | Problem?    |  |  |
| Click on any                       | ot<br>ks                                          |                                                                                    | Return to                                                                                         | o Tov                        | vnship, Rang                                       | ge, Meridi                               | an search                                         |                 |             |  |  |

Adobe Reader required to view records.

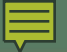

Return to search screen

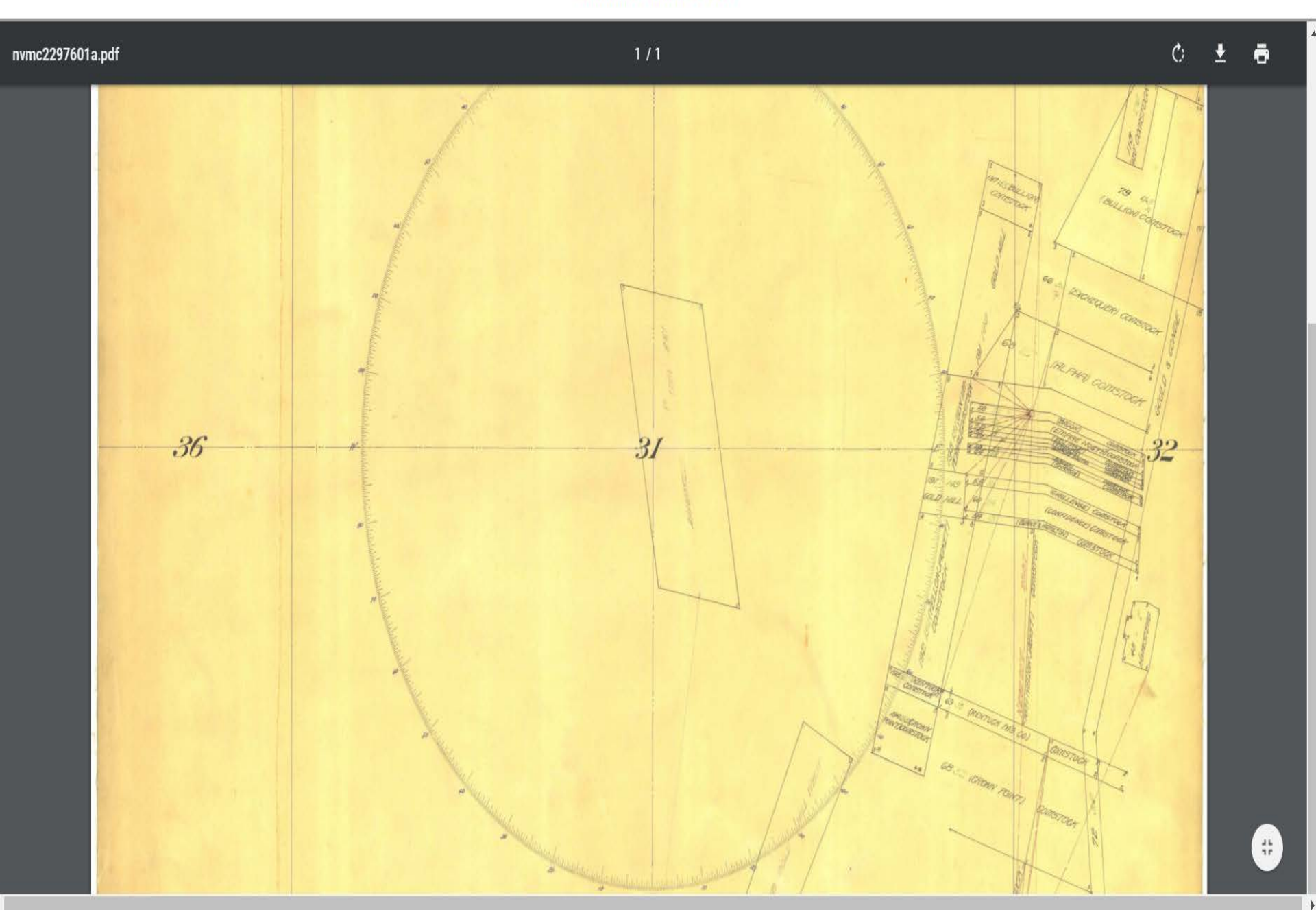
# County Information Web Page Links

#### Nevada Mining Claim Listings with

with Web AppBuilder for ArcGI

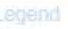

2

Mining Districts Linked To Mineral Connection Sheets

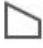

Claim Point Listings June 21, 2019

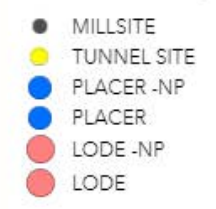

# Active Mining Claim Listings Per Section June 21, 2019

**Claims Per Section** 

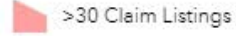

11 - 30 Claim Listings

🐚 1 - 10 Claim Listings

#### Nevada County Boundaries

**Existing Land Withdrawals** 

Surface Management Symbology

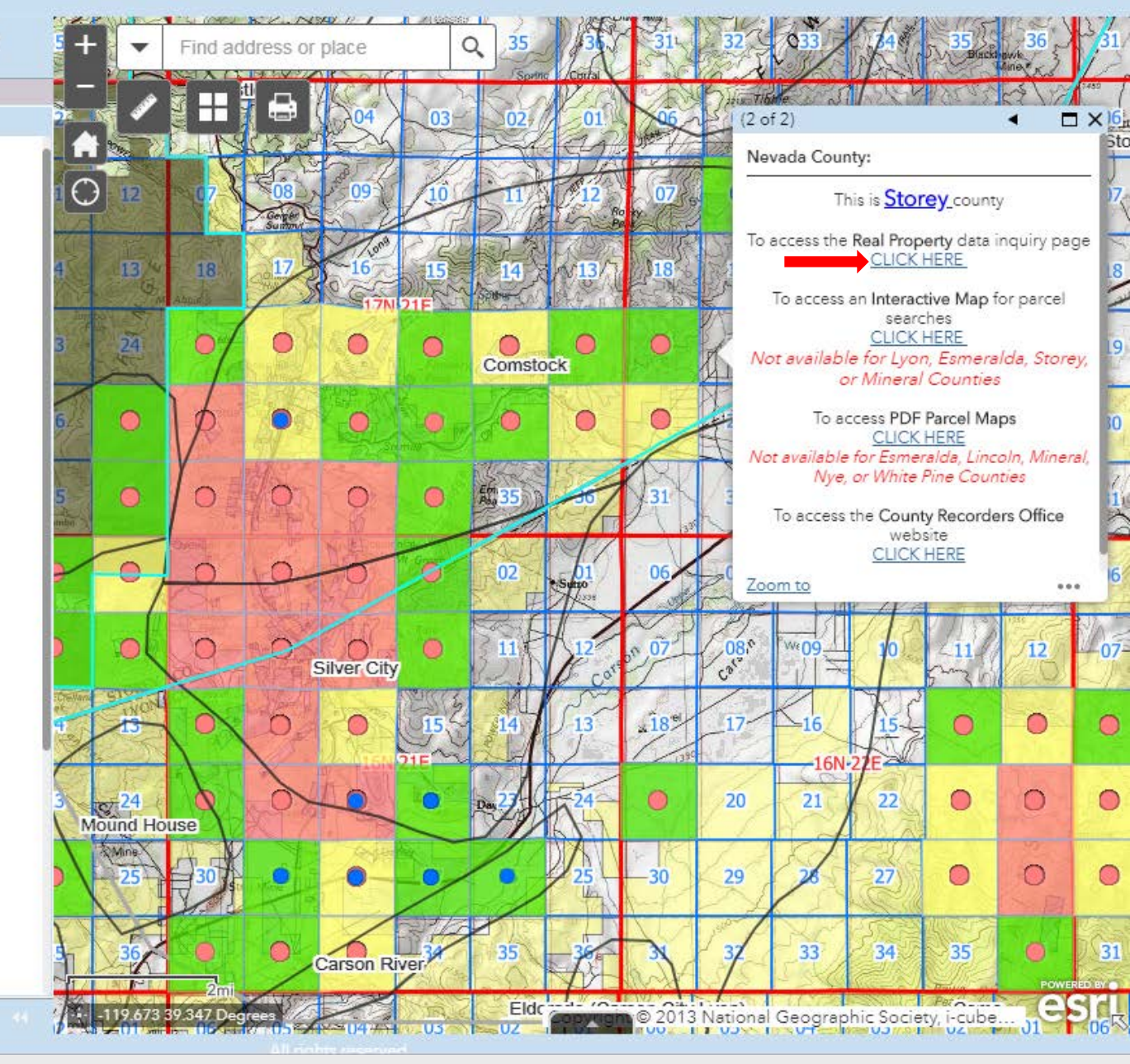

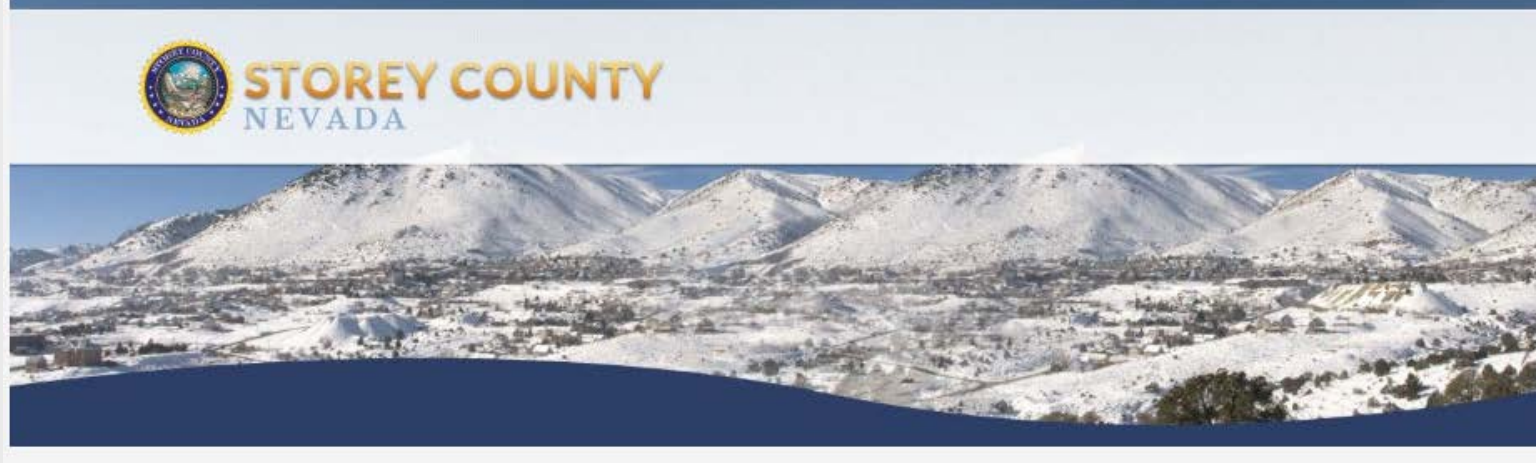

# Storey County Property Inquiry

| he best way to<br>If you have t | o search is to enter yo | ur Parcel Number (8 digits) or Acc<br>information needs to be entered.<br>For more accurate query resu | Helpful Hints<br>ount Number (2 letters, 6 digits) from your tax bill into the Parcel Number of<br>field.<br>EITHER enter the account number only or leave the field blank and enter a<br>criteria.<br>Its, do not enter the suffix, such as street, road, etc. | r Account Number<br>alternate search |  |  |  |
|---------------------------------|-------------------------|----------------------------------------------------------------------------------------------------|----------------------------------------------------------------------------------------------------|--------------------------------------|--|--|--|
|                                 | Parcel Search           | Personal Property Search                                                                               | Advanced Parcel Search                                                                                                    |                                      |  |  |  |
|                                 |                         |                                                                                                    | Parcel Criteria                                                                                                    |                                      |  |  |  |
|                                 | Parcel ID Owner Name    |                                                                                                    |                                                                                                    |                                      |  |  |  |
|                                 |                         |                                                                                                    |                                                                                                    |                                      |  |  |  |
|                                 |                         | S                                                                                                    | ite Address Criteria                                                                                                    |                                      |  |  |  |
|                                 | Address Nu              | mber (Low)                                                                                             | Address Number (High)                                                                                                    |                                      |  |  |  |
|                                 | Street Name             | 3                                                                                                    |                                                                                                    |                                      |  |  |  |
|                                 | City                    |                                                                                                    |                                                                                                    |                                      |  |  |  |
|                                 | Zip Code                |                                                                                                    |                                                                                                    |                                      |  |  |  |
|                                 |                         |                                                                                                    |                                                                                                    |                                      |  |  |  |

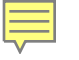

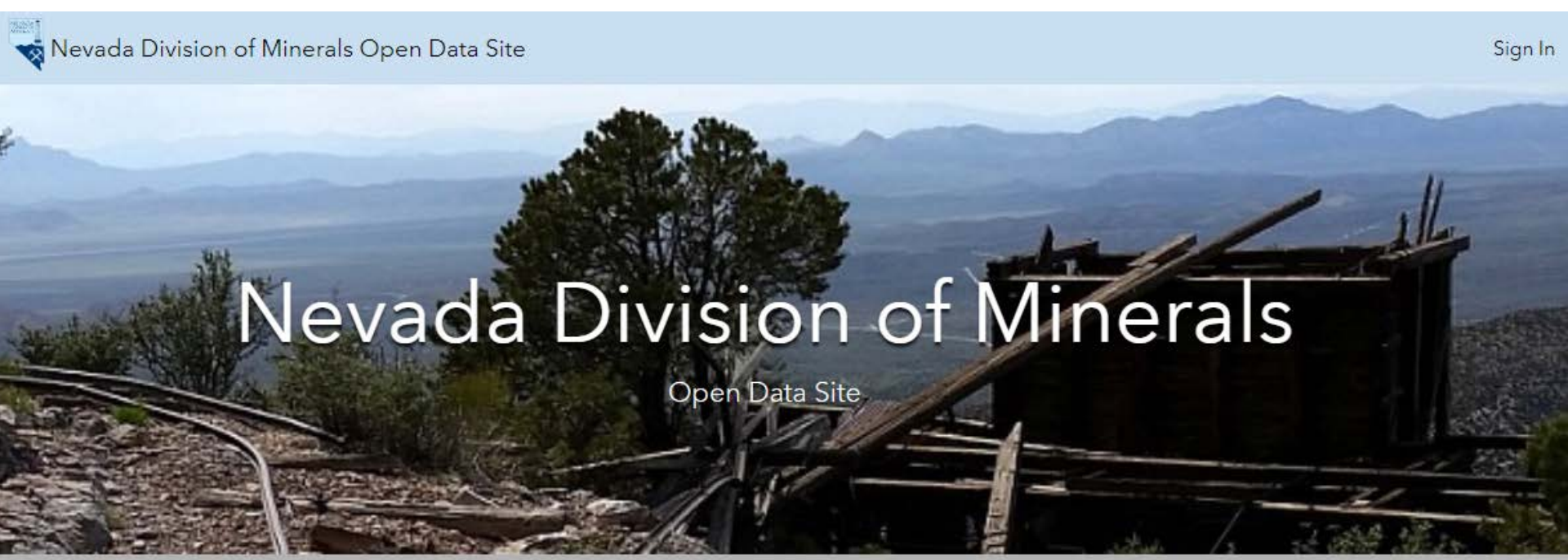

Mission: To encourage and assist in the responsible exploration for, and the production of, minerals, oil, gas, and geothermal energy which are economically beneficial to the state. This is the Nevada Division of Minerals' public platform for exploring and downloading our open data.

# Disclaimer

The Nevada Division of Minerals (NDOM hereafter) assumes no responsibility for errors or omissions. No warranty is made by NDOM as to the accuracy, reliability, or completeness of these data for individual use or aggregate use with other data; nor shall the act of distribution to contractors, partners, or beyond, constitute any such warranty for individual or aggregate data use with other data. In no event shall NDOM have any liability whatsoever for payment of any consequential, incidental, indirect, special, or tort damages of any kind, including, but not limited to, any loss of profits arising out of the use or reliance on this data.

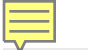

Visit one of our pages to view interactive maps and download data. Hover over any of the photos below and click on text box that appears

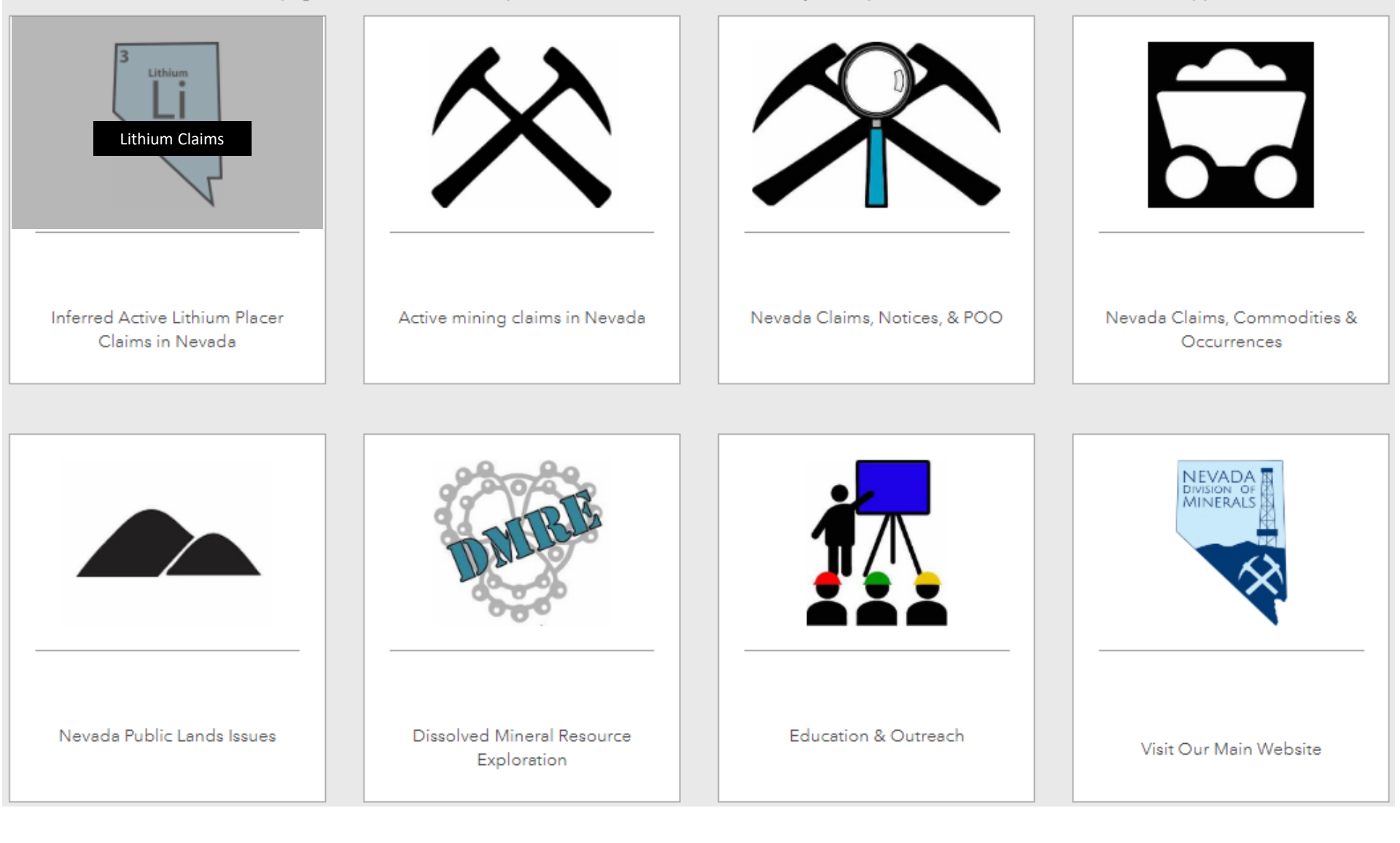

#### 👆 Inferred Nevada Lithium Placer Claim Listings 🚽

th Web AppBuilder for ArcGI5

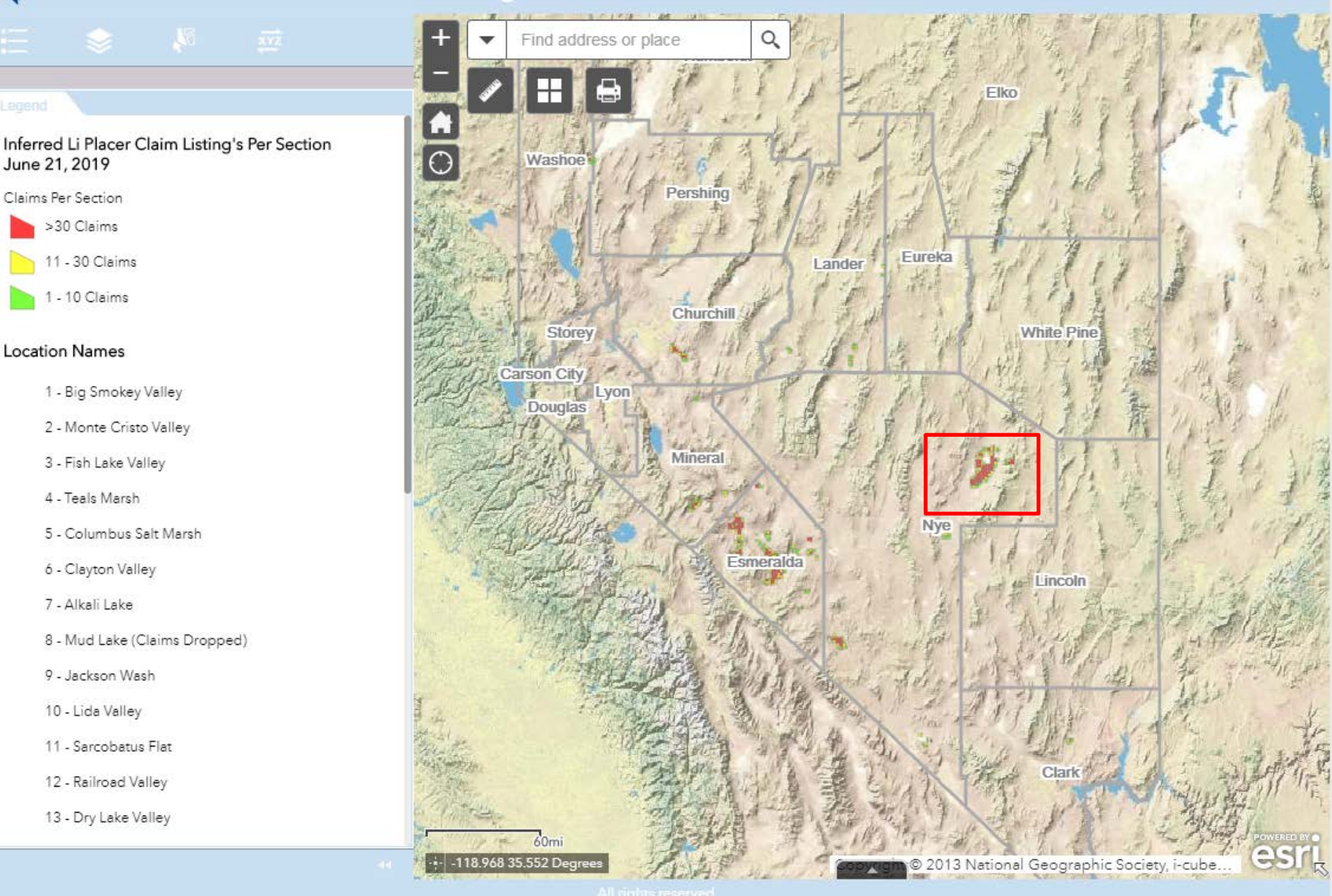

# Sinferred Nevada Lithium Placer Claim Listings with Web AppBuilder for

Legend

Inferred Li Placer Claim Point Listings June 21, 2019

Х

Inferred Li Placer Claim Listing's Per Section June 21, 2019

Claims Per Section

>30 Claims 11 - 30 Claims 1 - 10 Claims

#### Location Names

- 1 Big Smokey Valley
- 2 Monte Cristo Valley
- 3 Fish Lake Valley
- 4 Teals Marsh
- 5 Columbus Salt Marsh
- 6 Clayton Valley
- 7 Alkali Lake
- 8 Mud Lake (Claims Dropped)
- 9 Jackson Wash
- 10 Lida Valley
- 11 Sercohetur Elet

| +              | ▼ F         | ind addr   | ess or pla | ace     | Q                  | 1.   | BN 57E mort and a second                                       |  |  |  |
|----------------|-------------|------------|------------|---------|--------------------|------|----------------------------------------------------------------|--|--|--|
| -              |             |            | дÎ         |         |                    | 23   | 24 <b>X X X X</b> 23 24                                        |  |  |  |
|                | ×           | ×          | ×          | 28      | 27                 | 26   | (1 of 33) ► □ × 26 25                                          |  |  |  |
| <mark>0</mark> | ×           | ×          | ×          | ×       | 34                 | 35   | 21, 2019<br>This claim is leasted in the NC parties            |  |  |  |
|                |             |            | OF         |         |                    |      | of Township 0070N, Range 0560E,<br>Section 011                 |  |  |  |
| ×              | *           | <u> </u>   | .05        | ×       | ×                  | ×    | The RV 1656 claim is a PLACER claim                            |  |  |  |
| ×              | ×           | ×          | ×          | ×       | ×                  | X    | that was located on 7/20/2017                                  |  |  |  |
| ×              | ×           | ×          | ×          | ×       | ×                  | ×    | The Serial<br>Number is NMC1151816 and the Lead                |  |  |  |
| 23             | 24          | ×          | ×          | 7N<br>× | 56E<br>×           | ×    | For More Information on this claim you                         |  |  |  |
|                |             |            |            |         |                    |      | can search the BLM's LR2000<br>database by <u>CLICKINGHERE</u> |  |  |  |
| ×              | ×           | ×          | ×          | ×       | ×                  | ×    | Zoom to 26 25                                                  |  |  |  |
| ×              | ×           | ×          | ×          | ×       | ×                  | ×    | X 31 32 (#33 34 35 36 36 )                                     |  |  |  |
| ×              | ×           | ×          | ×          | ×       | ×                  | ×    | × 06 05 04 03 02 01                                            |  |  |  |
| ×              | ×           | ×          | ×          | ×       | ×                  | ×    | 12 07 -08 09 10 11 12                                          |  |  |  |
|                |             |            |            |         |                    | Gamm |                                                                |  |  |  |
| ×              | ×           | ×          | ×          |         | ×<br>56E           | 14   | 13 18 17 16 15 - 14 13<br>6N 57E                               |  |  |  |
| <u>×</u>       | ×           | 2mi        | ×          | 21      | 22<br>Factoring We | 23-  | 24 19 20 21 22 23 24                                           |  |  |  |
| 11 11          | 15.706 38.4 | 481 Degree | es /       | 1       | Manak              | 11-  | Copyrigh © 2013 National Geographic Society, i-cube            |  |  |  |

All rights reserve

## Inferred Nevada Lithium Placer Claim Listings with Web AppBuilder for ArcG

<u>⊼</u> 54

Inferred Li Placer Claim Point Listings June 21,

Inferred Li Placer Claim Listing's Per Section

2019

Х

June 21, 2019 Claims Per Section

>30 Claims

11 - 30 Claims

1 - 10 Claims

1 - Big Smokey Valley

2 - Monte Cristo Valley

3 - Fish Lake Valley

4 - Teals Marsh

Location Names

# Find address or place 0 (1 of 33) ► ⊟ × Inferred Li Placer Claim Point Listings June 21, 2019 This claim is located in the NE portion of Township 0070N, Range 0560E, Section 011 The RV 1656 claim is a PLACER claim that was located on 7/20/2017 The Serial Number is NMC1151816 and the Lead Serial is NMC1150164 X For More Information on this claim you can search the BLM's LR2000 database by CLICKINGHERE For more information on the group of claims this claim is associated with you can search the BLM's LR2000 database by CLICKINGHERE YOU MUST SET LEAD FILE NUMBER? TO YES AND SELECT APPLY The Claimant is: 3PL OPERATING INC For More information on the claimant you can search the BLM's LR2000 database by CLICKING HERE. 2 Admin State = NV Claimant Name = 3PL OPERATING INC HAS TO BE ALL CAPS Disposition = Active Then Select OK

0

0

19

3

3

0

10

2013 National Geographic Society, i-cube..

8 - Mud Lake (Claims Dropped)

5 - Columbus Salt Marsh

9 - Jackson Wash

6 - Clayton Valley 7 - Alkali Lake

10 - Lida Valley

11 Sercobetus Elet

Il rights reserved

Zoom to

2m

-115.646 38.543 Degrees

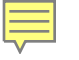

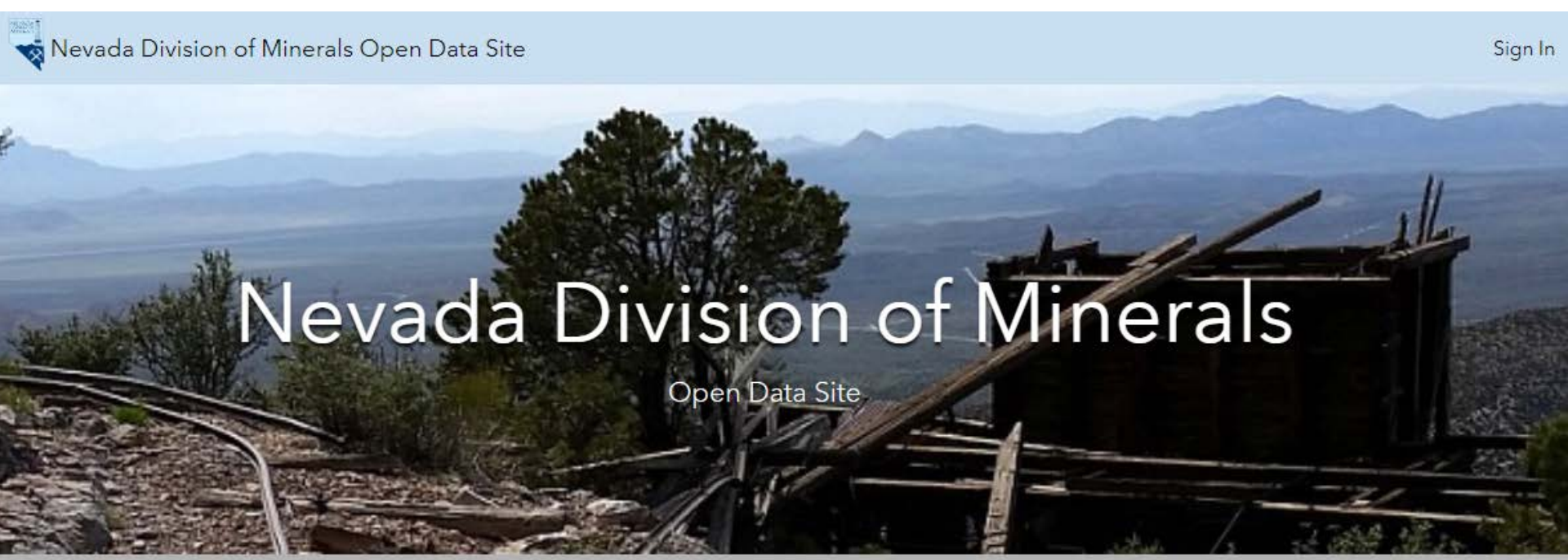

Mission: To encourage and assist in the responsible exploration for, and the production of, minerals, oil, gas, and geothermal energy which are economically beneficial to the state. This is the Nevada Division of Minerals' public platform for exploring and downloading our open data.

# Disclaimer

The Nevada Division of Minerals (NDOM hereafter) assumes no responsibility for errors or omissions. No warranty is made by NDOM as to the accuracy, reliability, or completeness of these data for individual use or aggregate use with other data; nor shall the act of distribution to contractors, partners, or beyond, constitute any such warranty for individual or aggregate data use with other data. In no event shall NDOM have any liability whatsoever for payment of any consequential, incidental, indirect, special, or tort damages of any kind, including, but not limited to, any loss of profits arising out of the use or reliance on this data.

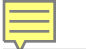

Visit one of our pages to view interactive maps and download data. Hover over any of the photos below and click on text box that appears

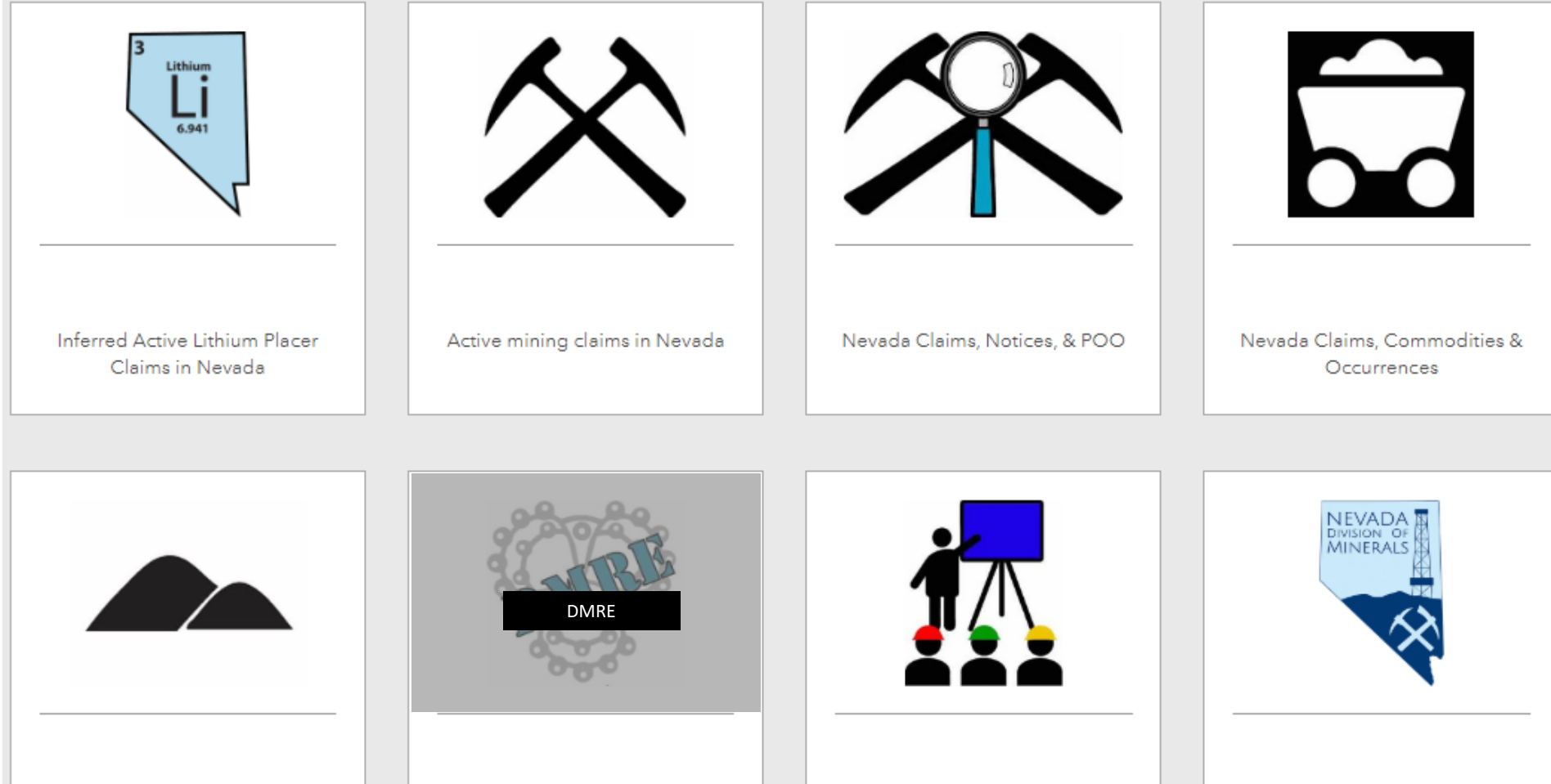

Nevada Public Lands Issues

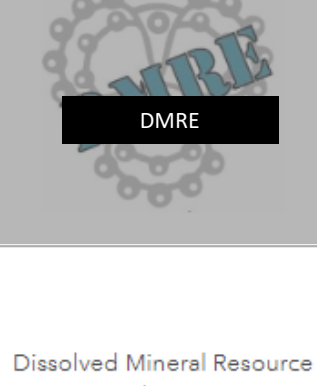

Exploration

Education & Outreach

Visit Our Main Website

😽 Oil, Gas, and Geothermal Resources and Groundwater Basins with High Temperature Gradients 🛛 with Web AppBuilder for Ar

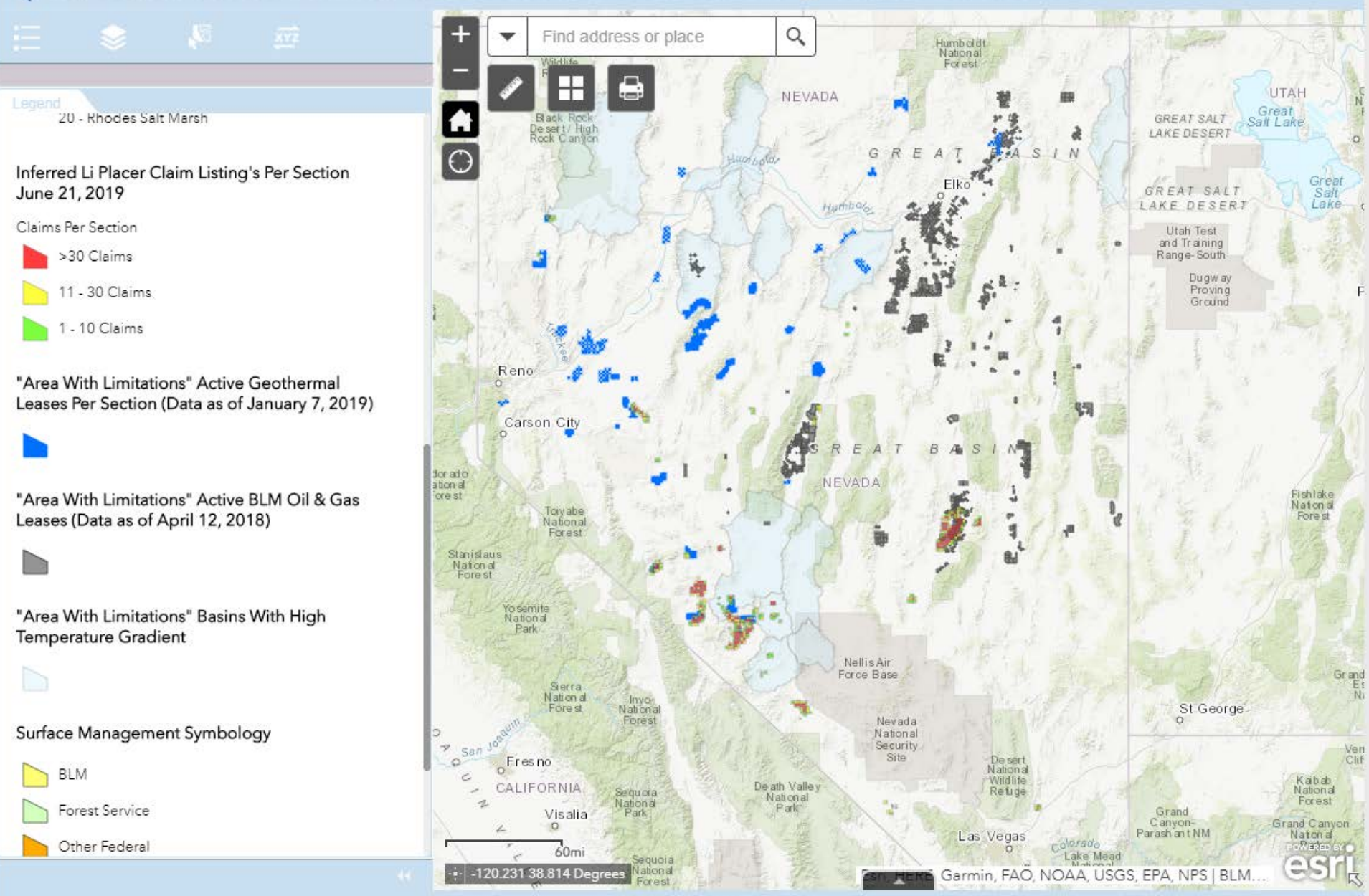

All rights reserved

## il, Gas, and Geothermal Resources and Groundwater Basins with High Temperature Gradients 🔍 with Wood Ag

with Web AppBuilder for ArcGIS

1

#### Legend

Ń

"Areas With Limitations" Active Oil Wells with 1/2 Mile Buffer (Date as of November 6, 2019)

"Areas With Limitations" Active Geothermal Wells with 1/2 Mile Buffer (Date as of November 6, 2019)

"Areas With Limitations" Active Geothermal Lease Points (Date as of January 14, 2020)

#### $\times$

"Areas With Limitations" Authorized Oil and Gas Lease Points (Date as of January 14, 2020)

#### ×

"Areas With Limitations" Authorized Geothermal Leases Per Section (Date as of January 14, 2020)

"Areas With Limitations" Authorized Oil and Gas Leases Per Section (Date as of January 14, 2020)

Location Names

| + -              | Find address of       | or place | Q                         |                                                                                                    |                                                                           |                   |         |
|------------------|-----------------------|----------|---------------------------|----------------------------------------------------------------------------------------------------|---------------------------------------------------------------------------|-------------------|---------|
|                  |                       |          | (1 of i<br>Oil A<br>1/2 1 | 8)<br>And Gas Active Fields (A<br>Mile Buffer)<br>This is a Conventional                                                          | Active Wells with                                                         | ×                 |         |
|                  | ×                     | ×        | Pro<br>It w<br>11781      | duction, Inj=Injection) (<br>Grant Canyon<br>as completed on and i<br>the Nevada Division of<br>Number is<br>0706<br>The API Numb | well referred to as<br>10.<br>a currently in Use.<br>Minerals Permit<br>a | -7N-              | 57E     |
| ×                | ×                     | ×        | × <sup>Zoor</sup>         | 27-023-054                                                                                                    |                                                                           | ×                 |         |
| ×                | ×                     | ×        | ×                         | 31                                                                                                    | 32                                                                        | 33                | 3<br>ML |
| ×                | ×                     | ×        | ×                         | ×                                                                                                    | 05                                                                        | 04                | C       |
| ¥<br>.∻ -115.640 | 1mi<br>38.391 Degrees | ×        | ×                         | X<br>exurofi Land Manager                                                                                                    | ment, Esri, HERE, G                                                       | 09<br>armin, INCR | sil     |

All rights reserved

### il, Gas, and Geothermal Resources and Groundwater Basins with High Temperature Gradients 🔬 🕬

vith Web AppBuilder for ArcGIS

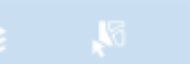

#### Legend

"Areas With Limitations" Active Oil Wells with 1/2 Mile Buffer (Date as of November 6, 2019)

"Areas With Limitations" Active Geothermal Wells with 1/2 Mile Buffer (Date as of November 6, 2019)

"Areas With Limitations" Active Geothermal Lease Points (Date as of January 14, 2020)

×

"Areas With Limitations" Authorized Oil and Gas Lease Points (Date as of January 14, 2020)

×

"Areas With Limitations" Authorized Geothermal Leases Per Section (Date as of January 14, 2020)

"Areas With Limitations" Authorized Oil and Gas Leases Per Section (Date as of January 14, 2020)

Location Names

| + -                 | Find address or place   |   | 0        |                                                              |                                                                                                    | ~                                   |       |         |
|---------------------|-------------------------|---|----------|--------------------------------------------------------------|----------------------------------------------------------------------------------------------------|-------------------------------------|-------|---------|
|                     |                         |   |          |                                                              |                                                                                                    | *                                   |       |         |
|                     | ×                       |   | ×        | ×                                                            |                                                                                                    |                                     | 701   | 1       |
| ×                   | ×                       | × | X        | (1 of 2)<br>Authorized Qil                                   | and Gas Leases Per                                                                                                   | ► □ X                               |       | 2       |
|                     |                         |   |          | This sect                                                    | tion has 18 Oil and                                                                                                  | d Gas                               |       | 8 /     |
| ×                   | ×                       | × | ×        | Lease(s) loc<br>wit<br>For more infi<br>this<br>Click on the | ated partially or co<br>thin it's boundary<br>ormation on the L<br>section you can:<br>e "X" in the middl<br>section | ompletely<br>ease(s) in<br>e of the |       | 2       |
| ×                   | ×                       | × | ×        | To search<br>associate<br>Rang                               | the BLM Land R<br>d with this Townsh<br>e (Including MTP'<br><u>Click Here</u>                                       | ecords<br>hip and<br>s)             | - AND | 3<br>ML |
| ×                   | ×                       | × | ×        | Zoom to                                                      | 05                                                                                                    | 04                                  |       | C       |
| <u>₩</u><br>-115.66 | 1mi<br>6 38.444 Degrees | × | <b>X</b> | X                                                            | nent, Esri, HERE, G                                                                                                  | 09<br>armin, INCR                   |       | sri     |

#### Dil, Gas, and Geothermal Resources and Groundwater Basins with High Temperature Gradients 💷 with Web Ap

with Web AppBuilder for ArcGIS

S, §

#### Legend

1

"Areas With Limitations" Active Oil Wells with 1/2 Mile Buffer (Date as of November 6, 2019)

"Areas With Limitations" Active Geothermal Wells with 1/2 Mile Buffer (Date as of November 6, 2019)

"Areas With Limitations" Active Geothermal Lease Points (Date as of January 14, 2020)

×

"Areas With Limitations" Authorized Oil and Gas Lease Points (Date as of January 14, 2020)

#### ×

"Areas With Limitations" Authorized Geothermal Leases Per Section (Date as of January 14, 2020)

"Areas With Limitations" Authorized Oil and Gas Leases Per Section (Date as of January 14, 2020)

Location Names

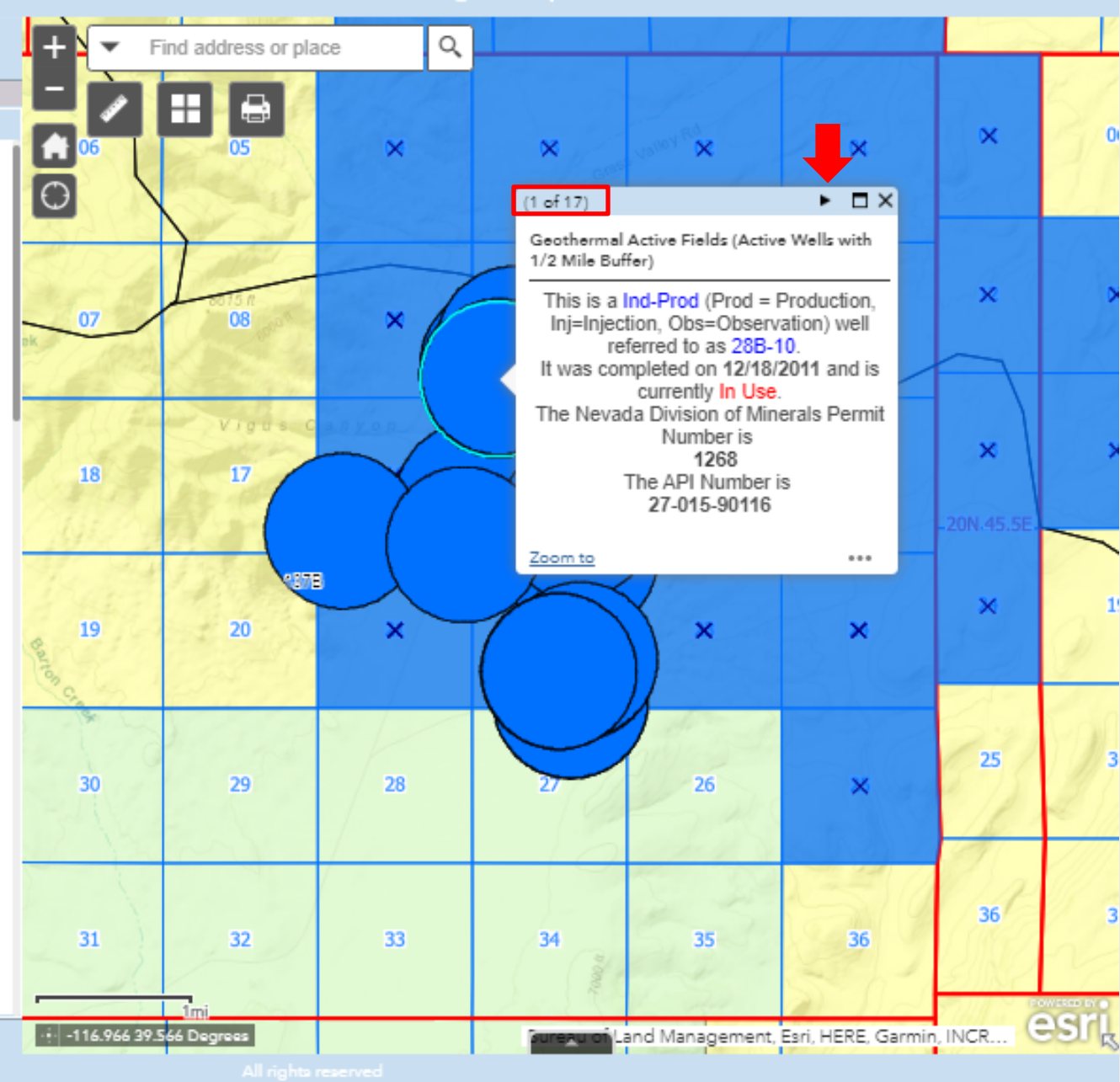

#### Dil, Gas, and Geothermal Resources and Groundwater Basins with High Temperature Gradients 👘 with Web App

vith Web AppBuilder for ArcGIS

#### Legend

"Areas With Limitations" Active Oil Wells with 1/2 Mile Buffer (Date as of November 6, 2019)

"Areas With Limitations" Active Geothermal Wells with 1/2 Mile Buffer (Date as of November 6, 2019)

"Areas With Limitations" Active Geothermal Lease Points (Date as of January 14, 2020)

#### ×

"Areas With Limitations" Authorized Oil and Gas Lease Points (Date as of January 14, 2020)

#### ×

"Areas With Limitations" Authorized Geothermal Leases Per Section (Date as of January 14, 2020)

"Areas With Limitations" Authorized Oil and Gas Leases Per Section (Date as of January 14, 2020)

Location Names

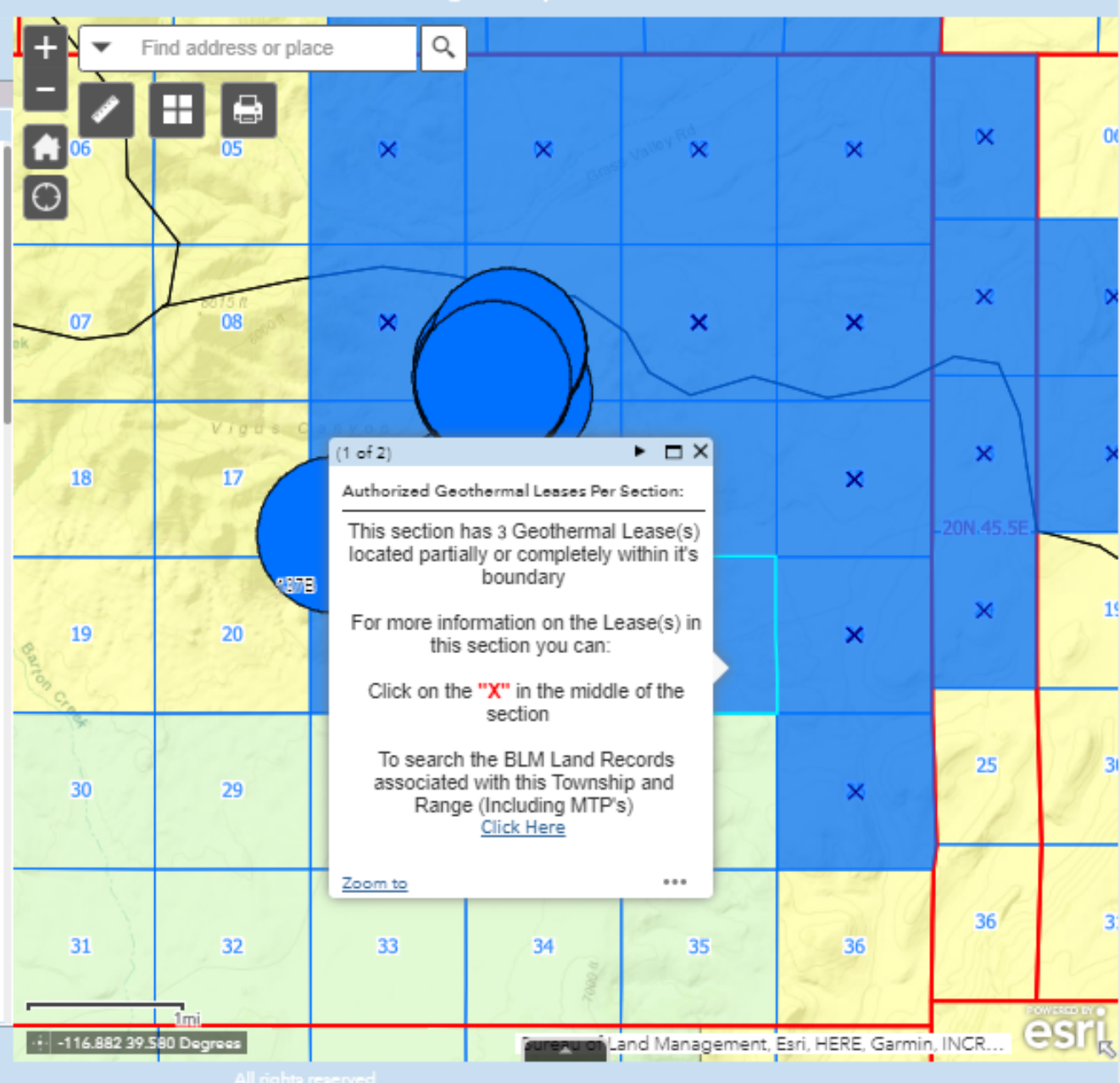

#### Oil, Gas, and Geothermal Resources and Groundwater Basins with High Temperature Gradients 🔬 with We

with Web AppBuilder for ArcGIS

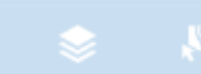

#### Legend

"Areas With Limitations" Active Oil Wells with 1/2 Mile Buffer (Date as of November 6, 2019)

"Areas With Limitations" Active Geothermal Wells with 1/2 Mile Buffer (Date as of November 6, 2019)

"Areas With Limitations" Active Geothermal Lease Points (Date as of January 14, 2020)

#### ×

"Areas With Limitations" Authorized Oil and Gas Lease Points (Date as of January 14, 2020)

#### ×

"Areas With Limitations" Authorized Geothermal Leases Per Section (Date as of January 14, 2020)

"Areas With Limitations" Authorized Oil and Gas Leases Per Section (Date as of January 14, 2020)

Location Names

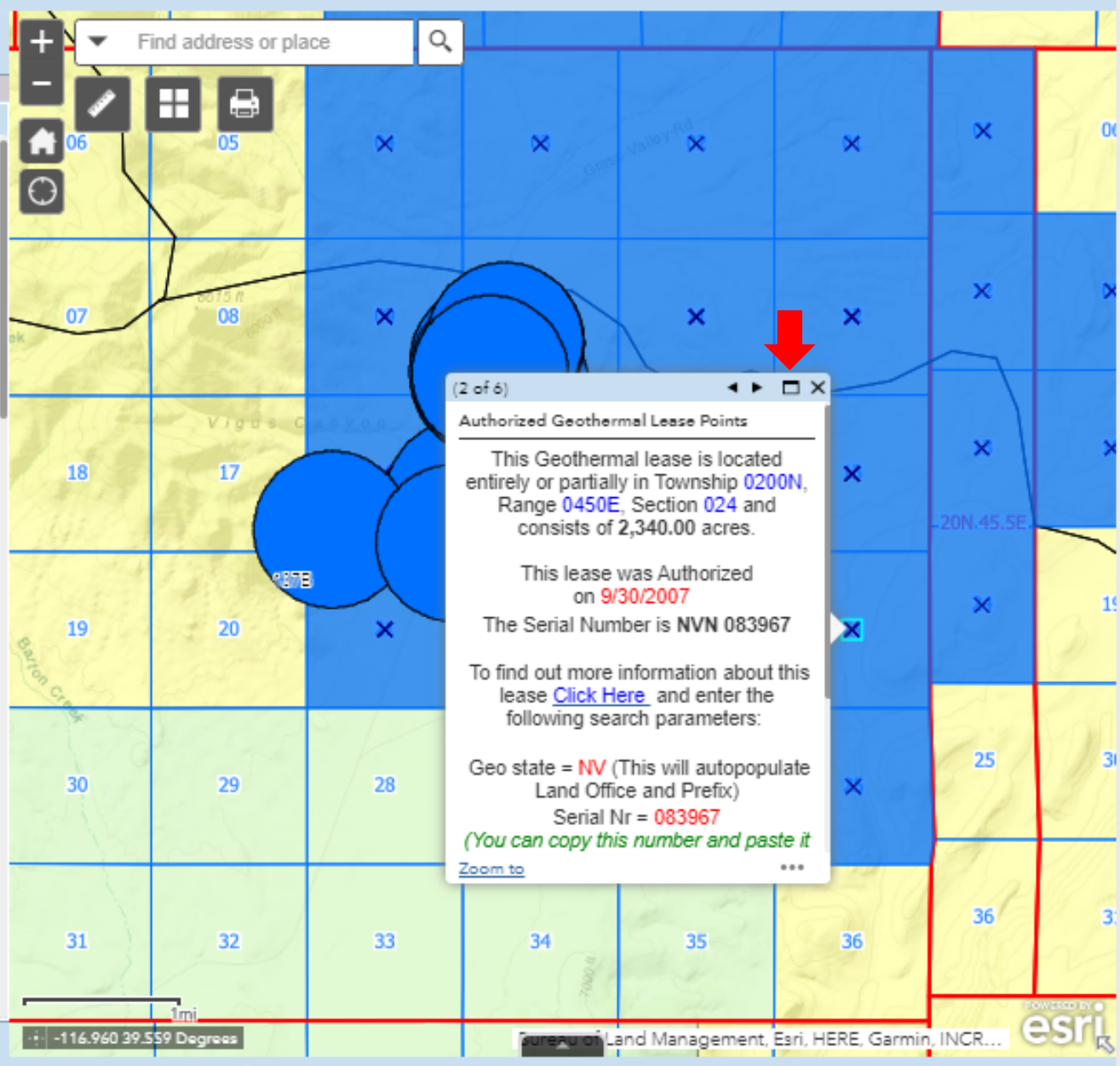

All rights reserve

😽 Oil, Gas, and Geothermal Resources and Groundwater Basins with High Temperature Gradients 🛛 with Web AppBuilder for ArcGIS

|                                                                                                    | + Find address or place Q                                                                                                    |      |
|----------------------------------------------------------------------------------------------------|----------------------------------------------------------------------------------------------------|------|
| · * *                                                                                                    | (2 of 6)                                                                                                    | <    |
|                                                                                                    | Authorized Geothermal Lease Points                                                                                                 |      |
| "Areas With Limitations" Active Oil Wells with<br>1/2 Mile Buffer (Date as of November 6, 2019)           | This Geothermal lease is located entirely or partially in Township 0200N, Range 0450E, Section 024 and consists of 2,340.00 acres. |      |
|                                                                                                    | This lease was Authorized on 9/30/2007<br>The Serial Number is NVN 083967                                                          |      |
| "Areas With Limitations" Active Geothermal<br>Wells with 1/2 Mile Buffer (Date as of November<br>6, 2019) | To find out more information about this lease <u>Click Here</u> and enter the following search parameters:                         | j    |
|                                                                                                    | Serial Nr = 083967<br>(You can copy this number and paste it into the box)                                                         |      |
| "Areas With Limitations" Active Geothermal                                                                | The Customer is WILMINGTON TRUST CO TRUSTEE                                                                                        |      |
| Lease Points (Date as of January 14, 2020)                                                                | To search the BLM Land Records associated with this Township and Range (Including MTP's)<br>Click Here                             |      |
|                                                                                                    |                                                                                                    |      |
| "Areas With Limitations" Authorized Oil and Gas<br>Lease Points (Date as of January 14, 2020)             |                                                                                                    |      |
| ×                                                                                                    | Barton                                                                                                    | 1    |
| "Areas With Limitations" Authorized Geothermal<br>Leases Per Section (Date as of January 14, 2020)        |                                                                                                    | N    |
|                                                                                                    |                                                                                                    |      |
| "Areas With Limitations" Authorized Oil and Gas<br>Leases Per Section (Date as of January 14, 2020)       |                                                                                                    | 1    |
|                                                                                                    |                                                                                                    |      |
| Location Names                                                                                            | Zoom to                                                                                                    | 0.00 |
|                                                                                                    | -116.915 39.546 Degrees                                                                                                    | 1    |

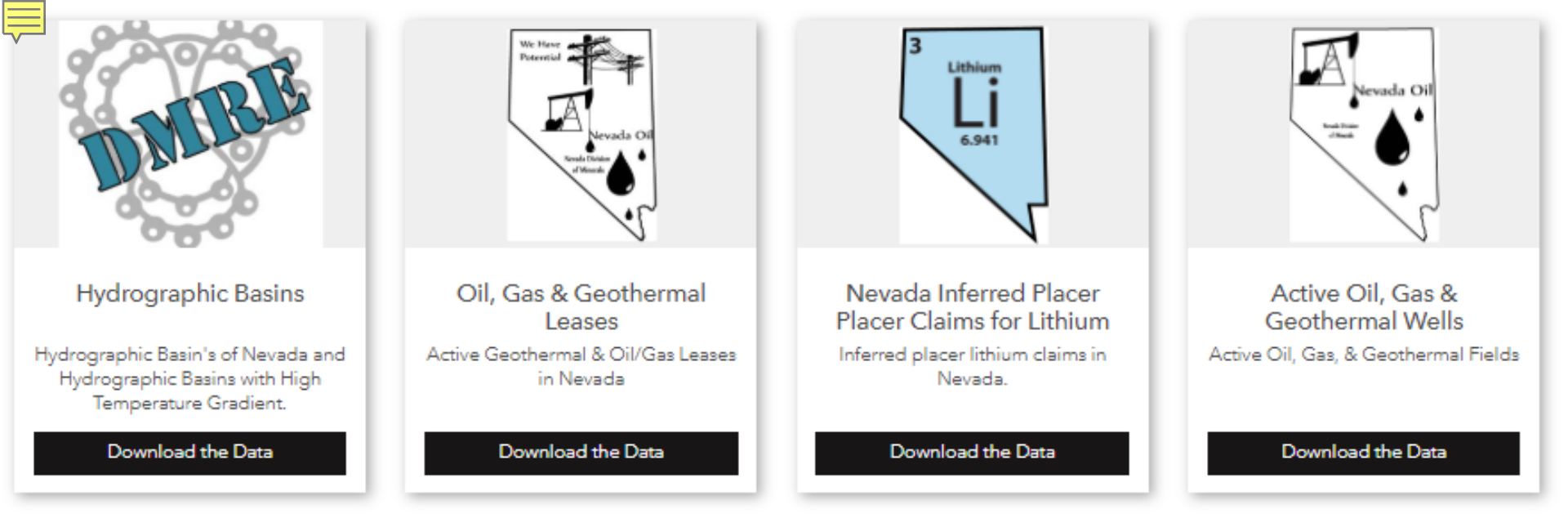

# Additional Items/Data

Oil, Gas, and Geothermal Resources and Groundwater Basins with High Temperature Gradients Map

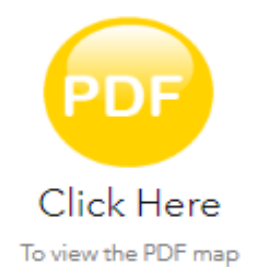

Surface management agency data presented in this map:

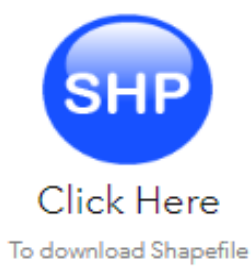

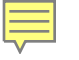

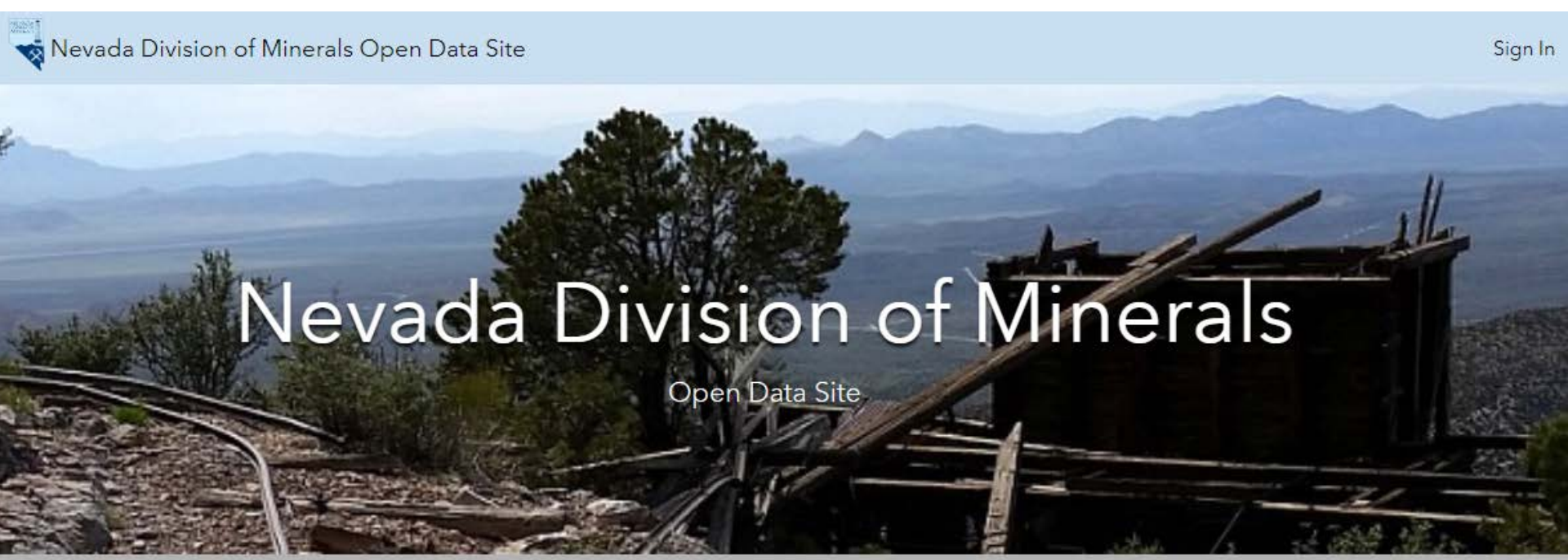

Mission: To encourage and assist in the responsible exploration for, and the production of, minerals, oil, gas, and geothermal energy which are economically beneficial to the state. This is the Nevada Division of Minerals' public platform for exploring and downloading our open data.

# Disclaimer

The Nevada Division of Minerals (NDOM hereafter) assumes no responsibility for errors or omissions. No warranty is made by NDOM as to the accuracy, reliability, or completeness of these data for individual use or aggregate use with other data; nor shall the act of distribution to contractors, partners, or beyond, constitute any such warranty for individual or aggregate data use with other data. In no event shall NDOM have any liability whatsoever for payment of any consequential, incidental, indirect, special, or tort damages of any kind, including, but not limited to, any loss of profits arising out of the use or reliance on this data.

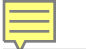

Visit one of our pages to view interactive maps and download data. Hover over any of the photos below and click on text box that appears

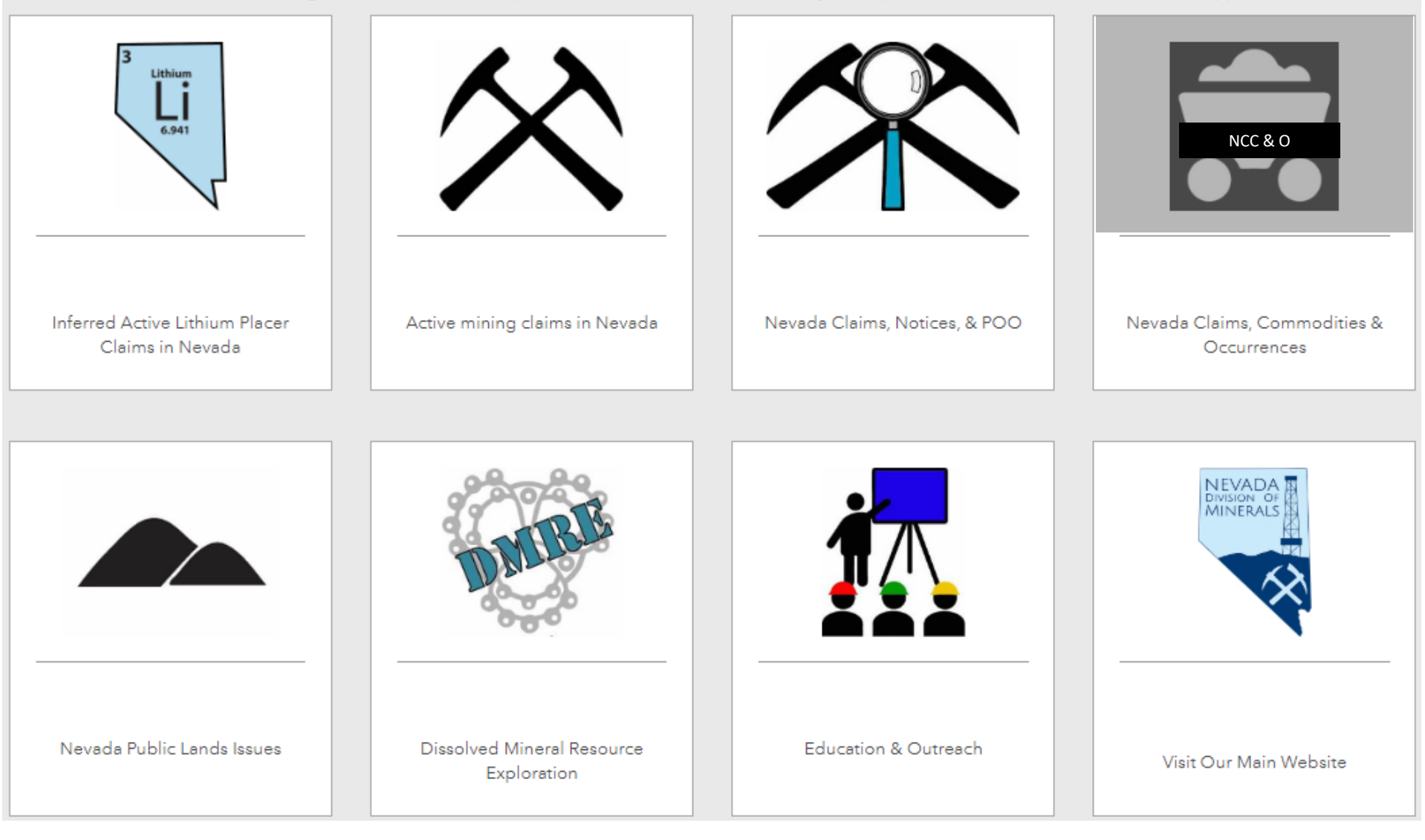

#### Historic Mining Districts Commodities & Occurrences with Web AppBuilder for ArcGl

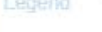

-

**NVCounties** 

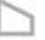

Mines and Energy Producers of Nevada

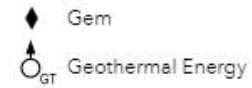

🛞 Industrial Mineral

X Metal

li Oil

Mining Districts (Tingly J.V. 1992, Mining Districts of Nevada: Nevada Bureau of Mines and Geology, Report 47: 124p.)

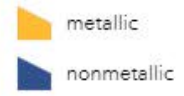

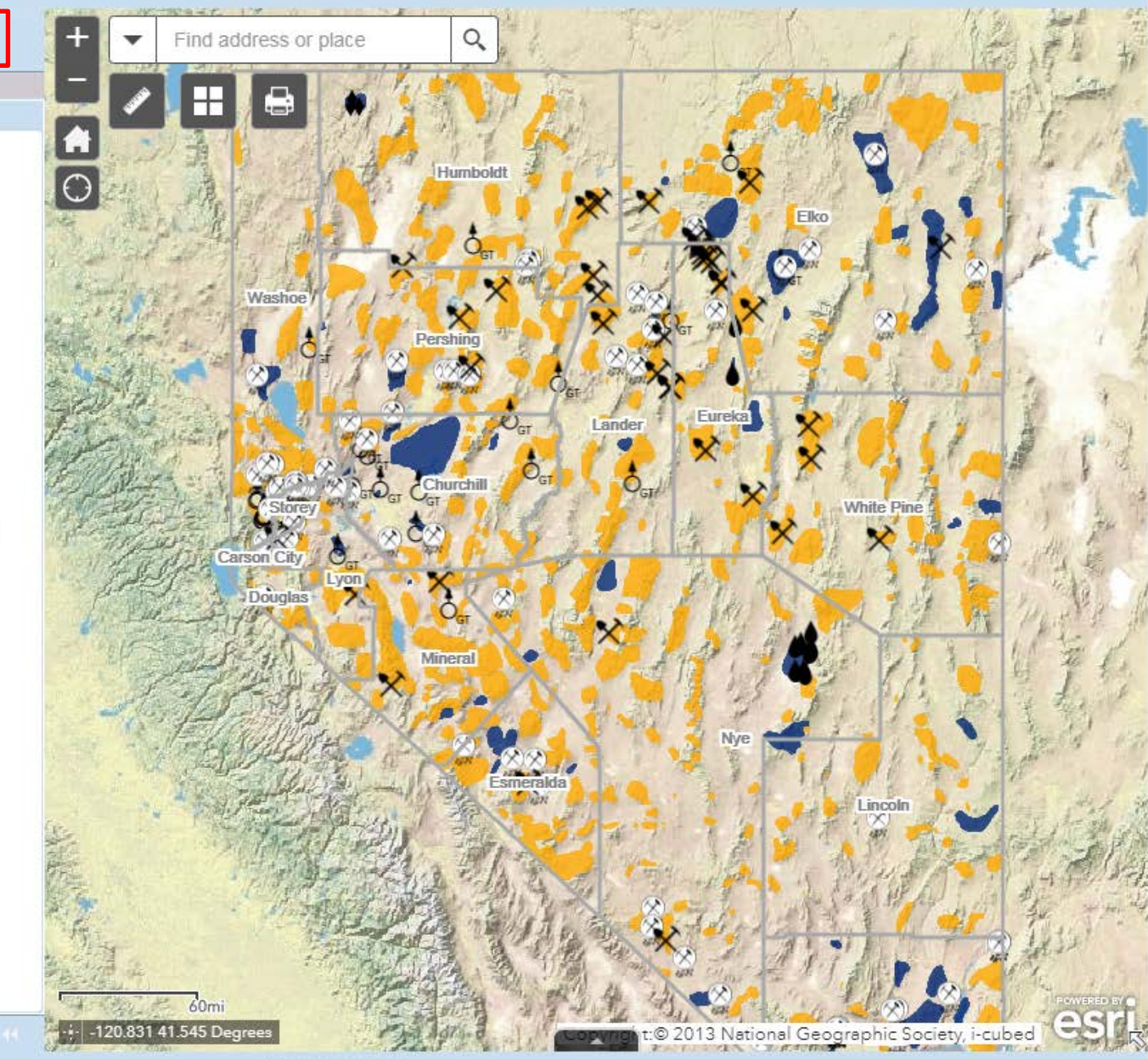

#### Mining Districts

Which Commodity are you interested in? After you type in the value and PRESS ENTER only districts with the specified commodity will be shown. OPTIONS ARE AS FOLLOWS: Ag, and alusite, As, Au, barite, Be, bentonite, borates, building stone, calcium carbonate, cinder ,clay, clinoptilolite, Co, coal, columbium, corundum, Cu, decorative stone, diatomite, dolomite, dumortierite, Fe, fire clay, fluorspar, fuller's earth, garnet, graphite, gypsum, Hg, kaolin, limestone, lithium, magnesite, marble, mica, Mn, Mo, montmorillonite, Ni, nitrates, oil shale, opal, Pb, Pd, perlite, phosphate, potash, Pt, Re, salt, sandstone, Sb, sericite-pyrophyllite, silica, sodium chloride, sodium sulfate, sulfur, talc, tantalum, Th, Ti, tin, turquoise, U, V, variscite, W, zeolite, Zn, or zunyite.

Cu

Enter commodity using formats from the list above the box and press enter

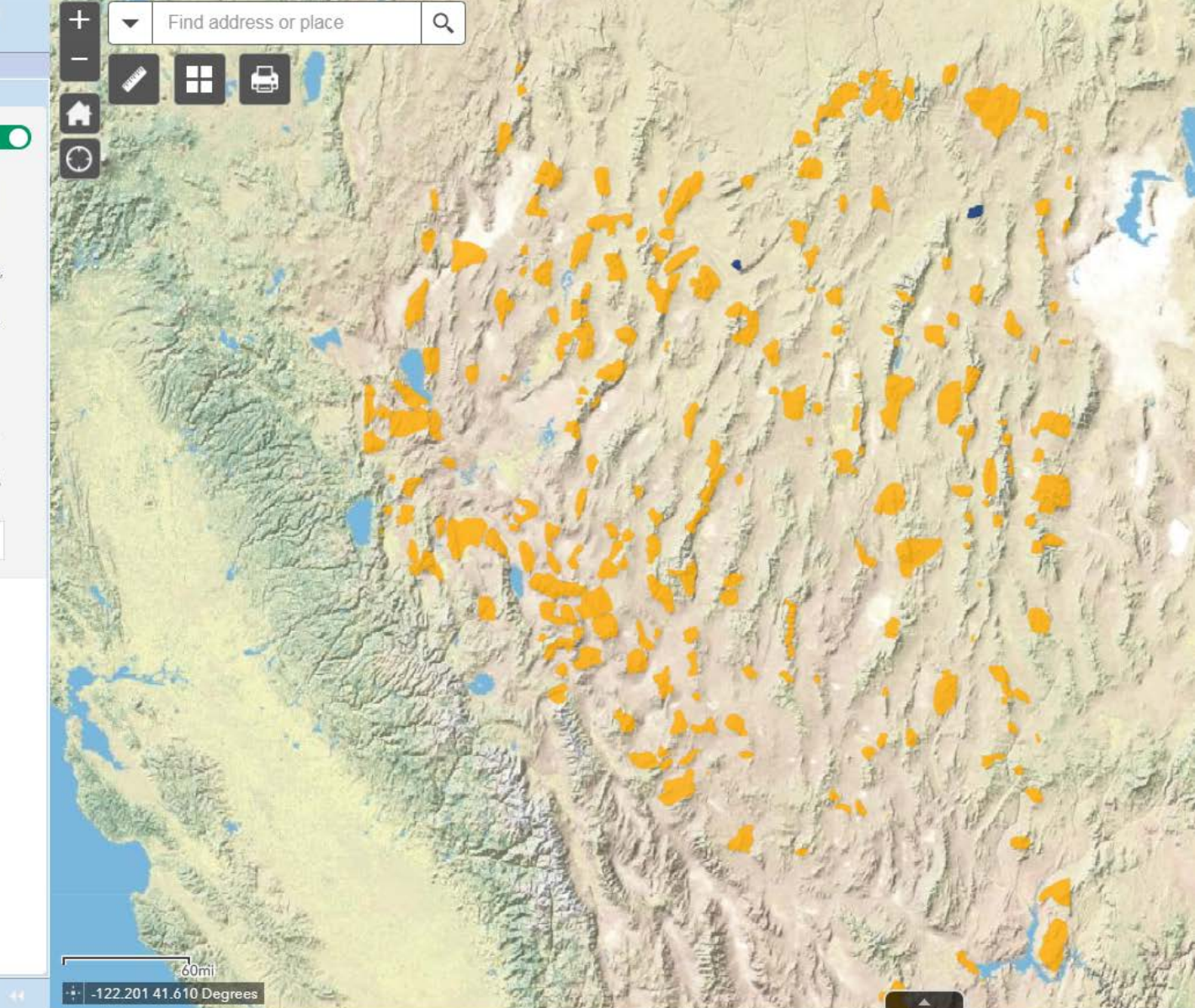

All rights reserved

#### Historic Mining Districts Commodities & Occurrences with Web AppBuilder for ArcG

Filter

-

#### 🔨 対 Mining Districts

Which Commodity are you interested in? After you type in the value and PRESS ENTER only districts with the specified commodity will be shown. OPTIONS ARE AS FOLLOWS: Ag, andalusite, As, Au, barite, Be, bentonite, borates, building stone, calcium carbonate, cinder ,clay, clinoptilolite, Co, coal, columbium, corundum, Cu, decorative stone, diatomite, dolomite, dumortierite, Fe, fire clay, fluorspar, fuller's earth, garnet, graphite, gypsum, Hg, kaolin, limestone, lithium, magnesite, marble, mica, Mn, Mo, montmorillonite, Ni, nitrates, oil shale, opal, Pb, Pd, perlite, phosphate, potash, Pt, Re, salt, sandstone, Sb, sericite-pyrophyllite, silica, sodium chloride, sodium sulfate, sulfur, talc, tantalum, Th, Ti, tin, turquoise, U, V, variscite, W, zeolite, Zn, or zunyite.

Au

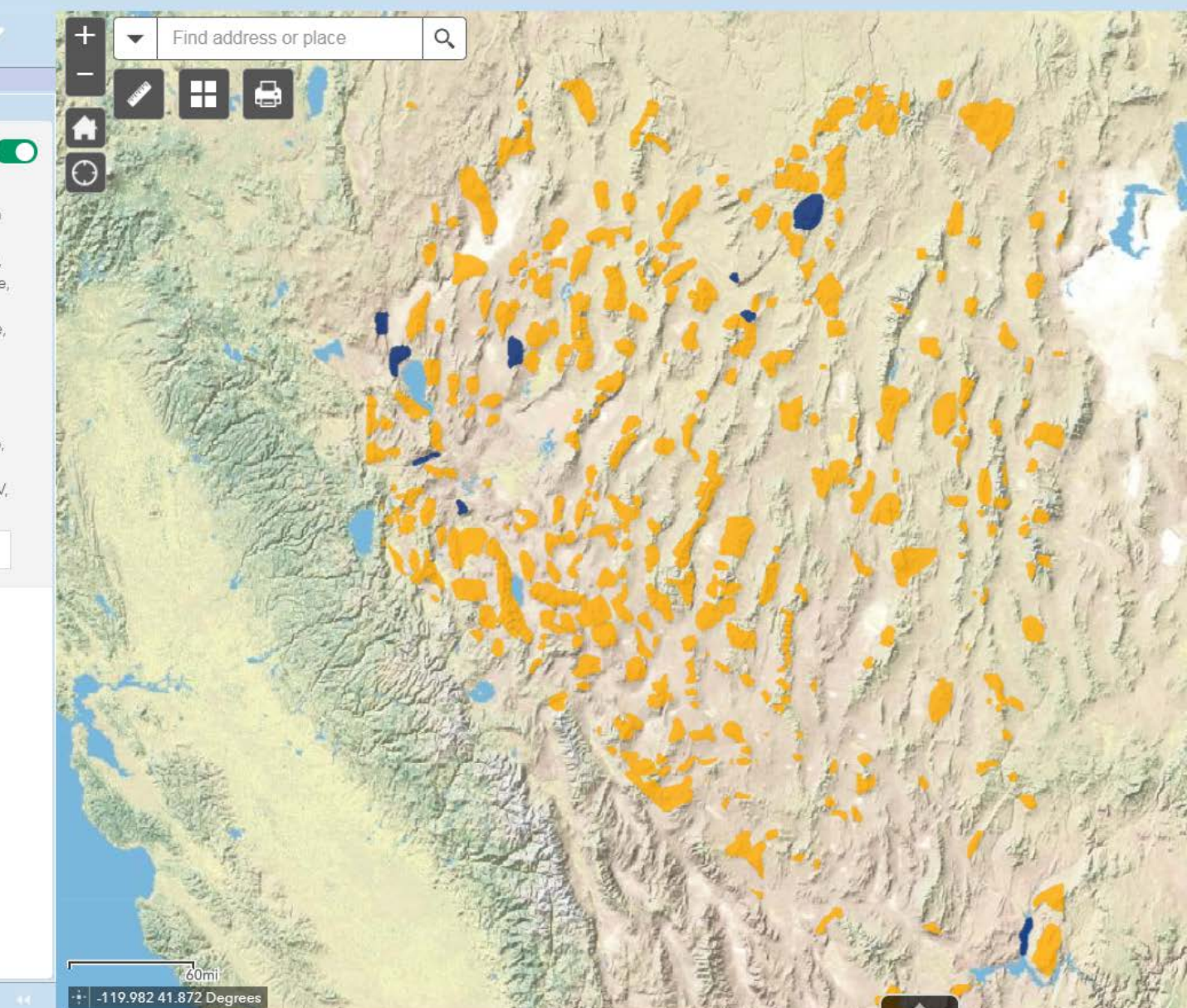

#### Historic Mining Districts Commodities & Occurrences with Web AppBuilder for ArcG

T.

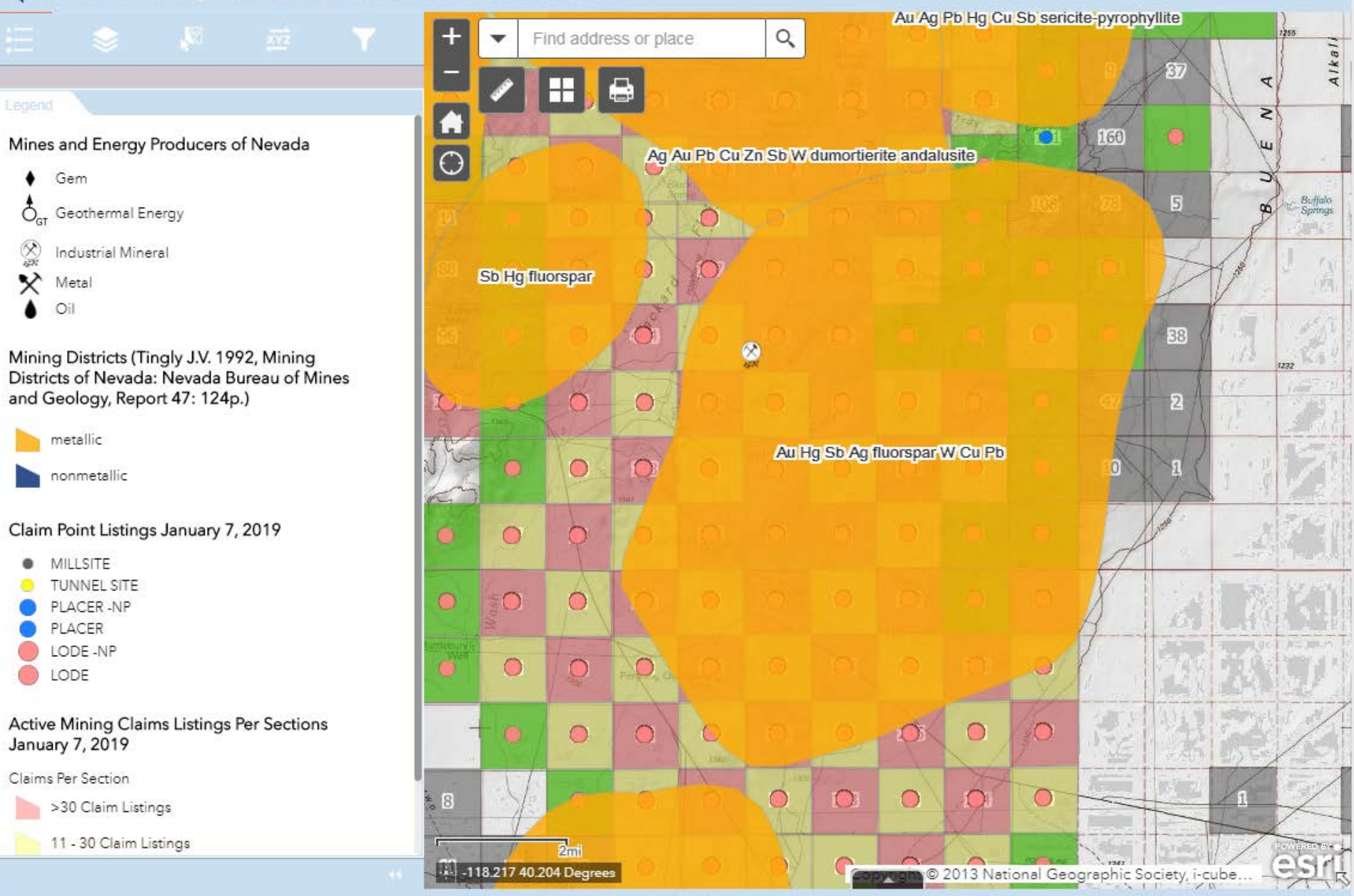

All rights reserved

#### Historic Mining Districts Commodities & Occurrences with Web AppBuilder for Ap

Ŕ

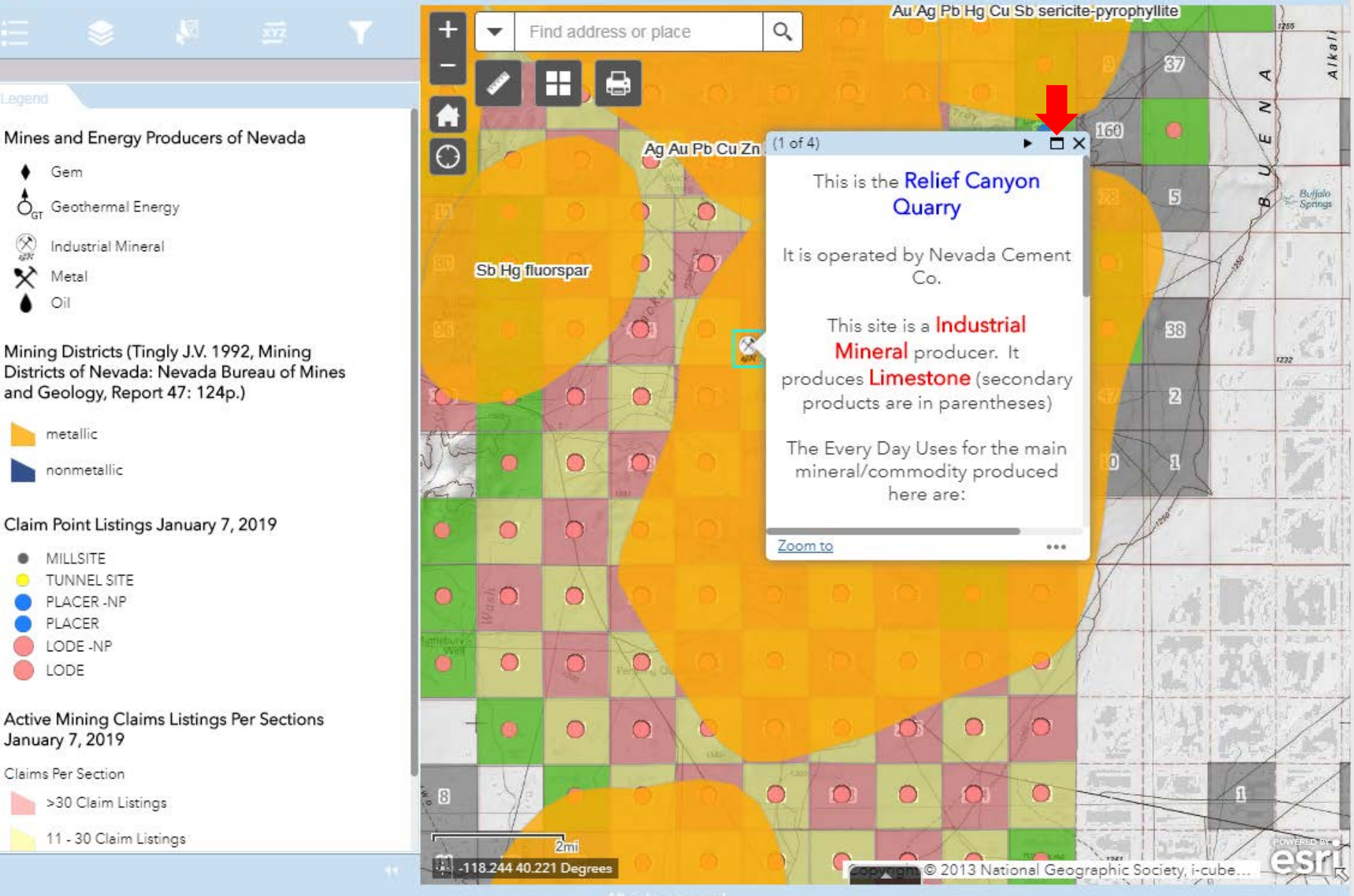

All rights reserve

Gem

Metal

metallic nonmetallic

MILLSITE TUNNEL SITE PLACER -NP PLACER LODE -NP LODE

January 7, 2019 Claims Per Section

>30 Claim Listings

11 - 30 Claim Listings

Oil

X

Ö ... Geothermal Energy

Industrial Mineral

and Geology, Report 47: 124p.)

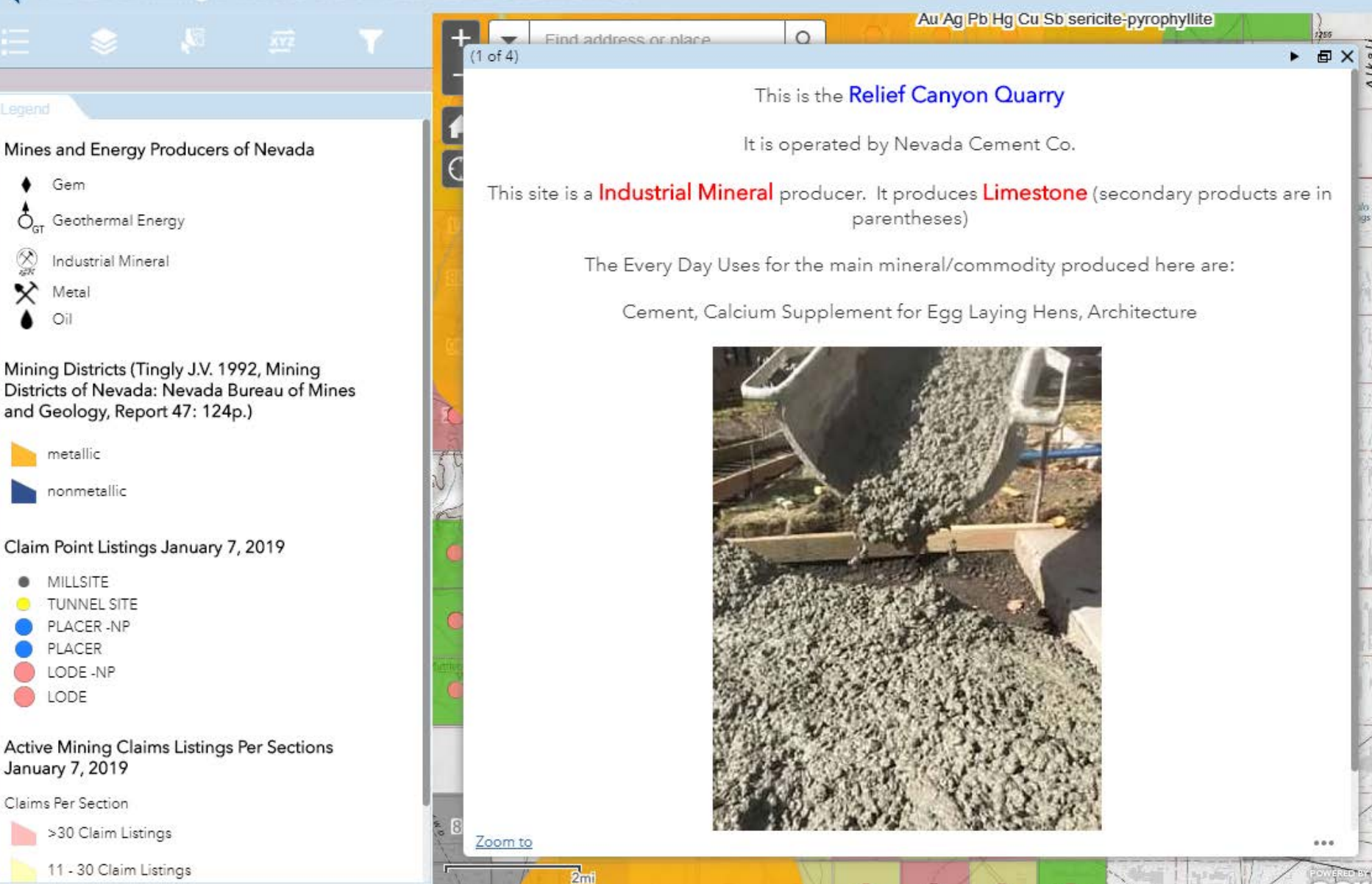

© 2013 National Geographic Society, i-cube

-118.260 40.184 Degrees

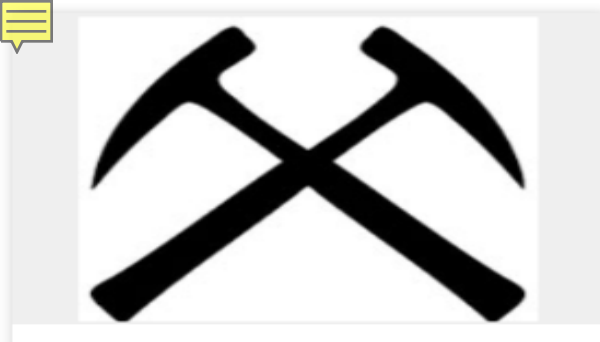

#### Nevada Active Mining Claims

Service shows spatial distribution of active mining claims in the state of Nevada. NOTE: if assessment year is not current one should check to see if th...

Download the Data

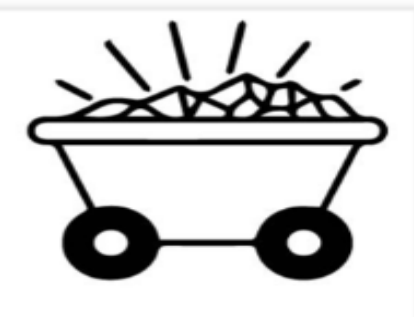

#### Historic Mining Districts Linked to BLM NV Land Records

The purpose of this data was to link existing historic mining districts in Nevada to mineral connection sheets in the BLM's Land Records Search Database.

Download the Data

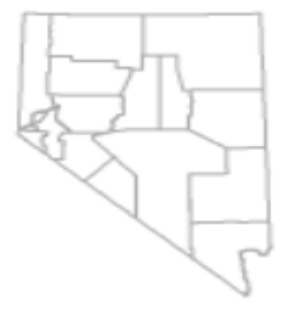

#### Nevada Counties

Nevada County Boundaries

Download the Data

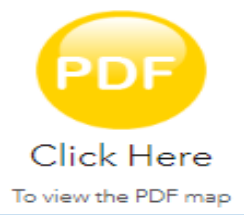

# Pages

Visit one of our pages to view interactive maps and download data.

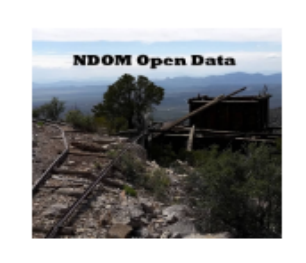

NDOM Open Data Home

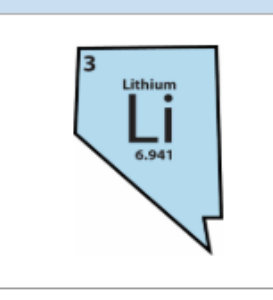

Inferred Active Lithium Placer Claims in Nevada

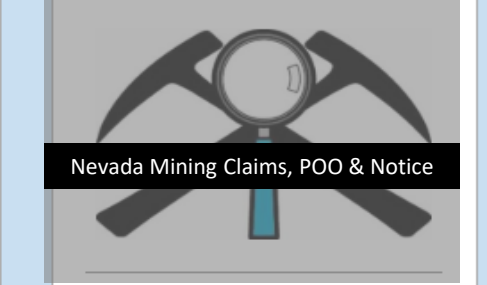

Nevada Claims, Notices, & POO

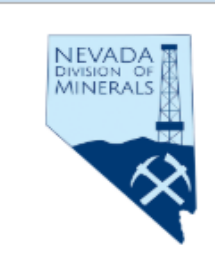

Visit Our Main Website

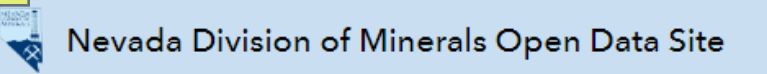

# Nevada Mining Claims, Notices, and Plans of Operation

The following map was constructed to provide more data to those investigating existing, potential or possibly incumbent mineral properties in the state of Nevada. There is an enormous amount of data on the following map, not all of which is displayed by default, as drawing speeds of the interactive map would be severely impaired (There are almost 2 million point present in this map). In order to view the data you must turn the desired layer on from the layers list. The table of contents will only show layers that are turned on and can be viewed in the current extent.

What is in the map?

1. **Mining Claims** which include ALL Active, Closed, and Pending mining claim listings which were pulled from the BLM's LR2000 database in June, 2019. Any sections with claim listings are shown in dark gray and the number of claims per section is displayed in the center of the section. The actual data points for the individual mining claims have been separated by county and must be turned on from the layers tab of the interactive map viewer to be viewed. It is recommended that you only turn on what you need. All claim points are plotted in the center of the section specified in the LR2000 database, as that is the highest resolution we have to date. Claims can be searched using the serial number. For viewing claims in a section it may be best to select the claims then view them in the attribute table.

2. Notices and Plans of Operation (POO) either Authorized, Cancelled, Closed, Expired or Pending that have been filed and can be retrieved from the BLM's LR2000 database. All Notices and POO points are plotted in the center of the section specified in the LR2000 database, as that is the highest resolution we have to date. Duplicate entries for Serial Numbers can be attributed to the fact that several people are linked to specific cases and that Plan and Notice boundaries extend into more than one section. We did not want to remove this data for fear that it may compromise research efforts. As long as the layer is on a search can be completed in the search bar for Serial Number and Customer Name. A filter can be applied to the Notices and POO's based off of the reported commodity and their disposition, at the time this data was pulled, using the filter widget that can be found on the left side of the map. Utilize the toggle switch to make sure the filter is turned on in order to display results.

3. Historic mining districts are shown for reference. Mining districts can searched by district name or filtered by commodity. Utilize the toggle switch to make sure the filter is turned on in order to display results.

4. BLM Administrative Boundaries can be turned on in the map. Contact information is included with each administrative area.

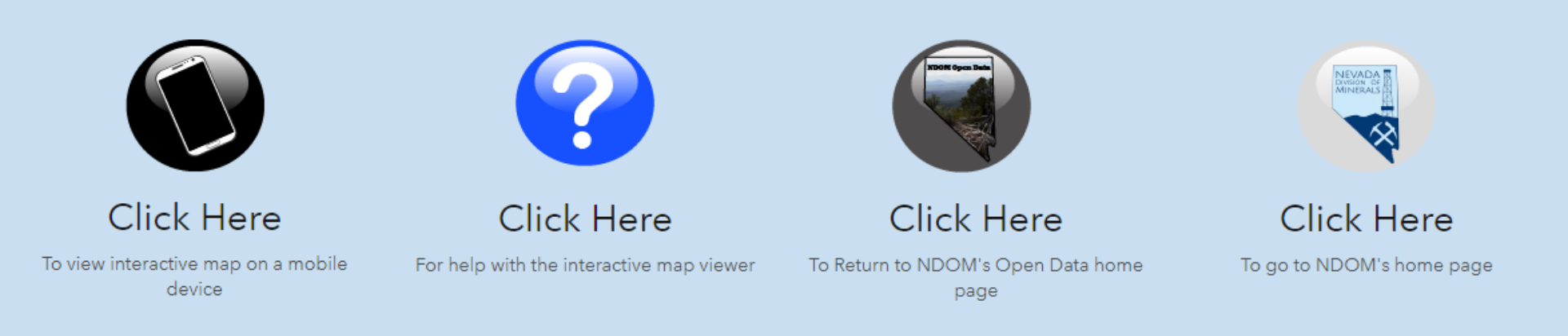

## 😽 Nevada Mining Claim, Notices and Plan of Operations Listings 🛛 with Web AppBuilder for .

Exploration Plans (380911, 09/17/2019)

- CANCELLED
- PENDING
- AUTHORIZED

EXPIRED

CLOSED

**NVCounties** 

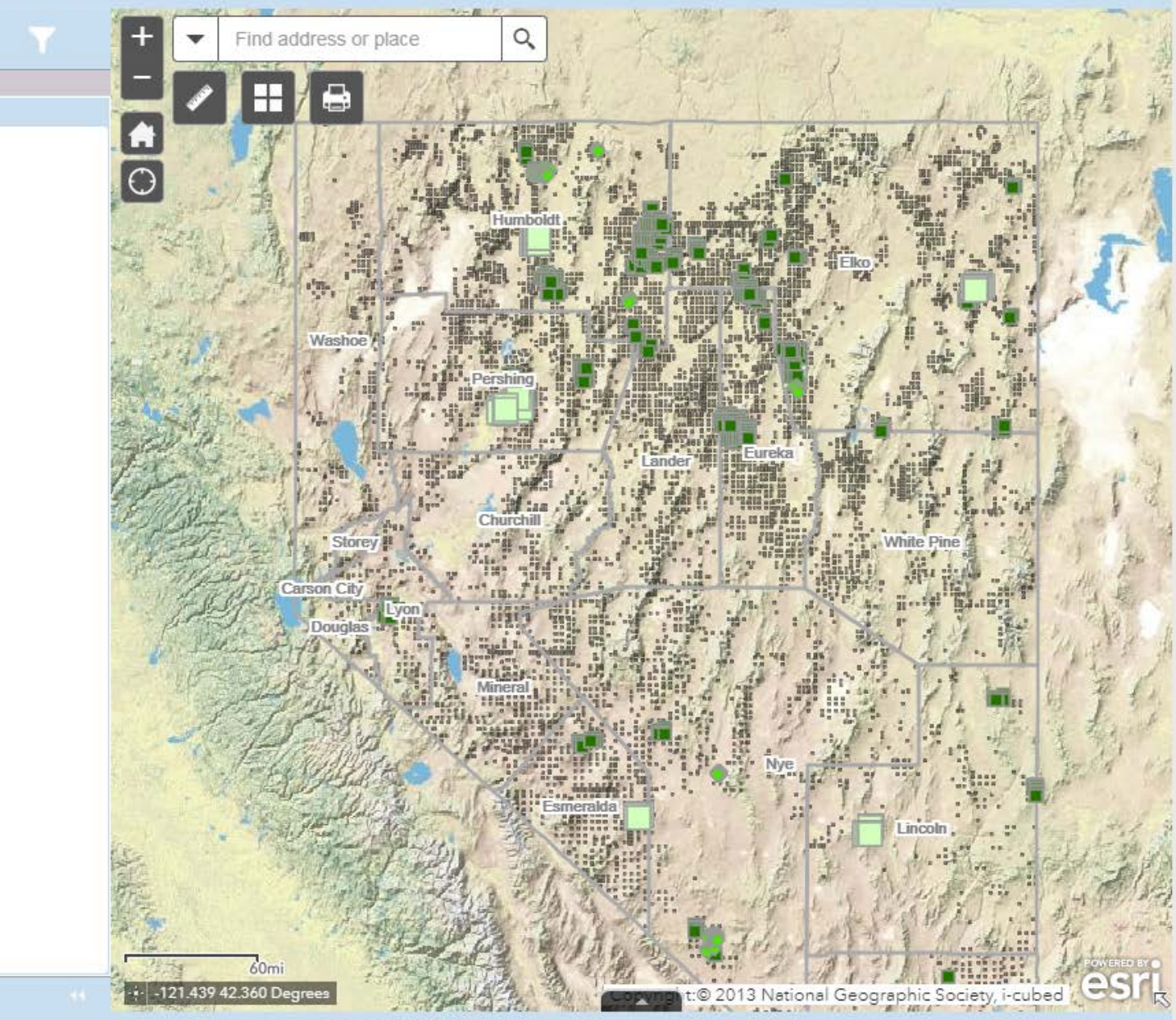

All rights reserved

Nevada Mining Claim, Notices and Plan of Operations Listings with Web AppBuilder for Arc

1

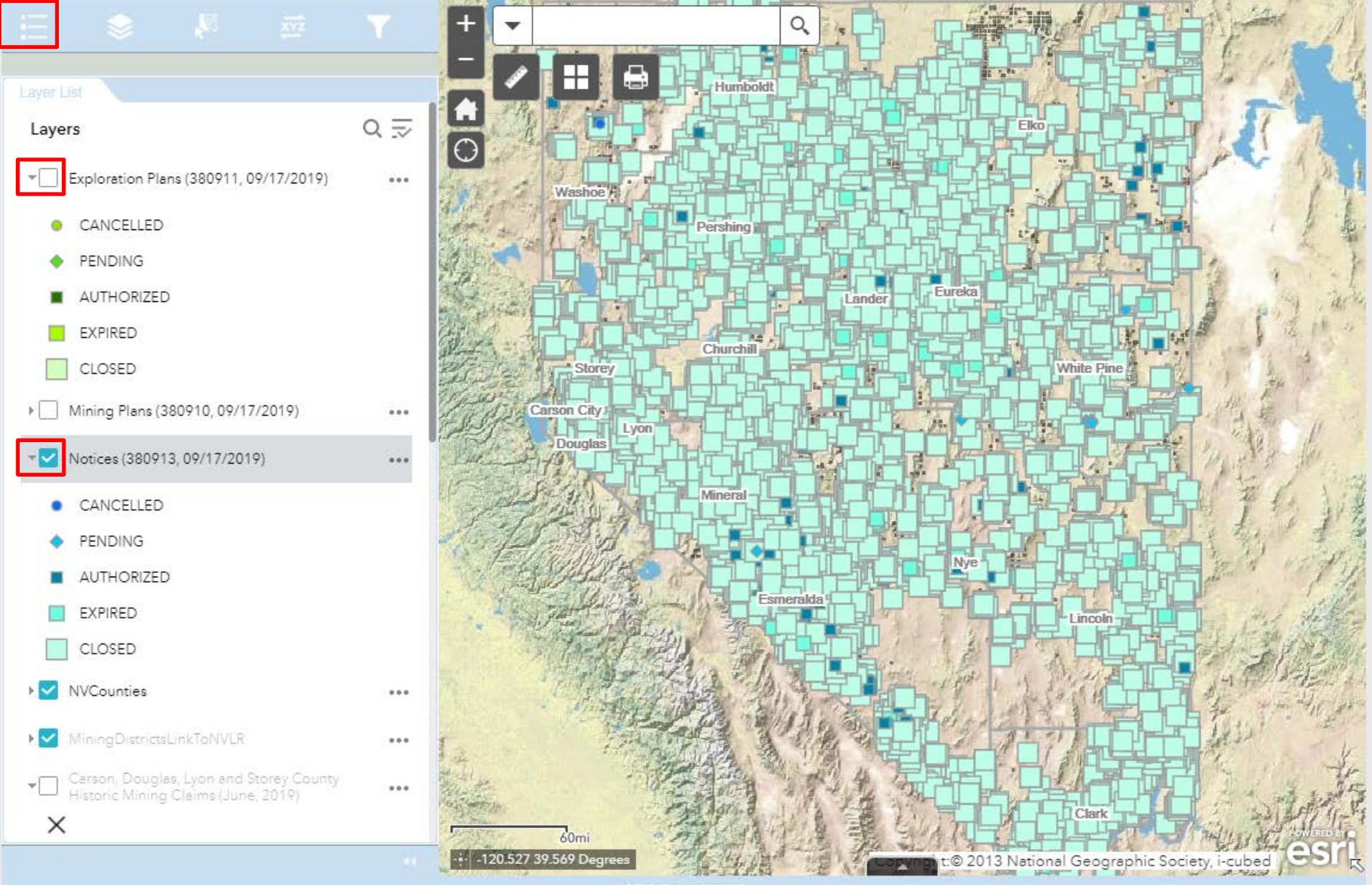

All rights reserved

## 😽 Nevada Mining Claim, Notices and Plan of Operations Listings 🛛 with Web AppBuilder for ArcGl

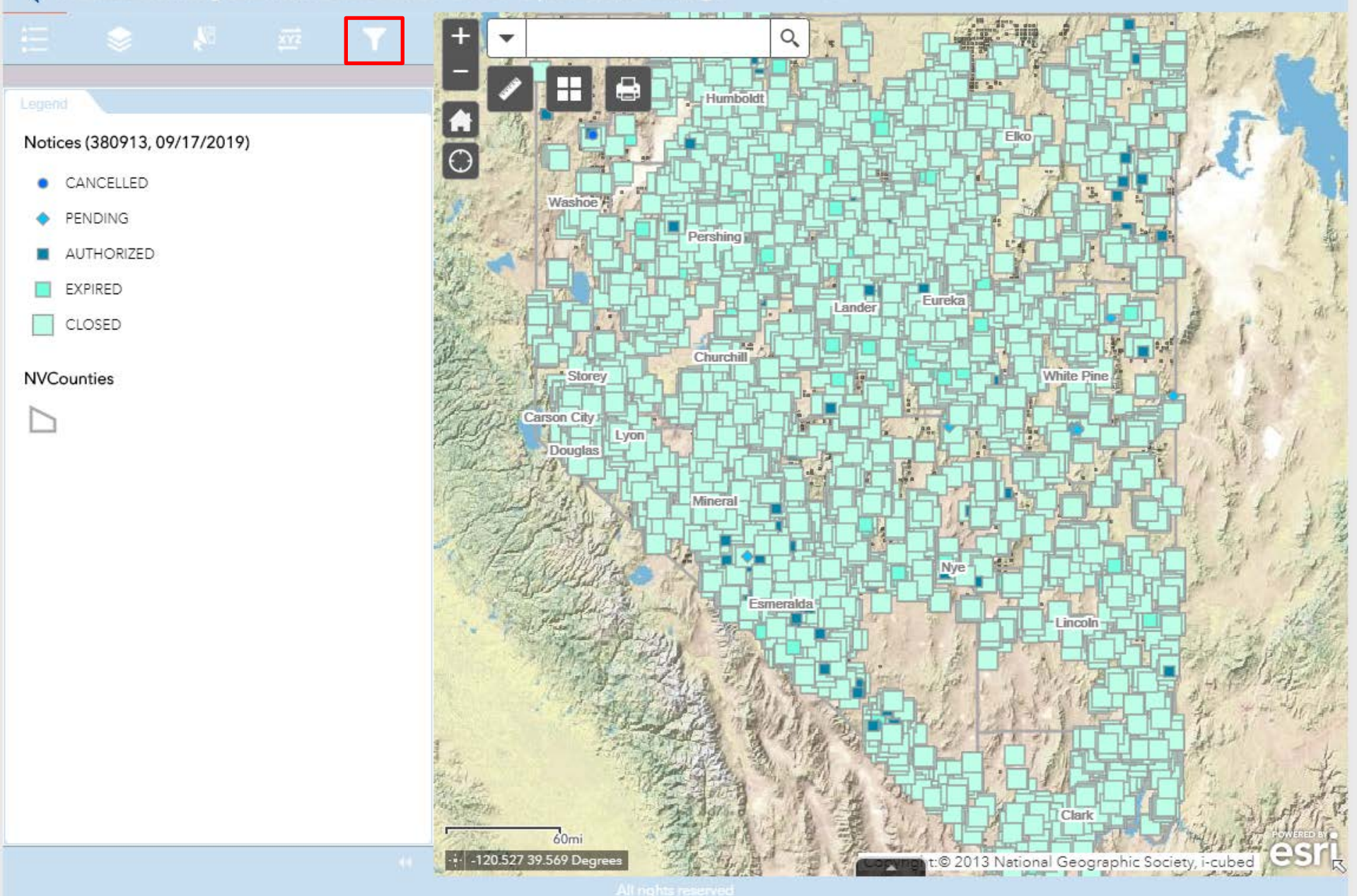

#### Nevada Mining Claim, Notices and Plan of Operations Listings with Web AppBuilder for ArcG

Notice Commodity Filter

Which commodity are you interested in? After you enter yo and only the Notices with the specified value will be shown FOLLOWS: "ABRASIVE, FELDSPAR", ALL LOCATABLE MINE OTHER", ANTIMONY, BARIUM, "BARIUM, BARITE", "BERYLLI BERYL", BORATE, BORON, "CALCIUM, CALICHE", "CALCIUM SULFATE-GYPSUM", "CLAY, BALL", "CLAY, BENTONITE", "CL KAOLIN", COBALT, COLUMBIUM, COPPER, "COPPER, SULFI S,FLUORINE,FLUORSPAR, "GEMSTONE, DIAMOND", "GEM PRECIOUS", "GEMSTONE, SEMIPREC OTH", "GEMSTONE, ! S,GOLD, "GOLD, LODE", "GOLD, PLACER", "GYPSUM, ROCH S, IRON, "IRON, OXIDES", LEAD, LIMESTONE, LITHIUM, "LITH BRINE", MAGNESIUM, "MAGNESIUM, DOLOMITE", "MAGN MAGNESITE", MERCURY, "METALS, PRECIOUS", MISSING D DATA-, MOLYBDENUM, NONE, OTHER, OTHER LOCATABLE MINERALS, PERLITE, "PUMICE, PUMICITE", "PUMICE, VOLC, CRYSTAL", RARE EARTHS, RHYOLITE, "SAND AND GRAVEL, S&G\*, SHALE, SILICON, "SILICON, FOUNDRY SAND", "SILICI SAND", "SILICON, QUARTZ", "SILICON, QUARTZITE", SILVEI DIATOMITE", "STONE, RIPRAP", "STONE, DIMENSION", "STO TUFA", TALC, TO BE DEFINED, TRAVERTINE, TUNGSTEN, TW MINERALS, URANIUM AND OTHER MIN, "URANIUM, (U308 CONTENT)", VANADIUM, VERMICULITE, WATER, WOLLAST CHABAZITE", "ZEOLITES, ERIONITE", ZINC, "ABRASIVE, FEL MINERALS

Copper

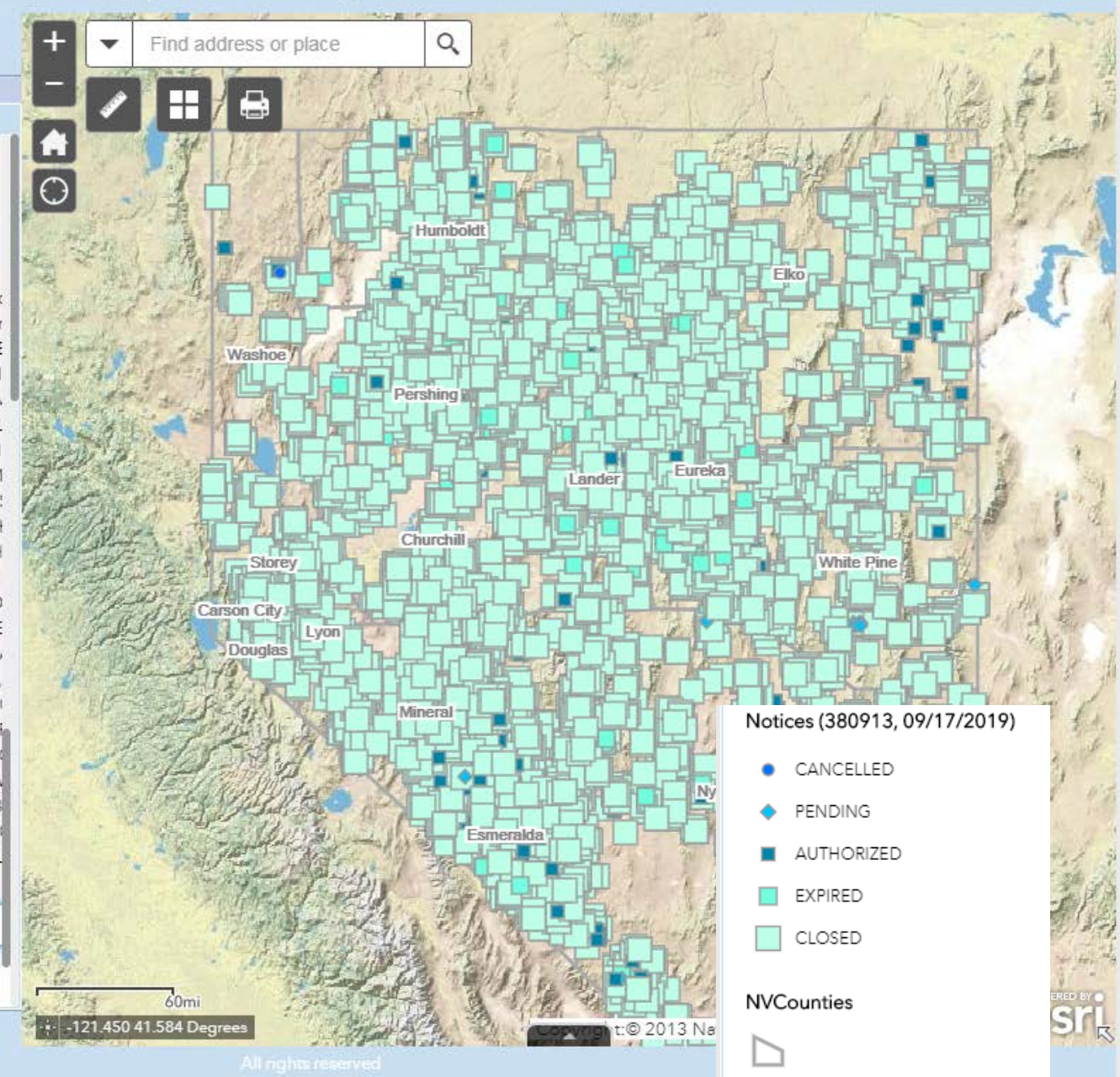

#### Nevada Mining Claim, Notices and Plan of Operations Listings with Web AppBuilder for Arco

Cancelled, Closed, Pending.

#### Notice Commodity Filter

Which commodity are you interested in? After you enter yo and only the Notices with the specified value will be shown FOLLOWS: "ABRASIVE, FELDSPAR", ALL LOCATABLE MINE OTHER", ANTIMONY, BARIUM, "BARIUM, BARITE", "BERYLLI BERYL", BORATE, BORON, "CALCIUM, CALICHE", "CALCIUN SULFATE-GYPSUM", "CLAY, BALL", "CLAY, BENTONITE", "CL KAOLIN", COBALT, COLUMBIUM, COPPER, "COPPER, SULFI S, FLUORINE, FLUORSPAR, "GEMSTONE, DIAMOND", "GEM PRECIOUS", "GEMSTONE, SEMIPREC OTH", "GEMSTONE, 1 S,GOLD, "GOLD, LODE", "GOLD, PLACER", "GYPSUM, ROCI S, IRON, "IRON, OXIDES", LEAD, LIMESTONE, LITHIUM, "LITH BRINE", MAGNESIUM, "MAGNESIUM, DOLOMITE", "MAGN MAGNESITE", MERCURY, "METALS, PRECIOUS", MISSING D DATA-, MOLYBDENUM, NONE, OTHER, OTHER LOCATABLE MINERALS, PERLITE, "PUMICE, PUMICITE", "PUMICE, VOLC, CRYSTAL", RARE EARTHS, RHYOLITE, "SAND AND GRAVEL, S&G", SHALE, SILICON, "SILICON, FOUNDRY SAND", "SILIC" SAND", "SILICON, QUARTZ", "SILICON, QUARTZITE", SILVE DIATOMITE", "STONE, RIPRAP", "STONE, DIMENSION", "STO TUFA", TALC, TO BE DEFINED, TRAVERTINE, TUNGSTEN, TW MINERALS, URANIUM AND OTHER MIN, "URANIUM, (U308 CONTENT)", VANADIUM, VERMICULITE, WATER, WOLLAST CHABAZITE", "ZEOLITES, ERIONITE", ZINC, "ABRASIVE, FEL MINERALS

Copper

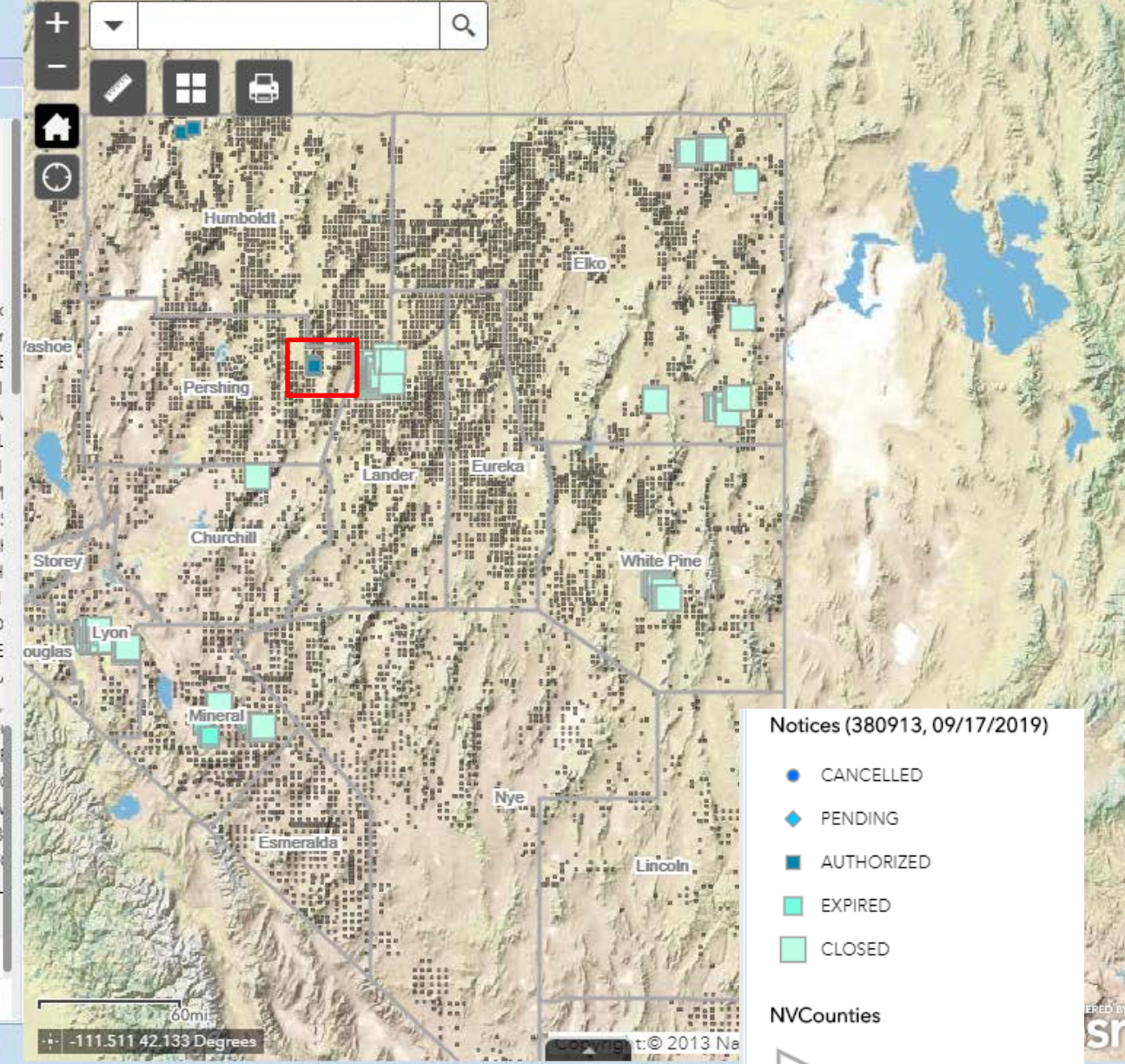

All nights reserve

Cancelled, Closed, Pending,

Notice Commodity Filter

MINERALS.

Copper

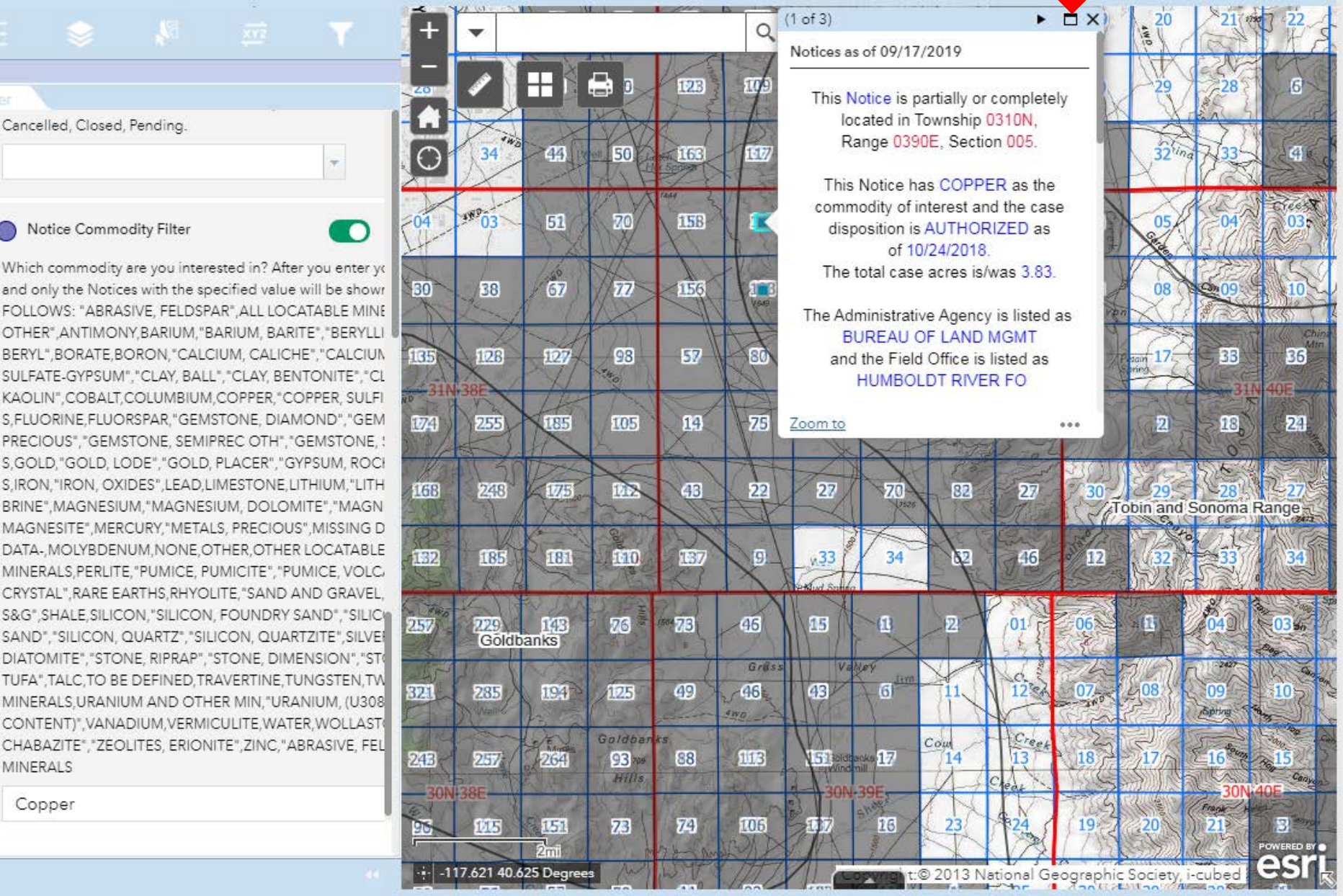

#### 41 22 23 9 19 20 21 (1 of 3) This Notice has COPPER as the commodity of interest and the case disposition is AUTHORIZED as of 10/24/2018 The total case acres is/was 3.83. Cancelled, Closed, Pending. The Administrative Agency is listed as ÷. BUREAU OF LAND MGMT and the Field Office is listed as HUMBOLDT RIVER FO Notice Commodity Filter The customer name for this listing is PRIMUS RESOURCES LC Which commodity are you interested in? After you enter yo and only the Notices with the specified value will be shown 30 For more information regarding this Notice CLICK HERE to be redirected the the BLM Pub CR Serial Register Page FOLLOWS: "ABRASIVE, FELDSPAR", ALL LOCATABLE MINE OTHER", ANTIMONY, BARIUM, "BARIUM, BARITE", "BERYLLI BERYL", BORATE, BORON, "CALCIUM, CALICHE", "CALCIUM Geo state = NV (This will autopopulate Land Office and Prefix) SULFATE-GYPSUM", "CLAY, BALL", "CLAY, BENTONITE", "CL Copy This Serial Nr = 097270 (copy the number and paste it into the box) KAOLIN", COBALT, COLUMBIUM, COPPER, "COPPER, SULFI S.FLUORINE.FLUORSPAR, "GEMSTONE, DIAMOND", "GEM If you would like more information on all Notices or Plans CLICK HERE to be redirected to the BLM Pub CR Serial PRECIOUS", "GEMSTONE, SEMIPREC OTH", "GEMSTONE, \$ Register Page Report S.GOLD, "GOLD, LODE", "GOLD, PLACER", "GYPSUM, ROCH S.IRON, "IRON, OXIDES", LEAD, LIMESTONE, LITHIUM, "LITH Admin State = NV 16 BRINE", MAGNESIUM, "MAGNESIUM, DOLOMITE", "MAGN If you would like to search for this entire township and range copy: MAGNESITE", MERCURY, "METALS, PRECIOUS", MISSING D 21 0310N 0390E and paste it into the 2nd box DATA-, MOLYBDENUM, NONE, OTHER, OTHER LOCATABLE MINERALS.PERLITE."PUMICE. PUMICITE". "PUMICE. VOLC/ If you would like to search for this particular section copy: CRYSTAL", RARE EARTHS, RHYOLITE, "SAND AND GRAVEL, 21 0310N 0390E 005 and paste it into the 5th box. S&G", SHALE, SILICON, "SILICON, FOUNDRY SAND", "SILIC" SAND", "SILICON, QUARTZ", "SILICON, QUARTZITE", SILVE Case type = DIATOMITE", "STONE, RIPRAP", "STONE, DIMENSION", "ST 380910 for Mining Plans TUFA", TALC, TO BE DEFINED, TRAVERTINE, TUNGSTEN, TW 380911 for Exploration Plans 32 MINERALS, URANIUM AND OTHER MIN, "URANIUM, (U308 380913 for Notices CONTENT)", VANADIUM, VERMICULITE, WATER, WOLLAST CHABAZITE", "ZEOLITES, ERIONITE", ZINC, "ABRASIVE, FEL The Action Code = If you leave this blank you will get a listing for every action code item in the list. We used 387 (Case 24 MINERALS Established) to pull this data. You can set other parameters as they suit your particular needs. Copper Zoom to -117.459 40.568 Degrees t:© 2013 National Geographic Society, i-cubed

All rights reserve

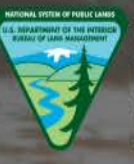

U.S. DEPARTMENT OF THE INTERIOR BUREAU OF LAND MANAGEMENT

Home > Land & Mineral System > Pub CR Serial Register Page

# Pub CR Serial Register Page Report

User Guide
 Reference Codes

Reports -

Applications -

A

#### Purpose

The six criteria groupings for the Serial Register Page (SRP) Report offer the capability to request Serial Register Pages with a variety of selection options.

Notes: This report differs from the CR Serial Register Page (Live Data) Report in that the data is current only to the date of the last incremental update. The data in the Report Database is updated nightly.

| Geo State<br>All <b>NV</b> | Land Office | Prefix | Serial Nr<br>• 097270 | Suffix                   |
|----------------------------|-------------|--------|-----------------------|--------------------------|
| Pub CR SRP                 |             |        |                       | ⊕ ⊞ <mark>⊠</mark> * ⊕ @ |
|                            |             |        | Paste He              | re                       |
|                            |             |        |                       |                          |
|                            |             |        |                       |                          |
|                            |             |        |                       |                          |
|                                                                                                    |                          |                          |        |                                           |                                | DEPART                            | MENT OF THE INTERIOR                                            | 2     |                         |                              |                             |                      |  |  |
|----------------------------------------------------------------------------------------------------|--------------------------|--------------------------|--------|-------------------------------------------|--------------------------------|-----------------------------------|-----------------------------------------------------------------|-------|-------------------------|------------------------------|-----------------------------|----------------------|--|--|
| Run Dat                                                                                                    | te/Time :                | 9/16/20                  | )19 12 | :41 PM                                    |                                | BUREAU<br>C/<br>(MAS              | OF LAND MANAGEMEN<br>ASE RECORDATION<br>S) Serial Register Page | Т     |                         |                              |                             | Page 1 Of            |  |  |
| 01 07-23-1955;069STAT0367;30USC612<br>Case Type 380913: SURFACE MGT- NOTIC<br>Commodity 170 : COPPER<br>Case Disposition: AUTHORIZED |                          |                          |        | USC612<br>MGT- NOT<br>D                   | ÎCE                            | Case File Juris:                  | HUMBOLDT RIVER FIEI                                             |       | Total Acr<br>3.<br>FICE | es:<br>830                   | Serial Number<br>NVN 097270 |                      |  |  |
| Name a                                                                                                    | & Address                | 5                        |        |                                           |                                |                                   |                                                                 |       |                         | Serial Number<br>Int Rel     | : NVN                       | 097270<br>% Interest |  |  |
| INTOR R                                                                                                    | ESOURCES C               | ORPORA                   | TION   |                                           | 408-1                          | 199 PENDER ST W                   | VANCOUVER                                                       | BC    | V6E 2R1                 | OPERATOR                     |                             | 100.00000000         |  |  |
| PRIMUS                                                                                                    | RESOURCES                | LC                       |        |                                           | 3300                           | SKYLINE BLVD #325                 | RENO                                                            | NV    | 89509                   | CLAIMANT                     |                             | 100.000000000        |  |  |
| Man Tum Dung Cas STress No.                                                                                                    |                          |                          |        | e Nr                                      | Suff                           | Subdivision                       | District/ Field O                                               | ffice | Serial                  | Number: NVN                  | N 097                       | 270                  |  |  |
| 21 03 <sup>.</sup>                                                                                                    | 10N 0390E                | 005                      | ALIQ   |                                           | oun                            | SE:                               | HUMBOLDT RIVER F                                                | :0    | PERSHING                | BUREAU                       | OF LAND MGMT                |                      |  |  |
| 21 03                                                                                                    | 10N 0390E                | 008                      | ALIQ   |                                           |                                | NE;                               | HUMBOLDT RIVER F                                                | 0     | PERSHING                | ERSHING BUREAU OF LAND MGMT  |                             |                      |  |  |
| 21 03 <sup>.</sup>                                                                                                    | 10N 0390E                | 009                      | ALIQ   |                                           |                                | SWSE;                             | HUMBOLDT RIVER F                                                | 0     | PERSHING                | BUREAU C                     | U OF LAND MGMT              |                      |  |  |
| 21 03 <sup>.</sup>                                                                                                    | 10N 0390E                | 016                      | ALIQ   |                                           |                                | NENW;                             | HUMBOLDT RIVER F                                                | 0     | PERSHING                | BUREAU C                     | OF LAND MO                  | GMT                  |  |  |
| Relinqui                                                                                                    | ished /Wi                | thdraw                   | n Lar  | nds                                       |                                |                                   |                                                                 |       | Serial                  | Number: NVN                  | <b>\ 0</b> 97               | 270                  |  |  |
| Act Date                                                                                                    | e                        | Act C                    | ode    | Action T                                  | :t                             |                                   | Action Remarks                                                  |       |                         | Serial Number<br>Pending Off | : NVN                       | 097270               |  |  |
| 10/04/20<br>10/04/20<br>10/04/20                                                                                                    | )18<br>)18<br>)18<br>)18 | 387<br>405<br>476<br>500 |        | CASE ES<br>NOTICE (<br>NOTICE I<br>GEOGRA | TABLISH<br>DF INTEN<br>PLAN AC | IED<br>JT/DISTURB<br>TIVITY<br>ME | 3.83;AC PROP DISTU<br>DRILLING;<br>CORONADO COPPEI              |       | 1                       |                              |                             |                      |  |  |

F

| Act Date   | Act Code | Action Txt               | Action Remarks        | Pending Off |  |
|------------|----------|--------------------------|-----------------------|-------------|--|
| 10/04/2018 | 387      | CASE ESTABLISHED         |                       |             |  |
| 10/04/2018 | 405      | NOTICE OF INTENT/DISTURB | 3.83;AC PROP DISTURB; |             |  |
| 10/04/2018 | 476      | NOTICE PLAN ACTIVITY     | DRILLING;             |             |  |
| 10/04/2018 | 500      | GEOGRAPHIC NAME          | CORONADO COPPER PROJ. |             |  |
| 10/15/2018 | 669      | LAND STATUS CHECKED      | KAS                   |             |  |
| 10/16/2018 | 104      | ADDTL INFO RQSTD         | NOTICE AND SRCE;      |             |  |
| 10/16/2018 | 874      | RESOURCE CLEARANCES      | CULTURAL;             |             |  |
| 10/17/2018 | 103      | ADDTL INFO RECD          |                       |             |  |
| 10/17/2018 | 874      | RESOURCE CLEARANCES      | WILDLIFE;             |             |  |
| 10/22/2018 | 022      | RECL COST DET            | \$14399; 2YRR         |             |  |
| 10/22/2018 | 300      | BOND REQUIRED            | \$14399.0;            |             |  |
| 10/22/2018 | 429      | APLN ACKNOWLEDGED        |                       |             |  |
| 10/23/2018 | 041      | COMPL EXAM/RPT COMPLETED | PRE-DISTURBANCE       |             |  |
| 10/24/2018 | 040      | COMPL EXAM/RPT RQST/INIT | BLM RQST SI WITH OPTR |             |  |
| 10/24/2018 | 376      | BOND FILED               | \$14399;NVB2245       |             |  |
| 10/25/2018 | 909      | BOND ACCEPTED            | EFF 10/24/18;NVB2245  |             |  |
|            |          |                          |                       |             |  |

NO WARRANTY IS MADE BY BLM FOR USE OF THE DATA FOR PURPOSES NOT INTENDED BY BLM

DEPARTMENT OF THE INTERIOR BUREAU OF LAND MANAGEMENT CASE RECORDATION (MASS) Serial Register Page

Run Date/Time : 9/16/2019 12:41 PM

L

| Act Date   | Act Code | Action Txt               | Action Remarks        | Serial Number: NVN 097270<br>Pending Off |
|------------|----------|--------------------------|-----------------------|------------------------------------------|
| 10/25/2018 | 915      | OPERATIONS AUTHORIZED    |                       |                                          |
| 11/14/2018 | 041      | COMPL EXAM/RPT COMPLETED | SI WITH OPTR;         |                                          |
| 02/14/2019 | 103      | ADDTL INFO RECD          | UPDATED RCE;          |                                          |
| 02/14/2019 | 114      | AMEND/CORR APLN RECD     | 3.92; AC PROP DISTURB |                                          |
| 02/15/2019 | 022      | RECL COST DET            | \$14348; 2YRR         |                                          |
| 02/15/2019 | 116      | AMENDMENT APPV           |                       |                                          |
| 02/15/2019 | 300      | BOND REQUIRED            | \$14348;              |                                          |
| 02/15/2019 | 477      | BOND ADJUSTMENT REQUIRED | \$51; DECREASE        |                                          |
| 02/26/2019 | 460      | BOND AMOUNT OBLIGATED    | \$14348;              |                                          |

Serial Number: NVN--- - 097270

| Line Number | Remark Text                                         |
|-------------|-----------------------------------------------------|
| 0001        | U.I.W-ZONE=TT                                       |
| 0002        | DRILL SITE 1-EASTING 449208.00/NORTHING 4491150.80  |
| 0003        | DRILL SITE 2-EASTING 449354.49/NOTHING 4491297.29   |
| 0004        | DRILL SITE 3-EASTING 4492000.00/NORTHING 4490920.00 |
| 0005        | DRILL SITE 4-EASTING 4493000.00/NORTHING 449020.00  |
| 0006        | DRILL SITE 5-EASTING 449400.00/NORTHING 4491123.00  |
| 0007        | DRILL SITE 6-EASTING 448251.10/NORTHING 4492529.60  |
| 0008        | DRILL SITE 7-EASTING 448487.23/ NORHTING 4492765.73 |
| 0009        | DRILL SITE 8-EASTING 448115.00/NORTHING 4492800.00  |
| 0010        | DRILL SITE 9-EASTING 448400.00/NORTHING 4493100.00  |
| 0011        | TOTAL NUMBER OF MINING CLAIMS =9                    |
|             |                                                     |

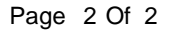

#### Nevada Mining Claim, Notices and Plan of Operations Listings with Web AppBuilder for ArcG

Filter

VOLCANIC ASH", "PUMICE, VOLCANIC CINDER", RARE EARTHS, "SAND AND GRAVEL, S&G", SHALE, SILICON, "SILI GLASS SAND", "SILICON, QUARTZ", "SILICON, SANDSTONE", SILVER, "SODIUM, ROCK SALT", "SOIL/OTHE DIATOMITE", "STONE, DIMENSION", "STONE, SPECIALTY", DEFINED, TUNGSTEN, TUNGSTEN, LODE & PLACER", ZEO

#### Notice Disposition Filter

Enter Disposition of Interest and Press Enter. OPTIONS ARE AS FOLLOWS: Authorized, Cancelled, Closed, Pending.

AUTHORIZED

#### Notice Commodity Filter

Which commodity are you interested in? After you enter yo and only the Notices with the specified value will be shown FOLLOWS: "ABRASIVE, FELDSPAR", ALL LOCATABLE MINE OTHER", ANTIMONY, BARIUM, "BARIUM, BARITE", "BERYLLI BERYL", BORATE, BORON, "CALCIUM, CALICHE", "CALCIUN SULFATE-GYPSUM", "CLAY, BALL", "CLAY, BENTONITE", "CL KAOLIN", COBALT, COLUMBIUM, COPPER, "COPPER, SULFI S, FLUORINE, FLUORSPAR, "GEMSTONE, DIAMOND", "GEM PRECIOUS", "GEMSTONE, SEMIPREC OTH", "GEMSTONE, ! S, GOLD, "GOLD, LODE", "GOLD, PLACER", "GYPSUM, ROC! S, IRON, "IRON, OXIDES", LEAD, LIMESTONE, LITHIUM, "LITH BRINE", MAGNESIUM, "MAGNESIUM, DOLOMITE", "MAGN

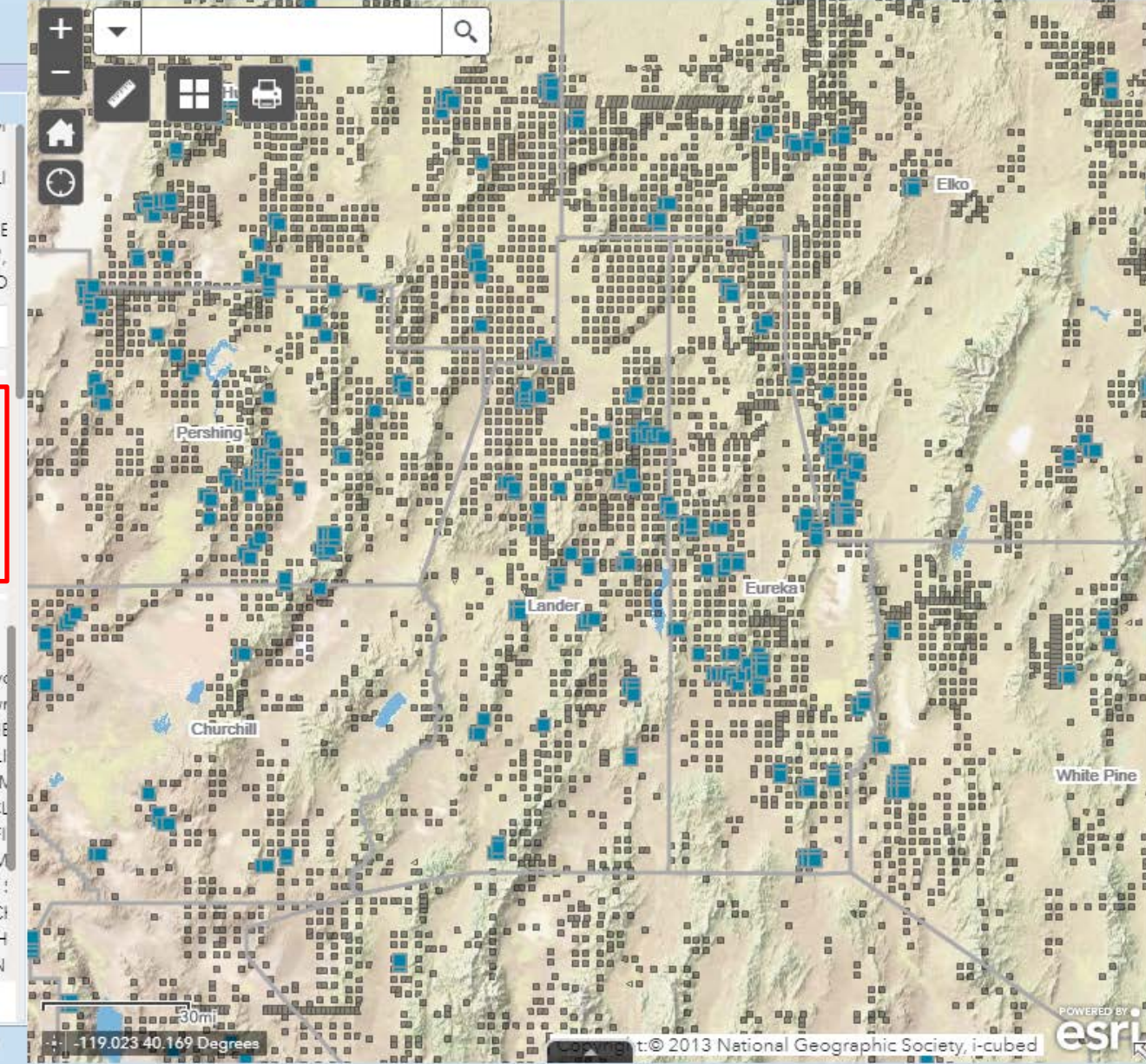

All nights reserved

Layer List

|   | 📚 🤌 🥶 🎙                                                        |     | +            | -         |                                |            |              | 0     | ×        | X 1 X                                          | ×                            | X                                               | ×         | 16           |
|---|----------------------------------------------------------------|-----|--------------|-----------|--------------------------------|------------|--------------|-------|----------|------------------------------------------------|------------------------------|-------------------------------------------------|-----------|--------------|
|   |                                                                |     |              | 71        |                                | ×          | ×            | ×     | ×        | (1 of 146)                                     |                              | ×                                               | 20        | 21 (23       |
|   | List                                                           |     |              | area Law  | aval -                         |            | V            | 1     | X        | Pershing County Mining Cla                     | im Listings                  |                                                 | GMI       | (the set     |
| • | Churchill County Historic Mining Claims (June, 2019)           |     | ō            | 28        | 27                             | ×          | ×            | ×     | <b>R</b> | This claim is located in of Township 0310N, R  | the SE portio<br>ange 0390E, | n                                               | 29        | 28           |
| • | Elko County Historic Mining Claims (June, 2019)                | )   | The          | N N HE    | 1 in                           | Cox        | XX           | X Y   | D        | Section 00                                     | 5                            | T                                               | XX        | NC2          |
| • | Esmeralda County Historic Mining Claims (June, 2019)           |     | 32           | 33        | 34                             | ×          | ×            | X     | ×        | The BLUE # 30 claim is                         | m                            | 32 <sup>Ving</sup>                              | 733-      |              |
| • | Eureka County Historic Mining Claims (June, 2019)              |     | X            | 04        | 38°03                          | ×          | ×            | ×     |          | The Seria                                      | T                            | 05                                              | 04        |              |
| • | Humboldt County Historic Mining Claims (June, 2019)            | *** | ×            | X         | ×                              | ×          | ×            | 125   | 1        | Number is NMC117930<br>Serial is NMC11         | ad                           | 08                                              | 09        |              |
| • | Lander County Historic Mining Claims (June, 2019)              |     | 12ha         | A         | For More Information on this c |            |              |       |          | n this claim ye                                | ou Du                        | ×.                                              |           |              |
| • | Lincoln County Historic Mining Claims (June, 2019)             |     | ×            |           | IX8                            | X          | Nago N       | ×     | X        | can search the BLN<br>database by <u>CLICK</u> | APR -                        | an 17                                           | ×<br>311  |              |
| • | Mineral County Historic Mining Claims (June, 2019)             |     |              | X         | ×                              | ×          | <b>X</b> 5   | ×     | ×        | Zoom to                                        | 213 - 71                     | .5                                              | ×         | ×            |
| • | Nye County Historic Mining Claims (June, 2019)                 | *** |              | 063       | X                              | 2 XE       | X            | X     | ×        | XXXX                                           | ×                            | 30                                              | 29        | 28           |
| * | Pershing County Historic Mining Claims (June, 2019)            |     | 200          |           | A                              |            | 200          | 1 Con | A        | And And And And And And And And And And        | 1                            | Tot                                             | oin and S | onoma F      |
| × |                                                                |     | X            | X         | 100                            | X          | $\mathbf{x}$ | X     | X        | <u>33</u> 34 X                                 | ×                            | ×                                               | 32        | 33           |
| • | Washoe County Historic Mining Claims (June, 2019)              | *** | Costo Pastal |           | D.R.A                          | 1          | 2/10-5       | K)    | X        | Pertur same                                    |                              |                                                 |           |              |
| • | White Pine County Historic Mining Claims (June 2019)           | ••• | Xi           | <b>X</b>  | Goldb                          | anks       | X            | ×     | *        | xxx                                            | 01                           | 06                                              | ×         | 040          |
| • | SectionReference                                               | ••• | ×            | ×         | *                              | 100        | <b>X</b>     | ×     | Grass    | X X III                                        | 12.04                        | 07.<br>1. 1. 1. 1. 1. 1. 1. 1. 1. 1. 1. 1. 1. 1 | 08        | 09<br>Apring |
|   | BLM Administrative Boundaries                                  | *** | K            | 1         | 1 million                      | ( Engineer | Goldbar      | rs    | C.C.     | Cou                                            | Creek                        | 2                                               | U/        | 5 stan       |
| • | Mining Claims Per Section (Active and Closed)<br>February 2019 |     | ×            | 30N       | 2xv<br>2nti                    | X          | Hills        | ×     | 1X3      | 30N 39E                                        | Creat                        | 18                                              |           | 2/14         |
|   |                                                                |     | ·+· -117     | 737 40.53 | 7 Degrees                      |            | N            | M     | NE       | t:© 2013 National G                            | eographic Soc                | iety, i-cu                                      | oed       | 2            |

### Nevada Mining Claim, Notices and Plan of Operations Listings with Web AppBuilder for ArcGIS

Z1V

21

X

/16-

X 32

311 Contractions

No Stall

|   | List                                              |                  |           |
|---|---------------------------------------------------|------------------|-----------|
| • | Churchill County Historic Mining<br>2019)         | g Claims (June,  |           |
|   | Elko County Historic Mining Cla                   | ims (June, 2019  | ) •••     |
| • | Esmeralda County Historic Mini<br>2019)           | ng Claims (June  | ••••      |
| • | Eureka County Historic Mining (<br>2019)          | Claims (June,    | •••       |
| • | Humboldt County Historic Minir<br>2019)           | ng Claims (June, | •••       |
| • | Lander County Historic Mining (<br>2019)          | Claims (June,    |           |
| • | Lincoln County Historic Mining 2019)              | Claims (June,    |           |
| • | Mineral County Historic Mining 2019)              | Claims (June,    |           |
|   | Nye County Historic Mining Cla                    | ims (June, 2019) | )         |
| - | Pershing County Historic Mining 2019)             | g Claims (June,  |           |
| × |                                                   |                  |           |
| • | Washoe County Historic Mining<br>2019)            | Claims (June,    |           |
| • | White Pine County Historic Mini<br>2019)          | ing Claims (June | , <b></b> |
| • | SectionReference                                  |                  |           |
| • | BLM Administrative Boundaries                     |                  |           |
| • | Mining Claims Per Section (Activ<br>February 2019 | ve and Closed)   |           |
|   |                                                   |                  |           |

| E          | (1 of 146)                                                                                                    |
|------------|----------------------------------------------------------------------------------------------------|
| -          | Pershing County Mining Claim Listings                                                                                                    |
| 1          | This claim is located in the SE portion of Township 0310N, Range 0390E, Section 005                                                                                               |
| C          | The BLUE # 30 claim is a LODE claim that was located on 9/7/2018                                                                                                    |
| tio -      | The Serial Number is NMC1179304 and the Lead Serial is NMC1179272                                                                                                    |
|            | For More Information on this claim you can search the BLM's LR2000 database by CLICKING HERE                                                                                      |
| N N        | For more information on the group of claims this claim is associated with you can search the BLM's LR2000 database by <u>CLICKING HERE</u>                                        |
| 1          | YOU MUST SET LEAD FILE NUMBER? TO YES AND SELECT APPLY                                                                                                    |
| -          | The Claimant is: PRIMUS RESOURCES LC                                                                                                    |
| 225        | For More information on the claimant you can search the BLM's LR2000 database by CLICKING HERE                                                                                    |
| Nr. Car    | Admin State = NV                                                                                                    |
| 10         | Disposition = Active<br>Then Select OK                                                                                                    |
| 1          | If you would like to find out more specific information about the ACTIVE claim(s) in this section:                                                                                |
| 10         | Search the BLM's LR2000 database by CLICKING HERE                                                                                                    |
|            | Admin State = NV<br>Disposition = Choose what you would like to see (All or Active, Closed, Pending)<br>Enter the following into the <u>"Meridian Township Range Section"</u> box |
| The second | 21 0310N 0390E 005                                                                                                    |
|            | -117.733 40.540 Degrees                                                                                                    |

#### Nevada Mining Claim, Notices and Plan of Operations Listings with Web AppBuilder for Arco

-

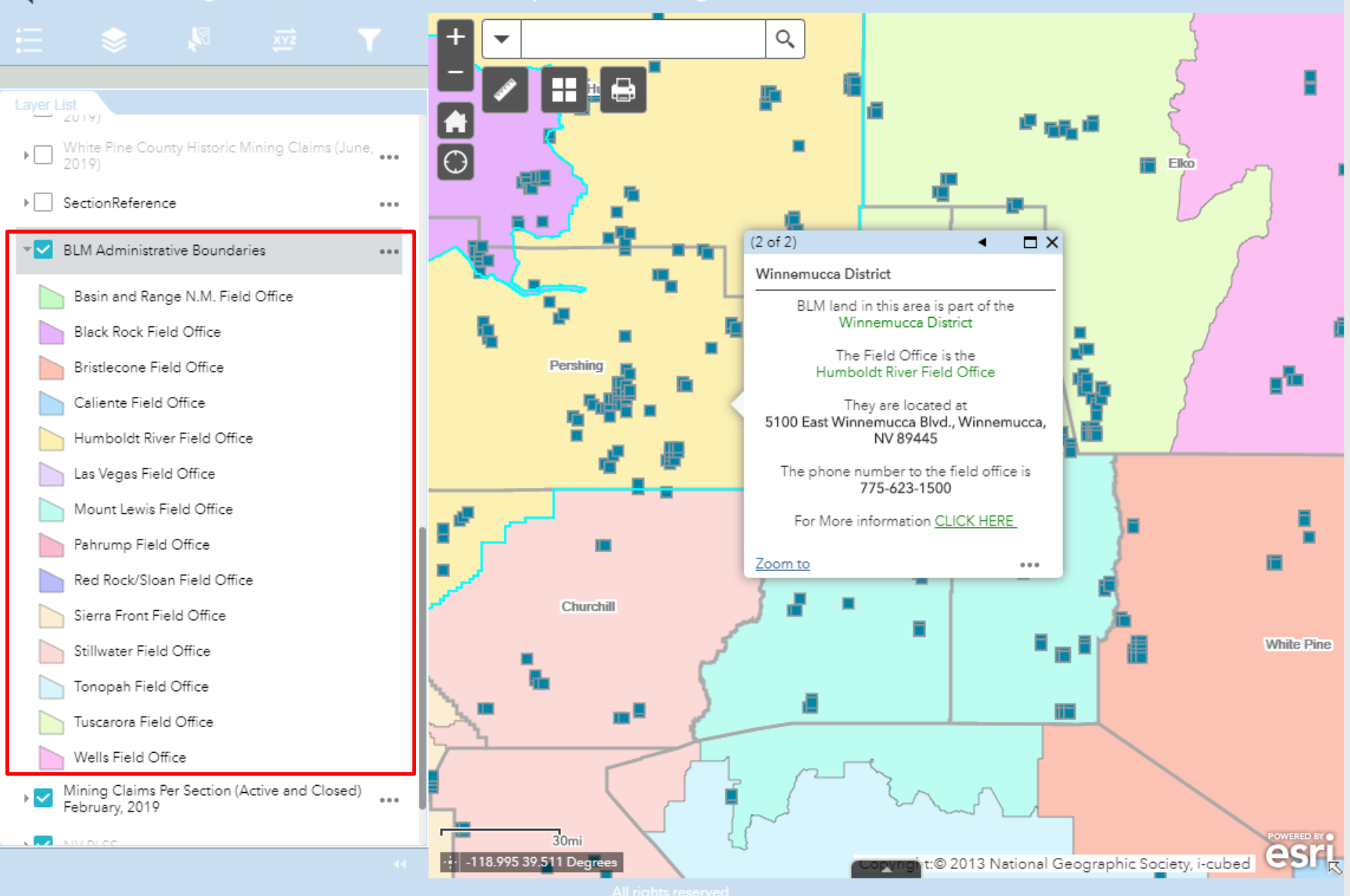

| -          | Nevada I                      | Vining C               | laim, Not        |            | d Plan ( | of Opera                | tions Li                  | stings      |          |                |                  |                 |                   |          |           |             |                |                  |
|------------|-------------------------------|------------------------|------------------|------------|----------|-------------------------|---------------------------|-------------|----------|----------------|------------------|-----------------|-------------------|----------|-----------|-------------|----------------|------------------|
|            |                               |                        |                  |            |          | Eind -                  | addrose or                | placo       |          | 311            | 4 ( -            | Ale             | Titte             | S.       | N/X       | 211         | 22Elash        | and a            |
|            | ~                             | 1999 - C               | <u></u>          | R.F        |          | Fillua                  | iduless of                | piace<br>B  | 30.00    |                |                  | N               | NA                | Para     | 2         | J.          | 34C            |                  |
|            |                               |                        |                  |            |          | Search                  |                           | P.          | 20       | 1442           | Pater            |                 | *                 | X        | 200       | XX          | ×              | -                |
| Layer<br>▶ | Elko County H                 | Historic Mining        | Claims (June,    | 2019) ***  | 8        | Mining Plan             | Customer Se<br>:t Name    | arch        | 2 29     | 28             | X                | X               | B San Ja          | cinto    | N         | X           | X              | 5                |
| F          | Esmeralda Co                  | ounty Historic 1       | Vining Claims    | (June,     | 0        | Nevada Cou              | nties                     |             |          | 1 A            | V.               |                 | A                 | fit      |           | - ma        | (A)            | Sec.             |
| Þ 🗌        | <br>Eureka Count<br>2019)     | ty Historic Mini       | ng Claims (Jun   | ie,        | 3        | Churchill Cou<br>Number | unty MC Seri              | al 🔓        | 32       | 33             | ×                | 1436 X          | *                 | ×        | Trinity   | X           | x              | 3                |
| •          | Humboldt Co<br>2019)          | ounty Historic N       | /lining Claims ( | June, 🔐    | 4 0      | Clark County<br>Number  | MC Serial                 | F           | 05 R     | 04<br>//       | 03               | 02              | ×                 | $\infty$ | ×         | ×           | 03             | 0                |
| Þ          | Lander Count<br>2019)         | ty Historic Mini       | ng Claims (Jur   | 1e,        | 9        | Elko County             | MC Serial                 | n           | 10 AV    | 1918<br>Derson | or Ewilling      | An              | North Contraction | J. P.    | 2000      | S Dia       | 10.58          | 1327             |
| F          | Lincoln Coun<br>2019)         | ty Historic Min        | ing Claims (Jur  | ne,        | 6        | Number<br>Esmeralda C   | ounty MC Se               | erial o     | 08       | 09<br>/ /      |                  | <b>X</b> 2      | X                 | X        | X         | 093<br>/**? | - 10           | \$[ <sup>1</sup> |
| F          | Mineral Cour<br>2019)         | ity Historic Min       | ing Claims (Ju   | ne,        | 30N 30   | Number                  |                           |             | 17       | 16             | 15               | ×               | 313               | 18       | WW17      | 16          | 15             |                  |
| F          | ] Nye County H                | listoric Mining        | Claims (June,    | 2019) ***  |          | ×××                     | ×                         | 19 19       | 20       | 21             | ×                | 23 <sup>-</sup> | 24                | 19       | ->-       | X           | X              | 2                |
| *          | Pershing Cou<br>2019)         | nty Historic Mi        | ning Claims (Ju  | une, ***   | 8        | xx                      | x                         | and and     | 20       | 20             |                  | .ws             | 25                | N        | -20       | M           | 27             |                  |
| × [        | Washoe Cour<br>2019)          | nty Historic Mir       | ning Claims (Ju  | ine,       | 5        | ××                      | ×                         | 1           | intri    | : 5            | ~                | AF              | 2                 | ~        | X         | ~           | 1350           |                  |
| •          | White Pine Co<br>2019)        | ounty Historic I       | Mining Claims    | (June, *** | An       |                         | S. A. Sarah               | 31,         | 32       | 33             | 34               | 35              | 36                | ×        | ×         | 33          | ×              | 3                |
| F          | SectionRefere                 | ence                   |                  | •••        |          | X X                     | 01<br>Nistohest<br>Loopes | 06          | 05 Gro   | ×              | -×-              | 02              | A                 | 2 mas    | 05        | ×           | 03             | >                |
| × _        | BLM Adminis                   | trative Bounda         | ries             | ***        | 3 0      | x x                     | 12                        | m 9         | Sportsmo |                | 1897             |                 | 3 Ju              | El an    | Arab      | a           | 22             |                  |
| *          | Mining Claim<br>February, 201 | s Per Section (/<br>19 | Active and Clo   | sed)       |          | Ganyon                  | 1                         | <b>07</b>   | Trinity  | 09             | 10               | 11              | .12.              | ×        | ×         | ×           | ×              | )i               |
| *          | NV PLSS                       |                        |                  | ***        | 29N 30E  |                         | 2 2000 C                  | × Copart In | B/A      | Marter<br>St16 | 15               | 14              | 13_               | 18       | ×         | ₿¥.         | ×              | 14               |
|            | POOAndNoti                    | ices - Sum_Out         | tput             |            | 2        | X 2 <sub>2</sub>        | il 24                     | 510         | V        | 29N            | 31E              |                 |                   | M        | Det       | 29N         | 32E<br>POWERED | 6                |
|            |                               |                        |                  |            |          | 0.569 40.540 D          | egrees                    | -Anton      | -1908    | 2              | <b>WeipVrigh</b> | t:© 2013        | National          | Geograp  | hic Socie | ty, i-cubed | San Andrew     | 15               |

All rights reserved

### http://data-ndom.opendata.arcgis.com

Nevada Division of Minerals Open Data Site

Open data sites have not only opened the door to a new public data resource, but have also created a nexus where many pieces of data can be placed in one location and formatted to meet the needs of, and assist people in, specific industries.

In the case of the Nevada Division of Minerals Open Data Site, it has evolved into a user friendly interface for portions of land research in Nevada.

> As well as Education & Outreach...

The

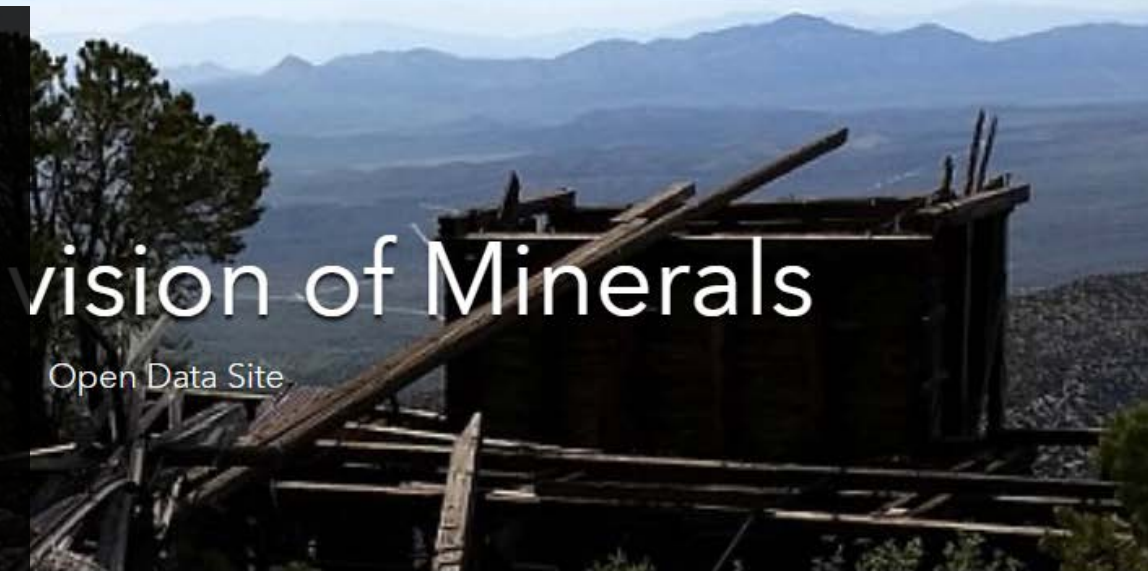

Sign In

ble exploration for, and the production of, minerals, oil, gas, and ficial to the state. This is the Nevada Division of Minerals' public data.

### Disclaimer

y for errors or omissions. No warranty is made by NDOM as to the accuracy, reliability, or completeness he act of distribution to contractors, partners, or beyond, constitute any such warranty for individual or y whatsoever for payment of any consequential, incidental, indirect, special, or tort damages of any kind,

including, but not limited to, any loss of profits arising out of the use or reliance on this data.

### Pages

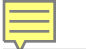

Visit one of our pages to view interactive maps and download data. Hover over any of the photos below and click on text box that appears

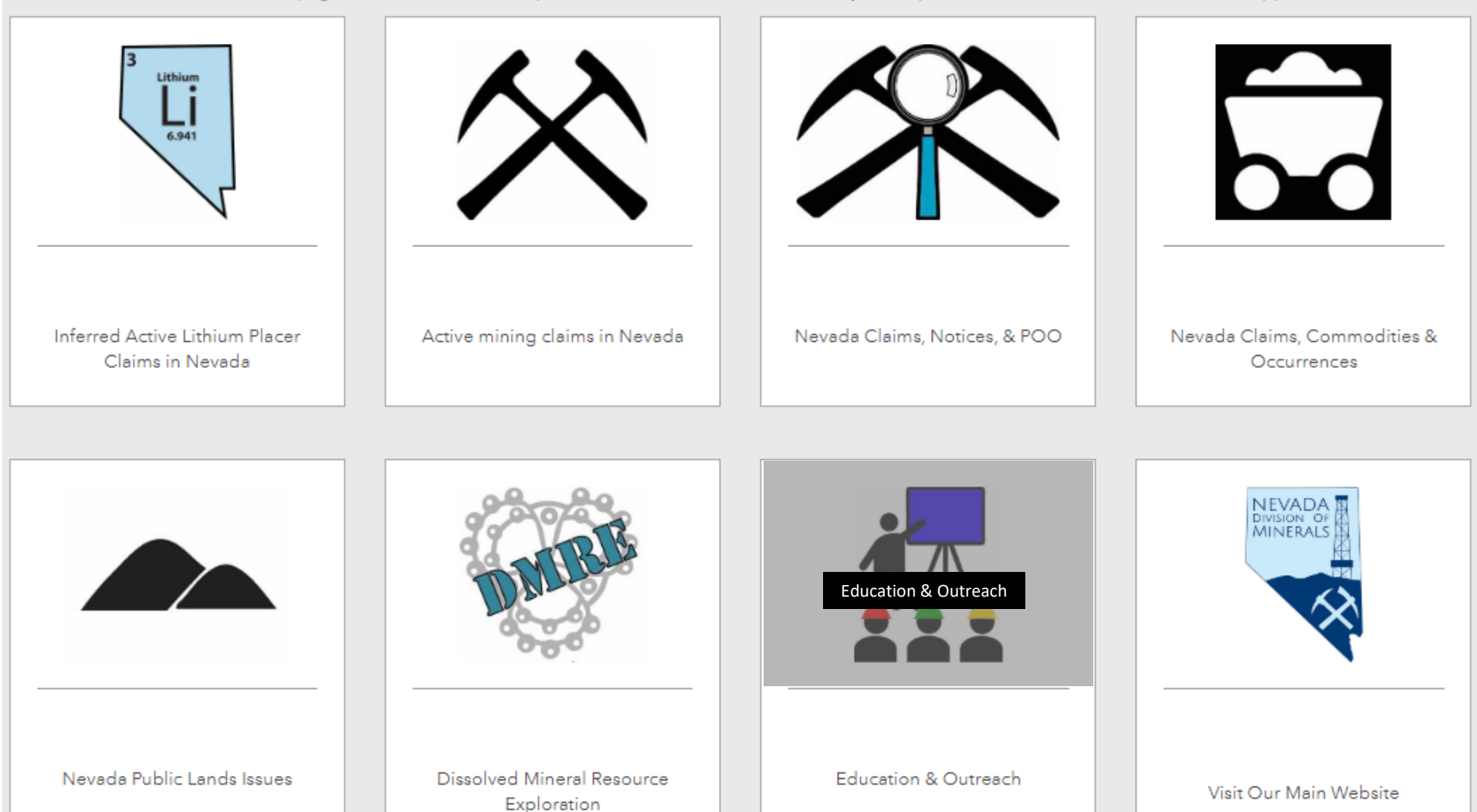

### Education and Outreach

As part of our mission statement "to assist in the responsible exploration for, and the production of, minerals, oil, gas, and geothermal energy which are economical beneficial to the state" the Nevada Division of Minerals participates in biannual teachers workshops with the Nevada Mining Associations Education Committee. We teach the value of mining and the uses of the minerals, oil, and geothermal energy produced. Participants are exposed to the mining industry by hands on activities and tours. The map below is interactive and the user can select a tour and view virtual tour materials.

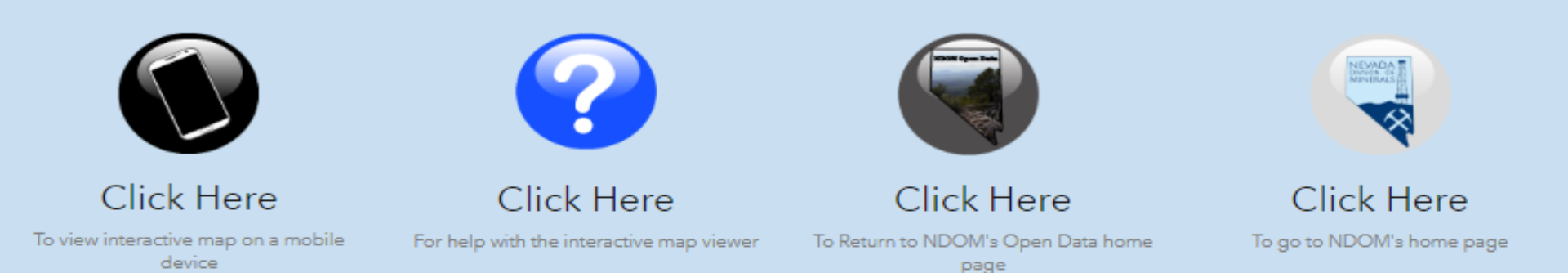

### Interactive Tours/Information Map

This is a major work in progress. We will be updating this frequently in the near future.

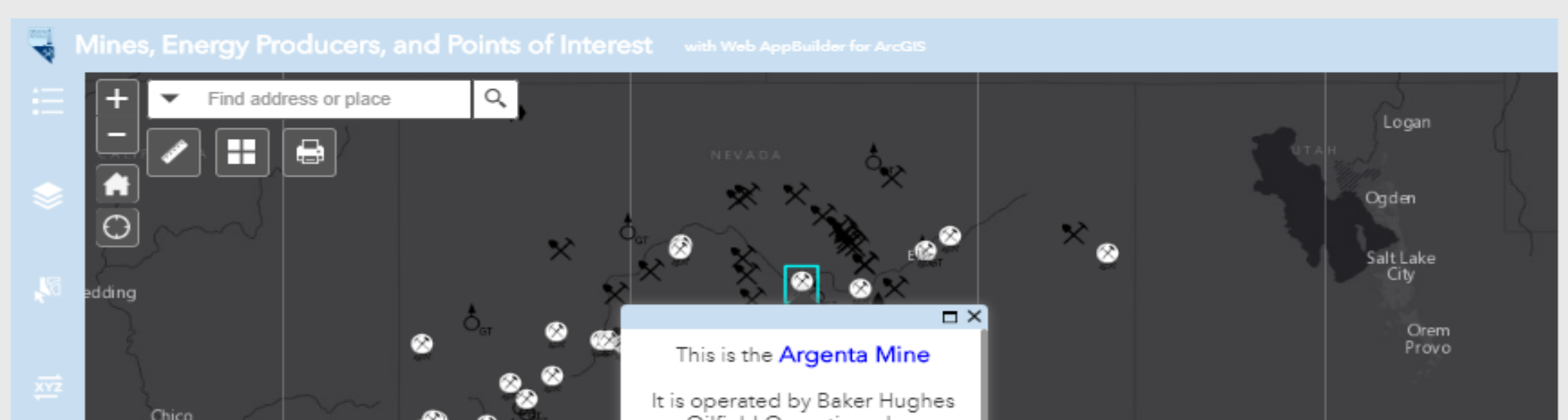

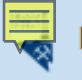

## **Distance Learning Videos**

Providing learning resources to students and teachers!

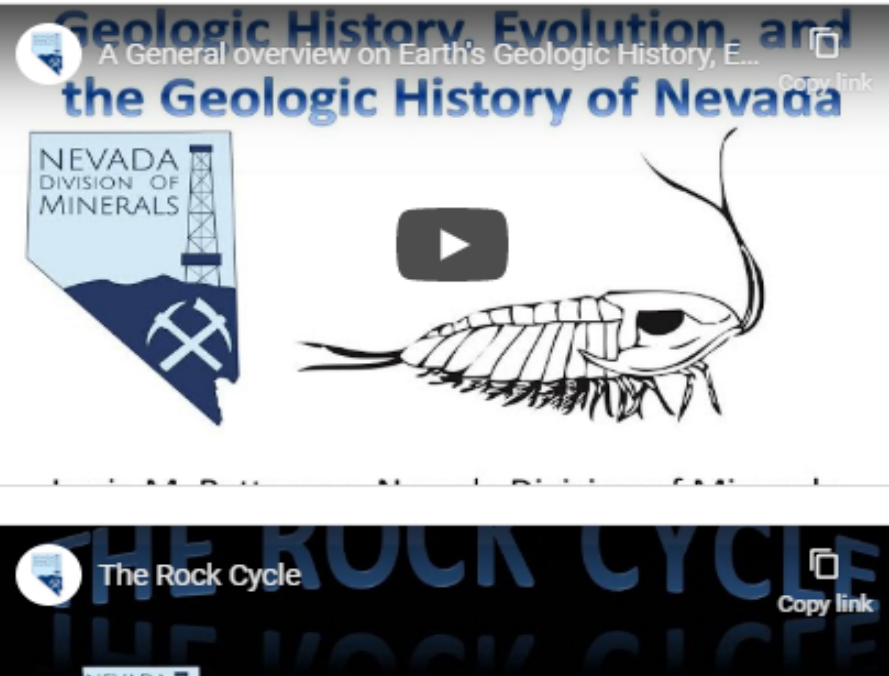

This video is for 3rd graders...to adults that are interested in this topic. This presentation has given numerous times to 3rd, 4th, and 5th graders as well as teachers and college students!!

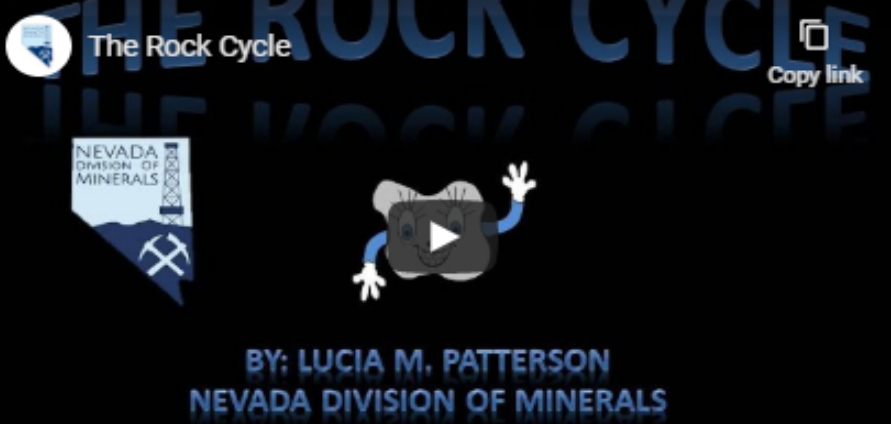

PRESENTED BY: LUCIA, AUGIE & DELILAH

The rock cycle with Delilah was originally made at the request of an awesome 2nd grade teacher. The video reviews rock types and the rock cycle. It also show some examples of the rocks discussed. This video is intended for 1st grade and up, though Pre-K students may pick up on some things as well! Igneous Rocks!! CONCEADEDUS ROCKS!! Presented By: Conceaned A. Patterson Revada Division of Minerals CONCEANED Mineral Education Series - 01 Minerals Education

Series

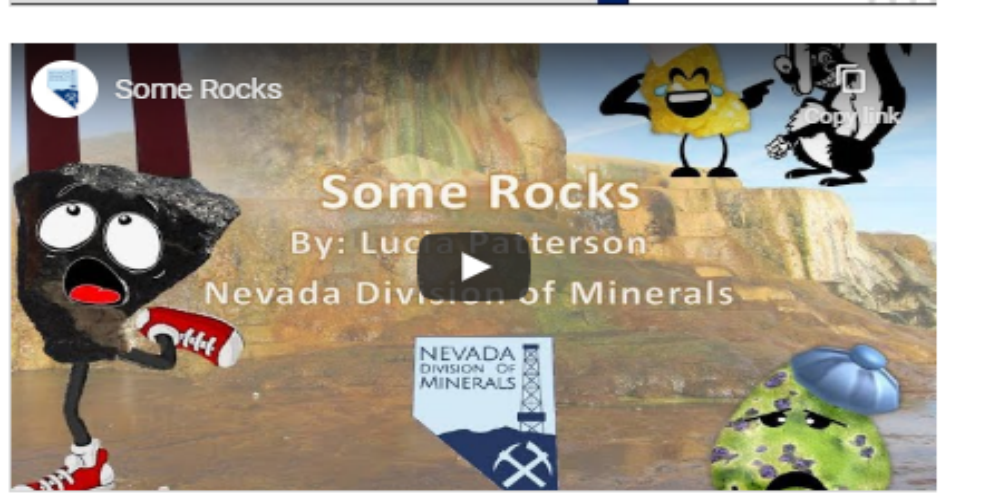

In this video we discuss igneous rocks. This video is probably best suited for 3rd-4th grade students and beyond. The video ends with and edible geology activity - Felsic Fudge.

This is the first video of a two video series. This is the first part which covers:

 What is a mineral?
The five criteria a substance must meet to be classified as a mineral.

In part two we will take a look at some common minerals and how they are used in society.

In this video we explore some interesting rocks and minerals. From rocks to float to minerals that conduct electricity, we will give you some information on each rock and mineral and show you their properties in action! This video is intended for audiences 3 years of age and up.

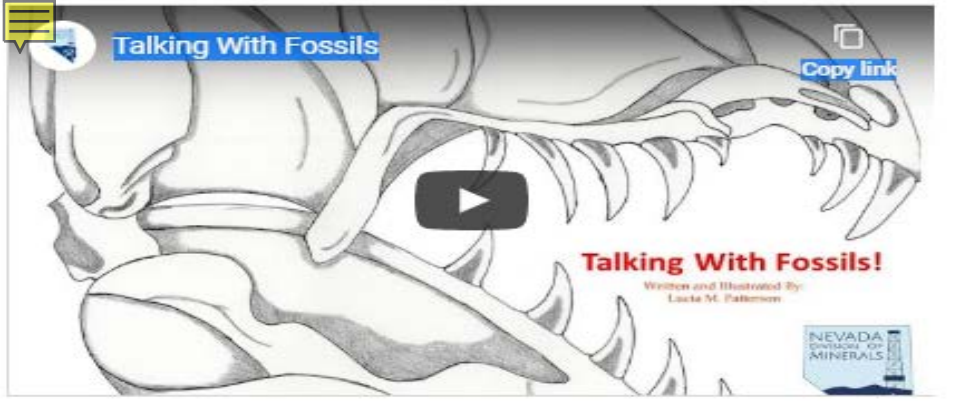

In this video, we read a quick book and look at some really cool fossils! Information is provided about each fossil along with an animation showing the ancient organism in motion, and a video showing the fossils. This video is intended for ages 3 and up.

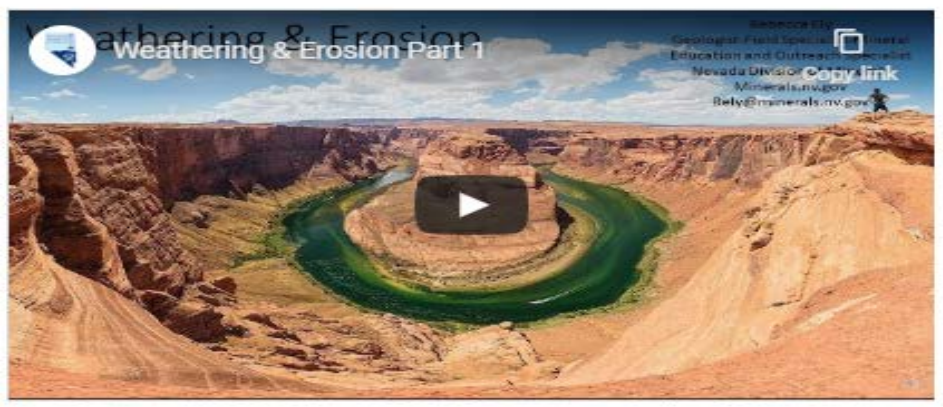

This multipart educational video series on weathering and erosion is great for teaching 2nd grade and up, about natural processes that change the Earth's landscape. Use the accompanying worksheet to have your student(s) follow along by CLICKING HERE.

# Abandoned Mine Lands Program

Nevada Division of Minerals

## Reno Area Geology Overview & General Mining Overview

Tours for the Northern Nevada Teachers Workshop

< R

A Story Map

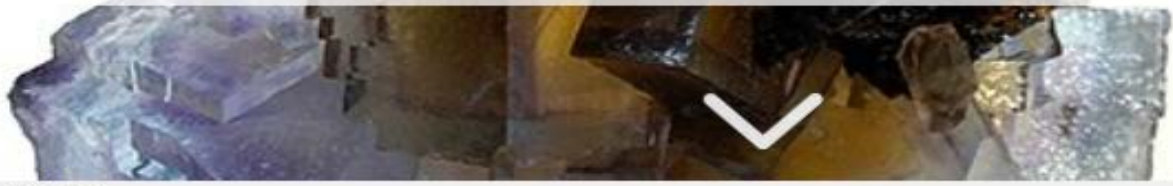

Gesri A Story Map

## Local Resources for Educators (Reno, NV)

Tours for the 2018 Northern Nevada Teachers Workshop

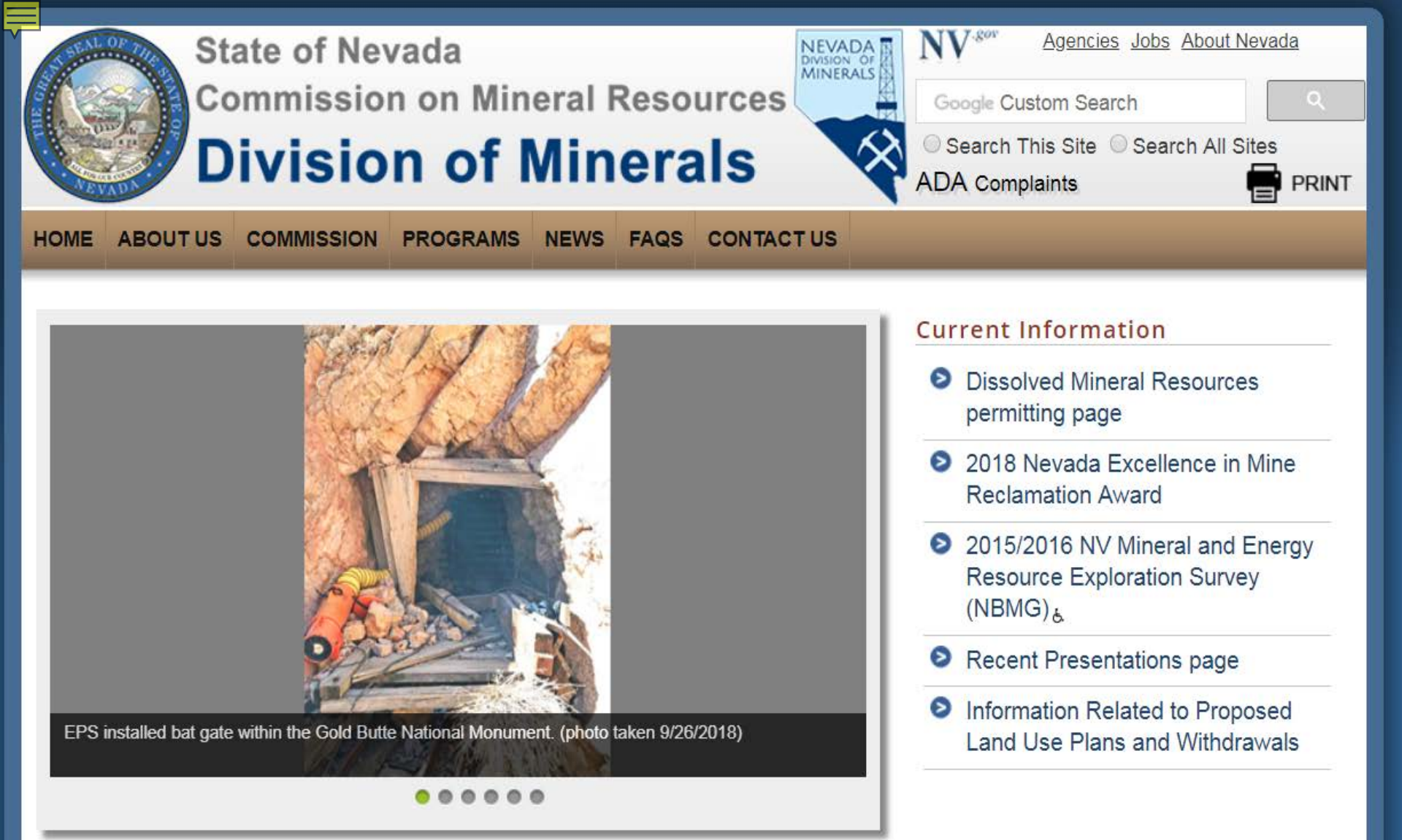

### Public Workshop(s) and Hearings(s)

- Commission on Mineral Resources
  - Date: November 16, 2018, TBA
  - Location: TBA
  - Link: See "Meetings Page" for Additional Information

### www.minerals.nv.gov

- (None at this time.)
- How To Apply for a State Job

### Education Workshop(s)

- 31st Annual Southern Nevada Earth Science Education Workshop 2020
  - Date(s): 04/07/2020 04/08/2020
  - Location: Faith Lutheran Jr/Sr High School (pending verification)
  - Registration Direct Link: (registration not available at this time)
  - Nevada Mining Association's Mineral Education Workshops page: <u>https://www.nevadamining.org/mineral-education-workshops/</u>

### **Request for Public Records**

- NDOM Request for Public Records form &

### Important Links, Nevada Division of Minerals

- Open Data Site-GIS files, NDOM
- State and Federal Permits Required Before Mining or Milling Can Begin February 2015 &
- YouTube Channel, NDOM

### Other Important Links

- <u>Comparison of Federal and State Small Exploration and Small Mining Project Authorities 6</u>
- Nevada Bureau of Mines and Geology

### Programs

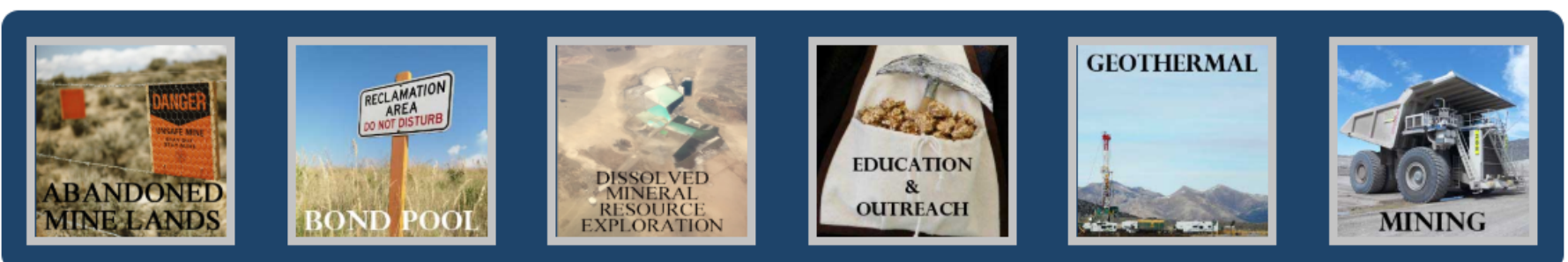

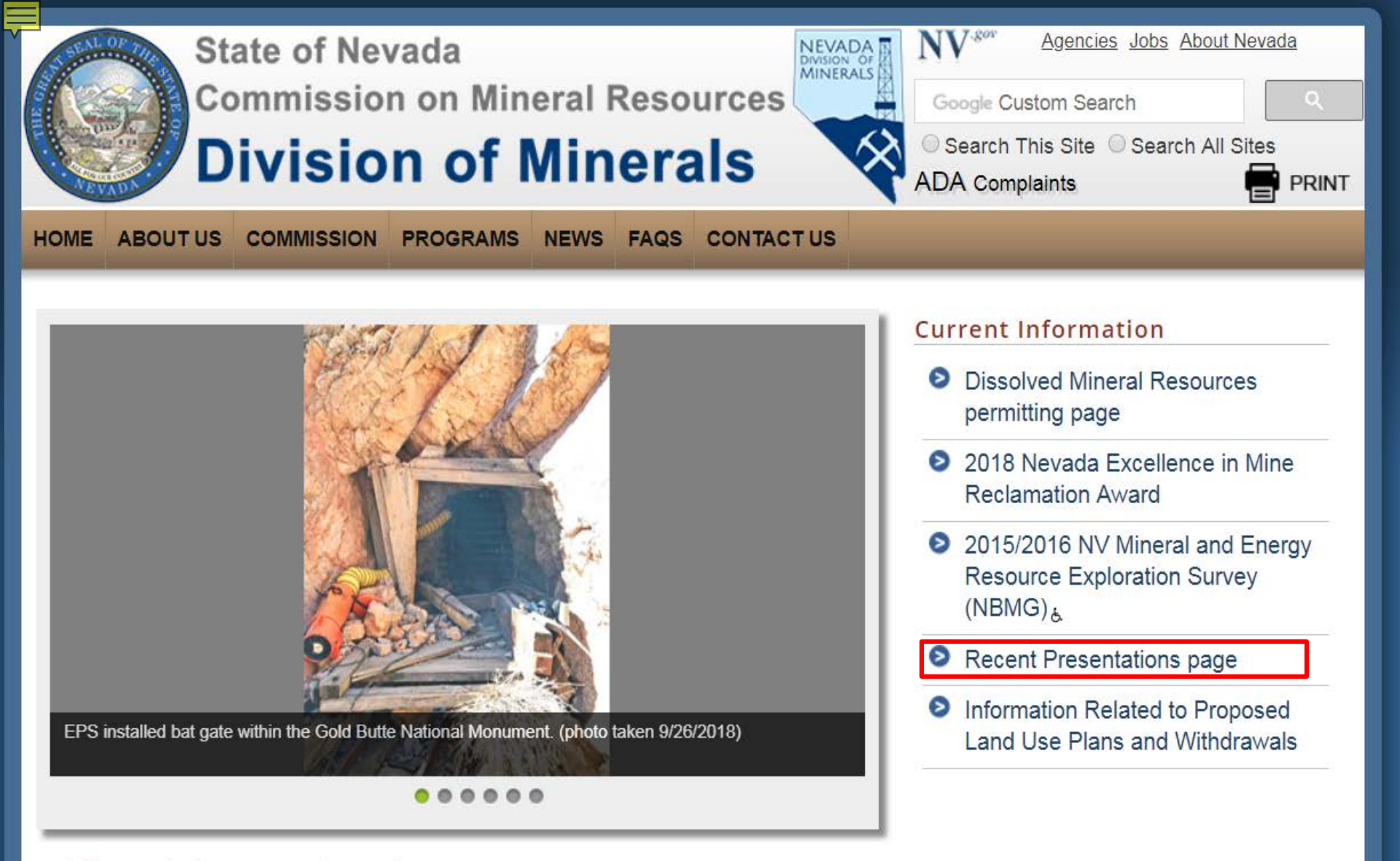

### Public Workshop(s) and Hearings(s)

- Commission on Mineral Resources
  - Date: November 16, 2018, TBA
  - Location: TBA
  - Link: See "Meetings Page" for Additional Information

### www.minerals.nv.gov

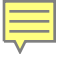

## **Questions/Comments/Suggestions**

If you have any suggestions or comments please contact me.

If something isn't working correctly please let me know.

Issues with the ESRI interface are beyond our control since all data and services are hosted by ESRI.

Improvements and updates are being made to the Open Data Site weekly if not daily.

If there is a decent size group who would like us to put on another workshop focused on utilizing the open data site...let me know!

## **THANK YOU!**